MITEL NETWORKS

3300 Integrated Communications Platform

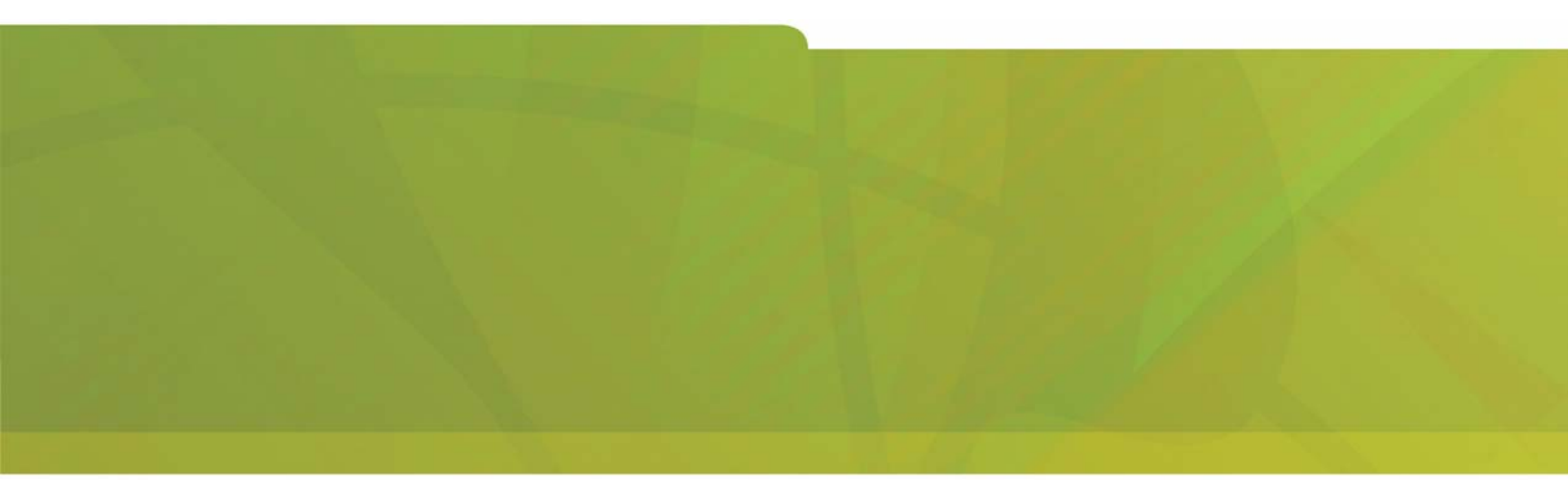

HARDWARE USER GUIDE

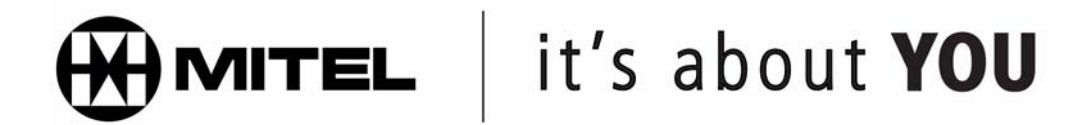

# Chapter 1 - Before You Begin

| Befo | re You Begin                     | 3 |
|------|----------------------------------|---|
|      | Printing the Hardware User Guide | 3 |
| ,    | What's New in this Release?      | 3 |
|      | Disclaimer                       | 4 |
|      | Trademarks                       | 4 |
|      | Copyright                        | 4 |
| :    | Safety Instructions              | 5 |

# Chapter 2 - Specifications

| Specifications                                                       |
|----------------------------------------------------------------------|
| Technical Information                                                |
| Technical Characteristics                                            |
| Transmission Characteristics 11                                      |
| Loss and Level Matrices                                              |
| Tone Plans                                                           |
| E2T Compression                                                      |
| 3300 Controller                                                      |
| 100 Controller                                                       |
| Mitel Networks <sup>™</sup> 3300 - 100 Controller Components         |
| Configurations                                                       |
| 100 User System without Compression                                  |
| 100 User System with 32 Compression Channels                         |
| 100 User System with 30 Voice Mail Ports                             |
| 100 User System with 32 Compression Channels and 30 Voice Mail Ports |
| 3300 Controller                                                      |
| 250 and 700 Controller                                               |
| Mitel Networks <sup>™</sup> 3300 - 250 and 700 Controller Components |
| Configurations                                                       |
| 250 User System without Compression                                  |
| 250 User System with 30 Voice Mail Ports                             |
| 250 User System with 32 Compression Channels                         |
| 250 User System with 32 Compression Channels and 30 Voice Mail Ports |
| 250 User System with 64 Compression Channels                         |
| 250 User System with 64 Compression Channels and 30 Voice Mail Ports |
| 700 User System without Compression                                  |
| 700 User System with 32 Compression Channels                         |
| 700 User System with 64 Compression Channels                         |
| Mitel Networks 3300 Controller Dimensions                            |
| 3300 Controller Environment 55                                       |
| 3300 Controller Power                                                |
| 3300 Controller PCB Interfaces                                       |

| 3300 Network Services Units                               |
|-----------------------------------------------------------|
| Mitel Networks™ 3300 Universal NSU Components             |
| 3300 Universal NSU Protocols                              |
| 3300 Universal NSU DIP Switch Settings 58                 |
| Mitel Networks <sup>™</sup> 3300 R2 NSU Components        |
| 3300 R2 NSU Protocols                                     |
| 3300 R2 NSU DIP Switch Settings                           |
| Mitel Networks <sup>™</sup> 3300 BRI NSU Components       |
| 3300 BRI NSU Protocols                                    |
| Mitel Networks 3300 NSU Dimensions 61                     |
| 3300 NSU Environment                                      |
| 3300 NSU Power                                            |
| 3300 NSU Pin Allocations                                  |
| 3300 Analog Services Units                                |
| Mitel Networks <sup>™</sup> 3300 Universal ASU Components |
| Mitel Networks <sup>™</sup> 3300 ASU Components           |
| 3300 ASU and Universal ASU Dimensions                     |
| 3300 ASU and Universal ASU Environment                    |
| 3300 ASU and Universal ASU Power                          |
| 3300 ASU and Universal ASU Pin Allocations                |
| ONS Line Specifications                                   |
| LS Trunk Specifications                                   |
| Music On Hold (3300 Universal ASU only)                   |
| Paging (3300 Universal ASU only)                          |
| System Fail Transfer (3300 Universal ASU only)            |
| Peripheral Node                                           |
| Peripheral Unit Components                                |
| Peripheral Unit Dimensions                                |
| Peripheral Unit Environment                               |
| Peripheral Unit Power                                     |
| Peripheral Unit Cards                                     |
| SUPERSET HUB                                              |
| Digital Service Unit                                      |
| Digital Service Unit Components                           |
| Digital Service Unit Dimensions                           |
| Digital Service Unit Environment                          |
| Digital Service Unit Power                                |
| Digital Service Unit Cards                                |
| Telephone Power Options                                   |
| Telephone Power Sources 104                               |
| 3300 Power Dongle (Cisco compliant) 104                   |
| PowerDsine In-line Power Unit                             |

# Chapter 3 - Installing

| Installing                         |                         |
|------------------------------------|-------------------------|
| Required Components                |                         |
| Installation Site                  |                         |
| Parts and Equipment                |                         |
| Information and Services           |                         |
| Power                              |                         |
| Uninterruptible Power Supply       |                         |
| System Installation Overview       |                         |
| Installation Planner               | 114                     |
| Capacity                           |                         |
| Install the 3300 Controller        |                         |
| Install the Hard Drive             |                         |
| Install the System ID Module       |                         |
| Install DSP Modules                |                         |
| Configure the Controller           |                         |
| Set the 3300 Controller IP Addres  | ss 125                  |
| Install the 3300 Configuration Too | או 126                  |
| Install and Configure the Java     | Plug-In 127             |
| Program FTP User Account a         | nd Password 127         |
| Assign Domain Account              |                         |
| Configure IIS 5 Settings           |                         |
| Install the 3300 Universal NSU .   |                         |
| Install the 3300 Universal NSI     | J                       |
| Install for PRI/Q.SIG              |                         |
| Install Direct Connect Device      | Driver                  |
| Driver for Windows 95 and Wi       | ndows 98                |
| Driver for Windows 2000            |                         |
| Create a Dial-up Network Con       | nection                 |
| Dial-up Connection for Windo       | ws 95 or Windows 98     |
| Dial-up Connection for Window      | ws 2000 133             |
| Install the 3300 R2 NSU            |                         |
| Connections                        |                         |
| Install the 3300 BRI NSU           |                         |
| Setting Up the Maintenance P       | С                       |
| NSU Chaining                       |                         |
| Install the 3300 Universal ASU .   |                         |
| Install the 3300 ASU               |                         |
| Install the Peripheral Unit        |                         |
| Overview of the Peripheral Ur      | it Installation         |
| Unpack, Position, and Ground       | the Peripheral Unit 137 |
| Peripheral Unit Card Layout .      |                         |
| Connect Fiber Cable to the Pe      | ripheral Unit           |
| Peripheral Unit Grounding          |                         |
| Power Converter                    |                         |

| Install Peripheral Interface Cards14                    | 1 |
|---------------------------------------------------------|---|
| Cable the Unit to the MDF                               | 1 |
| Peripheral Interface Cabling Tables143                  | 3 |
| USOC Connector Pin Designations                         | 3 |
| Card Connections to Cross-Connect Field                 | 5 |
| Card Slot 1                                             | 5 |
| Card Slot 2                                             | 6 |
| Card Slot 3                                             | 7 |
| Card Slot 4                                             | 8 |
| Card Slot 5                                             | 0 |
| Card Slot 6                                             | 1 |
| Card Slot 7                                             | 2 |
| Card Slot 8                                             | 3 |
| Card Slot 9                                             | 4 |
| Card Slot 10                                            | 5 |
| Card Slot 11                                            | 6 |
| Card Slot 12                                            | 7 |
| Install the SUPERSET HUB                                | 8 |
| Overview of the SUPERSET Hub Installation               | 8 |
| Install the Peripheral Slot FIM Carrier 156             | 8 |
| Install the SUPERSET HUB 15                             | 9 |
| Install the Digital Service Unit                        | 0 |
| Overview of the Digital Service Unit Installation       | 0 |
| Unpack, Position, and Ground the DSU 160                | 0 |
| DSU Card Layout                                         | 1 |
| Connect Fiber Cable to the DSU 16                       | 1 |
| Install DSU Cards                                       | 2 |
| Interface Assembly                                      | 2 |
| DS1 Interface Assembly and Cabling 163                  | 3 |
| CEPT Interface Assembly and Cabling                     | 3 |
| Install Wireless Devices                                | 4 |
| Install Symbol NetVision MiNET Phone Administrator Tool | 4 |
| Install 3300 ICP as a Stand-alone IP Gateway            | 5 |
| Install 3300 ICP as a Stand-alone Voice Mail            | 6 |
| Install the 3300 In-Line Power Unit                     | 6 |
| Rack Mounting                                           | 7 |
| Shelf Mounting                                          | 7 |
| Powering Up                                             | 7 |
| Connecting Cables to the In-Line Power Unit             | 8 |
| Connecting Cables to End Devices                        | 8 |
| Install the 3300 In-Line Power Adapter 16               | 9 |
| Install 3300 Power Dongle (Cisco compliant) 169         | 9 |
| Install 3300 Power Dongle (Cisco compliant) 16          | 9 |
| Pre-Release 3.2 IP Phones                               | 0 |
| Mixed Release 3.1 and 3.2 Network 17                    | 1 |

# Chapter 4 - Install Upgrades and FRUs

| Install Upgrades and FRUs                                          | 175 |
|--------------------------------------------------------------------|-----|
| Hardware                                                           | 175 |
| Controller Upgrade Options                                         | 175 |
| 100 User System - Add Voice Mail Ports                             | 176 |
| 100 User System - Add 32 Compression Channels                      | 177 |
| 100 User System - Add 32 Compression Channels and Voice Mail Ports | 178 |
| 250 User System - Add Voice Mail Ports                             | 179 |
| 250 User System - Add 32 Compression Channels                      | 180 |
| 250 User System - Add 32 Compression Channels and Voice Mail Ports | 181 |
| 250 User System - Add 64 Compression Channels                      | 183 |
| 250 User System - Add 64 Compression Channels and Voice Mail Ports | 185 |
| 250 User to 700 User System - No Compression Channels              | 186 |
| 250 User to 700 User System - 32 Compression Channels              | 188 |
| 250 User to 700 User System - 64 Compression Channels              | 189 |
| 700 User System - Add 32 Compression Channels                      | 190 |
| 700 User System - Add 64 Compression Channels                      | 192 |
| SX-2000 LIGHT to 3300 ICP                                          | 194 |
| SX-2000 MICRO LIGHT to 3300 ICP                                    | 195 |
| 3200 ICP to 3300 ICP                                               | 195 |
| Software                                                           | 195 |
| Software Upgrade Procedure (3.2 to 3.3)                            | 195 |
| Upgrade SX-2000 LIGHT to 3300 ICP Software                         | 202 |
| Upgrade SX-2000 MICRO LIGHT to 3300 ICP Software                   | 203 |
| Upgrade 3200 ICP to 3300 ICP Software                              | 204 |
| Field Replaceable Units                                            | 208 |
| Peripheral Node FRUs                                               | 213 |

# Chapter 5 - Programming

| rogramming              | 257 |
|-------------------------|-----|
| Overview of Programming | 257 |
| Use IMAT                | 257 |

# Chapter 6 - Troubleshooting

| roubleshooting                           | . 233 |
|------------------------------------------|-------|
| Hardware                                 | . 233 |
| Troubleshoot the 3300 Controller         | . 233 |
| System Hardware Profile                  | . 234 |
| Troubleshoot the 3300 Universal NSU      | . 234 |
| Troubleshoot the 3300 R2 NSU             | . 236 |
| Troubleshoot the 3300 BRI NSU            | . 237 |
| Troubleshoot the 3300 Universal ASU      | . 237 |
| Troubleshoot the 3300 ASU                | . 238 |
| Troubleshoot the 3300 In-Line Power Unit | . 238 |

| Troubleshooting                          |
|------------------------------------------|
| Peripheral Unit                          |
| Troubleshoot Fiber Interface Module      |
| Troubleshoot the DID Loop/Tie Trunk Card |
| Troubleshoot the DNI Line Card 243       |
| Troubleshoot the DTMF Receiver Card 244  |
| Troubleshoot E&M Trunk Card 244          |
| Troubleshoot LS/GS Trunk Card            |
| Troubleshoot the ONS Line Card           |
| Troubleshoot the ONS CLASS/CLIP Card 247 |
| Troubleshoot the OPS Line Card           |
| DSU Node                                 |
| Troubleshoot Fiber Interface Module      |
| Troubleshoot the BRI Card                |
| Troubleshoot the CEPT/DS1 Formatter Card |
| Troubleshoot the Conference Card         |
| Troubleshoot the PRI Card                |
| Troubleshoot the R2 Card                 |
| Other                                    |
| Troubleshooting                          |

# Chapter 1 Before You Begin

# **Before You Begin**

# Printing the Hardware User Guide

You can access a printable version of the Hardware User Guide from the System Administration Tool Help and from our web site.

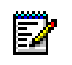

**Note:** You must have Adobe Acrobat<sup>®</sup> Reader to view and print the Hardware User Guide. If you need a copy of Adobe Acrobat Reader, it is available for download at http://www.adobe.com/acrobat.

Go to section What's New in this Release? to find a list of changes to software and hardware from one product version to the next.

#### What's New in this Release?

#### 3300 ICP Release 3.3:

- New 3300 100 user chassis and configurations
- Geographic expansion. See Loss Level and Tone Plans
- Updates to IP-TDM G.729 compression
- Upgrading 250/700 User systems to 30 Voice Mail ports
- New Software Upgrade procedure.

#### 3300 ICP Release 3.2:

- Single software build: select your country to set the appropriate language, dialing plan, tone plan, and loss & level plan.
- IP-TDM (E2T) G.729 compression
- Optimized system performance: 300 MHz E2T and RTC
- Symbol wireless telephones
- 3300 ICP as a Stand-alone Wireless Gateway
- 3300 ICP as a Stand-alone Voice Mail
- Range programming to simplify the addition, change, or deletion of repetitive or incremental values
- Telephone power options
- Personal and Corporate Directories on the 5140 IP Appliance
- System Hardware Profile to view information about installed hardware
- Controller upgrade options for capacity, version, and/or compression
- ASU and Universal ASU to support the European market

#### 3300 ICP Release 3.1:

- Migration of SX-2000<sup>®</sup> LIGHT to 3300 ICP
- Migration of SX-2000 MICRO LIGHT to 3300 ICP
- Migration of 3200 ICP to 3300 ICP
- Peripheral Node support
- Digital Service Unit support
- NSU Chaining
- 5001 IP Phone and 5005 IP Phone
- Security

#### Disclaimer

The information contained in this document is believed to be accurate in all respects but is not warranted by Mitel Networks Corporation (MITEL®). The information is subject to change without notice and should not be construed in any way as a commitment by Mitel or any of its affiliates or subsidiaries. Mitel and its affiliates and subsidiaries assume no responsibility for any errors or omissions in this document. Revisions of this document or new editions of it may be issued to incorporate such changes.

#### **Trademarks**

Mitel Networks, MiTAI, SUPERSET, SX-2000 are trademarks of Mitel Networks Corporation.

Windows and Microsoft are trademarks of Microsoft Corporation.

Java is a trademark of Sun Microsystems Incorporated.

Adobe Acrobat Reader is a registered trademark of Adobe Systems Incorporated.

Other product names mentioned in this document may be trademarks of their respective companies and are hereby acknowledged.

#### Copyright

®,™ Trademark of MITEL Networks Corporation © Copyright 2002, MITEL Networks Corporation All rights reserved

# **Safety Instructions**

You can access a printable version of the Safety Instructions from our edocs web site.

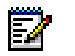

**Note:** You must have Adobe Acrobat<sup>®</sup> Reader to view and print the Safety Instructions. If you need a copy of Adobe Acrobat<sup>®</sup> Reader, it is available for download at <a href="http://www.adobe.com/acrobat">http://www.adobe.com/acrobat</a>.

# Chapter 2 Specifications

# **Specifications**

# **Technical Information**

# **Technical Characteristics**

#### **Signaling and Supervisory Tones**

The standard range of programmed tones are composed of

- 12 DTMF sets of tones
- 1 set of tones that form part of the call progress tone plan
- 1 test of 1004 Hz (digital milliwatt).

#### DTMF Signaling

**Input Signaling:** The system is capable of accepting and repeating the standard DTMF tones as specified in EIA/TIA 464-C.

**Output Signaling:** The Mitel Networks 3300 ICP meets the output signaling requirements as specified in EIA/TIA 464-C.

| frequency deviation                      | 1 percent            |
|------------------------------------------|----------------------|
| tone duration                            | greater than 40 ms   |
| interdigit time                          | greater than 40 ms   |
| level, low group                         | greater than -10 dbm |
| level, high group                        | greater than -8 dbm  |
| level, low group and high group combined | less than +2 db      |
| level, third                             | greater than 40 db   |
| frequency                                | below dtmf signal    |
| twist                                    | less than 4 db       |

DTMF Output Signaling as specified by EIA/TIA 464-C

#### Time-Out Information

The system is capable of responding to, or providing, the following supervisory conditions:

- Switchhook flashes having a duration of between 160 ms and 1500 ms (as programmed) to activate Transfer/Consultation/Hold/Add-On features.
- Call transfer dial tone can be obtained by generating a calibrated flash. This method is recognized internationally and is generated in one of three ways:
  - use a flash-hook for telephones connected to ONS circuits. Upper and lower detection thresholds for switchhook flash are programmable between 60 ms and 500 ms, and between 60 ms and 1500 ms respectively.
  - use the calibrated flash button (for equipped telephones)

- dial the digit '1' on an ordinary rotary telephone.
- Station switchhook flashes of less than the maximum programmed switchhook flash time will not be repeated towards the central office.
- An open Tip lead condition of 500 ms (optional 100 ms) or more duration on a CO trunk will release the system connection.
- Momentary open loop conditions of up to 350 ms (optional 100 ms) generated by the central office on outgoing system calls will not release calls.
- Station on-hook conditions will release a trunk connection after the selected maximum time.

| Feature                           | Time-Out Period | Description                                                                                                    |
|-----------------------------------|-----------------|----------------------------------------------------------------------------------------------------|
| No Answer Recall<br>Timer         | 0 - 125 s       | If there is no answer at the extension after<br>time-out expires, it will ringback at the attendant<br>console or transfer station. |
| Camp-On Recall Timer              | 0 - 180 s       | Incoming calls camped-on to a busy station before being returned to the attendant, if not answered before time-out expires.         |
| Call Hold Timer                   | 10 - 600 s      | Calls placed on hold ring back to the station user upon expiry.                                                                     |
| Attendant Busyout<br>Timer        | 1 - 1440 min    | System switches to night service if there is no activity at the attendant console after calls are received.                         |
| First Digit Timer                 | 5 - 60 s        | This is the time the system will wait for the first digit after going offhook at a station.                                         |
| Interdigit Timer                  | 3 - 60 s        | Time between dialed digits.                                                                                                    |
| Delay Ring Timer                  | 5 - 60 s        | Time before line rings on key set.                                                                                                  |
| Callback Cancel Timer             | 1 - 24 hrs      | Time after which callback functions are reset and cleared, or cancelled.                                                            |
| Call Forward - No<br>Answer Timer | 0 - 125 s       | Length of time a station rings before the call is forwarded or rerouted.                                                            |
| Switchhook Flash                  | 60 - 1500 ms    | Length of time that a switchhook can be flashed without dropping the trunk or line.                                                 |
| Ringing Timer                     | 60 - 300 s      | The length of time a station rings another station before the call is terminated.                                                   |

#### Time-Out Information

#### Line and Trunk Support Characteristics (NA)

The North American variant of the system supports the following line and trunk parameters:

- Station Loop The industry standard station loop range, including the station apparatus, can be up to a maximum of 600 ohms (ONS Line).
- DNI Device Ranges Any device which interfaces to a DNI line card has a loop length of 2 kilometers (6600 ft) with 24 (0.6mm) or 26 (0.45mm) AWG twisted pair cable with no bridge taps, and one kilometre with a maximum of one bridge tap of any length. A maximum of 50 m (162.5 ft) of 22 AWG (0.7mm) quad cable may also be used.

- CO Trunk Loop The system operates with CO Trunks up to a maximum of 1600 ohms loop resistance.
- CO Trunk Seizure The nominal seizure resistance is 265 ohms at 20 mA.
- CO Trunk Resistance The on-hook dc input resistance of the LS trunks is not less than 5M ohms.

# **Transmission Characteristics**

#### Compliance

The transmission characteristics for the North American and Latin American variants comply with:

- ANSI/EIA/TIA 464-C 'Requirements for Private Branch Exchange (PBX) Switching Equipment'.
- TIA-912 'Voice Gateway Transmission Requirements'.

The transmission characteristics for the United Kingdom variants comply with:

• ETSI ES 202 020 'Harmonized Pan-European/North American loss and level plan for voice gateways to IP based networks'.

Mitel Networks digital telephones meet the requirements of:

 ANSI/TIA/EIA-810-A 'Transmission Requirements for Narrowband Voice over IP and Voice over PCM Digital Wireline Telephones'.

# Loss and Level Matrices

#### **Requirements Specifications**

Each country has stipulated requirements concerning acceptable transmission performance for telephone systems. The loss plan matrices provide the correct electrical losses in decibels (dB) for each connection to meet the specified requirement.

Loss plans have a direct effect on the acoustic levels provided at the set. Part of meeting the requirements is to identify the reference set requirements for all standard and proprietary sets to be used in each country. It is generally desirable to achieve the same relative loudness levels for all standard and proprietary telephones for a specified loss plan, taking into account loop lengths, transmission format (analog or digital), different transducers in use, line/trunk impedances, and terminating impedances.

| Country        | Requirement Document                                   |
|----------------|--------------------------------------------------------|
| Australia      | ACIF S002, S003                                        |
| Canada         | CS03, T520, T512                                       |
| France         | TBR21, ST13                                            |
| Germany        | TBR21                                                  |
| Italy          | TBR21                                                  |
| Netherlands    | TBR21                                                  |
| New Zealand    | TNA-102, PTC-207, PTC-217                              |
| North America  | TIA/EIA 464-C, TIA/EIA TSB 116                         |
| Portugal       | TBR21                                                  |
| Spain          | TBR21                                                  |
| United Kingdom | BTR1050, BTR1080, BTR 1181, NCOP(86)42 and BS6450 Pt 4 |

#### Loss and Level Requirements Specifications

#### Implementation

In the loss plans, positive values are losses and negative values are gains. The losses are shown in one direction only (outgoing, from the specified port type); the reverse path loss can be found by using a second look up (e.g. In North America, OPS to WAN is a -3dB gain and WAN to OPS is a 9dB loss).

Z

**Note:** Mitel Networks digital telephones meet the following ITU-T recommended loudness rating: - Send Loudness Rating (SLR) 8 dB - Receive Loudness Rating (RLR) 2 dB.

In interpreting loss plans, refer to the following legend:

| Port                                                                                                    | Abbreviation                                                    |
|----------------------------------------------------------------------------------------------------|-----------------------------------------------------------------|
| IP On Premise Station                                                                                                 | iONS                                                            |
| On Premise Station                                                                                                    | ONS                                                             |
| IP Off Premise Station                                                                                                | iOPS                                                            |
| Off Premise Station                                                                                                   | OPS                                                             |
| Digital Station                                                                                                    | DGS                                                             |
| Wide Area Network                                                                                                    | WAN                                                             |
| Digital CO Trunk                                                                                                    | DCO                                                             |
| IP Analog CO Trunk                                                                                                    | iACO                                                            |
| IP Analog CO Trunk (short)                                                                                            | iACOs                                                           |
| Analog CO Trunk                                                                                                    | ACO                                                             |
| Analog CO Trunk (short)                                                                                               | ACOs                                                            |
| Analog Tie Trunk                                                                                                    | ATT                                                             |
| Note: iONS, iACO, and iACOs apply to the new analog in<br>connected half-channel loss plan. The first instances of th | terface designs that comply with the IP ese is on the 3300 ASU. |

# Specifications

#### Australia

|       |               | iONS<br>↑ | ONS<br>↑ | iOPS<br>↑ | OPS<br>↑ | DGS<br>↑ | WAN<br>↑ | DCO<br>↑ | iACO<br>↑ | iACOs<br>↑ | ACO<br>↑ | ACOs<br>↑ | ATT<br>↑ |
|-------|---------------|-----------|----------|-----------|----------|----------|----------|----------|-----------|------------|----------|-----------|----------|
| iONS  | $\rightarrow$ | 11        | 11       | 8         | 8        | 3        | 3        | 2        | 0         | 1          | 1        | 1         | 2        |
| ONS   | $\rightarrow$ | 11        | 11       | 8         | 8        | 3        | 3        | 2        | 0         | 1          | 1        | 1         | 2        |
| iOPS  | $\rightarrow$ | 8         | 8        | 5         | 5        | 0        | 0        | -1       | -2        | -2         | -1       | -1        | -1       |
| OPS   | $\rightarrow$ | 8         | 8        | 5         | 5        | 0        | 0        | -1       | -2        | -2         | -1       | -1        | -1       |
| DGS   | $\rightarrow$ | 8         | 8        | 5         | 5        | 0        | 0        | 0        | -1        | 2          | 0        | 3         | 0        |
| WAN   | $\rightarrow$ | 8         | 8        | 5         | 5        | 0        | 0        | 0        | -1        | 2          | 0        | 3         | 0        |
| DCO   | $\rightarrow$ | 8         | 8        | 5         | 5        | 0        | 0        | 0        | -1        | 0          | 0        | 0         | 0        |
| iACO  | $\rightarrow$ | 0         | 0        | -3        | -3       | -6       | -5       | -6       | -4        | -4         | -4       | -4        | -6       |
| iACOs | $\rightarrow$ | 1         | 1        | -2        | -2       | -6       | -6       | -6       | -4        | -4         | -4       | -4        | -6       |
| ACO   | $\rightarrow$ | 0         | 0        | -3        | -3       | -6       | -6       | -6       | -4        | -4         | -4       | -4        | -6       |
| ACOs  | $\rightarrow$ | 1         | 1        | -2        | -2       | -6       | -6       | -6       | -4        | -4         | -4       | -4        | -6       |
| ATT   | $\rightarrow$ | 7         | 7        | 4         | 4        | 0        | 0        | 0        | 0         | 0          | 0        | 0         | 0        |

Loss Plan Matrix

Brazil

|       |               | iONS<br>↑ | ONS<br>↑ | iOPS<br>↑ | OPS<br>↑ | DGS<br>↑ | WAN<br>↑ | DCO<br>↑ | iACO<br>↑ | iACOs<br>↑ | ACO<br>↑ | ACOs<br>↑ | ATT<br>↑ |
|-------|---------------|-----------|----------|-----------|----------|----------|----------|----------|-----------|------------|----------|-----------|----------|
| iONS  | $\rightarrow$ | 6         | 6        | 3         | 3        | 0        | 0        | 3        | 0         | 3          | 0        | 3         | 3        |
| ONS   | $\rightarrow$ | 6         | 6        | 3         | 3        | 0        | 0        | 3        | 0         | 3          | 0        | 3         | 3        |
| iOPS  | $\rightarrow$ | 3         | 3        | 0         | 0        | -3       | -3       | 0        | 0         | 0          | 0        | 0         | 3        |
| OPS   | $\rightarrow$ | 3         | 3        | 0         | 0        | -3       | -3       | 0        | 0         | 0          | 0        | 0         | 3        |
| DGS   | $\rightarrow$ | 9         | 9        | 6         | 6        | 0        | 0        | 0        | 2         | 3          | 0        | 3         | 3        |
| WAN   | $\rightarrow$ | 9         | 9        | 6         | 6        | 0        | 0        | 0        | 3         | 0          | 3        | 0         | 3        |
| DCO   | $\rightarrow$ | 9         | 9        | 6         | 6        | 0        | 0        | 0        | 3         | 0          | 3        | 0         | 3        |
| iACO  | $\rightarrow$ | 0         | 0        | 0         | 0        | -9       | -6       | -3       | 0         | 0          | 0        | 0         | 0        |
| iACOs | $\rightarrow$ | 3         | 3        | 0         | 0        | -6       | -3       | -3       | 0         | 0          | 0        | 0         | 0        |
| ACO   | $\rightarrow$ | 0         | 0        | 0         | 0        | -9       | -3       | -3       | 0         | 0          | 0        | 0         | 0        |
| ACOs  | $\rightarrow$ | 3         | 3        | 0         | 0        | -6       | 0        | 0        | 0         | 0          | 0        | 0         | 0        |
| ATT   | $\rightarrow$ | 3         | 3        | 0         | 0        | -3       | -3       | -3       | 0         | 0          | 0        | 0         | 0        |

#### France

Loss Plan Matrix iONS ONS iOPS OPS DGS WAN DCO iACO iACOs ACO ACOs ATT ↑ ↑ ↑ ↑ ↑ ↑ ↑ ↑ ↑ ↑ ↑ ↑ 15 15 12 12 5 5 4 2 5 2 5 5 iONS  $\rightarrow$ 15 3 3 15 12 10 3 1 4 4 1 4 ONS  $\rightarrow$ 12 9 2 2 2 2 2 12 9 1 -1 -1 iOPS  $\rightarrow$ 12 9 7 -2 -2 12 0 0 0 1 1 1 OPS  $\rightarrow$ 10 10 7 7 0 0 0 0 2 0 2 4 DGS  $\rightarrow$ 7 2 7 2 10 10 0 0 0 0 0 4 WAN  $\rightarrow$ 11 11 2 2 8 7 0 0 0 0 4 0 DCO  $\rightarrow$ -2 -2 1 1 -6 -6 -6 -6 -4 -6 -4 -2 iACO  $\rightarrow$ 4 4 1 1 -3 -3 -3 -4 -2 -4 -2 1 iACOs  $\rightarrow$ 1 1 -2 -2 -6 -6 -6 -6 -4 -6 -4 -2 ACO  $\rightarrow$ -3 2 2 -1 -1 -5 -5 -5 -5 -3 -5 -1 ACOs  $\rightarrow$ 1 4 4 1 1 -3 -3 -3 -2 1 -2 1 ATT  $\rightarrow$ 

# Specifications

# Germany

|       |               | iONS<br>↑ | ONS<br>↑ | iOPS<br>↑ | OPS<br>↑ | DGS<br>↑ | WAN<br>↑ | DCO<br>↑ | iACO<br>↑ | iACOs<br>↑ | ACO<br>↑ | ACOs<br>↑ | ATT<br>↑ |
|-------|---------------|-----------|----------|-----------|----------|----------|----------|----------|-----------|------------|----------|-----------|----------|
| iONS  | $\rightarrow$ | 13        | 13       | 10        | 10       | 4        | 4        | 4        | 2         | 2          | 3        | 3         | 3        |
| ONS   | $\rightarrow$ | 13        | 13       | 10        | 10       | 3        | 3        | 3        | 0         | 2          | 1        | 3         | 3        |
| iOPS  | $\rightarrow$ | 10        | 10       | 7         | 7        | 1        | 1        | 1        | -1        | -1         | 0        | 0         | 0        |
| OPS   | $\rightarrow$ | 10        | 10       | 7         | 7        | 0        | 0        | 0        | -1        | 1          | 0        | 0         | 0        |
| DGS   | $\rightarrow$ | 10        | 10       | 7         | 7        | 0        | 0        | 0        | -1        | 1          | 0        | 0         | 0        |
| WAN   | $\rightarrow$ | 10        | 10       | 7         | 7        | 0        | 0        | 0        | -1        | 1          | 0        | 0         | 0        |
| DCO   | $\rightarrow$ | 10        | 10       | 7         | 7        | 0        | 0        | 0        | -1        | 1          | 0        | 2         | 1        |
| iACO  | $\rightarrow$ | 2         | 2        | -1        | 0        | -6       | -6       | -6       | -7        | -5         | -6       | -6        | -6       |
| iACOs | $\rightarrow$ | 4         | 4        | 1         | 1        | -6       | -6       | -6       | -7        | -5         | -6       | -6        | -6       |
| ACO   | $\rightarrow$ | 2         | 2        | -1        | 0        | -6       | -6       | -6       | -7        | -5         | -6       | -6        | -6       |
| ACOs  | $\rightarrow$ | 4         | 4        | 1         | 1        | -6       | -6       | -6       | -7        | -5         | -6       | -4        | -5       |
| ATT   | $\rightarrow$ | 8         | 8        | 5         | 5        | -2       | -2       | -2       | -3        | -1         | -2       | 0         | -1       |

Loss Plan Matrix

# Italy

|       |               | iONS<br>↑ | ONS<br>↑ | iOPS<br>↑ | OPS<br>↑ | DGS<br>↑ | WAN<br>↑ | DCO<br>↑ | iACO<br>↑ | iACOs<br>↑ | ACO<br>↑ | ACOs<br>↑ | ATT<br>↑ |
|-------|---------------|-----------|----------|-----------|----------|----------|----------|----------|-----------|------------|----------|-----------|----------|
| iONS  | $\rightarrow$ | 19        | 17       | 16        | 16       | 7        | 7        | 7        | 6         | 6          | 6        | 6         | 5        |
| ONS   | $\rightarrow$ | 17        | 13       | 14        | 12       | 3        | 3        | 3        | 6         | 6          | 6        | 6         | 7        |
| iOPS  | $\rightarrow$ | 16        | 14       | 13        | 13       | 4        | 4        | 4        | 3         | 3          | 3        | 3         | 6        |
| OPS   | $\rightarrow$ | 16        | 12       | 13        | 11       | 2        | 2        | 2        | 1         | 3          | 3        | 3         | 6        |
| DGS   | $\rightarrow$ | 12        | 10       | 7         | 9        | 0        | 0        | 0        | -1        | -1         | -1       | -1        | 2        |
| WAN   | $\rightarrow$ | 12        | 10       | 7         | 9        | 0        | 0        | 0        | -1        | -1         | -1       | -1        | 2        |
| DCO   | $\rightarrow$ | 14        | 10       | 10        | 9        | 0        | 0        | 0        | -1        | 2          | 2        | 2         | 4        |
| iACO  | $\rightarrow$ | 4         | 4        | -1        | 1        | -6       | -6       | -6       | -7        | -7         | -7       | -7        | -4       |
| iACOs | $\rightarrow$ | 4         | 4        | 1         | 1        | -6       | -6       | -6       | -7        | -7         | -7       | -7        | -4       |
| ACO   | $\rightarrow$ | 5         | 4        | 2         | 1        | -2       | -2       | -2       | -3        | -3         | -5       | -5        | -4       |
| ACOs  | $\rightarrow$ | 5         | 4        | 2         | 1        | -2       | -2       | -2       | -3        | -3         | -5       | -5        | -4       |
| ATT   | $\rightarrow$ | 10        | 10       | 7         | 7        | 0        | 0        | 0        | -1        | -1         | -1       | -1        | 2        |

# Latin America

|       |               | iONS<br>↑ | ONS<br>↑ | iOPS<br>↑ | OPS<br>↑ | DGS<br>↑ | WAN<br>↑ | DCO<br>↑ | iACO<br>↑ | iACOs<br>↑ | ACO<br>↑ | ACOs<br>↑ | ATT<br>↑ |
|-------|---------------|-----------|----------|-----------|----------|----------|----------|----------|-----------|------------|----------|-----------|----------|
| iONS  | $\rightarrow$ | 6         | 6        | 3         | 3        | 0        | 0        | 3        | 0         | 3          | 0        | 3         | 3        |
| ONS   | $\rightarrow$ | 6         | 6        | 3         | 3        | 0        | 0        | 3        | 0         | 3          | 0        | 3         | 3        |
| iOPS  | $\rightarrow$ | 3         | 3        | 0         | 0        | -3       | -3       | 0        | 0         | 0          | 0        | 0         | 3        |
| OPS   | $\rightarrow$ | 3         | 3        | 0         | 0        | -3       | -3       | 0        | 0         | 0          | 0        | 0         | 3        |
| DGS   | $\rightarrow$ | 9         | 9        | 6         | 6        | 0        | 0        | 0        | 2         | 3          | 0        | 3         | 3        |
| WAN   | $\rightarrow$ | 9         | 9        | 6         | 6        | 0        | 0        | 0        | 3         | 0          | 3        | 0         | 3        |
| DCO   | $\rightarrow$ | 9         | 9        | 6         | 6        | 0        | 0        | 0        | 3         | 0          | 3        | 0         | 3        |
| iACO  | $\rightarrow$ | 0         | 0        | 0         | 0        | -9       | -6       | -3       | 0         | 0          | 0        | 0         | 0        |
| iACOs | $\rightarrow$ | 3         | 3        | 0         | 0        | -6       | -3       | -3       | 0         | 0          | 0        | 0         | 0        |
| ACO   | $\rightarrow$ | 0         | 0        | 0         | 0        | -9       | -3       | -3       | 0         | 0          | 0        | 0         | 0        |
| ACOs  | $\rightarrow$ | 3         | 3        | 0         | 0        | -6       | 0        | 0        | 0         | 0          | 0        | 0         | 0        |
| ATT   | $\rightarrow$ | 3         | 3        | 0         | 0        | -3       | -3       | -3       | 0         | 0          | 0        | 0         | 0        |

Loss Plan Matrix

#### Netherlands

|       |               |           |          |           | -        |          |          | 17       |           |            |          |           |          |
|-------|---------------|-----------|----------|-----------|----------|----------|----------|----------|-----------|------------|----------|-----------|----------|
|       |               | iONS<br>↑ | ONS<br>↑ | iOPS<br>↑ | OPS<br>↑ | DGS<br>↑ | WAN<br>← | DCO<br>↑ | iACO<br>↑ | iACOs<br>↑ | ACO<br>↑ | ACOs<br>↑ | ATT<br>↑ |
| iONS  | $\rightarrow$ | 10        | 10       | 7         | 7        | 1        | 1        | 1        | 1         | 1          | 1        | 1         | 1        |
| ONS   | $\rightarrow$ | 10        | 10       | 7         | 7        | 3        | 3        | 3        | 2         | 3          | 3        | 3         | 3        |
| iOPS  | $\rightarrow$ | 7         | 7        | 4         | 4        | -2       | -2       | -2       | -2        | -2         | -2       | -2        | -2       |
| OPS   | $\rightarrow$ | 7         | 7        | 4         | 4        | 0        | 0        | 0        | -1        | 0          | 0        | 0         | 0        |
| DGS   | $\rightarrow$ | 7         | 7        | 4         | 4        | 0        | 0        | 0        | -1        | 0          | 0        | 0         | 0        |
| WAN   | $\rightarrow$ | 7         | 7        | 4         | 4        | 0        | 0        | 0        | -1        | 0          | 0        | 0         | 0        |
| DCO   | $\rightarrow$ | 7         | 7        | 4         | 4        | 0        | 0        | 0        | -1        | 0          | 0        | 0         | 0        |
| iACO  | $\rightarrow$ | 1         | 1        | -2        | -2       | -6       | -6       | -6       | -7        | -6         | -6       | -6        | -6       |
| iACOs | $\rightarrow$ | 1         | 1        | -2        | -2       | -6       | -6       | -6       | -7        | -5         | -6       | -6        | -5       |
| ACO   | $\rightarrow$ | 1         | 1        | -2        | -2       | -6       | -6       | -6       | -7        | -6         | -6       | -6        | -6       |
| ACOs  | $\rightarrow$ | 1         | 1        | -2        | -2       | -6       | -6       | -6       | -7        | -6         | -6       | -6        | -5       |
| ATT   | $\rightarrow$ | 5         | 5        | 2         | 2        | -2       | -2       | -2       | -2        | 0          | -2       | -2        | 0        |

# Specifications

#### New Zealand

|       |               | iONS<br>↑ | ONS<br>↑ | iOPS<br>↑ | OPS<br>↑ | DGS<br>↑ | WAN<br>↑ | DCO<br>↑ | iACO<br>↑ | iACOs<br>↑ | ACO<br>↑ | ACOs<br>↑ | ATT<br>↑ |
|-------|---------------|-----------|----------|-----------|----------|----------|----------|----------|-----------|------------|----------|-----------|----------|
| iONS  | $\rightarrow$ | 11        | 11       | 8         | 8        | 3        | 3        | 3        | 0         | 2          | 0        | 2         | -1       |
| ONS   | $\rightarrow$ | 11        | 11       | 8         | 8        | 3        | 3        | 3        | 0         | 2          | 0        | 2         | -1       |
| iOPS  | $\rightarrow$ | 8         | 8        | 5         | 5        | 0        | 0        | 0        | -3        | -1         | -3       | -1        | -4       |
| OPS   | $\rightarrow$ | 8         | 8        | 5         | 5        | 0        | 0        | 0        | -3        | -1         | -3       | -1        | -4       |
| DGS   | $\rightarrow$ | 8         | 8        | 5         | 5        | 0        | 0        | 0        | -2        | 0          | -2       | 0         | -2       |
| WAN   | $\rightarrow$ | 8         | 8        | 5         | 5        | 0        | 0        | 0        | -2        | 0          | -2       | 0         | -2       |
| DCO   | $\rightarrow$ | 8         | 8        | 5         | 5        | 0        | 0        | 0        | -2        | 0          | -2       | 0         | -1       |
| iACO  | $\rightarrow$ | 0         | 0        | -3        | -3       | -8       | -8       | -8       | -8        | -8         | -8       | -8        | -9       |
| iACOs | $\rightarrow$ | 2         | 2        | -1        | -1       | -6       | -6       | -6       | -8        | -6         | -8       | -6        | -8       |
| ACO   | $\rightarrow$ | 0         | 0        | -3        | -1       | -3       | -3       | -3       | -5        | -5         | -6       | -6        | -6       |
| ACOs  | $\rightarrow$ | 2         | 2        | -1        | -1       | -3       | -3       | -3       | -5        | -5         | -6       | -6        | -6       |
| ATT   | $\rightarrow$ | 10        | 10       | 7         | 7        | 4        | 4        | 4        | 2         | 3          | 5        | 5         | 2        |

Loss Plan Matrix

#### North America

|       |               | iONS<br>↑ | ONS<br>↑ | iOPS<br>↑ | OPS<br>↑ | DGS<br>↑ | WAN<br>↑ | DCO<br>↑ | iACO<br>↑ | iACOs<br>↑ | ACO<br>↑ | ACOs<br>↑ | ATT<br>↑ |
|-------|---------------|-----------|----------|-----------|----------|----------|----------|----------|-----------|------------|----------|-----------|----------|
| iONS  | $\rightarrow$ | 6         | 6        | 3         | 3        | 0        | 0        | 3        | 0         | 3          | 0        | 3         | 3        |
| ONS   | $\rightarrow$ | 6         | 6        | 3         | 3        | 0        | 0        | 3        | 0         | 3          | 0        | 3         | 3        |
| iOPS  | $\rightarrow$ | 3         | 3        | 0         | 0        | -3       | -3       | 0        | 0         | 0          | 0        | 0         | 3        |
| OPS   | $\rightarrow$ | 3         | 3        | 0         | 0        | -3       | -3       | 0        | 0         | 0          | 0        | 0         | 3        |
| DGS   | $\rightarrow$ | 9         | 9        | 6         | 6        | 0        | 0        | 0        | 2         | 3          | 0        | 3         | 3        |
| WAN   | $\rightarrow$ | 9         | 9        | 6         | 6        | 0        | 0        | 0        | 3         | 0          | 3        | 0         | 3        |
| DCO   | $\rightarrow$ | 9         | 9        | 6         | 6        | 0        | 0        | 0        | 3         | 0          | 3        | 0         | 3        |
| iACO  | $\rightarrow$ | 0         | 0        | 0         | 0        | -9       | -6       | -3       | 0         | 0          | 0        | 0         | 0        |
| iACOs | $\rightarrow$ | 3         | 3        | 0         | 0        | -6       | -3       | -3       | 0         | 0          | 0        | 0         | 0        |
| ACO   | $\rightarrow$ | 0         | 0        | 0         | 0        | -9       | -3       | -3       | 0         | 0          | 0        | 0         | 0        |
| ACOs  | $\rightarrow$ | 3         | 3        | 0         | 0        | -6       | 0        | 0        | 0         | 0          | 0        | 0         | 0        |
| ATT   | $\rightarrow$ | 3         | 3        | 0         | 0        | -3       | -3       | -3       | 0         | 0          | 0        | 0         | 0        |

# Portugal

|       |               |           |          |           | Lo       | ss Plar  | n Matrix | ĸ        |           |            |          |           |          |
|-------|---------------|-----------|----------|-----------|----------|----------|----------|----------|-----------|------------|----------|-----------|----------|
|       |               | iONS<br>↑ | ONS<br>↑ | iOPS<br>↑ | OPS<br>↑ | DGS<br>↑ | WAN<br>↑ | DCO<br>↑ | iACO<br>↑ | iACOs<br>↑ | ACO<br>↑ | ACOs<br>↑ | ATT<br>↑ |
| iONS  | $\rightarrow$ | 15        | 15       | 12        | 12       | 5        | 5        | 5        | 2         | 4          | 3        | 5         | 5        |
| ONS   | $\rightarrow$ | 13        | 13       | 10        | 10       | 3        | 3        | 3        | 2         | 4          | 3        | 5         | 5        |
| iOPS  | $\rightarrow$ | 12        | 12       | 9         | 9        | 2        | 2        | 2        | -1        | 1          | 0        | 2         | 2        |
| OPS   | $\rightarrow$ | 10        | 10       | 7         | 7        | 0        | 0        | 0        | -1        | 1          | 0        | 2         | 2        |
| DGS   | $\rightarrow$ | 10        | 10       | 7         | 7        | 0        | 0        | 0        | -1        | 1          | 0        | 0         | 0        |
| WAN   | $\rightarrow$ | 10        | 10       | 7         | 7        | 0        | 0        | 0        | -1        | 1          | 0        | 0         | 0        |
| DCO   | $\rightarrow$ | 10        | 10       | 7         | 7        | 0        | 0        | 0        | -1        | 1          | 0        | 2         | 1        |
| iACO  | $\rightarrow$ | 2         | 2        | -1        | 0        | -6       | -6       | -6       | -7        | -5         | -6       | -6        | -6       |
| iACOs | $\rightarrow$ | 4         | 4        | 1         | 1        | -6       | -6       | -6       | -7        | -5         | -6       | -6        | -6       |
| ACO   | $\rightarrow$ | 2         | 2        | -1        | 0        | -6       | -6       | -6       | -7        | -5         | -6       | -6        | -6       |
| ACOs  | $\rightarrow$ | 4         | 4        | 1         | 1        | -6       | -6       | -6       | -7        | -5         | -6       | -4        | -4       |
| ATT   | $\rightarrow$ | 6         | 6        | 3         | 3        | -4       | -4       | -4       | -5        | -3         | -4       | -2        | -2       |

# Spain

|       |               | iONS       | ONS        | iOPS       | OPS        | DGS        | WAN        | DCO        | iACO       | iACOs      | ACO        | ACOs       | ATT        |
|-------|---------------|------------|------------|------------|------------|------------|------------|------------|------------|------------|------------|------------|------------|
|       |               | $\uparrow$ | $\uparrow$ | $\uparrow$ | $\uparrow$ | $\uparrow$ | $\uparrow$ | $\uparrow$ | $\uparrow$ | $\uparrow$ | $\uparrow$ | $\uparrow$ | $\uparrow$ |
| iONS  | $\rightarrow$ | 15         | 15         | 12         | 12         | 5          | 5          | 5          | 2          | 4          | 3          | 5          | 5          |
| ONS   | $\rightarrow$ | 13         | 13         | 10         | 10         | 3          | 3          | 3          | 2          | 4          | 3          | 5          | 5          |
| iOPS  | $\rightarrow$ | 12         | 12         | 9          | 9          | 2          | 2          | 2          | -1         | 1          | 0          | 2          | 2          |
| OPS   | $\rightarrow$ | 10         | 10         | 7          | 7          | 0          | 0          | 0          | -1         | 1          | 0          | 2          | 2          |
| DGS   | $\rightarrow$ | 10         | 10         | 7          | 7          | 0          | 0          | 0          | -1         | 1          | 0          | 0          | 0          |
| WAN   | $\rightarrow$ | 10         | 10         | 7          | 7          | 0          | 0          | 0          | -1         | 1          | 0          | 0          | 0          |
| DCO   | $\rightarrow$ | 10         | 10         | 7          | 7          | 0          | 0          | 0          | -1         | 1          | 0          | 2          | 1          |
| iACO  | $\rightarrow$ | 2          | 2          | -1         | 0          | -6         | -6         | -6         | -7         | -5         | -6         | -6         | -6         |
| iACOs | $\rightarrow$ | 4          | 4          | 1          | 1          | -6         | -6         | -6         | -7         | -5         | -6         | -6         | -6         |
| ACO   | $\rightarrow$ | 2          | 2          | -1         | 0          | -6         | -6         | -6         | -7         | -5         | -6         | -6         | -6         |
| ACOs  | $\rightarrow$ | 4          | 4          | 1          | 1          | -6         | -6         | -6         | -7         | -5         | -6         | -4         | -4         |
| ATT   | $\rightarrow$ | 6          | 6          | 3          | 3          | -4         | -4         | -4         | -5         | -3         | -4         | -2         | -2         |

# United Kingdom

|       |               | iONS<br>↑ | ONS<br>↑ | iOPS<br>↑ | OPS<br>↑ | DGS<br>↑ | WAN<br>↑ | DCO<br>↑ | iACO<br>↑ | iACOs<br>↑ | ACO<br>↑ | ACOs<br>↑ | ATT<br>↑ |
|-------|---------------|-----------|----------|-----------|----------|----------|----------|----------|-----------|------------|----------|-----------|----------|
| iONS  | $\rightarrow$ | 11        | 11       | 11        | 11       | 5        | 5        | 5        | 3         | 6          | 3        | 6         | 6        |
| ONS   | $\rightarrow$ | 11        | 11       | 11        | 11       | 5        | 5        | 5        | 3         | 6          | 3        | 6         | 6        |
| iOPS  | $\rightarrow$ | 8         | 6        | 6         | 6        | 0        | 2        | 2        | 0         | 1          | 0        | 1         | 2        |
| OPS   | $\rightarrow$ | 8         | 6        | 6         | 6        | 0        | 2        | 1        | 0         | 1          | 0        | 1         | 2        |
| DGS   | $\rightarrow$ | 7         | 4        | 7         | 7        | 0        | 0        | 0        | 1         | -2         | -3       | -2        | 0        |
| WAN   | $\rightarrow$ | 7         | 7        | 7         | 7        | 0        | 0        | 0        | 1         | 4          | 4        | 4         | 4        |
| DCO   | $\rightarrow$ | 7         | 7        | 7         | 7        | 0        | 0        | 0        | 1         | 1          | 4        | 1         | 4        |
| iACO  | $\rightarrow$ | 3         | 3        | 1         | 1        | -4       | -4       | -2       | 0         | 1          | 1        | 1         | 2        |
| iACOs | $\rightarrow$ | 2         | 2        | 1         | 1        | 1        | 0        | -3       | 3         | 1          | 1        | 1         | 4        |
| ACO   | $\rightarrow$ | 0         | -2       | 1         | 1        | -1       | -3       | -2       | 0         | 1          | 1        | 1         | 4        |
| ACOs  | $\rightarrow$ | 2         | 2        | 1         | 1        | 1        | 0        | -3       | 3         | 1          | 1        | 1         | 4        |
| ATT   | $\rightarrow$ | 2         | 2        | 2         | 2        | -2       | -2       | 1        | 0         | 4          | 4        | 4         | 4        |

Loss Plan Matrix

# **Tone Plans**

Tone plans permit the station user to distinguish different stages of call progress and different types of calls. Each tone is assigned a level which ensures an acceptable quality.

#### Australia

| Tone                 | Frequency<br>(Hz) | Cadence (s)                                                                      |
|----------------------|-------------------|----------------------------------------------------------------------------------|
| ARS 2nd Dial         | 400/425           | Continuous                                                                       |
| Busy                 | 425               | 0.375 on, 0.375 off, repeat                                                      |
| Camp-on              | 425               | 0.25 on, off                                                                     |
| Conference           | 425               | 0.8 on, off                                                                      |
| Confirmation         | 400/425           | 0.1 on, 0.1 off, 0.1 on, 0.7 off, repeat                                         |
| Dial Tone            | 400/425           | Continuous                                                                       |
| Feature Active Dial  | 400/425           | (0.95 on, 0.05 off) x 2, then (0.1 on, 0.1 off, 0.1 on, 0.7 off, repeat forever) |
| Interrupted Dial     | 400/425           | (0.95 on, 0.05 off) x 2, then (0.1 on, 0.1 off, 0.1 on, 0.7 off, repeat forever) |
| Message Notification | 400/425           | (0.95 on, 0.05 off) x 2, then (0.1 on, 0.1 off, 0.1 on, 0.7 off, repeat forever) |
| Modem Answer         | 2025              | 0.95 on, 0.05 off, repeat                                                        |
| Override             | 1400              | 0.2 on, off                                                                      |
| Paging               | 425               | 0.25 on, off                                                                     |
| Reorder              | 425               | 2.5 on, 0.5 off, repeat                                                          |
| Ringback             | 400/450           | 0.4 on, 0.2 off, 0.4 on, 2 off, repeat                                           |
| Special Busy         | 425               | 0.375 on, 0.375 off, repeat                                                      |
| Special Ringback     | 400/450           | 1.0 on, 2.0 off, repeat                                                          |
| Transfer Dial        | 400/425           | (0.1 on, 0.1 off) x 3, then continuous                                           |
| Voice Mail           | 440               | 0.6 on, off                                                                      |

| Tone                 |      | Output Level |      |     |      |       |     |      |     |     |  |
|----------------------|------|--------------|------|-----|------|-------|-----|------|-----|-----|--|
|                      | iONS | ONS          | iOPS | OPS | iACO | iACOs | ACO | ACOs | DCO | ATT |  |
| ARS 2nd Dial         | -15  | -15          |      |     | -10  | -13   | -10 | -10  | -8  | -12 |  |
| Busy                 | -15  | -15          |      |     | -10  | -13   | -10 | -10  | -8  | -12 |  |
| Dial                 | -15  | -15          |      |     | -10  | -13   | -10 | -10  | -8  | -12 |  |
| Camp-on              | -15  | -15          |      |     | -10  | -13   | -10 | -10  | -8  | -12 |  |
| Conference           | -15  | -15          |      |     | -10  | -13   | -10 | -10  | -8  | -12 |  |
| Confirmation         | -15  | -15          |      |     | -10  | -13   | -10 | -10  | -8  | -12 |  |
| Feature Active Dial  | -15  | -15          |      |     | -10  | -13   | -10 | -10  | -8  | -12 |  |
| Interrupted Dial     | -15  | -15          |      |     | -10  | -13   | -10 | -10  | -8  | -12 |  |
| Message Notification | -15  | -15          |      |     | -10  | -13   | -10 | -10  | -8  | -12 |  |
| Modem Answer         | -24  | -24          |      |     | -19  | -22   | -19 | -19  | -17 | -21 |  |
| Override             | -27  | -27          |      |     | -22  | -25   | -22 | -22  | -20 | -24 |  |
| Paging               | -21  | -21          |      |     | -16  | -19   | -16 | -16  | -14 | -18 |  |
| Reorder              | -15  | -15          |      |     | -10  | -13   | -10 | -10  | -8  | -12 |  |
| Ringback             | -15  | -15          |      |     | -10  | -13   | -10 | -10  | -8  | -12 |  |
| Special Busy         | -15  | -15          |      |     | -10  | -13   | -10 | -10  | -8  | -12 |  |
| Special Ringback     | -15  | -15          |      |     | -10  | -13   | -10 | -10  | -8  | -12 |  |
| Transfer Dial        | -15  | -15          |      |     | -10  | -13   | -10 | -10  | -8  | -12 |  |
| Voice Mail           | -21  | -21          |      |     | -16  | -19   | -12 | -12  | -14 | -18 |  |

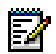

**Note:** Digital (DGS) and IP (WAN) tones are conveyed as Real-Time Transfer Protocol (RTP) packets. **Note:** "---" indicates that this interface is not supported in this country.

#### Brazil

| Tone                 | Frequency<br>(Hz) | Cadence (s)                                                                                                    |
|----------------------|-------------------|----------------------------------------------------------------------------------------------------|
| ARS 2nd Dial         | 425               | Continuous                                                                                                    |
| Busy                 | 425               | 0.25 on, 0.25 off, repeat                                                                                      |
| Camp-on              | 440               | (0.1 on, 0.05 off) x 2                                                                                         |
| Conference           | 440               | 1 on, off                                                                                                    |
| Confirmation         | 425               | Continuous                                                                                                    |
| Dial Tone            | 425               | Continuous                                                                                                    |
| Feature Active Dial  | 425               | (0.1 on, 0.1 off) x 8, then continuous                                                                         |
| Interrupted Dial     | 425               | (0.1 on, 0.1 off) x 8, then continuous                                                                         |
| Message Notification | 425, 440, 425     | 425 (0.2 on, 0.2 off) x 4, then 440 (0.2 on, 0.2 off) x 2, then 425 (0.1 on, 0.1 off) x 4, then 425 continuous |
| Modem Answer         | 2025              | 0.95 on, 0.05 off, repeat                                                                                      |
| Override             | 440               | 0.8 on, off                                                                                                    |
| Paging               | 440               | 0.2 on, off                                                                                                    |
| Reorder              | 425               | 0.25 on, 0.25 off, 0.75 on, 0.25 off, repeat                                                                   |
| Ringback             | 425               | 1 on, 4 off, repeat                                                                                            |
| Special Busy         | 425               | 0.5 on, 0.5 off, repeat                                                                                        |
| Special Ringback     | 425               | 0.5 on, 0.5 off, 0.5 on, 2.5 off, repeat                                                                       |
| Transfer Dial        | 425               | (0.1 on, 0.1 off) x 3, then continuous                                                                         |
| Voice Mail           | 440               | 0.6 on, off                                                                                                    |

| Tone                 |      | Output Level |      |      |      |       |      |      |      |      |
|----------------------|------|--------------|------|------|------|-------|------|------|------|------|
|                      | iONS | ONS          | iOPS | OPS  | iACO | iACOs | ACO  | ACOs | DCO  | ATT  |
| ARS 2nd Dial         | -23  | -23          |      | -20  | -20  | -20   | -20  | -20  | -20  | -20  |
| Busy                 | -23  | -23          |      | -20  | -20  | -20   | -20  | -20  | -20  | -20  |
| Dial                 | -23  | -23          |      | -20  | -20  | -20   | -20  | -20  | -20  | -20  |
| Camp-on              | -17  | -17          |      | -14  | -14  | -14   | -14  | -14  | -14  | -14  |
| Conference           | -19  | -19          |      | -16  | -16  | -16   | -16  | -16  | -16  | -16  |
| Confirmation         | -23  | -23          |      | -20  | -20  | -20   | -20  | -20  | -20  | -20  |
| Feature Active Dial  | -23  | -23          |      | -20  | -20  | -20   | -20  | -20  | -20  | -20  |
| Interrupted Dial     | -23  | -23          |      | -20  | -20  | -20   | -20  | -20  | -20  | -20  |
| Message Notification | -23, | -23,         |      | -20, | -20, | -20,  | -20, | -20, | -20, | -20, |
|                      | -17, | -17,         |      | -14, | -14, | -14,  | -14, | -14, | -14, | -14, |
|                      | -23  | -23          |      | -20  | -20  | -20   | -20  | -20  | -20  | -20  |
| Modem Answer         | -20  | -20          |      | -17  | -17  | -17   | -17  | -17  | -17  | -17  |
| Override             | -17  | -17          |      | -14  | -14  | -14   | -14  | -14  | -14  | -14  |
| Paging               | -17  | -17          |      | -14  | -14  | -14   | -14  | -14  | -14  | -14  |
| Reorder              | -23  | -23          |      | -20  | -20  | -20   | -20  | -20  | -20  | -20  |
| Ringback             | -23  | -23          |      | -20  | -20  | -20   | -20  | -20  | -20  | -20  |
| Special Busy         | -23  | -23          |      | -20  | -20  | -20   | -20  | -20  | -20  | -20  |
| Special Ringback     | -23  | -23          |      | -20  | -20  | -20   | -20  | -20  | -20  | -20  |
| Transfer Dial        | -23  | -23          |      | -20  | -20  | -20   | -20  | -20  | -20  | -20  |
| Voice Mail           | -17  | -17          |      | -14  | -14  | -14   | -14  | -14  | -14  | -14  |

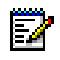

**Note:** Digital (DGS) and IP (WAN) tones are conveyed as Real-Time Transfer Protocol (RTP) packets. **Note:** "---" indicates that this interface is not supported in this country.

#### France

| Tone                 | Frequency<br>(Hz) | Cadence (s)                                                                                                |
|----------------------|-------------------|----------------------------------------------------------------------------------------------------|
| ARS 2nd Dial         | 440               | Continuous                                                                                                 |
| Busy                 | 440               | 0.5 on, 0.5 off, repeat                                                                                    |
| Camp-on              | 520               | 0.2 on, off                                                                                                |
| Conference           | 400               | 0.6 on, off                                                                                                |
| Confirmation         | 440               | Continuous                                                                                                 |
| Dial Tone            | 440               | Continuous                                                                                                 |
| Feature Active Dial  | 440               | 0.75 on, 0.75 off, then continuous                                                                         |
| Interrupted Dial     | 440               | 0.75 on, 0.75 off, then continuous                                                                         |
| Message Notification | 440, 520, 440     | 440 (0.75 on, 0.75 off) x 2, then 520 (0.2 on, 0.75 off) x 1, then 440 (0.75 on, 0.75 off, repeat forever) |
| Modem Answer         | 2025              | 0.95 on, 0.05 off, repeat                                                                                  |
| Override             | 1400              | 0.3 on, off                                                                                                |
| Paging               | 440               | 0.2 on, off                                                                                                |
| Reorder              | 440               | 0.5 on, 0.5 off, repeat                                                                                    |
| Ringback             | 440               | 1.5 on, 3.5 off, repeat                                                                                    |
| Special Busy         | 440               | 0.35 on, 0.35 off, repeat                                                                                  |
| Special Ringback     | 440               | 0.4 on, 0.2 off, 0.4 on, 2.0 off, repeat                                                                   |
| Transfer Dial        | 440               | (0.1 on, 0.1 off) x 3, then continuous                                                                     |
| Voice Mail           | 440               | 0.6 on, off                                                                                                |

| Tone                 |      | Output Level |      |     |      |       |      |      |      |          |
|----------------------|------|--------------|------|-----|------|-------|------|------|------|----------|
|                      | iONS | ONS          | iOPS | OPS | iACO | iACOs | ACO  | ACOs | DCO  | ATT      |
| ARS 2nd Dial         | -20  | -20          |      |     | -15  | -18   | -15  | -15  | -13  | -17      |
| Busy                 | -20  | -20          |      |     | -15  | -18   | -15  | -15  | -13  | -17      |
| Dial                 | -20  | -20          |      |     | -15  | -18   | -15  | -15  | -13  | -17      |
| Camp-on              | -20  | -20          |      |     | -15  | -18   | -15  | -15  | -13  | -17      |
| Conference           | -20  | -20          |      |     | -15  | -18   | -15  | -15  | -13  | -17      |
| Confirmation         | -20  | -20          |      |     | -15  | -18   | -15  | -15  | -13  | -17      |
| Feature Active Dial  | -20  | -20          |      |     | -15  | -18   | -15  | -15  | -13  | -17      |
| Interrupted Dial     | -20  | -20          |      |     | -15  | -18   | -15  | -15  | -13  | -17      |
| Message Notification | -20, | -20,         |      |     | -15, | -18,  | -15, | -15, | -13, | -17,     |
|                      | -23, | -23,         |      |     | -18, | -21,  | -18, | -18, | -16, | -20,     |
|                      | -20  | -20          |      |     | -15  | -18   | -15  | -15  | -13  | -17      |
| Modem Answer         | -24  | -24          |      |     | -19  | -22   | -19  | -19  | -17  | -21      |
| Override             | -23  | -23          |      |     | -18  | -21   | -18  | -18  | -16  | -20      |
| Paging               | -20  | -20          |      |     | -15  | -18   | -15  | -15  | -13  | -17      |
| Reorder              | -20  | -20          |      |     | -15  | -18   | -15  | -15  | -13  | -17      |
| Ringback             | -20  | -20          |      |     | -15  | -18   | -15  | -15  | -13  | -17      |
|                      | •    | -            | •    | -   | •    | •     | -    | •    | Pag  | e 1 of 2 |

| Tone             |      | Output Level |      |     |      |       |     |      |      |          |
|------------------|------|--------------|------|-----|------|-------|-----|------|------|----------|
|                  | iONS | ONS          | iOPS | OPS | iACO | iACOs | ACO | ACOs | DCO  | ATT      |
| Special Busy     | -20  | -20          |      |     | -15  | -18   | -15 | -15  | -13  | -17      |
| Special Ringback | -20  | -20          |      |     | -15  | -18   | -15 | -15  | -13  | -17      |
| Transfer Dial    | -20  | -20          |      |     | -15  | -18   | -15 | -15  | -13  | -17      |
| Voice Mail       | -23  | -23          |      |     | -18  | -21   | -18 | -18  | -16  | -20      |
|                  |      |              |      |     |      |       |     |      | Page | e 2 of 2 |

**Note:** Digital (DGS) and IP (WAN) tones are conveyed as Real-Time Transfer Protocol (RTP) packets. **Note:** "---" indicates that this interface is not supported in this country.

# Germany

| Tone                 | Frequency<br>(Hz) | Cadence (s)                                                                      |
|----------------------|-------------------|----------------------------------------------------------------------------------|
| ARS 2nd Dial         | 425               | Continuous                                                                       |
| Busy                 | 425               | 0.1 on, 0.4 off, repeat                                                          |
| Camp-on              | 425               | 0.25 on, off                                                                     |
| Conference           | 425               | 0.25 on, off                                                                     |
| Confirmation         | 425               | 0.1 on, 0.1 off, 0.1 on, 0.7 off, repeat                                         |
| Dial                 | 425               | 0.1 on, 0.1 on, 0.1 off, 0.1 on, 0.7 off, repeat                                 |
| External Camp-on     | 425               | 0.1 on, 0.05 off, 0.1 on, 0.05 off                                               |
| Feature Active Dial  | 425               | (0.95 on, 0.05 off) x 2, then (0.1 on, 0.1 off, 01 on, 0.7 off, repeat forever)  |
| Interrupted Dial     | 425               | (0.95 on, 0.05 off) x 2, then (0.1 on, 0.1 off, 0.1 on, 0.7 off, repeat forever) |
| Message Notification | 425               | (0.95 on, 0.05 off) x 2, then (0.1 on, 0.1 off, 0.1 on, 0.7 off, repeat forever) |
| Modem Answer         | 2025              | 0.95 on, 0.5 off, repeat                                                         |
| Override             | 1400              | 0.2 on, off                                                                      |
| Paging               | 425               | 0.25 on, off                                                                     |
| Reorder              | 425               | 0.2 on, 0.5 off, repeat                                                          |
| Ringback             | 425               | 1 on, 4 off, repeat                                                              |
| Special Busy         | 425               | 0.35 on, 0.35 off, repeat                                                        |
| Special Ringback     | 425               | 1 on, 4 off, repeat                                                              |
| Transfer Dial        | 425               | 0.1 on, .01 off, 0.1 on, 0.7 off, repeat                                         |
| Voice Mail           | 440               | 0.6 on, off                                                                      |

| Tone                 | Output Level |     |      |     |      |       |     |      |     |     |
|----------------------|--------------|-----|------|-----|------|-------|-----|------|-----|-----|
|                      | iONS         | ONS | iOPS | OPS | iACO | iACOs | ACO | ACOs | DCO | ATT |
| ARS 2nd Dial         | -15          | -15 | -12  |     | -10  | -13   | -10 | -10  | -8  | -12 |
| Busy                 | -15          | -15 | -12  |     | -10  | -13   | -10 | -10  | -8  | -12 |
| Dial                 | -15          | -15 | -12  |     | -10  | -13   | -10 | -10  | -8  | -12 |
| Camp-on              | -15          | -15 | -12  |     | -10  | -13   | -10 | -10  | -8  | -12 |
| Conference           | -15          | -15 | -12  |     | -10  | -13   | -10 | -10  | -8  | -12 |
| Confirmation         | -15          | -15 | -12  |     | -10  | -13   | -10 | -10  | -8  | -12 |
| External Camp-on     | -15          | -15 | -12  |     | -10  | -13   | -10 | -10  | -8  | -12 |
| Feature Active Dial  | -15          | -15 | -12  |     | -10  | -13   | -10 | -10  | -8  | -12 |
| Interrupted Dial     | -15          | -15 | -12  |     | -10  | -13   | -10 | -10  | -8  | -12 |
| Message Notification | -15          | -15 | -12  |     | -10  | -13   | -10 | -10  | -8  | -12 |
| Modem Answer         | -24          | -24 | -21  |     | -19  | -22   | -19 | -19  | -17 | -21 |
| Override             | -27          | -27 | -24  |     | -22  | -25   | -22 | -22  | -20 | -24 |
| Paging               | -21          | -21 | -18  |     | -16  | -19   | -16 | -16  | -14 | -18 |
| Reorder              | -15          | -15 | -12  |     | -10  | -13   | -10 | -10  | -8  | -12 |
| Ringback             | -15          | -15 | -12  |     | -10  | -13   | -10 | -10  | -8  | -12 |
| Special Busy         | -15          | -15 | -12  |     | -10  | -13   | -10 | -10  | -8  | -12 |
| Special Ringback     | -15          | -15 | -12  |     | -10  | -13   | -10 | -10  | -8  | -12 |
| Transfer Dial        | -15          | -15 | -12  |     | -10  | -13   | -10 | -10  | -8  | -12 |
| Voice Mail           | -21          | -21 | -18  |     | -16  | -19   | -16 | -16  | -14 | -18 |

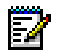

**Note:** Digital (DGS) and IP (WAN) tones are conveyed as Real-Time Transfer Protocol (RTP) packets. **Note:** "---" indicates that this interface is not supported in this country.

#### Italy

| Tone                 | Frequency<br>(Hz) | Cadence (s)                                                              |
|----------------------|-------------------|--------------------------------------------------------------------------|
| ARS 2nd Dial         | 425               | 0.2 on, 0.2 off, 0.6 on, 1 off, repeat forever                           |
| Busy                 | 425               | 0.2 on, 0.2 off, repeat forever                                          |
| Camp-on              | 425               | 0.2 on, 0.1 off, 0.2 on, 0.1 off                                         |
| Conference           | 425               | 0.2 on, off                                                              |
| Confirmation         | 425               | 0.1 on, 0.1 off, 0.1 on, .07 off, repeat                                 |
| Dial                 | 350/425           | Continuous                                                               |
| Feature Active Dial  | 350/425           | 0.7 on, 0.7 off, repeat forever                                          |
| Interrupted Dial     | 425               | 0.9 on, 0.1 off, then (0.1 on, 0.1 off, 0.1 on, 0.7 off, repeat forever) |
| Message Notification | 425               | 0.7 on, 0.7 off                                                          |
| Modem Answer         | 2025              | 0.95 on, 0.05 off, repeat                                                |
| Override             | 425               | 0.2 on, off                                                              |
| Paging               | 425               | 0.2 on, off                                                              |
| Reorder              | 425               | 0.2 on, 0.2 off, repeat forever                                          |
| Ringback             | 425               | 1 on, 4 off, repeat                                                      |
| Special Busy         | 425               | 0.2 on, 0.2 off, repeat forever                                          |
| Special Ringback     | 425               | 1 on, 4 off, repeat                                                      |
| Transfer Dial        | 350/425           | 0.75 on, 0.75 off, repeat                                                |
| Voice Mail           | 440               | 0.6 on, off                                                              |

| Tone                 |      | Output Levels |      |     |      |       |     |      |     |     |
|----------------------|------|---------------|------|-----|------|-------|-----|------|-----|-----|
|                      | iONS | ONS           | iOPS | OPS | iACO | iACOs | ACO | ACOs | DCO | ATT |
| ARS 2nd Dial         | -17  | -13           | -14  | -12 | -12  | -16   | -16 | -15  | -10 | -16 |
|                      | -20  | -16           | -17  | -15 | -15  | -19   | -19 | -18  | -13 | -19 |
| Busy                 | -17  | -13           | -14  | -12 | -12  | -15   | -16 | -15  | -10 | -16 |
|                      | -20  | -16           | -17  | -15 | -15  | -18   | -19 | -18  | -13 | -19 |
| Dial                 | -17  | -13           | -14  | -12 | -12  | -15   | -16 | -15  | -10 | -16 |
|                      | -20  | -16           | -17  | -15 | -15  | -18   | -19 | -18  | -13 | -19 |
| Camp-on              | -17  | -13           | -14  | -12 | -12  | -15   | -16 | -15  | -10 | -16 |
|                      | -20  | -16           | -17  | -15 | -15  | -18   | -19 | -18  | -13 | -19 |
| Conference           | -17  | -13           | -14  | -12 | -12  | -15   | -16 | -15  | -10 | -16 |
| Confirmation         | -17  | -13           | -14  | -12 | -12  | -16   | -16 | -15  | -10 | -16 |
|                      | -20  | -16           | -17  | -15 | -15  | -19   | -19 | -18  | -13 | -19 |
| Feature Active Dial  | -17  | -13           | -14  | -12 | -12  | -16   | -16 | -15  | -10 | -16 |
|                      | -20  | -16           | -17  | -15 | -15  | -19   | -19 | -18  | -13 | -19 |
| Interrupted Dial     | -17  | -13           | -14  | -12 | -12  | -15   | -16 | -15  | -10 | -16 |
|                      | -20  | -16           | -17  | -15 | -15  | -18   | -19 | -18  | -13 | -19 |
| Message Notification | -17  | -13           | -14  | -12 | -12  | -16   | -16 | -15  | -10 | -16 |
|                      | -20  | -16           | -17  | -15 | -15  | -19   | -19 | -18  | -13 | -19 |
| Modem Answer         | -24  | -20           | -21  | -19 | -19  | -22   | -23 | -22  | -17 | -23 |
| Override             | -27  | -23           | -24  | -22 | -22  | -25   | -26 | -25  | -20 | -26 |
| Paging               | -20  | -16           | -17  | -15 | -15  | -18   | -19 | -18  | -13 | -19 |
| Reorder              | -17  | -13           | -14  | -12 | -12  | -15   | -16 | -15  | -10 | -16 |
|                      | -20  | -16           | -17  | -15 | -15  | -18   | -19 | -18  | -13 | -19 |
| Ringback             | -17  | -13           | -14  | -12 | -12  | -15   | -16 | -15  | -10 | -16 |
|                      | -20  | -16           | -17  | -15 | -15  | -18   | -19 | -18  | -13 | -19 |
| Special Busy         | -17  | -13           | -14  | -12 | -12  | -15   | -16 | -15  | -10 | -16 |
|                      | -20  | -16           | -17  | -15 | -15  | -18   | -19 | -18  | -13 | -19 |
| Special Ringback     | -17  | -13           | -14  | -12 | -12  | -16   | -16 | -15  | -10 | -16 |
|                      | -20  | -16           | -17  | -15 | -15  | -19   | -19 | -18  | -13 | -19 |
| Transfer Dial        | -17  | -13           | -14  | -12 | -12  | -15   | -16 | -15  | -10 | -16 |
|                      | -20  | -16           | -17  | -15 | -15  | -18   | -19 | -18  | -13 | -19 |
| Voice Mail           | -21  | -17           | -18  | -16 | -16  | -19   | -20 | -19  | -14 | -20 |

Ē

**Note:** Digital (DGS) and IP (WAN) tones are conveyed as Real-Time Transfer Protocol (RTP) packets. **Note:** "---" indicates that this interface is not supported in this country.

# Latin America

| Tone                 | Frequency<br>(Hz) | Cadence (s)                                                                          |
|----------------------|-------------------|--------------------------------------------------------------------------------------|
| ARS 2nd Dial         | 425               | Continuous                                                                           |
| Busy                 | 480/620           | 0.5 on, 0.5 off, repeat                                                              |
| Camp-on              | 440               | 0.1 on, 0.05 off, repeat x 2                                                         |
| Conference           | 440               | 1 on, off                                                                            |
| Confirmation         | 350/440           | Continuous                                                                           |
| Dial                 | 350/440           | Continuous                                                                           |
| Feature Active Dial  | 350/440           | (0.1 on, 0.1 off) x 8, then continuous                                               |
| Interrupted Dial     | 350/440           | (0.1 on, 0.1 off) x 8, then continuous                                               |
| Message Notification | 350/440           | (0.1 on, .01 off) x 4, (0.2 on, 0.2 off) x 2, (0.1 on, 0.1 off) x 4, then continuous |
| Modem Answer         | 2025              | 0.95 on, 0.05 off, repeat                                                            |
| Override             | 440               | 0.8 on, off                                                                          |
| Paging               | 440               | 0.2 on, off                                                                          |
| Reorder              | 480/620           | 0.25 on, 0.25 off, repeat                                                            |
| Ringback             | 440/480           | 1 on, 3 off, repeat                                                                  |
| Special Busy         | 480/620           | 0.5 on, 0.5 off, repeat                                                              |
| Special Ringback     | 440/480           | 0.5 on, 0.5 off, 0.5 on, 2.5 off, repeat                                             |
| Transfer Dial        | 350/440           | (0.1 on, 0.1 off) x 3, then continuous                                               |
| Voice Mail           | 440               | 0.6 on, off                                                                          |

| Tone                 | Output Level |     |      |     |      |       |     |      |     |          |
|----------------------|--------------|-----|------|-----|------|-------|-----|------|-----|----------|
|                      | iONS         | ONS | iOPS | OPS | iACO | iACOs | ACO | ACOs | DCO | ATT      |
| ARS 2nd Dial         | -23          | -23 | -23  | -20 | -20  | -20   | -20 | -20  | -20 | -20      |
| Busy                 | -27          | -27 | -27  | -24 | -24  | -24   | -24 | -24  | -24 | -24      |
| Dial                 | -23          | -23 | -23  | -20 | -20  | -20   | -20 | -20  | -20 | -20      |
| Camp-on              | -17          | -17 | -17  | -14 | -14  | -14   | -14 | -14  | -14 | -14      |
| Conference           | -19          | -19 | -19  | -16 | -16  | -16   | -16 | -16  | -16 | -16      |
| Confirmation         | -23          | -23 | -23  | -20 | -20  | -20   | -20 | -20  | -20 | -20      |
| Feature Active Dial  | -22          | -22 | -22  | -19 | -19  | -19   | -19 | -19  | -19 | -19      |
| Interrupted Dial     | -23          | -23 | -23  | -20 | -20  | -20   | -20 | -20  | -20 | -20      |
| Message Notification | -17          | -17 | -17  | -14 | -14  | -14   | -14 | -14  | -14 | -14      |
| Modem Answer         | -20          | -20 | -20  | -17 | -17  | -17   | -17 | -17  | -17 | -17      |
| Override             | -17          | -17 | -17  | -14 | -14  | -14   | -14 | -14  | -14 | -14      |
| Paging               | -17          | -17 | -17  | -14 | -14  | -14   | -14 | -14  | -14 | -14      |
| Reorder              | -27          | -27 | -27  | -24 | -24  | -24   | -24 | -24  | -24 | -24      |
| Ringback             | -22          | -22 | -22  | -19 | -19  | -19   | -19 | -19  | -19 | -19      |
| Special Busy         | -27          | -27 | -27  | -24 | -24  | -24   | -24 | -24  | -24 | -24      |
|                      |              |     |      |     |      |       |     |      | Pag | e 1 of 2 |

| Tone             | Output Level |     |      |     |      |       |     |      |     |          |
|------------------|--------------|-----|------|-----|------|-------|-----|------|-----|----------|
|                  | iONS         | ONS | iOPS | OPS | iACO | iACOs | ACO | ACOs | DCO | ATT      |
| Special Ringback | -22          | -22 | -22  | -19 | -19  | -19   | -19 | -19  | -19 | -19      |
| Transfer Dial    | -23          | -23 | -23  | -20 | -20  | -20   | -20 | -20  | -20 | -20      |
| Voice Mail       | -17          | -17 | -17  | -14 | -14  | -14   | -14 | -14  | -14 | -14      |
|                  |              |     |      |     |      |       |     |      | Pag | e 2 of 2 |

Note: DTMF tones are supported. Note: Digital (DGS) and IP (WAN)

**Note:** Digital (DGS) and IP (WAN) tones are conveyed as Real-Time Transfer Protocol (RTP) packets. **Note:** "---" indicates that this interface is not supported in this country.

#### Netherlands

|                | Tono Fian                                                                                                    |
|----------------|----------------------------------------------------------------------------------------------------|
| Frequency (Hz) | Cadence (s)                                                                                                    |
| 425            | Continuous                                                                                                    |
| 425            | 0.5 on, 0.5 off, repeat                                                                                                    |
| 425            | 0.5 on, off                                                                                                    |
| 425            | 0.1 on, off                                                                                                    |
| 425            | Continuous                                                                                                    |
| 425            | Continuous                                                                                                    |
| 425            | 0.75 on, 0.75 off, repeat                                                                                                    |
| 425            | 0.4 on, .04 off, repeat forever                                                                                                    |
| 425/400/425    | (0.75 on, .075 off ) x 2, (0.1 on, 0.75 off), (0.75on, 0.75 off, repeat)                                                                                                    |
| 2025           | 0.95 on, 0.05 off, repeat                                                                                                    |
| 425            | 0.2 on, off                                                                                                    |
| 425            | 0.2 on, off                                                                                                    |
| 425            | 0.07 on, 0.07 off, repeat                                                                                                    |
| 425            | 1 on, 4 off, repeat                                                                                                    |
| 425            | 0.5 on, 0.5 off, repeat                                                                                                    |
| 425            | 1 on, 4 off, repeat                                                                                                    |
| 425            | 0.75 on, 0.75 off, repeat                                                                                                    |
| 440            | 0.6 on, off                                                                                                    |
|                | Frequency (Hz)      425      425      425      425      425      425      425      425      425      425      425      425      425      425      425      425      425      425      425      425      425      425      425      425      425      425      425      425      425      425      425      425      425      425      425      425      425      425      425      425      425      425      425      425      425      425      425      425      425      425      425      425 |

| Tone                 | Output Levels |     |      |     |      |       |     |      |     |     |
|----------------------|---------------|-----|------|-----|------|-------|-----|------|-----|-----|
|                      | iONS          | ONS | iOPS | OPS | iACO | iACOs | ACO | ACOs | DCO | ATT |
| ARS 2nd Dial         | -16           | -16 | -13  |     | -11  | -14   | -11 | -11  | -9  | -13 |
| Busy                 | -16           | -16 | -13  |     | -11  | -14   | -11 | -11  | -9  | -13 |
| Dial                 | -16           | -16 | -13  |     | -11  | -14   | -11 | -11  | -9  | -13 |
| Camp-on              | -16           | -16 | -13  |     | -11  | -14   | -11 | -11  | -9  | -13 |
| Conference           | -18           | -18 | -15  |     | -13  | -16   | -13 | -13  | -11 | -15 |
| Confirmation         | -16           | -16 | -13  |     | -11  | -14   | -11 | -11  | -9  | -13 |
| Feature Active Dial  | -16           | -16 | -13  |     | -11  | -14   | -11 | -11  | -9  | -13 |
| Interrupted Dial     | -16           | -16 | -13  |     | -11  | -14   | -11 | -11  | -9  | -13 |
| Message Notification | -16           | -16 | -13  |     | -11  | -14   | -11 | -11  | -9  | -13 |
| Modem Answer         | -24           | -24 | -21  |     | -19  | -22   | -19 | -19  | -17 | -21 |
| Override             | -22           | -22 | -19  |     | -17  | -20   | -17 | -17  | -15 | -19 |
| Paging               | -23           | -23 | -20  |     | -18  | -21   | -18 | -18  | -16 | -20 |
| Reorder              | -16           | -16 | -13  |     | -11  | -14   | -11 | -11  | -9  | -13 |
| Ringback             | -16           | -16 | -13  |     | -11  | -14   | -11 | -11  | -9  | -13 |
| Special Busy         | -16           | -16 | -13  |     | -11  | -14   | -11 | -11  | -9  | -13 |
| Special Ringback     | -16           | -16 | -13  |     | -11  | -14   | -11 | -11  | -9  | -13 |
| Transfer Dial        | -16           | -16 | -13  |     | -11  | -14   | -11 | -11  | -9  | -13 |
| Voice Mail           | -23           | -23 | -20  |     | -18  | -21   | -18 | -18  | -16 | -20 |

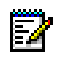

**Note:** Digital (DGS) and IP (WAN) tones are conveyed as Real-Time Transfer Protocol (RTP) packets. **Note:** "---" indicates that this interface is not supported in this country.

#### **New Zealand**

| Tone Plan            |                   |                                                                                                    |  |  |  |  |
|----------------------|-------------------|----------------------------------------------------------------------------------------------------|--|--|--|--|
| Tone                 | Frequency<br>(Hz) | Cadence (s)                                                                                                |  |  |  |  |
| ARS 2nd Dial         | 400               | Continuous                                                                                                 |  |  |  |  |
| Busy                 | 400               | 0.5 on, 0.5 off, repeat                                                                                    |  |  |  |  |
| Camp-on              | 520               | 0.2 on, off                                                                                                |  |  |  |  |
| Conference           | 400               | 0.6 on, off                                                                                                |  |  |  |  |
| Confirmation         | 1400              | Continuous                                                                                                 |  |  |  |  |
| Dial Tone            | 400               | Continuous                                                                                                 |  |  |  |  |
| Feature Active Dial  | 400               | 0.75 on, 0.75 off, then continuous                                                                         |  |  |  |  |
| Interrupted Dial     | 400               | 0.75 on, 0.75 off, then continuous                                                                         |  |  |  |  |
| Message Notification | 400, 520,<br>400  | 400 (0.75 on, 0.75 off) x 2, then 520 (0.2 on, 0.75 off) x 1, then 400 (0.75 on, 0.75 off, repeat forever) |  |  |  |  |
| Modem Answer         | 2025              | 0.95 on, 0.05 off, repeat                                                                                  |  |  |  |  |
| Override             | 1400              | 0.3 on, off                                                                                                |  |  |  |  |
| Paging               | 440               | 0.2 on, off                                                                                                |  |  |  |  |
| Reorder              | 400               | 0.075 on, 0.1 off, 0.075 on, 0.75 off, repeat                                                              |  |  |  |  |
|                      | •                 | Page 1 of 2                                                                                                |  |  |  |  |
| Tone             | Frequency<br>(Hz) | Cadence (s)                                      |             |
|------------------|-------------------|--------------------------------------------------|-------------|
| Ringback         | 400/450           | 1 on, 2 off, repeat                              |             |
| Special Busy     | 400               | 0.35 on, 0.35 off, repeat                        |             |
| Special Ringback | 400/450           | 0.4 on, 0.2 off, 0.4 on, 2.0 off, repeat forever |             |
| Transfer Dial    | 400               | (0.1 on, 0.1 off) x 3, then continuous           |             |
| Voice Mail       | 440               | 0.6 on, off                                      |             |
|                  |                   |                                                  | Page 2 of 2 |

## Tone Plan (continued)

| Tone                 |      |      |      |      | Outpu | ut Level |      |      |      |      |
|----------------------|------|------|------|------|-------|----------|------|------|------|------|
|                      | iONS | ONS  | iOPS | OPS  | iACO  | iACOs    | ACO  | ACOs | DCO  | ATT  |
|                      |      |      |      |      |       |          |      |      |      |      |
| ARS 2nd Dial         | -11  | -9   |      | -10  | -9    | -8       | -10  | -10  | -10  | -10  |
| Busy                 | -11  | -9   |      | -10  | -9    | -8       | -10  | -10  | -10  | -10  |
| Dial                 | -11  | -9   |      | -10  | -9    | -8       | -10  | -10  | -10  | -10  |
| Camp-on              | -11  | -9   |      | -10  | -7    | -6       | -8   | -8   | -8   | -8   |
| Conference           | -14  | -12  |      | -13  | -10   | -8       | -11  | -11  | -11  | -11  |
| Confirmation         | -11  | -9   |      | -10  | -9    | -8       | -10  | -10  | -10  | -10  |
| Feature Active Dial  | -11  | -9   |      | -10  | -9    | -8       | -10  | -10  | -10  | -10  |
| Interrupted Dial     | -11  | -9   |      | -10  | -9    | -8       | -10  | -10  | -10  | -10  |
| Message Notification | -11, | -9,  |      | -10, | -9,   | -8,      | -10, | -10, | -10, | -10, |
|                      | -13, | -11, |      | -12, | -11,  | -10,     | -12, | -12, | -12, | -12, |
|                      | -11  | -9   |      | -10  | -9    | -8       | -10  | -10  | -10  | -10  |
| Modem Answer         | -20  | -18  |      | -19  | -16   | -15      | -17  | -17  | -17  | -17  |
| Override             | -13  | -11  |      | -12  | -9    | -8       | -10  | -10  | -10  | -10  |
| Paging               | -17  | -15  |      | -16  | -13   | -12      | -14  | -14  | -14  | -14  |
| Reorder              | -11  | -9   |      | -10  | -9    | -8       | -10  | -10  | -10  | -10  |
| Ringback             | -11  | -9   |      | -10  | -9    | -8       | -10  | -10  | -10  | -10  |
| Special Busy         | -11  | -9   |      | -10  | -9    | -8       | -10  | -10  | -10  | -10  |
| Special Ringback     | -11  | -9   |      | -10  | -9    | -8       | -10  | -10  | -10  | -10  |
| Transfer Dial        | -11  | -9   |      | -10  | -9    | -8       | -10  | -10  | -10  | -10  |
| Voice Mail           | -17  | -15  |      | -16  | -13   | -12      | -14  | -14  | -14  | -14  |

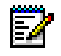

Note: DTMF tones are supported.

**Note:** Digital (DGS) and IP (WAN) tones are conveyed as Real-Time Transfer Protocol (RTP) packets. **Note:** "---" indicates that this interface is not supported in this country.

## North America

|                      | -                 | Tone Plan                                                                                                    |
|----------------------|-------------------|----------------------------------------------------------------------------------------------------|
| Tone                 | Frequency<br>(Hz) | Cadence (s)                                                                                                    |
| ARS 2nd Dial         | 350/440           | Continuous                                                                                                    |
| Busy                 | 480/620           | 0.5 on, 0.5 off, repeat                                                                                                    |
| Camp-on              | 440               | 0.1 on, 0.05 off, repeat x 2                                                                                               |
| Conference           | 440               | 1 on, off                                                                                                    |
| Confirmation         | 350/440           | Continuous                                                                                                    |
| Dial Tone            | 350/440           | Continuous                                                                                                    |
| Feature Active Dial  | 350/440           | (0.1 on, 0.1 off) x 8, then continuous                                                                                     |
| Interrupted Dial     | 350/440           | (0.1 on, 0.1 off) x 8, then continuous                                                                                     |
| Message Notification | 350/440           | 350/440 (0.1 on, 0.1 off) x 4, then 440 (0.2 on, 0.2 off) x 2, then 350/440 (0.1 on, 0.1 off) x 4, then 350/440 continuous |
| Modem Answer         | 2025              | 0.95 on, .005 off, repeat                                                                                                  |
| Override             | 440               | 0.8 on, off                                                                                                    |
| Paging               | 440               | 0.2 on, off                                                                                                    |
| Reorder              | 480/620           | 0.25 on, 0.25 off, repeat                                                                                                  |
| Ringback             | 440/480           | 1 on, 3 off, repeat                                                                                                    |
| Special Busy         | 480/620           | 0.5 on, 0.5 off, repeat                                                                                                    |
| Special Ringback     | 440/480           | 0.5 on, 0.5 off, 0.5 on, 2.5 off, repeat                                                                                   |
| Transfer Dial        | 350/440           | (0.1 on, 0.1 off) x 3, then continuous                                                                                     |
| Voice Mail           | 440               | 0.6 on, off                                                                                                    |

| Tone                 | 1    | Output Level |      |     |      |       |     |      |     |     |  |
|----------------------|------|--------------|------|-----|------|-------|-----|------|-----|-----|--|
|                      | iONS | ONS          | iOPS | OPS | iACO | iACOs | ACO | ACOs | DCO | ATT |  |
| ARS 2nd Dial         | -23  | -23          | -23  | -20 | -20  | -20   | -20 | -20  | -20 | -20 |  |
| Busy                 | -27  | -27          | -27  | -24 | -24  | -24   | -24 | -24  | -24 | -24 |  |
| Dial                 | -23  | -23          | -23  | -20 | -20  | -20   | -20 | -20  | -20 | -20 |  |
| Camp-on              | -17  | -17          | -17  | -14 | -14  | -14   | -14 | -14  | -14 | -14 |  |
| Conference           | -19  | -19          | -19  | -16 | -16  | -16   | -16 | -16  | -16 | -16 |  |
| Confirmation         | -23  | -23          | -23  | -20 | -20  | -20   | -20 | -20  | -20 | -20 |  |
| Feature Active Dial  | -22  | -22          | -22  | -19 | -19  | -19   | -19 | -19  | -19 | -19 |  |
| Interrupted Dial     | -23  | -23          | -23  | -20 | -20  | -20   | -20 | -20  | -20 | -20 |  |
| Message Notification | -17  | -17          | -17  | -14 | -14  | -14   | -14 | -14  | -14 | -14 |  |
| Modem Answer         | -20  | -20          | -20  | -17 | -17  | -17   | -17 | -17  | -17 | -17 |  |
| Override             | -17  | -17          | -17  | -14 | -14  | -14   | -14 | -14  | -14 | -14 |  |
| Paging               | -17  | -17          | -17  | -14 | -14  | -14   | -14 | -14  | -14 | -14 |  |
| Reorder              | -27  | -27          | -27  | -24 | -24  | -24   | -24 | -24  | -24 | -24 |  |
| Ringback             | -22  | -22          | -22  | -19 | -19  | -19   | -19 | -19  | -19 | -19 |  |
| Special Busy         | -27  | -27          | -27  | -24 | -24  | -24   | -24 | -24  | -24 | -24 |  |
| Special Ringback     | -22  | -22          | -22  | -19 | -19  | -19   | -19 | -19  | -19 | -19 |  |
| Transfer Dial        | -23  | -23          | -23  | -20 | -20  | -20   | -20 | -20  | -20 | -20 |  |
| Voice Mail           | -17  | -17          | -17  | -14 | -14  | -14   | -14 | -14  | -14 | -14 |  |

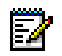

Note: DTMF tones are supported.

**Note:** Digital (DGS) and IP (WAN) tones are conveyed as Real-Time Transfer Protocol (RTP) packets. **Note:** "---" indicates that this interface is not supported in this country.

|                      |                | Tone Plan                                                                |
|----------------------|----------------|--------------------------------------------------------------------------|
| Tone                 | Frequency (Hz) | Cadence (s)                                                              |
| ARS 2nd Dial         | 400            | Continuous                                                               |
| Busy                 | 425            | 0.2 on, 0.2 off, repeat                                                  |
| Camp-on              | 425            | 0.2 on, .01 off, 0.2 on, 0.1 off                                         |
| Conference           | 425            | 0.2 on, off                                                              |
| Confirmation         | 425            | 0.1 on, 0.1 off, 0.1 on, 0.7 off, repeat                                 |
| Dial                 | 350/425        | Continuous                                                               |
| Feature Active Dial  | 350/425        | 0.7 on, 0.7 off, repeat                                                  |
| Interrupted Dial     | 425            | 0.9 on, 0.1 off, then (0.1 on, 0.1 off, 0.1 on, 0.7 off, repeat forever) |
| Message Notification | 425            | 0.7 on, .07soff                                                          |
| Modem Answer         | 2025           | 0.95 on, 0.05 off, repeat                                                |
| Override             | 425            | 0.2 on, off                                                              |
| Paging               | 425            | 0.2 on, off                                                              |
| Reorder              | 425            | 0.2 on, 0.2 off, repeat                                                  |
| Ringback             | 425            | 1 on, 4 off, repeat                                                      |
| Special Busy         | 425            | 0.2 on, 0.2 off, repeat                                                  |
| Special Ringback     | 425            | 1 on, 4 off, repeat                                                      |
| Transfer Dial        | 350/425        | Continuous                                                               |
| Voice Mail           | 440            | 0.6 on, off                                                              |

| Tone                 |      |     |      |     | Output | t Levels |     |      |     |     |
|----------------------|------|-----|------|-----|--------|----------|-----|------|-----|-----|
|                      | iONS | ONS | iOPS | OPS | iACO   | iACOs    | ACO | ACOs | DCO | ATT |
| ARS 2nd Dial         | -17  | -17 | -14  |     | -12    | -15      | -12 | -12  | -10 | -14 |
| Busy                 | -17  | -17 | -14  |     | -12    | -15      | -12 | -12  | -10 | -14 |
| Dial                 | -17  | -17 | -14  |     | -12    | -15      | -12 | -12  | -10 | -14 |
| Camp-on              | -17  | -17 | -14  |     | -12    | -15      | -12 | -12  | -10 | -14 |
| Conference           | -17  | -17 | -14  |     | -12    | -15      | -12 | -12  | -10 | -14 |
| Confirmation         | -17  | -17 | -14  |     | -12    | -15      | -12 | -12  | -10 | -14 |
| Feature Active Dial  | -17  | -17 | -14  |     | -12    | -15      | -12 | -12  | -10 | -14 |
| Interrupted Dial     | -17  | -17 | -14  |     | -12    | -15      | -12 | -12  | -10 | -14 |
| Message Notification | -17  | -17 | -14  |     | -12    | -15      | -12 | -12  | -10 | -14 |
| Modem Answer         | -24  | -24 | -21  |     | -19    | -22      | -19 | -19  | -17 | -21 |
| Override             | -27  | -27 | -24  |     | -22    | -25      | -22 | -22  | -20 | -24 |
| Paging               | -20  | -20 | -17  |     | -15    | -18      | -15 | -15  | -13 | -17 |
| Reorder              | -17  | -17 | -14  |     | -12    | -15      | -12 | -12  | -10 | -14 |
| Ringback             | -17  | -17 | -14  |     | -12    | -15      | -12 | -12  | -10 | -14 |
| Special Busy         | -17  | -17 | -14  |     | -12    | -15      | -12 | -12  | -10 | -14 |
| Special Ringback     | -17  | -17 | -14  |     | -12    | -15      | -12 | -12  | -10 | -14 |
| Transfer Dial        | -17  | -17 | -14  |     | -12    | -15      | -12 | -12  | -10 | -14 |
| Voice Mail           | -21  | -21 | -18  |     | -16    | -19      | -16 | -16  | -14 | -18 |

Note: DTMF tones are supported. Note: Digital (DGS) and IP (WAN)

Portugal

**Note:** Digital (DGS) and IP (WAN) tones are conveyed as Real-Time Transfer Protocol (RTP) packets. **Note:** "---" indicates that this interface is not supported in this country.

## Spain

## Tone Plan

| Tone                 | Frequency<br>(Hz) | Cadence (s)                                                                                                    |
|----------------------|-------------------|----------------------------------------------------------------------------------------------------|
| ARS 2nd Dial         | 425               | Continuous                                                                                                    |
| Busy                 | 425               | 0.2 on, 0.2 off, repeat                                                                                        |
| Camp-on              | 425               | 0.6 on, 0.2 off, 0.6 on, off                                                                                   |
| Conference           | 1400              | 0.4 on, off                                                                                                    |
| Confirmation         | 425               | Continuous                                                                                                    |
| Dial                 | 425               | Continuous                                                                                                    |
| Feature Active Dial  | 425               | (0.1 on, 0.1 off) x 8, then continuous                                                                         |
| Interrupted Dial     | 425               | (0.1 on, 0.1 off), repeat x 8, then continuous                                                                 |
| Message Notification | 425, 440, 425     | 425 (0.1 on, .01 off) x 4, then 440 (0.2 on, 0.2 off) x 2, then 425 (0.1 on, 0.1 off) x 4, then 425 continuous |
| Modem Answer         | 2025              | 0.95 on, 0.05 off, repeat                                                                                      |
| Override             | 1400              | 0.2 on, off                                                                                                    |
| Paging               | 440               | 0.2 on, off                                                                                                    |
| Reorder              | 425               | 0.2 on, 0.2 off, 0.2 on, 0.6 off, repeat                                                                       |
| Ringback             | 425               | 1.5 on, 3 off, repeat                                                                                          |
| Special Busy         | 425               | 0.2 on, 0.2 off, repeat                                                                                        |
| Special Ringback     | 425               | 0.5 on, 0.5 off, 0.5 on, 2.5 off, repeat                                                                       |
| Transfer Dial        | 425               | 0.1 on, 0.s off, 0.1 on, 0.1 off, 0.1 on, 0.1 off, then continuous                                             |
| Voice Mail           | 440               | 0.6 on, off                                                                                                    |

| Tone                 |      |     |      |     | Outpu | ıt Levels |     |      |      |          |
|----------------------|------|-----|------|-----|-------|-----------|-----|------|------|----------|
|                      | iONS | ONS | iOPS | OPS | iACO  | iACOs     | ACO | ACOs | DCO  | ATT      |
| ARS 2nd Dial         | -17  | -17 | -14  |     | -12   | -15       | -12 | -12  | -10  | -14      |
| Busy                 | -17  | -17 | -14  |     | -12   | -15       | -12 | -12  | -10  | -14      |
| Dial                 | -17  | -17 | -14  |     | -12   | -15       | -12 | -12  | -10  | -14      |
| Camp-on              | -17  | -17 | -14  |     | -12   | -15       | -12 | -12  | -10  | -14      |
| Conference           | -17  | -17 | -14  |     | -12   | -15       | -12 | -12  | -10  | -14      |
| Confirmation         | -17  | -17 | -14  |     | -12   | -15       | -12 | -12  | -10  | -14      |
| Feature Active Dial  | -17  | -17 | -14  |     | -12   | -15       | -12 | -12  | -10  | -14      |
| Interrupted Dial     | -17  | -17 | -14  |     | -12   | -15       | -12 | -12  | -10  | -14      |
| Message Notification | -17  | -17 | -14  |     | -12   | -15       | -12 | -12  | -10  | -14      |
| Modem Answer         | -24  | -24 | -21  |     | -19   | -22       | -19 | -19  | -17  | -21      |
| Override             | -27  | -27 | -24  |     | -22   | -25       | -22 | -22  | -20  | -24      |
| Paging               | -21  | -21 | -18  |     | -16   | -19       | -16 | -16  | -14  | -18      |
| Reorder              | -17  | -17 | -14  |     | -12   | -15       | -12 | -12  | -10  | -14      |
| Ringback             | -17  | -17 | -14  |     | -12   | -15       | -12 | -12  | -10  | -14      |
| Special Busy         | -17  | -17 | -14  |     | -12   | -15       | -12 | -12  | -10  | -14      |
| Special Ringback     | -17  | -17 | -14  |     | -12   | -15       | -12 | -12  | -10  | -14      |
|                      |      |     | •    | •   |       |           |     |      | Page | e 1 of 2 |

| Tone          |      | Output Levels |      |     |      |       |     |      |     |     |  |  |
|---------------|------|---------------|------|-----|------|-------|-----|------|-----|-----|--|--|
|               | iONS | ONS           | iOPS | OPS | iACO | iACOs | ACO | ACOs | DCO | ATT |  |  |
| Transfer Dial | -17  | -17           | -14  |     | -12  | -15   | -12 | -12  | -10 | -14 |  |  |
| Voice Mail    | -21  | -21           | -18  |     | -16  | -19   | -16 | -16  | -14 | -18 |  |  |
|               |      | Page 2 of 2   |      |     |      |       |     |      |     |     |  |  |

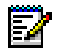

Note: DTMF tones are supported.

**Note:** Digital (DGS) and IP (WAN) tones are conveyed as Real-Time Transfer Protocol (RTP) packets. **Note:** "---" indicates that this interface is not supported in this country.

## **United Kingdom**

|                               |                   | Tone Plan                                                                                              |
|-------------------------------|-------------------|----------------------------------------------------------------------------------------------------|
| Tone                          | Frequency<br>(Hz) | Cadence (s)                                                                                            |
| ARS 2nd Dial                  | 350/440           | Continuous                                                                                             |
| Busy                          | 400               | 0.35 on, 0.35 off, repeat                                                                              |
| Camp-on                       | 400               | 0.1 on, off                                                                                            |
| Conference                    | 400               | 0.1 on, off                                                                                            |
| Confirmation                  | 350/440           | Continuous                                                                                             |
| Dial                          | 350/440           | Continuous                                                                                             |
| Feature Active Dial           | 350/440           | 0.75 on, 0.75 off, repeat                                                                              |
| Interrupted                   | 1400              | 0.1 on, off                                                                                            |
| Message Notification          | 350/440           | 350/440 (0.75 on, 0.75 off) x 2, then 440 (0.1 on, 0.75 off), then 350/440 (0.75 on, 0.75 off, repeat) |
| Modem Answer                  | 2025              | 0.95 on, 0.05 off, repeat                                                                              |
| Number Unobtainable           | 400               | Continuous                                                                                             |
| Paging                        | 440               | 0.2 on, off                                                                                            |
| Ringing (External)            | 400/450           | 1 on, 2 off, repeat                                                                                    |
| Special Busy                  | 400               | 0.35 on, 0.35 off, repeat                                                                              |
| Special Ringing<br>(Internal) | 400/450           | 0.4 on, 0.2 of, 0.4 on, 2 off, repeat                                                                  |
| Transfer Dial                 | 350/440           | 0.75 on, 0.75 off, repeat                                                                              |
| Interrupted Dial              | 350/440           | 0.75 on, 0.75 off, repeat                                                                              |
| Voice Mail                    | 440               | 0.6 on, off                                                                                            |

| Tone                 |      |     |      |     | Output | Level     |     |      |     |          |
|----------------------|------|-----|------|-----|--------|-----------|-----|------|-----|----------|
|                      | iONS | ONS | iOPS | OPS | iACO   | iACO<br>s | ACO | ACOs | DCO | ATT      |
| ARS 2nd Dial         | -8   | -7  | -5   | -10 | -4     | -3        | -4  | -4   | -5  | -4       |
|                      | -12  | -11 | -9   | -14 | -8     | -7        | -8  | -8   | -9  | -8       |
|                      | -17  | -16 | -14  | -19 | -13    | -12       | -13 | -13  | -14 | -13      |
|                      | -22  | -21 | -19  | -24 | -18    | -17       | -18 | -18  | -19 | -18      |
| Busy                 | -9   | -8  | -6   | -11 | -5     | -4        | -5  | -5   | -6  | -5       |
|                      | -14  | -13 | -11  | -16 | -10    | -9        | -10 | -10  | -11 | -10      |
|                      | -19  | -18 | -16  | -21 | -15    | -14       | -15 | -15  | -16 | -15      |
| Dial                 | -8   | -7  | -5   | -10 | -4     | -3        | -4  | -4   | -5  | -4       |
|                      | -12  | -11 | -9   | -14 | -8     | -7        | -8  | -8   | -9  | -8       |
|                      | -17  | -16 | -14  | -19 | -13    | -12       | -13 | -13  | -14 | -13      |
|                      | -22  | -21 | -19  | -24 | -18    | -17       | -18 | -18  | -19 | -18      |
| Camp-on              | -9   | -8  | -6   | -11 | -5     | -4        | -5  | -5   | -6  | -5       |
|                      | -14  | -13 | -11  | -16 | -10    | -9        | -10 | -10  | -11 | -10      |
|                      | -19  | -18 | -16  | -21 | -15    | -14       | -15 | -15  | -16 | -15      |
| Conference           | -14  | -13 | -11  | -16 | -10    | -9        | -10 | -10  | -11 | -10      |
| Confirmation         | -8   | -7  | -5   | -10 | -4     | -3        | -4  | -4   | -5  | -4       |
|                      | -12  | -11 | -9   | -14 | -8     | -7        | -8  | -8   | -9  | -8       |
|                      | -17  | -16 | -14  | -19 | -13    | -12       | -13 | -13  | -14 | -13      |
|                      | -22  | -21 | -19  | -24 | -18    | -17       | -18 | -18  | -19 | -18      |
| Feature Active Dial  | -8   | -7  | -5   | -10 | -4     | -3        | -4  | -4   | -5  | -4       |
|                      | -12  | -11 | -9   | -14 | -8     | -7        | -8  | -8   | -9  | -8       |
|                      | -17  | -16 | -14  | -19 | -13    | -12       | -13 | -13  | -14 | -13      |
|                      | -22  | -21 | -19  | -24 | -18    | -17       | -18 | -18  | -19 | -18      |
| Interrupted Dial     | -8   | -7  | -5   | -10 | -4     | -3        | -4  | -4   | -5  | -4       |
|                      | -12  | -11 | -9   | -14 | -8     | -7        | -8  | -8   | -9  | -8       |
|                      | -17  | -16 | -14  | -19 | -13    | -12       | -13 | -13  | -14 | -13      |
|                      | -22  | -21 | -19  | -24 | -18    | -17       | -18 | -18  | -19 | -18      |
| Message Notification | -9   | -8  | -6   | -11 | -5     | -4        | -5  | -5   | -6  | -5       |
|                      | -14  | -13 | -11  | -16 | -10    | -9        | -10 | -10  | -11 | -10      |
| Modem Answer         | -20  | -19 | -17  | -22 | -16    | -15       | -16 | -16  | -17 | -16      |
| Override             | -18  | -17 | -15  | -20 | -14    | -13       | -14 | -14  | -15 | -14      |
| Paging               | -19  | -18 | -16  | -21 | -15    | -14       | -15 | -15  | -16 | -15      |
| Reorder              | -9   | -8  | -6   | -11 | -5     | -4        | -5  | -5   | -6  | -5       |
|                      | -14  | -13 | -11  | -16 | -10    | -9        | -10 | -10  | -11 | -10      |
|                      | -19  | -18 | -16  | -21 | -15    | -14       | -15 | -15  | -16 | -15      |
| Ringback             | -12  | -11 | -9   | -14 | -8     | -7        | -8  | -8   | -9  | -8       |
|                      | -17  | -16 | -14  | -19 | -13    | -12       | -13 | -13  | -14 | -13      |
|                      | -22  | -21 | -19  | -21 | -18    | -17       | -18 | -18  | -19 | -18      |
| Special Busy         | -8   | -7  | -5   | -10 | -4     | -3        | -4  | -4   | -5  | -4       |
|                      | -12  | -11 | -9   | -14 | -8     | -7        | -8  | -8   | -9  | -8       |
|                      | -17  | -16 | -14  | -19 | -13    | -12       | -13 | -13  | -14 | -13      |
|                      | -22  | -21 | -19  | -24 | -18    | -17       | -18 | -18  | -19 | -18      |
| Special Ringback     | -12  | -11 | -9   | -14 | -8     | -7        | -8  | -8   | -9  | -8       |
|                      | -17  | -16 | -14  | -19 | -13    | -12       | -13 | -13  | -14 | -13      |
|                      | -22  | -21 | -19  | -24 | -18    | -17       | -18 | -18  | -19 | -18      |
|                      |      | ·   | ·    |     | ·      | ·         | ·   | ·    | Pag | e 1 of 2 |

| Tone          | Output Level |     |      |     |      |           |     |      |      |          |
|---------------|--------------|-----|------|-----|------|-----------|-----|------|------|----------|
|               | iONS         | ONS | iOPS | OPS | iACO | iACO<br>s | ACO | ACOs | DCO  | ATT      |
| Transfer Dial | -8           | -7  | -5   | -10 | -4   | -3        | -4  | -4   | -5   | -4       |
|               | -12          | -11 | -9   | -14 | -8   | -7        | -8  | -8   | -9   | -8       |
| Voice Mail    | -19          | -18 | -16  | -21 | -15  | -14       | -15 | -15  | -16  | -15      |
|               |              |     |      |     |      |           |     |      | Page | e 2 of 2 |

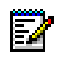

Note: DTMF tones are supported.

**Note:** Digital (DGS) and IP (WAN) tones are conveyed as (RTP) packets. **Note:** "---" indicates that this interface is not supported in this country.

### **E2T Compression**

The 3300 ICP supports G.729ac voice compression. The compression of a standard call effectively reduces the voice payload bandwidth required per call from 64 kbps to approximately 8 kbps plus packet overhead. Voice compression on the 3300 ICP can be divided into two types: IP phone-to IP phone and IP phone to TDM/analog devices.

With IP-phone-to-IP phone connection, where included, voice compression is handled by the phone's own DSP resources. An exception to this is when a basic IP set is used such as the Mitel Networks 5001 IP Phone, 5201 IP Phone, 5005 IP phone or 5205 IP Phone.

For an IP phone to a non IP device G.729ac compression will be provided through the purchase of compression licenses and 21161 Quad DSP Modules. One DSP module provides up to 32 channels of voice compression. The 250 User and 700 User controllers have the capacity for the installation of two modules providing a maximum of 64 channels of compression. Compression is carried out by the 21161 Quad DSP under the control of the E2T.

Compression zones are programmed on the 3300 ICP. Phones are typically put in the default zone which does not have compression turned on and all calls within this zone will not be compressed. Phones can be placed on other zones and compression may be turned on or off. Full details are covered in the System Administration Tool online help.

In the following example, when an IP device (assigned to a non-default zone) calls a TDM device, G.729ac compression will be invoked on the LAN or WAN side of the call providing there are adequate compression resources available in the controller.

The same applies to calls that originate from a TDM device and terminate on an IP device assuming compression is required.

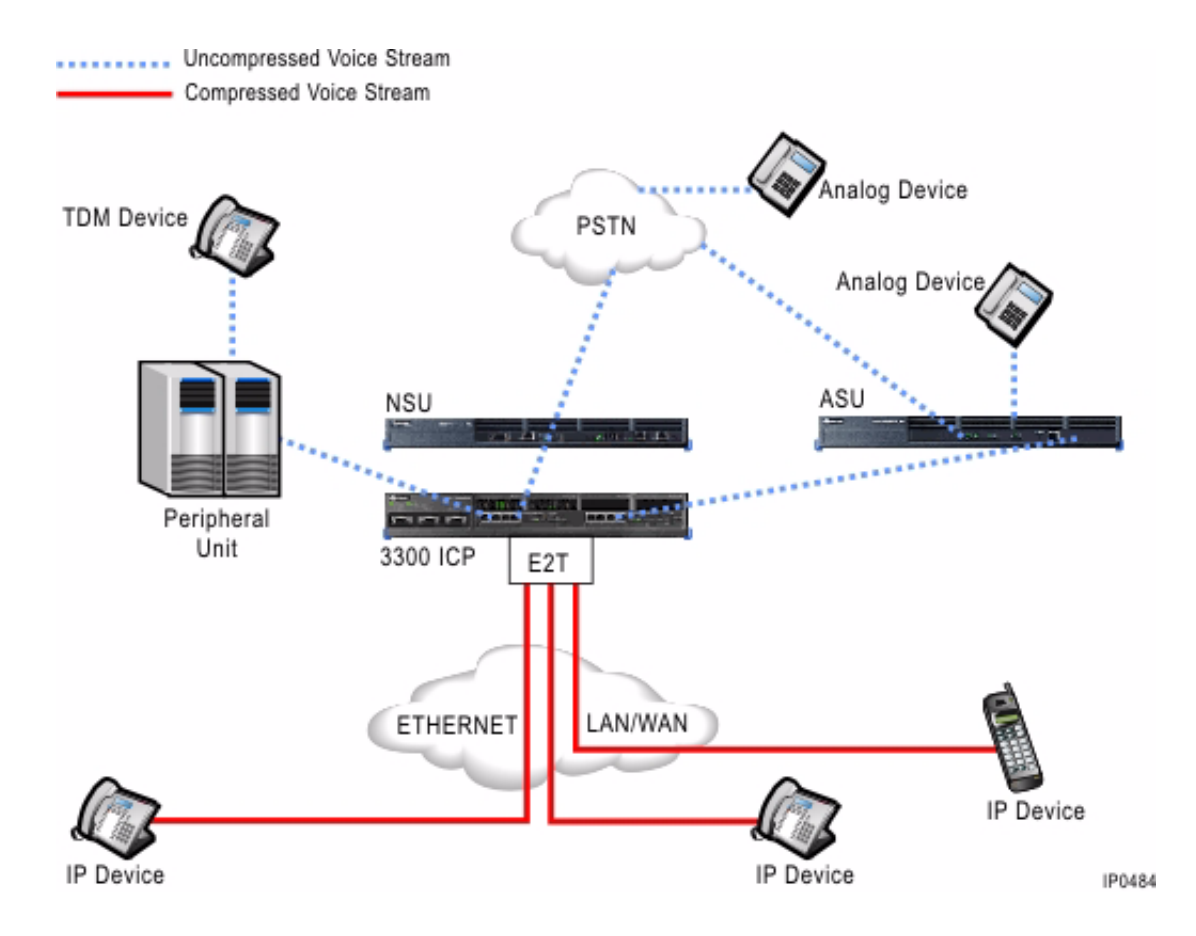

When controllers are networked together the compression becomes more complex.

The following examples are assuming that the IP devices are in different compression zones. The WAN link is assumed to be G.729 compressed. The LAN link is assumed to be in the same compression zone and running G.711.

An IP device on one system connecting to an IP device on a different system across a WAN link (IP trunking) does not require a compression license as the conversion done on the DSP resources in the IP phones.

An IP device on one system connecting to a TDM device on a different system across a WAN link (IP trunking) will consume one compression licence from the system that the TDM device is connected to.

A TDM device on one system connecting to a TDM device on a different system using IP trunking will consume one compression license on each of the systems.

### **Conference/ACD Silent Monitor and compression licences**

Conference calls require system DSP resources for E2T compression.

The following examples assume that compression is not being used within the LAN, each node is in a separate compression zone and Node A is the host of each conference call.

For example: A three-party conference is established between a TDM device and an IP device on Node A across a LAN, and an IP device on Node B across a WAN.

- Assuming that a compression license is not required for the connection within Node A (LAN) then one compression license is required on Node A for voice compression to the IP device on Node B.
- Adding a conference member using an IP device located on Node B will consume a compression license on Node A.
- Adding a conference member using a TDM device on Node B will consume a compression license on Node A and a compression license on Node B.

For example: A three party conference is set up between an IP device on Node A, an IP device on Node B, and an IP device on Node C. The nodes are connected over the WAN using IP trunking.

- Two compression licenses are required on Node A for the connection to the IP device on Node B and the IP device on Node C.
- Adding conference members located on either Node B or Node C will require an additional compression channel on Node A for each IP device added.

For example: A three party conference is set up between a TDM device on Node A, a TDM device on Node B, and a TDM device on Node C. The nodes are connected over the WAN using IP trunking.

- Two compression licenses are required on Node A for the WAN connection to Node B and Node C.
- One compression license is required on Node B for the WAN connection to Node A.
- One compression license is required on Node C for the WAN connection to Node A.

### Voice mail and compression

Compression is not invoked with calls to voice mail. No licences are required.

### Music on Hold and compression

Music played through an IP connection will be compressed based on the same rules as any other connection to that phone. Because the music source is by nature a TDM device, if sent through a connection that requires compression, it will use a compression license on the system to which the music is connected, and on the second system of an IP trunked call if it goes to a TDM phone there.

## 3300 Controller

## **100 Controller**

## Mitel Networks<sup>™</sup> 3300 - 100 Controller Components

### **Front Panel**

- Remote Alarm port (DB-9 connector)
- Two RS-232 ports (DB-9 connectors) (Printer and Maintenance)
- Dual fiber interface module (FIM) ports to support the NSUs (Network Services Units) or the Peripheral unit.
- Two 10/100 Ethernet connections via RJ-45 (8-pin CAT5 cross-over cable)

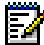

- Note: Only the first connection is fully provisioned.
- Two 2 MB CIM (copper interface module) ports are used to connect to the ASUs (Analog Services Units) with cross-over Category 5 cable
- Alarm LEDs.

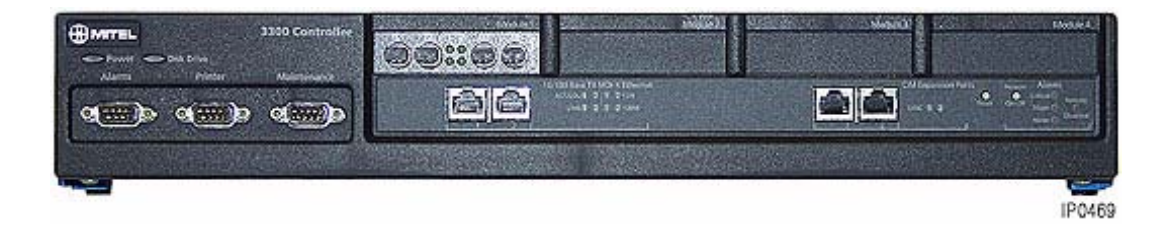

### Rear Panel

- Power connector
- Protective ground to ground the chassis.

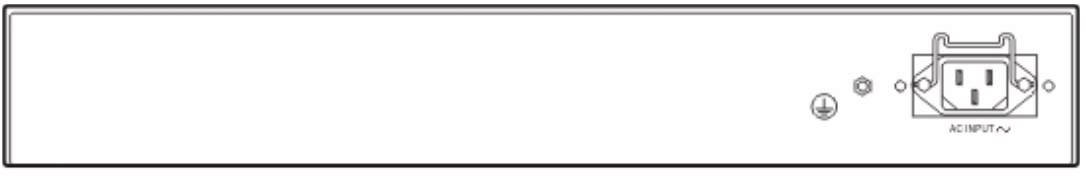

IP0213

#### **Internal Components**

- 20 GB EIDE hard drive
- 256 Mbytes of memory on the 300 MHz RTC that provides main control
- Stratum 3 clock
- Up to 64 channel echo canceller (300 MHz)
- 64 Ethernet to Time Division Multiplex (E2T) channels (300 MHz)

- Power fail protected real-time clock
- Digital Signal Processor (DSP) (provides telecom functions)
- Two cooling fans.

## Configurations

There are several configuration options for the 3300 ICP (100 Controller):

- 100 User System without Compression
- 100 User System with 32 Compression Channels
- 100 User System with 30 Voice Mail Ports
- 100 User System with 32 Compression Channels and 30 Voice Mail Ports

The following top view diagram shows the MMC/A slot numbering convention. All MMC modules allow connectors to protrude through the front panel.

### **100 USER SYSTEM**

| Slot 1 | Slot 2 | Slot 3 | Slot 4               |
|--------|--------|--------|----------------------|
| FIM    | Empty  | Empty  | 21161 DSP<br>Telecom |

### **100 User System without Compression**

This system uses:

- One embedded 300 MHz RTC/E2T processor
- One embedded 64 Channel Echo Canceller
- One dual FIM
- One DSP Module (21161) for telecom support

This provides:

- 4 DSP devices for telecom functions for 100 users
- 64 channels of Echo Cancellation
- 2 External FIM connections
- 2 ASU connections (CIM ports) for up to 48 ONS ports

The two external FIM connections are for providing connectivity to NSUs. No Peripheral Shelves can be connected in this configuration without adding more DSP resources, unless there are no ASU connections.

Note that there are two T1/E1 links per NSU.

### 100 USER SYSTEM WITHOUT COMPRESSION

| Slot 1 | Slot 2 | Slot 3 | Slot 4               |
|--------|--------|--------|----------------------|
| FIM    | Empty  | Empty  | 21161 DSP<br>Telecom |

## 100 User System with 32 Compression Channels

This system uses:

- One embedded 300 MHz RTC/E2T processor
- One embedded 64 Channel Echo Canceller
- One dual FIM
- One DSP Module (21161) for telecom support
- One DSP Module (21161) for 32 channels of compression

This provides:

- 4 DSP devices for telecom functions for 100 users
- 4 DSP devices for 32 channels of compression
- 64 channels of Echo Cancellation
- 2 External FIM connections
- 2 ASU connections (CIM ports) for up to 48 ONS ports

The two external FIM connections are for providing connectivity to NSUs. No Peripheral Shelves can be connected in this configuration without adding more DSP resources, unless there are no ASU connections.

Note that there are two T1/E1 links per NSU.

## **100 USER SYSTEM WITH 32 COMPRESSION CHANNELS**

| Slot 1 | Slot 2 | Slot 3                   | Slot 4               |
|--------|--------|--------------------------|----------------------|
| FIM    | Empty  | 21161 DSP<br>Compression | 21161 DSP<br>Telecom |

100 - 32 - Compression

### 100 User System with 30 Voice Mail Ports

This system uses:

- One embedded 300 MHz RTC/E2T processor
- One embedded 64 Channel Echo Canceller
- One dual FIM
- One DSP Module (21161) for telecom support
- One DSP Module (21161) for upgrade to 30 Voice Mail Ports

This provides:

- 4 DSP devices for telecom functions for 100 users
- 4 DSP devices for additional voice mail resources
- 64 channels of Echo Cancellation
- 2 External FIM connections
- 2 ASU connections (CIM ports) for up to 48 ONS ports

The two external FIM connections are for providing connectivity to NSUs. No Peripheral Shelves can be connected in this configuration without adding more DSP resources, unless there are no ASU connections.

Note that there are two T1/E1 links per NSU.

## **100 USER SYSTEM WITH 30 VOICE MAIL PORTS**

| Slot 1 | Slot 2 | Slot 3               | Slot 4               |
|--------|--------|----------------------|----------------------|
| FIM    | Empty  | 21161 DSP<br>Telecom | 21161 DSP<br>Telecom |

## 100 User System with 32 Compression Channels and 30 Voice Mail Ports

This system uses:

- One embedded 300 MHz RTC/E2T processor
- One embedded 64 Channel Echo Canceller
- One dual FIM
- One DSP Module (21161) for telecom support
- One DSP Module (21161) for upgrade to 30 Voice Mail Ports
- One DSP Module (21161) for 32 Compression Channels

This provides:

- 4 DSP devices for telecom functions for 100 users
- 4 DSP devices for additional voice mail resources
- 4 DSP devices for 32 Compression Channels
- 64 channels of Echo Cancellation
- 2 External FIM connections
- 2 ASU connections (CIM ports) for up to 48 ONS ports

The two external FIM connections are for providing connectivity to NSUs. No Peripheral Shelves can be connected in this configuration without adding more DSP resources, unless there are no ASU connections.

Note that there are two T1/E1 links per NSU.

### 100 USER SYSTEM WITH 30 VOICE MAIL PORTS AND 32 COMPRESSION CHANNELS

| Slot 1 | Slot 2                   | Slot 3               | Slot 4               |
|--------|--------------------------|----------------------|----------------------|
| FIM    | 21161 DSP<br>Compression | 21161 DSP<br>Telecom | 21161 DSP<br>Telecom |

## 3300 Controller

## 250 and 700 Controller

## Mitel Networks<sup>™</sup> 3300 - 250 and 700 Controller Components

### **Front Panel**

- Remote Alarm port (DB-9 connector)
- Two RS-232 ports (DB-9 connectors) (Printer and Maintenance)
- Dual FIM ports to support the NSUs (Network Services Units) or a Peripheral Unit
- L2 switch provides four 10/100 Ethernet connections via RJ-45 (8-pin CAT5 cross-over cable)
- Four 2 MB CIM (copper interface module) ports are used to connect to the ASUs (Analog Services Units) with cross-over Category 5 cable
- LEDs showing the status of the FIM (fiber interface module), CIM (copper interface module), and Alarm Status.

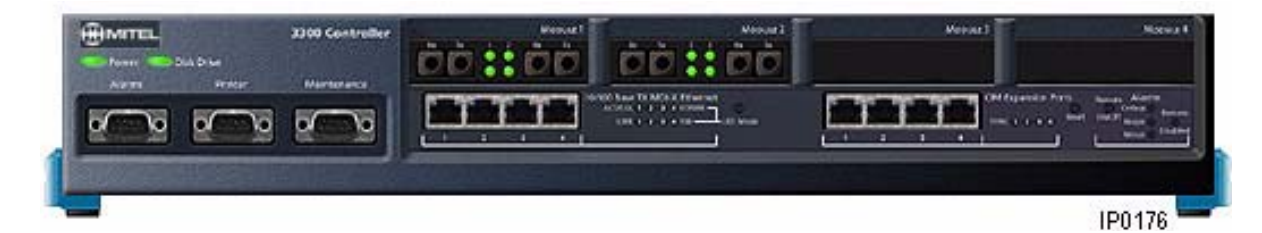

#### **Rear Panel**

- Power connector
- Protective ground to ground the chassis.

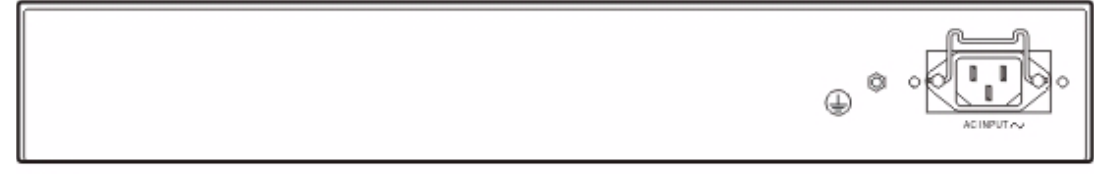

IP0213

#### **Internal Components**

- 20 GB EIDE hard drive
- 256 Mbytes of memory on the 300 MHz RTC that provides main control
- Stratum 3 clock
- 64 or 128 channel echo canceller (250 User and 700 User 3300 Controller)
- 128 Ethernet to Time Division Multiplex (E2T) channels (300 MHz)
- **Note:** This is the maximum number of channels available in the 700 User Controller.

- Power fail protected real-time clock
- Digital Signal Processor (DSP) (provides for tone and conference functions)
- Two cooling fans.

## Configurations

There are several configuration options for the 3300 ICP (250 and 700 Controller):

- 250 user system without compression
- 250 user system with 30 voice mail ports
- 250 user system with 32 compression channels
- · 250 user system with 32 compression channels and 30 voice mail ports
- 250 user system with 64 compression channels
- · 250 user system with 64 compression channels and 30 voice mail ports
- 700 user system without compression
- 700 user system with 32 compression channels
- 700 user system with 64 compression channels.

The following top view diagram shows the MMC/A slot numbering convention. The diagram also indicates the type of MMC module that will be used in a particular slot. Slots 1 through 4 allow connectors to protrude through the front panel.

## 3300 ICP MMC SLOT NUMBERING CONVENTION

### **Rear Panel**

| Slot 8             | Slot 7             | Slot 6                                  | Slot 5                    |  |
|--------------------|--------------------|-----------------------------------------|---------------------------|--|
| For Telecom<br>DSP | For Telecom<br>DSP | For Telecom<br>DSP or<br>Echo Canceller | For Echo<br>Canceller     |  |
| Slot 1             | Slot 2             | Slot 3                                  | Slot 4                    |  |
| For FIM            | For FIM            | For<br>Compression<br>DSP               | For<br>Compression<br>DSP |  |

Front Panel

### 250 User System without Compression

This system uses:

- One 300 MHz RTC
- One 300 MHz E2T
- One 64 Channel Echo Canceller
- One Dual FIM
- One DSP Module (21061/21161) for telecom support

### This provides:

- Four DSP devices for telecom functions
- 64 Channels of Echo Cancellation
- Two External FIM connections
- Four ASU connections (CIM ports)

The two external FIM connections are for providing connectivity for up to two Peripheral Units or up to four NSUs. Note that there are two T1/E1 links per NSU.

## 250 USER SYSTEM WITHOUT COMPRESSION

| Slot 8<br>21161 DSP | Slot 7<br>Empty | Slot 6<br>Empty | Slot 5<br>64 Channel |
|---------------------|-----------------|-----------------|----------------------|
| Telecom             |                 |                 | Echo Canceller       |
|                     |                 |                 |                      |
| Slot 1              | Slot 2          | Slot 3          | Slot 4               |
| FIM                 | Empty           | Empty           | Empty                |

## 250 User System with 30 Voice Mail Ports

This system uses:

- One 300 MHz RTC
- One 300 MHz E2T
- One 64 Channel Echo Canceller
- One Dual FIM
- One DSP Module (21061/21161) for telecom support
- One DSP Module (21161) for 30 Voice Mail Ports

This provides:

- Four DSP devices (21061/21161) for telecom functions for up to 250 users
- 30 Voice Mail Ports
- 64 Channels of Echo Cancellation
- Two External FIM connections
- Four ASU connections (CIM ports)

The four external FIM connections are for providing connectivity for up to four Peripheral Units or up to eight NSUs. Note that there are two T1/E1 links per NSU.

| _                    |                      |        |                              |
|----------------------|----------------------|--------|------------------------------|
| Slot 8               | Slot 7               | Slot 6 | Slot 5                       |
| 21161 DSP<br>Telecom | 21161 DSP<br>Telecom | Empty  | 64 Channel<br>Echo Canceller |
|                      |                      |        |                              |
| Slot 1               | Slot 2               | Slot 3 | Slot 4                       |
| FIM                  | Empty                | Empty  | Empty                        |
|                      |                      |        | IP0477                       |

| 250 | llser | Sustem | _ | With | 30 | Voice | Mail | Ports  |
|-----|-------|--------|---|------|----|-------|------|--------|
| 200 | 0.001 | System |   | πıuı |    | TOICC |      | 1 0103 |

## 250 User System with 32 Compression Channels

This system uses:

- One 300 MHz RTC
- One 300 MHz E2T
- One 64 Channel Echo Canceller
- One Dual FIM
- One DSP Module (21061/21161) for telecom support
- One DSP Module (21161) for 32 channels of compression

### This provides:

- Four DSP devices for telecom functions
- Four DSP devices for 32 channels of compression
- 64 channels of Echo Cancellation
- Two External FIM connections
- Four ASU connections (CIM ports)

The two external FIM connections are for providing connectivity for up to two Peripheral Units or up to four NSUs. Note that there are two T1/E1 links per NSU.

### 250 USER SYSTEM WITH 32 COMPRESSION CHANNELS

| Slot 8<br>21161 DSP | Slot 7<br>Empty | Slot 6<br>Empty          | Slot 5<br>64 Channel |
|---------------------|-----------------|--------------------------|----------------------|
| lelecom             |                 |                          | Echo Canceller       |
|                     |                 |                          |                      |
| Slot 1              | Slot 2          | Slot 3                   | Slot 4               |
| FIM                 | Empty           | 21161 DSP<br>Compression | Empty                |

## 250 User System with 32 Compression Channels and 30 Voice Mail Ports

This system uses:

- One 300 MHz RTC
- One 300 MHz E2T
- One 64 Channel Echo Canceller
- One Dual FIM
- One DSP Module (21061/21161) for telecom support
- One DSP Module (21161) for 32 channels of compression
- One DSP Module (21161) for 30 Voice Mail Ports

This provides:

- Four DSP devices (21061/21161) for telecom functions for up to 250 users
- Four DSP devices (21161) for 32 channels of compression
- 30 Voice Mail Ports
- 64 channels of Echo Cancellation
- Two External FIM connections
- Four ASU connections (CIM ports)

The four external FIM connections are for providing connectivity for up to four Peripheral Units or up to eight NSUs. Note that there are two T1/E1 links per NSU.

| Slot 8               | Slot 7               | Slot 6                   | Slot 5                       |
|----------------------|----------------------|--------------------------|------------------------------|
| 21161 DSP<br>Telecom | 21161 DSP<br>Telecom | Empty                    | 64 Channel<br>Echo Canceller |
|                      |                      |                          |                              |
| Slot 1               | Slot 2               | Slot 3                   | Slot 4                       |
| FIM                  | Empty                | 21161 DSP<br>Compression | Empty                        |

| 250 | User | System | - With | 32 Co | mpression | Channels | and | 30 Voi | ce Mail | Ports |
|-----|------|--------|--------|-------|-----------|----------|-----|--------|---------|-------|
|     |      | oj 0.0 |        |       |           | 01101010 |     |        |         |       |

## 250 User System with 64 Compression Channels

This system uses:

- One 300 MHz RTC
- One 300 MHz E2T
- One 64 Channel Echo Canceller
- One Dual FIM
- One DSP Module (21061/21161) for telecom support
- Two DSP Modules (21161) for 64 channels of compression

This provides:

- Four DSP devices for telecom functions
- Eight DSP devices for 64 channels of compression
- 64 channels of Echo Cancellation
- Two External FIM connections
- Four ASU connections (CIM ports)

The two external FIM connections are for providing connectivity for up to two Peripheral Units or up to four NSUs. Note that there are two T1/E1 links per NSU.

## 250 USER SYSTEM WITH 64 COMPRESSION CHANNELS

| Slot 8<br>21161 DSP<br>Telecom | Slot 7<br>Empty | Slot 6<br>Empty                    | Slot 5<br>64 Channel<br>Echo Canceller |
|--------------------------------|-----------------|------------------------------------|----------------------------------------|
| Slot 1<br>FIM                  | Slot 2<br>Empty | Slot 3<br>21161 DSP<br>Compression | Slot 4<br>21161 DSP<br>Compression     |

## 250 User System with 64 Compression Channels and 30 Voice Mail Ports

This system uses:

- One 300 MHz RTC
- One 300 MHz E2T
- One 64 Channel Echo Canceller
- One Dual FIM
- One DSP Module (21061/21161) for telecom support
- Two DSP Modules (21161) for 64 channels of compression
- One DSP Module (21161) for 30 Voice Mail Ports

This provides:

- Four DSP devices (21061/21161) for telecom functions for up to 250 users
- Eight 21161 DSP devices for 64 channels of compression
- 30 Voice Mail Ports
- 64 channels of Echo Cancellation
- Two External FIM connections
- Four ASU connections (CIM ports)

The four external FIM connections are for providing connectivity for up to four Peripheral Units or up to eight NSUs. Note that there are two T1/E1 links per NSU.

| Slot 8               | Slot 7               | Slot 6                   | Slot 5                       |
|----------------------|----------------------|--------------------------|------------------------------|
| 21161 DSP<br>Telecom | 21161 DSP<br>Telecom | Empty                    | 64 Channel<br>Echo Canceller |
|                      |                      |                          |                              |
| Slot 1               | Slot 2               | Slot 3                   | Slot 4                       |
| FIM                  | Empty                | 21161 DSP<br>Compression | 21161 DSP<br>Compression     |

## 250 User System - With 64 Compression Channels

### 700 User System without Compression

This system uses:

- One 300 MHz RTC
- One 300 MHz E2T
- One 128 Channel Echo Canceller
- Two Dual FIMs
- Two DSP Modules (21061/21161) for telecom support

This provides:

- Eight DSP devices for telecom functions
- 128 channels of Echo Cancellation
- Two External FIM connections
- Four ASU connections (CIM ports)

The four external FIM connections are for providing connectivity for up to four Peripheral Units or up to eight NSUs. Note that there are two T1/E1 links per NSU.

## 700 USER SYSTEM WITHOUT COMPRESSION

| Slot 8<br>21161 DSP | Slot 7<br>21161 DSP | Slot 6<br>Empty | Slot 5<br>128 Channel |
|---------------------|---------------------|-----------------|-----------------------|
| Telecom             | Telecom             |                 | Echo Canceller        |
|                     |                     |                 |                       |
| Slot 1              | Slot 2              | Slot 3          | Slot 4                |
| FIM                 | FIM                 | Empty           | Empty                 |

## 700 User System with 32 Compression Channels

This system uses:

- One 300 MHz RTC
- One 300 MHz E2T
- One 128 Channel Echo Canceller
- Two Dual FIMs
- Two DSP Modules (21061/21161) for telecom support
- One DSP Module (21161) for 32 channels of compression

This provides:

- Eight DSP devices for telecom functions
- Four DSP devices for 64 channels of compression
- 128 channels of Echo Cancellation
- Four External FIM connections
- Four ASU connections (CIM ports)

The four external FIM connections are for providing connectivity for up to four Peripheral Units or up to eight NSUs. Note that there are two T1/E1 links per NSU.

## 700 USER SYSTEM WITH 32 COMPRESSION CHANNELS

| Slot 8<br>21161 DSP<br>Telecom | Slot 7<br>21161 DSP<br>Telecom | Slot 6<br>Empty          | Slot 5<br>128 Channel<br>Echo Canceller |  |
|--------------------------------|--------------------------------|--------------------------|-----------------------------------------|--|
|                                |                                |                          |                                         |  |
|                                |                                |                          |                                         |  |
| Slot 1                         | Slot 2                         | Slot 3                   | Slot 4                                  |  |
| FIM                            | FIM                            | 21161 DSP<br>Compression | Empty                                   |  |

## 700 User System with 64 Compression Channels

This system uses:

- One 300 MHz RTC
- One 300 MHz E2T
- One 128 Channel Echo Canceller
- Two Dual FIMs
- Two DSP Modules (21061/21161) for telecom support
- Two DSP Modules (21161) for 64 channels of compression

This provides:

- Eight DSP devices for telecom functions
- Eight DSP devices for 64 channels of compression
- 128 channels of Echo Cancellation
- Four External FIM connections
- Four ASU connections (CIM ports)

The four external FIM connections are for providing connectivity for up to four Peripheral Units or up to eight NSUs. Note that there are two T1/E1 links per NSU.

## 700 USER SYSTEM WITH 64 COMPRESSION CHANNELS

| Slot 8<br>21161 DSP<br>Telecom | Slot 7<br>21161 DSP<br>Telecom | Slot 6<br>Empty          | Slot 5<br>128 Channel<br>Echo Canceller |
|--------------------------------|--------------------------------|--------------------------|-----------------------------------------|
| Telecom                        | Telecom                        |                          | Echo Cancellei                          |
|                                |                                |                          |                                         |
| Slot 1                         | Slot 2                         | Slot 3                   | Slot 4                                  |
|                                |                                |                          |                                         |
| FIM                            | FIM                            | 21161 DSP<br>Compression | 21161 DSP<br>Compression                |

## **Mitel Networks 3300 Controller Dimensions**

## **Physical Dimensions**

| Height | 2.625 in. (6.66 cm) (1.5 U)              |
|--------|------------------------------------------|
| Width  | 17.75 in. (45.1 cm) (19" rack mountable) |
| Depth  | 15.5 in. (39.4 cm)                       |
| Weight | 15.8 lb (7.17 kg)                        |

## **3300 Controller Environment**

## Storage Environment

| Condition         | Specification                                                                                                    |
|-------------------|----------------------------------------------------------------------------------------------------|
| Temperature       | -40° to 140° F (-40° to +60° C)                                                                                                    |
| Humidity          | 15-95% Relative Humidity, non-condensing                                                                                                    |
| Vibration         | 0.5 g, 7 to 100 Hz, any orthogonal axis<br>1.5 g, 100 to 500 Hz, any orthogonal axis                                                                                         |
| Mechanical Stress | One 15.3 cm (6 in.) drop, each edge and corner adjacent to the rest face –<br>unpackaged<br>One 76.2 cm (30 in.) drop, each edge and corner packaged in cardboard &<br>foam. |

## **Operational Environment**

| Condition                                                                                                    | Specification                                                   |  |
|----------------------------------------------------------------------------------------------------|-----------------------------------------------------------------|--|
| Temperature                                                                                                    | 41° to 95° F (5° to 35° C)                                      |  |
| Humidity                                                                                                    | 40-90% Relative Humidity, non condensing                        |  |
| Maximum Heat Dissipation - fully<br>loaded (see Note)                                                                                                    | 750 BTUs per hour                                               |  |
| Air Flow                                                                                                    | 46 cubic feet per minute at maximum output of the fans          |  |
| Acoustic Emissions                                                                                                    | Maximum 50 dBA continuous, 75 dB intermittent (<10% duty cycle) |  |
| Conversion factors: 1 watt is equal to 3.412 BTUs per hour, 1 ton of refrigeration is equal to 12,000 BTUs per hour or 3.516 Kilowatts, and 3/4 Kilowatt-hour is equal to 1 ton of refrigeration. |                                                                 |  |

# 3300 Controller Power

## **Power Supply**

| Input / disconnect  | IEC 320 AC connector                                           |
|---------------------|----------------------------------------------------------------|
| Operation           | 120 Vac/230 Vac or auto selectable                             |
| Maximum input power | 100 User Controller - 100 W<br>250/700 User Controller - 200 W |
| AC source           | 90 - 264 Vac; 47 - 63Hz                                        |

### **Output Power**

| Output Voltage | Max Current                                            |
|----------------|--------------------------------------------------------|
| +3.3 +/- 1.5%  | 30.0A                                                  |
| +5.0V +/- 1%   | 8.0A (Total power of 3.3V and 5.0V not to exceed 100W) |
| +12.0V +/- 7%  | 3.0A (Hard Disk Drive)                                 |

## 3300 Controller PCB Interfaces

#### Connector Туре Quantity Signals Comments Function RS-232 DB9 2 Txd, Rxd, (RTS), (CTS), DCE pinout. (DTR), (CD), DSR, Gnd Female style. (parenthesis indicates Supports rates to 115K. operational function, Default setting 9600, 8 dependent upon application) bits, No Parity, 1 Stop-bit, Txd, Rxd, Gnd EIDE 1 40 pin male Internal Hard Disk Drive Internal to box. (On RTC) 10/100 8-pin Mod- jack 4 (2 in 100 TxP, TxN, RxP, RxN User side pinout Ethernet Controller) (Cross-over DX connections) CIM 8-pin Mod- jack 4 (2 in 100 Txlink, Rxlink Pinout is based on Controller) (all differential pairs) standard IT cable pairs. Alarm Drive DB9 1 Contact closures, Critical, DB9 connection (female Major, Minor alarms connection)

### PCB (Printed Circuit Board) Interfaces

## **3300 Network Services Units**

### Mitel Networks<sup>™</sup> 3300 Universal NSU Components

#### Front panel

- RS-232 serial port (DB9 connector to a PC) for maintenance purposes such as field installation, database upgrade, access to logs, and modem connection for remote access
- Ethernet port (RJ-45 connector) for future use
- Faceplate LEDs Miscellaneous, Link Status, and Message Link Controlled
- FIM port for fiber connection to the 3300 Controller
- Two CIM ports
- Reset pin.

| 3350 Universal NSU |                         |      |          | 1      |
|--------------------|-------------------------|------|----------|--------|
|                    |                         | <br> | <u>.</u> | <br>   |
|                    | 000 H 1 H 1 H 1 H 1 H 1 |      |          | IP0179 |

### Rear panel

- DIP switch up (1) position for FIM connection; down (2) for CIM connection
- Two T1/ E1 ports (RJ-45 connectors for T1; RJ-45 or ground and coax for E1) for network connection
- Two hybrid port status LEDs
- Two hybrid port DIP switch complexes
- Power connector
- Protective ground to ground the chassis.

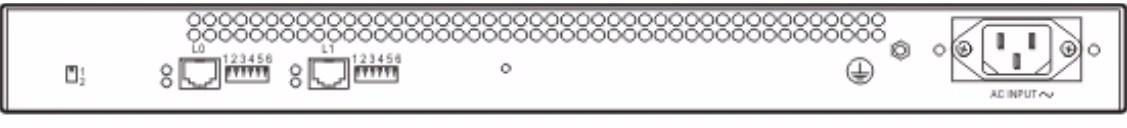

### **3300 Universal NSU Protocols**

The 3300 Universal NSU provides T1 or E1 connectivity and supports up to two links per unit. The protocols supported by the interfaces are:

- T1 PRI, Q.Sig, DPNSS, T1/D4
- E1 PRI, Q.Sig, DPNSS, DASSII
- PRI variant DMS-250, DMS-100, 4ESS, NI-2, 5ESS, and Euro ISDN (NET5, Q.SIG) Protocol variant - EURO\_STANDARD, EURO\_NUMERIS, EURO\_CAYMAN, NI2\_STANDARD, NI2\_5ESS, NI2\_GTD5, QSIG\_ISO, QSIG\_ETSI)

**Note:** Q.SIG uses Master/Slave. All others use User/Network. T1/E1 running PRI or Q.SIG will support XNET over PRI, NFAS, D-Channel Backup, and Min/Max functionality.

### 3300 Universal NSU DIP Switch Settings

#### Hybrid Port DIP Switch Settings

| DIP Switch | Use                   | Notes                               |
|------------|-----------------------|-------------------------------------|
| 1          | Tx Ground             | Ground when down; floating when up. |
| 2          | Rx Ground             | Ground when down; floating when up. |
| 3          | Impedance selector #1 | 120 ohm (enabled when down)         |
| 4          | Impedance selector #2 | 100 ohm (enabled when down)         |
| 5          | Impedance selector #3 | 75 ohm (enabled when down)          |
| 6          | LT/NT selector        | Up for NT; down for LT.             |

#### **PRI/T1 Mode Connector DIP Switch Settings**

| Impedance | 1 Tx Gnd | 2 Rx Gnd | 3<br>  #1 | 4<br>I #2 | 5<br>I #3 | 6<br>LT/NT |
|-----------|----------|----------|-----------|-----------|-----------|------------|
| 100       | Up       | Up       | Up        | Down      | Up        | Down       |

## E1/MF-R2 Mode/Connector DIP Switch Settings

| BNC Adapter<br>Required                                                                                                    | Impedance | 1<br>Tx<br>Gnd | 2<br>Rx<br>Gnd | 3<br>120<br>ohm | 4<br>100<br>ohm | 5<br>75<br>ohm | 6<br>LT/NT |
|----------------------------------------------------------------------------------------------------|-----------|----------------|----------------|-----------------|-----------------|----------------|------------|
| No                                                                                                    | 120       | Up             | Up             | Down            | Up              | Up             | Up         |
| No                                                                                                    | 120       | Up             | Up             | Down            | Up              | Up             | Down       |
| Yes                                                                                                    | 75        | Note           | Note           | Up              | Up              | Down           | Up         |
| Yes                                                                                                    | 75        | Note           | Note           | Up              | Up              | Down           | Down       |
| <b>Note:</b> Site dependant - normally Tx is grounded and Rx is not grounded, but that depends on which remote connection is grounded. |           |                |                |                 |                 |                |            |

### Mitel Networks<sup>™</sup> 3300 R2 NSU Components

#### Front panel

- RS-232 serial port (DB9 connector to a PC) for maintenance purposes such as field installation, database upgrade, access to logs, and modem connection for remote access
- Ethernet port (RJ-45 connector) for future use
- · Faceplate LEDs Miscellaneous, Link Status, and Message Link Controlled
- FIM port for fiber connection to the 3300 Controller
- Two CIM ports
- Reset pin.

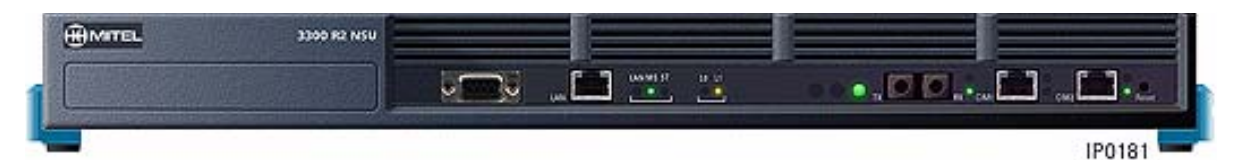

#### Rear panel

- DIP switch up (1) position for FIM connection; down (2) for CIM connection
- Two E1 ports (RJ-45 connectors) for network connection
- Two hybrid port status LEDs
- Two hybrid port DIP switch complexes
- Power connector
- Protective ground to ground the chassis.

|--|--|

IP0214

### 3300 R2 NSU Protocols

R2 is a protocol converter that allows the 3300 R2 NSU to access an R2 National Public Switched Telephone Network (PSTN) using MF-R2 digital trunk signaling. The 3300 Controller also receives and processes Calling Line Identification (CLI) and allows the information to be displayed on the user's telephone display screen.

The 3300 R2 NSU supports the CCITT Blue Book, Volume VI, Fascicle VI.4, Specifications of Signaling System R2, Recommendations Q.440 to Q.490 (with the exception of Echo Suppression (Q.479), Test Calls (Q.490) and international signals).

The 3300 R2 NSU converts the following:

- Incoming MF-R2 signals from the PSTN into Digital Private Network Signaling System (DPNSS) signals for the system
- Outgoing DPNSS signals from the system into MF-R2 signals for the PSTN.

## 3300 R2 NSU DIP Switch Settings

| DIP Switch | Use                   | Default Setting | Notes                      |
|------------|-----------------------|-----------------|----------------------------|
| 1          | Tx Ground             | Up              | Tx shield ground when down |
| 2          | Rx Ground             | Up              | Rx shield ground when down |
| 3          | Impedance selector #1 | Up              | 120 ohm                    |
| 4          | Impedance selector #2 | Up              | 100 ohm                    |
| 5          | Impedance selector #3 | Up              | 75 ohm                     |
| 6          | LT/NT selector        | Up              | Up for NT, down for LT     |

## **MF-R2 Port DIP Switch Settings**

| E1/MF-R2 Mode/Connector DIP Switch Setting                                                                                             |               |               |             |             |                 |                 |                |            |
|----------------------------------------------------------------------------------------------------|---------------|---------------|-------------|-------------|-----------------|-----------------|----------------|------------|
| BNC Adapter<br>Required                                                                                                    | Imped<br>ance | LT/NT<br>Mode | 1<br>Tx Gnd | 2<br>Rx Gnd | 3<br>120<br>ohm | 4<br>100<br>ohm | 5<br>75<br>ohm | 6<br>LT/NT |
| No                                                                                                    | 120           | NT            | Up          | Up          | Down            | Up              | Up             | Up         |
| No                                                                                                    | 120           | LT            | Up          | Up          | Down            | Up              | Up             | Down       |
| Yes                                                                                                    | 75            | NT            | Note        | Note        | Up              | Up              | Down           | Up         |
| Yes                                                                                                    | 75            | LT            | Note        | Note        | Up              | Up              | Down           | Down       |
| <b>Note:</b> Site dependent - normally Tx is grounded and Rx is not grounded, but that depends on which remote connection is grounded. |               |               |             |             |                 |                 |                |            |

## Mitel Networks<sup>™</sup> 3300 BRI NSU Components

#### Front panel

- RS-232 serial port (DB9 connector) for installation, configuration, and maintenance
- BRI Circuit LEDs
- CEPT link Status LED
- Power LED
- Reset pin.

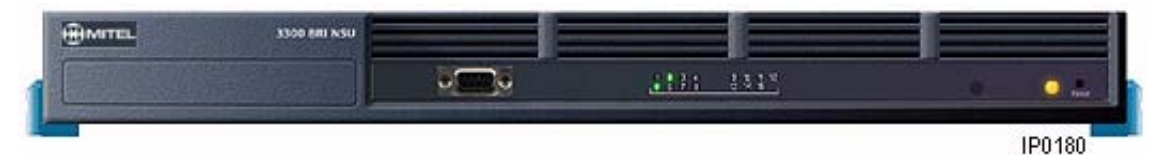

### Rear panel

- Ethernet port (RJ-45 connector) for future use
- E1 port to connect to an NSU that is running E1 DPNSS
- E1 port DIP switches
- BRI connector (25-pair male D-type)

- Protective ground to ground the chassis.
- Power connector.

2

Note: UK BRI will drive power to the BRI circuits; the NA BRI will not.

|  | °ø<br>⊕ | ALINPUTAy |
|--|---------|-----------|
|--|---------|-----------|

IP0215

## 3300 BRI NSU Protocols

Fifteen interfaces are programmed for line support in the NA product and line or trunk support in the UK version. The 3300 BRI NSU protocols are

- Euro-ISDN 2B+D, Basic Rate Interface
- North American National ISDN-1
- North American National ISDN-2.

## Mitel Networks 3300 NSU Dimensions

#### Physical Dimensions

| Height | 1.75 in. (4.454 cm) (1 U)                |
|--------|------------------------------------------|
| Width  | 17.75 in. (45.1 cm) (19" rack mountable) |
| Depth  | 15.5 in. (39.4 cm)                       |
| Weight | 9.41 lb (4.27 kg)                        |

## 3300 NSU Environment

#### Storage Environment

| Condition         | Specification                                                                                                    |
|-------------------|----------------------------------------------------------------------------------------------------|
| Temperature       | -40° to 140°F (-40° to +60°C)                                                                                                    |
| Humidity          | 15-95% Relative Humidity, non-condensing                                                                                                    |
| Vibration         | 0.5 g, 7 to 100 Hz, any orthogonal axis<br>1.5 g, 100 to 500 Hz, any orthogonal axis                                                                                   |
| Mechanical Stress | One 15.3 cm (6 in.) drop, each edge and corner adjacent to the rest face – unpackaged<br>One 76.2 cm (30 in.) drop, each edge and corner packaged in cardboard & foam. |

## **Operational Environment**

| Condition                                                                                                    | Specification                            |  |  |
|----------------------------------------------------------------------------------------------------|------------------------------------------|--|--|
| Temperature                                                                                                    | 41° to 122°F (5° to 50°C)                |  |  |
| Humidity                                                                                                    | 34-95% Relative Humidity, non-condensing |  |  |
| Maximum Heat Dissipation -<br>fully loaded (see Note)                                                                                                    | 170 BTUs per hour                        |  |  |
| Conversion factors: 1 watt is equal to 3.412 BTUs per hour, 1 ton of refrigeration is equal to 12,000 BTUs per hour or 3.516 Kilowatts, and 3/4 Kilowatt-hour is equal to 1 ton of refrigeration. |                                          |  |  |

## 3300 NSU Power

## **Power Supply**

| Input / disconnect   | IEC 320 AC connector                                                           |
|----------------------|--------------------------------------------------------------------------------|
| Operation            | 120 Vac/230 Vac Switch or auto selectable                                      |
| Maximum power output | 60 W (Universal and R2)<br>40 W (BRI)                                          |
| AC source            | 90 - 132 Vac; 47 - 63Hz in North America<br>180 - 264 Vac; 47 - 63Hz in Europe |

## **Output Power**

| Output Voltage         | Max Current                                                     |
|------------------------|-----------------------------------------------------------------|
| +5.0V +/- 5%           | 8.0A<br>(BRI Note: total power of 12V and 5V not to exceed 60W) |
| BRI only +12.0V +/- 7% | 3.0A (Line power supply)                                        |

## **3300 NSU Pin Allocations**

## T1 and E1 Connector Allocation

| Signal Name | RJ-45 Connector Pin |
|-------------|---------------------|
| RXRING      | 1                   |
| RXTIP       | 2                   |
| Not used    | 3                   |
| TXRING      | 4                   |
| TXTIP       | 5                   |
| Not used    | 6                   |
| Not used    | 7                   |
| Not used    | 8                   |

| Signal Name                                              | RJ-45 Connector Pin |
|----------------------------------------------------------|---------------------|
| DTR (data terminal ready)<br>DCD (data carrier detector) | 1                   |
| RXD (receive data)                                       | 2                   |
| TXD (transmit data)                                      | 3                   |
| DTR (data terminal ready)                                | 4                   |
| GND                                                      | 5                   |
| Not used                                                 | 6                   |
| RTS (ready to send)                                      | 7                   |
| CTS (clear to send)                                      | 8                   |
| Not used                                                 | 9                   |

### **RS-232 Maintenance Connector Allocation**

## **BRI** Connector Allocation

| T1  | 1  |
|-----|----|
| T2  | 2  |
| Т3  | 3  |
| T4  | 4  |
| T5  | 5  |
| Т6  | 6  |
| Τ7  | 7  |
| Т8  | 8  |
| Т9  | 9  |
| T10 | 10 |
| T11 | 11 |
| T12 | 12 |
| T13 | 13 |
| T14 | 14 |
| T15 | 15 |
| R1  | 26 |
| R2  | 27 |
| R3  | 28 |
| R4  | 29 |
| R5  | 30 |
| R6  | 31 |
| R7  | 32 |
| R8  | 33 |
| R9  | 34 |
| R10 | 35 |
| R11 | 36 |
| R12 | 37 |
| R13 | 38 |
| R14 | 39 |
| R15 | 40 |

## **3300 Analog Services Units**

## Mitel Networks<sup>™</sup> 3300 Universal ASU Components

Front Panel

- 16 ONS LEDs showing circuit status
- 4 LS trunk LEDs showing circuit status
- 1 CIM Status LED
- RJ-45 connector (CIM connection to the 3300 Controller).

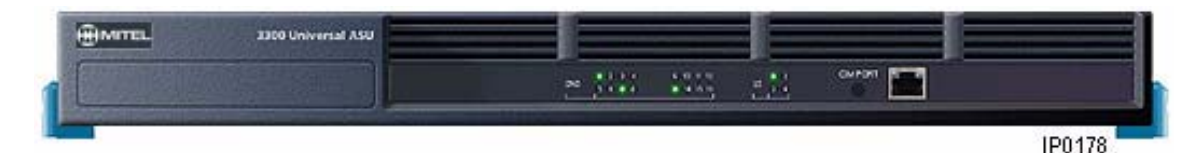

Rear Panel

- D-type 25 pair connector providing connectivity to the LS and ONS Tip/Ring or A/B circuits
- 8 pin modular jack (RJ-45) for 2 Paging ports
- 8 pin modular jack (RJ-45) for 4 Music on Hold ports (only one MOH port is supported through software on the system)
- Standard Male IEC 320 AC power connector.

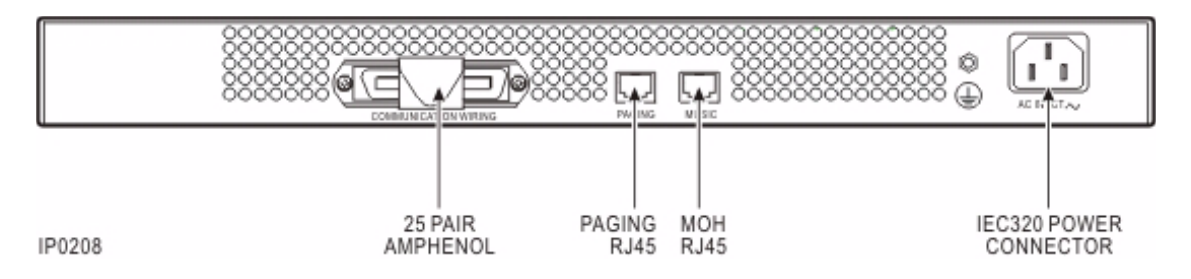

## Mitel Networks<sup>™</sup> 3300 ASU Components

Front Panel

- 24 ONS Circuit LEDs indicate the status of the telephone circuits
- 1 CIM circuit LED indicates the status of the CIM link
- RJ-45 connector (CIM connection to the 3300 Controller).

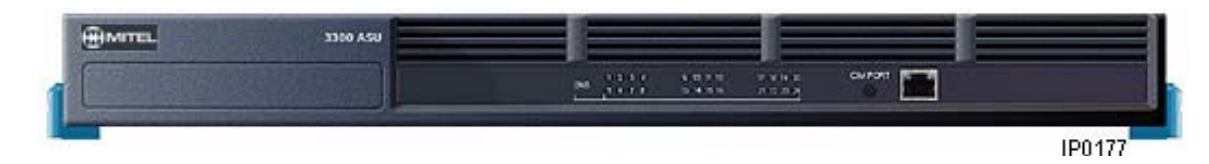
Rear Panel

- 25 pair D-type connector provides access to the LS and ONS Tip/Ring or A/B circuits.
- Standard Male IEC AC input connector for power requirement.

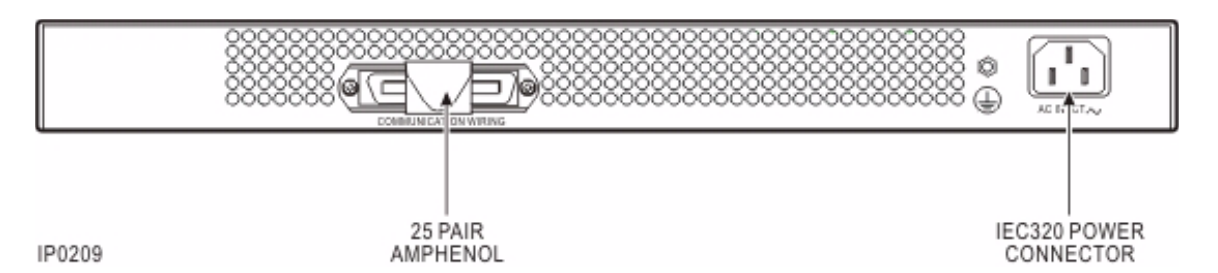

3300 ASU and Universal ASU Dimensions

# Physical Dimensions

| Height | 1.75 in. (4.454 cm) (1 U)                |
|--------|------------------------------------------|
| Width  | 17.75 in. (45.1 cm) (19" rack mountable) |
| Depth  | 15.5 in. (39.4 cm)                       |
| Weight | 10.61 lb (4.81 kg)                       |

# 3300 ASU and Universal ASU Environment

# Storage Environment

| Condition         | Specification                                                                                                    |
|-------------------|----------------------------------------------------------------------------------------------------|
| Temperature       | -40° to 140°F (-40° to +60°C)                                                                                                    |
| Humidity          | 15-95% Relative Humidity, non-condensing                                                                                                    |
| Vibration         | 0.5 g, 7 to 100 Hz, any orthogonal axis<br>1.5 g, 100 to 500 Hz, any orthogonal axis                                                                                         |
| Mechanical Stress | One 15.3 cm (6 in.) drop, each edge and corner adjacent to the rest face –<br>unpackaged<br>One 76.2 cm (30 in.) drop, each edge and corner packaged in cardboard &<br>foam. |

# **Operational Environment**

| Condition                                                                                                    | Specification                            |  |
|----------------------------------------------------------------------------------------------------|------------------------------------------|--|
| Temperature                                                                                                    | 41° to 122°F (5° to 50°C)                |  |
| Humidity                                                                                                    | 34-95% Relative Humidity, non-condensing |  |
| Maximum Heat Dissipation -<br>fully loaded (see Note)                                                                                                    | 170 BTUs per hour                        |  |
| Conversion factors: 1 watt is equal to 3.412 BTUs per hour, 1 ton of refrigeration is equal to 12,000 BTUs per hour or 3.516 Kilowatts, and 3/4 Kilowatt-hour is equal to 1 ton of refrigeration. |                                          |  |

# 3300 ASU and Universal ASU Power

#### **Power Supply Input Specifications**

| Note: Connector is a Standard Male IEC320 AC input. |                                                                                                    |  |
|-----------------------------------------------------|----------------------------------------------------------------------------------------------------|--|
| Voltage                                             | Universal input design, operating input voltages from 90VAC to 264VAC.<br>It regulates a +5, -48V, -30V, -5V, 70VAC ringing signal, and the –115VAC<br>Message Waiting Signal. |  |
| Current                                             | < 1.0A RMS at 90VAC and full rated load.                                                                                                    |  |
| Frequency                                           | AC input frequencies from 47Hz to 63Hz.                                                                                                    |  |
| Holdover                                            | With an input voltage of 120VAC or 240VAC under a full rated load, the power supply outputs remain in regulation for a minimum of 16ms after loss of AC mains input voltage.   |  |
| Brown-Out Recovery                                  | Recovers from an AC input brown-out or sag condition automatically.                                                                                                    |  |

# 3300 ASU and Universal ASU Pin Allocations

#### **CIM Connector Pin Allocations**

| Pin | Signal   | Pin | Signal   |
|-----|----------|-----|----------|
| 1   | RX+      | 5   | Not Used |
| 2   | RX-      | 6   | TX-      |
| 3   | TX+      | 7   | Not Used |
| 4   | Not Used | 8   | Not Used |

**Note:** The 3300 Universal ASU connects to the 3300 Controller over a Category 5 Universal Twisted Pair (UTP) cross-over cable through a CIM interface. The Category 5 cable is of the same type used for Ethernet connections and within the cable twisted pairs are arranged as: 1,2: 3,6; 4,5; 7,8. Each tied pair is connected to a 75 ohm resistor. The 3300 Universal ASU can be located up to 30 meters (98.4 feet) away from the 3300 Controller. The interface employs a single standard 8-pin modular jack consisting of 2 balanced signal pairs and is located on the front of the unit.

#### **25 pair Connector Pin Allocations**

| Pin                                                     | Signal                                         | Pin                      | Signal                |
|---------------------------------------------------------|------------------------------------------------|--------------------------|-----------------------|
| <b>Note:</b> Connection of the through a 25 pair female | Tip and Ring (A and B) le<br>D-type connector. | ads of the ONS lines and | LS trunk circuits are |
| 1                                                       | ONS Tip 1                                      | 26                       | ONS Ring 1            |
| 2                                                       | ONS Tip 2                                      | 27                       | ONS Ring 2            |
| 3                                                       | ONS Tip 3                                      | 28                       | ONS Ring 3            |
| 4                                                       | ONS Tip 4                                      | 29                       | ONS Ring 4            |
| 5                                                       | ONS Tip 5                                      | 30                       | ONS Ring 5            |
| 6                                                       | ONS Tip 6                                      | 31                       | ONS Ring 6            |
| 7                                                       | ONS Tip 7                                      | 32                       | ONS Ring 7            |
| 8                                                       | ONS Tip 8                                      | 33                       | ONS Ring 8            |
| 9                                                       | ONS Tip 9                                      | 34                       | ONS Ring 9            |
| 10                                                      | ONS Tip 10                                     | 35                       | ONS Ring 10           |
| 11                                                      | ONS Tip 11                                     | 36                       | ONS Ring 11           |
| 12                                                      | ONS Tip 12                                     | 37                       | ONS Ring 12           |
| 13                                                      | ONS Tip 13                                     | 38                       | ONS Ring 13           |

| Pin | Signal     | Pin | Signal      |
|-----|------------|-----|-------------|
| 14  | ONS Tip 14 | 39  | ONS Ring 14 |
| 15  | ONS Tip 15 | 40  | ONS Ring 15 |
| 16  | ONS Tip 16 | 41  | ONS Ring 16 |
| 17  | LS Tip 1   | 42  | LS Ring 1   |
| 18  | LS Tip 1-1 | 43  | LS Ring 1-1 |
| 19  | LS Tip 2   | 44  | LS Ring 2   |
| 20  | LS Tip 1-2 | 45  | LS Ring 1-2 |
| 21  | LS Tip 3   | 46  | LS Ring 3   |
| 22  | LS Tip 1-3 | 47  | LS Ring 1-3 |
| 23  | LS Tip 4   | 48  | LS Ring 4   |
| 24  | LS Tip 1-4 | 49  | LS Ring 1-4 |
| 25  | N/C        | 50  | N/C         |

# 25 pair Connector Pin Allocations (continued)

# Music on Hold Connector Pin Allocations (Universal ASU only)

| Pin | Signal | Pin | Signal |
|-----|--------|-----|--------|
| 1   | Tip 1  | 5   | Ring 3 |
| 2   | Ring 1 | 6   | Ring 2 |
| 3   | Tip 2  | 7   | Tip 4  |
| 4   | Tip 3  | 8   | Ring 4 |

**Note:** The four MOH tips & rings occupy an 8 pin female modular jack located on the rear panel. **Note:** Only one port is supported through software on the system.

## Paging Connector Pin Assignments (Universal ASU only)

| Pin | Signal  | Pin | Signal   |
|-----|---------|-----|----------|
| 1   | Tip 1   | 5   | Ring 2   |
| 2   | Ring 1  | 6   | Ring 1-1 |
| 3   | Tip 1-1 | 7   | Tip 1-2  |
| 4   | Tip 2   | 8   | Ring 1-2 |

**Note:** The paging port employs a single standard 8-pin modular RJ-45 jack located on the rear panel. Each paging port has a tip/ring pair for audio and a second tip/ring pair designated tip1/ring1 contact closures for zone control.

# **ONS Line Specifications**

## ONS Line Features (ASU)

The ONS line circuit has the following features:

• Maximum of 600-Ohm external loop drive capability. This equates to approximately one mile of loop range over 26-gauge cable terminated by a 150-Ohm set. Longer loops are supported but with the characteristics as described by the next bullet item.

- Constant current design with the loop current set at 25mA. If the loop range extends pass 600 Ohm, this circuit will revert to a voltage feed of approximately 2xVdc (design dependant parameter between 22-26 Vdc). The circuit remains active and the loop current will be dependant on the external loop impedance.
- Supports a Ringing Equivalent Number (REN) of 3.
- Capable of on-hook transmission. Used in conjunction with a centralized resource to deliver calling line ID.
- Positive disconnect (removal of battery from the ring lead).
- Battery reversal (UK< LA< EU variants only used for CLID).
- Ground button detection.
- Message waiting indication (dc voltage method).
- Message waiting indication (class message).
- Status led indicator per circuit.
- Low level diagnostics.

#### **ONS Transmission Parameters (ASU)**

| Transmission      | Parameters for NA        | Parameters for UK        |
|-------------------|--------------------------|--------------------------|
| Input Impedance   | 600 ohms                 | 300R + (1000R // 220uF)  |
| Balance Impedance | 600 ohms                 | 300R + (1000R // 220uF)  |
| Digital Coding    | ITU μ-law – MT8966 CODEC | ITU A-law – MT8967 CODEC |

| Transmission      | Parameters for LA        | Parameters for EU        |
|-------------------|--------------------------|--------------------------|
| Input Impedance   | 600 ohms                 | 270R + (750R // 150uF)   |
| Balance Impedance | 600 ohms                 | 270R + (750R // 150uF)   |
| Digital Coding    | ITU μ-law – MT8966 CODEC | ITU A-law – MT8967 CODEC |

# ONS DC Supervision Parameters (ASU)

| DC Supervision                 | Parameters for NA/LA                                 | Parameters for UK/EU                              |
|--------------------------------|------------------------------------------------------|---------------------------------------------------|
| Battery Feed                   | -30Vdc feed, constant current set<br>at 25mA +/- 1mA | -30Vdc feed, constant current set at 25mA +/- 1mA |
| Loop Resistance                | 600 Ohms (includes set)                              | 600 Ohms (includes set)                           |
| Loop Detect Threshold          | 12mA                                                 | 12mA                                              |
| Flash Detect                   | SW timed function from switch<br>hook detector       | SW timed function from SWHK detector              |
| Ground button detect threshold | 13mA Tip or Ring to ground in off<br>hook state      | 13mA tip or Ring to ground in the off hook state  |
| Positive Disconnect            | SW timed function that breaks loop current           | SW timed function that breaks loop current        |

# ONS Ringing Parameters (ASU)

| Ringing                                          | Parameters for NA/LA                                                                   | Parameters for UK/EU                                                                   |
|--------------------------------------------------|----------------------------------------------------------------------------------------|----------------------------------------------------------------------------------------|
| Voltage                                          | 65 Vrms sinewave superimposed onto –48Vdc                                              | 65 Vrms sinewave superimposed onto –48Vdc                                              |
| Frequency                                        | 20Hz                                                                                   | 25 Hz                                                                                  |
| Trip Battery<br>Silent interval<br>Ring Interval | -30Vdc<br>-50Vdc                                                                       | -30Vdc<br>-50Vdc                                                                       |
| Number of bridged ringers                        | 3                                                                                      | 3                                                                                      |
| Max. bridged capacitance                         | 3uF//15kOhms                                                                           | 3uF//15Kohms                                                                           |
| Ring Trip detect time                            | HW detector response <100ms<br>HW ring trip overrides application<br>of ringing signal | HW detector response <100ms<br>HW ring trip overrides application<br>of ringing signal |
| SW ring trip response time                       | Within 50ms of switch hook detect                                                      | Within 50ms of switch hook detect                                                      |

# ONS Message Waiting Parameters (ASU)

| Message Waiting  | Parameters for NA/LA                               | Parameters for UK/EU                               |
|------------------|----------------------------------------------------|----------------------------------------------------|
| Voltage          | -115Vdc +/- 5V dc                                  | -115Vdc +/- 5V dc                                  |
| Source Impedance | Between 2k and 4K                                  | Between 2k and 4K                                  |
| MSW trip         | SW control, interlocks with application of ringing | SW control, interlocks with application of ringing |
| Flash Rate       | Cadenced, SW controlled. 300ms on/1500ms off cont. | Cadenced, SW controlled. 300ms on/1500ms off cont. |

# LS Trunk Specifications

# LS Trunk Features (3300 Universal ASU only)

Four Loop Start (LS) trunk circuits are supported by the 3300 Universal ASU with the following features:

- Loop Start trunk capability only
- 50Hz meter pulse detection over a second T/R pair is supported on the UK variant
- Loop disconnect detection
- Loop reversal detection
- Incoming ringing detection
- Status led indicator per circuit
- Low level diagnostics
- Power Cross-protection as specified by CSA/UL 950 Safety Specifications
- Lightning Protection as specified by FCC Part 68/CS-03.

# LS Trunk Signaling Protocols (3300 Universal ASU)

| ASU Variant                              | LS Protocol                     |
|------------------------------------------|---------------------------------|
| North America (NA)<br>Latin America (LA) | TIA/EIA-464-B                   |
| United Kingdom (UK)                      | UK Subscriber / Subsidiary Loop |
| United Kingdom (UK)                      | UK Loop Start Disconnect Clear  |
| United Kingdom (UK)<br>Europe (EU)       | CTR-21                          |

# LS Trunk Signaling Supported Protocols

## LS Trunk Parameters (3300 Universal ASU)

| Trunk Functions                                                                                                    | Parameters for NA/LA                                                               | Parameters for UK/EU                                                           |
|----------------------------------------------------------------------------------------------------|------------------------------------------------------------------------------------|--------------------------------------------------------------------------------|
| Input Impedance                                                                                                    | 600 Ohms                                                                           | 370R + (620R//310uF) (UK)<br>270R + (750R//150uF) (EU)                         |
| Balance Impedance                                                                                                    | 600 Ohms for short loop<br>application<br>350R + (1000R// .21uF) for<br>long loops | 370R + (620R//310uF) (UK) 270R<br>+ (750R//150uF) (EU) for all loop<br>lengths |
| Min. operating loop current                                                                                                    | 18mA                                                                               | 18mA                                                                           |
| Max operating loop current                                                                                                    | 100mA                                                                              | 60mA                                                                           |
| Loop Current Limit                                                                                                    | None                                                                               | 60mA                                                                           |
| Ring detector Threshold                                                                                                    | 30Vrms                                                                             | 20Vrms                                                                         |
| Dummy Ringer load                                                                                                    | 10kOhms + 2.2uF (NA)<br>65Ohms + 2.2uF (LA)                                        | 10kOhms + 2.2uF                                                                |
| Reversal detector                                                                                                    | Detects CO battery polarity                                                        | Detects CO battery polarity                                                    |
| Loop detect for CO disc. (no battery)                                                                                                    | < 2V across Tip and Ring                                                           | < 2V across Tip and Ring                                                       |
| Meter Pulse Detection                                                                                                    | None                                                                               | 50Hz longitudinal (UK)<br>None (EU)                                            |
| <b>Note:</b> The NA variant is designed according to the performance standard EIA/TIA 464C. The UK Variant is designed in accordance with CTR21, but has design parameters favoring towards BS6305 |                                                                                    |                                                                                |

# Music On Hold (3300 Universal ASU only)

Four physical ports are supported for Music on Hold (MOH) on the 3300 Universal ASU.

The MOH interface supports the following features:

- 600 Ohm input impedance
- Signal level overload protection as mandated by FCC part 68 on encoded analog content
- Dry Tip/Ring interface (no battery)
- Always active input (no external control required or provided).

and BS6450. The EU variant is designed in accordance with CTR21.

The four MOH tips & rings occupy an 8 pin female modular jack located on the rear panel.

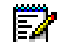

Note: Only one port is supported through software on the system.

# Paging (3300 Universal ASU only)

There are two paging ports on the 3300 Universal ASU. The paging port is a transformer coupled interface with 600 ohms input impedance. The port is full duplex and has a complete 2/4 wire hybrid interface. The Balance impedance is set at 600 ohms.

Paging is accomplished by one of two methods:

- Zone control via outpulsed DTMF digits
- Emulates E&M trunks, using the contact closure control.

The 3300 Universal ASU provides two overhead paging outputs. In combination with their relay contacts, two paging zones are supported.

| ASU Paging Zone Number | Paging Audio Circuit<br>Number | Paging Circuit's Relay Position |
|------------------------|--------------------------------|---------------------------------|
| 1                      | 1                              | Off                             |
| 2                      | 1                              | On                              |
| 3                      | 2                              | Off                             |
| 4                      | 2                              | On                              |
| 0                      | 1 & 2                          | Off & Off                       |

# System Fail Transfer (3300 Universal ASU only)

Four System Fail Transfer (SFT) relays are supported, one per LS trunk circuit. Control of the relay is via loss of power (power fail transfer), or software directed transfer (System Fail Transfer).

The SFT switches activate under the following conditions:

- Failure of the 3300 Controller
- Interruption of the system AC power
- Loss of the CIM link between the 3300 Controller and ASUs.

SFT requires fixed mapping between four ONS ports and LS trunks as follows:

| LS Trunk | ONS Port |
|----------|----------|
| 1        | 13       |
| 2        | 14       |
| 3        | 15       |
| 4        | 16       |

Note: When the 3300 Universal ASU is in reset condition it goes into System Fail Transfer mode. While in this mode, the 4 ONS pre-defined circuits and the corresponding LS circuits will be connected together by hardware relays allowing callers to make calls without any local call control intervention (telephones are connected directly to the CO or exchange).

# **Peripheral Node**

# **Peripheral Unit Components**

Each peripheral cabinet holds up to 12 Peripheral Interface Cards and provides up to 192 ONS or DNI ports. With the Peripheral Unit Expansion, a slave cabinet can be added that expands the unit up to a total of 384 ports and 24 Peripheral Interface cards (the number of voice channels remains the same). One Peripheral Switch Controller (PSC) card and one Fiber Interface Module (FIM) is installed in the master cabinet of each Peripheral Unit. The PSC card provides control for all Peripheral Interface cards, and fiber optic cable connects the FIM to the main control.

The 3300 Peripheral Cabinet fits into a 19" rack. All components are the same as for existing peripheral cabinets, only the cabinet frame is slightly smaller. This cabinet is dark grey in color and cannot be used with peripheral stacking brackets.

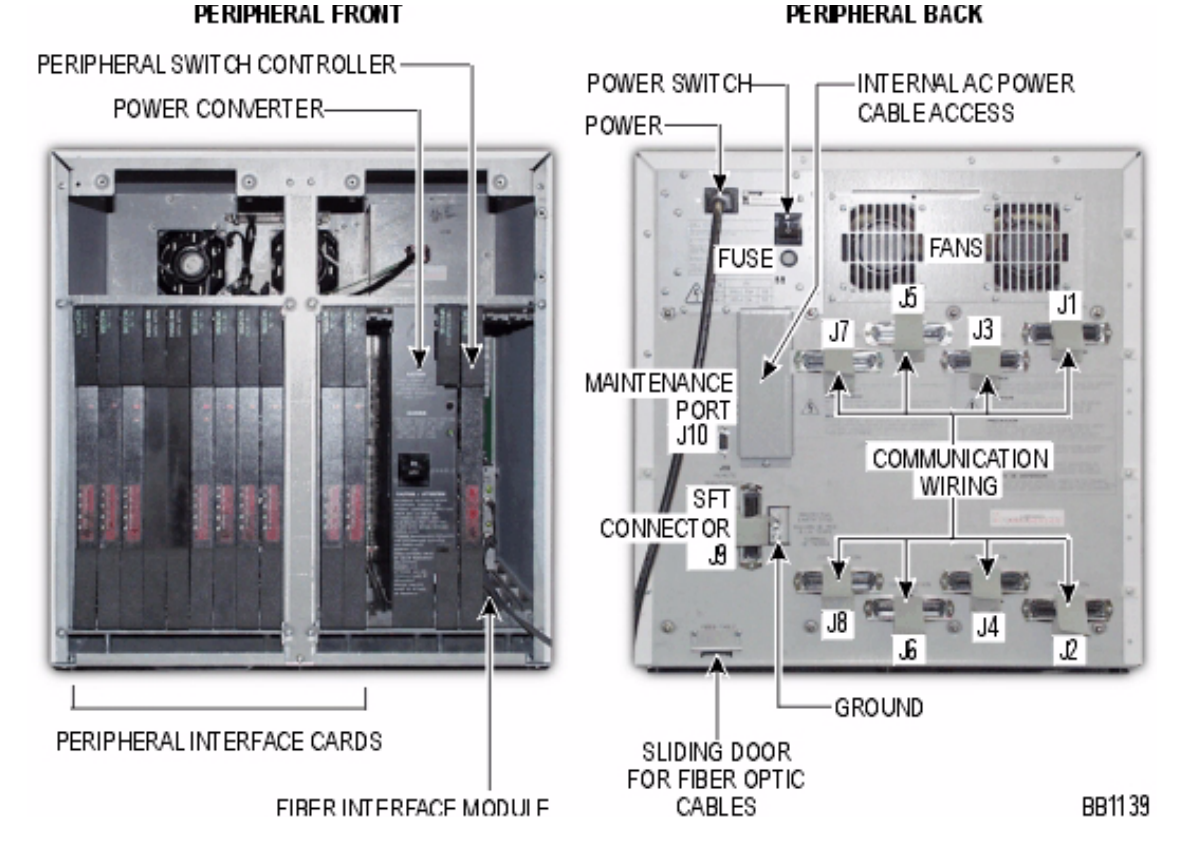

The peripheral cabinet consists of the following components:

- Peripheral Interface Cards: The Peripheral Interface cards connect telephone trunks and peripheral devices (such as SUPERSET<sup>™</sup> telephones) to the system. They are located in slots 1 through 12.
- Power Converter (AC): The AC power converter converts AC input power to the voltages required by the circuit cards and FIMs (+5 Vdc, +12 Vdc, -27 Vdc, -48 Vdc and 80 Vac ringing). It is installed in slots 13 to 15.
- Peripheral Switch Controller card (PSC): The PSC card performs all peripheral switch functions for up to 12 Peripheral Interface cards (or 24 cards with the addition of a peripheral slave cabinet. It is installed in slot 16 of the master peripheral cabinet.
- Fiber Interface Module (FIM): The FIM connects the peripheral node to the control node. It is installed in slot 17 of the master peripheral cabinet.
- Cabinet Frame: Each peripheral cabinet has 17 slots numbered from left to right. Slots 1 to 12 support Peripheral Interface cards and slots 13 to 15 hold the Power Converter. A master peripheral cabinet also holds a PSC card in slot 16, a FIM in slot 17, and a Peripheral Interconnect card in slot 16B (if your unit is expanded). A peripheral slave cabinet holds a Peripheral Interconnect card in slot 16, in addition to the Peripheral Interface cards and Power Converter. Slots 16B and 17 of the slave cabinet are not programmable.

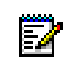

**Note:** 3300 peripheral cabinets with a slightly smaller frame are available for stacking in a 19" rack.

- Power Distribution Unit (PDU) (AC): The AC PDU filters and switches the 120/240 Vac input power to the Power Converter and fan assembly.
- Power Distribution Unit (PDU) (DC): The DC PDU filters and switches the -48 Vdc input power to the Power Converter and fan assembly. Note that the server is available in AC version only.
- Fan Assembly: Two fans in the removable fan assembly cool the cabinet.
- Rear Panel: The following switches and connectors are located on the rear panel of the cabinet:
  - A power on/off switch
  - A fuse to protect the line lead on the input power (AC systems) or circuit breaker (DC systems)
  - A 3-conductor male receptacle to connect AC input power
  - A sliding door for the Tx and Rx fiber optic cables
  - An RS-232 Maintenance Terminal port for remote access (remote maintenance connections will only work on the master cabinet of a peripheral pair)
  - Nine 25-pair male, filtered, Amphenol connectors are located on the rear panel. All lines and trunks from the main distribution frame connect to the eight horizontally positioned connectors using 25-pair cable. The single vertically positioned 25-pair D-phone connector provides power and contact closure to an optional external system fail transfer unit.
  - A 3-conductor female plug is recessed in the rear panel behind a small cover plate (AC systems only). The plug connects to the power connector on the AC Power converter.

- A ground connector.

# **Peripheral Unit Dimensions**

| Physical Dimensions |                       |  |
|---------------------|-----------------------|--|
| Height              | 19 inches (48.0 cm)   |  |
| Width               | 18 inches (45.8 cm)   |  |
| Depth               | 16.5 inches (42.0 cm) |  |
| Weight              | 95 lbs (43.2 kg)      |  |

# Peripheral Unit Environment

# Storage Environment

| Condition                                  | Specification                                                                                                    |
|--------------------------------------------|----------------------------------------------------------------------------------------------------|
| Temperature                                | -40° to 150°F (-40° to 66°C)                                                                                                    |
| Humidity                                   | 5-95% Relative Humidity, non-condensing                                                                                                    |
| Vibration                                  | 0.5 g, 5 to 100 Hz, any orthogonal axis<br>1.5 g, 100 to 500 Hz, any orthogonal axis                                                                                                   |
| Mechanical Stress                          | One 20.3 cm (8 inch) drop, each edge and corner adjacent to the rest face – unpackaged                                                                                                 |
| Horizontal Transportation<br>Impact Stress | One shock pulse applied on each face perpendicular to the direction<br>of motion of the transporting vehicle; the shock pulse is a half-sine<br>acceleration 30 g peak, 20 ms duration |

# **Operational Environment**

| Condition                                          | Specification                                                                                                    |
|----------------------------------------------------|----------------------------------------------------------------------------------------------------|
| Temperature                                        | 32° to122°F (0° to 50°C)                                                                                                    |
| Humidity                                           | 5-95% Relative Humidity, non-condensing                                                                                                    |
| Maximum Heat Dissipation - fully loaded (see Note) | 724 BTUs per hour                                                                                                    |
| Air Flow                                           | 150 cubic feet per minute at maximum output of the fans                                                                                                    |
| Radiated Emissions                                 | The system meets Class A limits as outlined in FCC Rules, Part 15, Subpart J                                                                                                    |
| Conducted Emissions                                | The system meets Class A limits as outlined in FCC Rules, Part 15,<br>Subpart J, and complies with conducted emissions standards as<br>outlined in BS800                                                                                                |
| Acoustic Emissions                                 | Maximum 50 dBA continuous, 75 dB intermittent (<10% duty cycle)                                                                                                    |
| Static Discharge                                   | Withstands 50 discharges of each polarity through a 10 k resistor connected to a 60 pF capacitor charged to 20 kV, and 20 discharges of each polarity through 500 ohm resistor connected to a 100 pF capacitor charged to 10 kV                         |
| Lightning Surge                                    | 2.5 kV peak, with a maximum rise time of 2 $\mu$ s and minimum decay time of 10 $\mu$ s applied to power lead terminals, and 800 V peak with a maximum rise time of 10 ms and minimum decay time of 560 ms applied to outside plant interface terminals |
| Induction (Normal)                                 | 50 Vrms at 60 Hz, open circuit, longitudinal mode (Tip and Ring to ground)                                                                                                    |

| Condition                                                                                                    | Specification                                                                                                    |
|----------------------------------------------------------------------------------------------------|----------------------------------------------------------------------------------------------------|
| Power line Faults and Line<br>Crosses (Abnormal)                                                                                                    | 600 Vrms between Tip and Ring or to ground                                                                                                    |
| Flammability                                                                                                    | Minimum oxygen index: 28%, as outlined in ASTM D2863-70 and ASTM D28664-74; meets all safety specifications for product type (CSA, UL, and BT) for use in office environment |
| Conversion factors: 1 watt is equal to 3.412 BTUs per hour, 1 ton of refrigeration is equal to 12,000 BTUs per hour or 3.516 Kilowatts, and 3/4 Kilowatt-hour is equal to 1 ton of refrigeration. |                                                                                                    |

# **Operational Environment (continued)**

# Peripheral Unit Power

# **Power Supply**

| Operation                    | 120 Vac/230.120 Vac |
|------------------------------|---------------------|
| Maximum AC power input Watts | 212 W               |

| Equipment  | Power Requirements                                                                      |
|------------|-----------------------------------------------------------------------------------------|
| AC Cabinet | 120 Vac, 6 amps                                                                         |
|            | 240 Vac<br>The input power is converted to $\pm 5$ , $\pm 12$ , -27 and -48 Vdc, and 80 |
|            | vac hinging voltage by the power converter (AC)                                         |

The AC input power connects to the PDU on the back of the Peripheral Unit by an AC power cord. An internal power cord extends AC power to the AC power converter and DC power to the backplane. A fan power connector at the rear of the PDU provides power to the fans. See Peripheral Cabinets for views of the power system components.

At the Peripheral Unit, the power entry point is one 250 V removable fuse. In 120 Vac systems, this fuse must be a 10 A slow blow fuse. In 240 Vac systems, the fuse must be a 5 A slow blow fuse.

# **Peripheral Unit Cards**

- DID/Loop Tie trunk card The Direct Inward Dialing/Loop Tie (DID/LT) trunk card can terminate up to four DID and/or Loop Tie trunks.
- DNI line card The Digital Network Interface (DNI) line card provide 16 circuits to interface with Mitel digital telephones and consoles.
- DTMF Receiver The DTMF receiver card provides 16 circuits to support DTMF telephone keypads and end-to-end signaling equipment.
- E&M trunk card The Ear and Mouth (E&M) trunk card provides four circuits to interface E&M Trunks to the system.
- Fiber Interface Module The FIM, with 16 circuits, provides for the interface with the 3300 ICP Controller.
- LS/GS trunk card The Loop Start/Ground Start (LS/GS) trunk card can terminate eight analog CO trunks.

- ONS line card and ONS CLASS/CLIP line card The On-Premises (ONS) line card and the ONS Custom Local Area Signaling Service (CLASS)/Caller Line Identification Presentation (CLIP) line card provides 16 circuits for industry-standard rotary dial and DTMF telephones.
- OPS line card The Off-Premises (OPS) line card provides eight circuits for industry-standard telephones where the external loop resistance exceeds 600 ohms or where lightning surge protection is required.

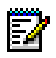

**Note:** AC15 Trunk Cards and COV Line Cards are not supported.

## LS/GS Trunk Card

The LS/GS trunk card is used to terminate eight central office (CO) trunks. The LS/GS trunk card connects to any Peripheral Interface card slot on the peripheral shelf via connectors J1 and J2.

The alternate LS/GS trunk card Layout is currently only available in Germany.

| Variants Available:          | μ-law (NA), A-law (UK), N.Z./UK, Italy, Germany)                                                                                                    |  |  |
|------------------------------|----------------------------------------------------------------------------------------------------|--|--|
| Number of Circuits per Card: | 8 LS/GS trunk circuits                                                                                                    |  |  |
| Power Consumption:           | NA, UK, NZ, Italy: 4.20 watts<br>Germany: 3.36 watts                                                                                                    |  |  |
| External Loop Resistance:    | 2367 ohms (includes CO feed resistance and is measured based on -48 V @ 18mA)                                                                                                    |  |  |
| Features Provided:           | 2-wire/4-wire conversion<br>A-D/D-A conversion<br>address Signaling: MF-R1, DTMF or dial pulse<br>programmable loop start or ground start mode<br>balanced network selection<br>gain control/circuit descriptor<br>tip ground and ring ground detection<br>metering: 12 kHz (Italy), 16 kHz (Germany), 50 kHz (UK) or dc<br>message registration (NA)<br>self test capability<br>automatic card identification |  |  |
| Compliance:                  | Complies with all pertinent sections of EIA Standard<br>RS-464 (NA), BTR Spec 1050 (UK and NZ), and FTZ 123 R-1<br>standards for Germany.                                                                                                    |  |  |

#### LS/GS Trunk Card Specifications

#### Operation

The LS/GS trunk card interfaces with analog central office (CO) trunks on either a -48 Vdc loop start (LS) or -48 Vdc ground start (GS). The preferred interface is GS.

The German variant has LS function only.

The trunk circuits on the LS/GS trunk card are configured during the initial system programming process. Each trunk circuit can be programmed to operate in an LS or GS mode. LS or GS options can be changed at any time via the System Administration Tool.

When GS mode is selected, incoming trunk calls are initiated by a ground on the Tip lead, or by a ringing source applied to the trunk by the CO. Outgoing calls are initiated by seizing an idle trunk (via the DATA IN link of the trunk circuit) and by placing a ground on the Ring lead.

When LS mode is selected, incoming trunk calls are initiated by a ringing source applied to the trunk by the CO. Outgoing calls are initiated by first seizing an idle trunk (via the DATA IN link on an LS/GS trunk card circuit) and by placing a low resistance loop across the Tip and Ring leads.

Dictation equipment used on a trunk can indicate a busy or idle status by interconnecting a third wire lead to either the T(MR) or R(MR) termination at the 3300 ICP system. The actual configuration that should be used is dependent upon the type of centralized dictation equipment used and its busy status (i.e., whether a busy condition is indicated by a voltage or ground condition on the third wire; see Dictation Access in Troubleshooting, Hardware, Peripheral Unit, LS/GS Trunk Card).

In addition, T(MR) and R(MR) leads can be connected to the CO for message registration purposes. The system can record message registration pulses either by polarity reversal over the Tip and Ring leads (when the called party answers) or by loop signaling from the CO over the second pair of leads. Various types of terminations can be used for message registration pulses transmitted from the CO. In each case, M and MM leads terminate respectively on the T(MR) and R(MR) leads. A message registration signal is given when the MR contact at the CO is closed.

# E & M Trunk Card

The E&M Trunk card provides a means of interfacing four external trunk circuits to the system. E&M trunk cards connect to any Peripheral Interface card slot on the peripheral shelf via connectors J1 and J2.

| Variants Available:          | A-law (UK), μ-law (NA)                                                                       |
|------------------------------|----------------------------------------------------------------------------------------------|
| Number of Circuits per Card: | 4 E&M trunk circuits                                                                         |
| Power Consumption:           | Type I, mechanical CO: 21.45 watts<br>Type I, electronic CO: 8.01 watts<br>Type V: 4.83 watt |
| External Loop Resistance:    | Type I: 150 ohms<br>Type V: 4000 ohms                                                        |

E&M Trunk Card Specifications

| Features Provided: | 2-wire/4-wire conversion<br>A-D/D-A conversion<br>E&M signaling leads<br>2 dB software-switchable VNL pads<br>software-selectable standard carrier levels<br>switch-selectable 2-wire or 4-wire operation<br>protection/isolation against foreign potentials<br>switch-selectable E&M types<br>self-test capability<br>automatic card identification |
|--------------------|----------------------------------------------------------------------------------------------------|
| Compliance         | automatic card identification                                                                                                    |
| Compliance:        | Complies with all pertinent sections EIA Standard RS-464.                                                                                                    |

# E&M Trunk Card Settings

The E&M trunk card accommodates E&M interface circuits Types I through V. The configuration of the four trunk circuits on the E&M trunk card to accommodate these five interface types is accomplished by using DIP switches SN-1 and SN-2. These DIP switches must be set on-site as follows:

| Types of Interface Cards                                                                        |                           | Switch Positions |      |  |
|-------------------------------------------------------------------------------------------------|---------------------------|------------------|------|--|
| Signal/carrier set<br>types                                                                     | Co-located trunk<br>types | SN-1             | SN-2 |  |
| TYPE I                                                                                          | NONE                      | A                | В    |  |
| TYPE II                                                                                         | TYPE II                   | В                | А    |  |
| TYPE IV                                                                                         | TYPE IV                   | В                | А    |  |
| TYPE V                                                                                          | TYPE I                    | В                | В    |  |
| TYPE V                                                                                          | TYPE III                  | В                | В    |  |
| TYPE V                                                                                          | TYPE V                    | В                | В    |  |
| Note: Positions are SN-1 and SN-2 where N is the particular trunk circuit number on the card (1 |                           |                  |      |  |

SN-1 and SN-2 Switch Settings

**Note:** Positions are SN-1 and SN-2 where N is the particular trunk circuit number on the card (1 through 4).

## Operation

In addition to the E&M trunk types that can be configured by using DIP switches, it is also possible to configure various software options via system programming. The software options can be changed at any time using the System Administration Tool.

## Fiber Interface Module (FIM)

## **Guidelines for Handling Fiber Optic Cable**

- Never touch the tip of a fiber connector. Cleanliness of the connector ferrule (tip) is important for error free transmission.
- · Always place the dust caps onto the connectors immediately after disconnecting.
- You can clean the ferrule tips on the connectors with ethyl-alcohol.

- Fiber optic cables are often more easily installed and pulled than copper because of their light weight and flexibility. However, take care not to exceed the minimum bend radius or maximum tensile strength.
- Procedures for the repairing, splicing, or assembling fiber optic cables are available from fiber component manufacturers (many offer training courses).

WARNING: Fiber optic sources emit infrared light that is invisible to the human eye. Never look directly into a source or into the end of a fiber energized by a source because it can damage the retina.

When working with raw fiber optic cable, be careful of the fiber ends or slivers that can puncture the skin or cause irritation.

## Specifications

At each end of a fiber optic cable is a Fiber Interface Module (FIM). At the transmitting end, the FIM converts electrical signals into pulses of light to be transmitted over the cable. At the receiving end, the FIM converts the pulses of light back into electrical signals usable by the node.

The FIM connects the 3300 Controller to a peripheral unit or DSU. These FIMs cannot be installed in the Applications Gateway. Each FIM variant may be identified by its optical wavelength and fiber type (indicated on the FIM faceplate). The same FIM variant must be used at each end of a fiber optic cable. However, a node may be equipped with different FIM variants to suit the length of each cable run.

| Fiber Interface Module Specifications (9400-300-301-NA) |                   |  |  |
|---------------------------------------------------------|-------------------|--|--|
| Approximate maximum fiber cable run length (See Note 1) | 1km (0.62 miles)  |  |  |
| Power consumption (Watts)                               | 2.5               |  |  |
| Number of fiber links per FIM                           | 1 Tx, 1 Rx        |  |  |
| Fiber connector type                                    | ST (See Note 2)   |  |  |
| Electrical interface                                    | 8 serial ST links |  |  |
| (See Note 3)                                            |                   |  |  |
| Optical wavelength (nm)                                 | 820               |  |  |
| Optical budget (See Note 4)                             | 6 db              |  |  |
| Date rate (Mbits/second)                                | 16.384            |  |  |
| Bit rate after encoding (Mbaud)                         | 20.48             |  |  |
| Fiber optic cable type                                  | 62.5/125 um       |  |  |
|                                                         | Multimode         |  |  |
|                                                         |                   |  |  |

Notes:

**1.** The run length is the one-way length of fiber optic cable between nodes.

2. ST is a registered trademark of AT&T.

3. Some channels of the electrical interface are not available.

**4.** The optical budget is the allowable loss through fiber optic cable, splices, and connectors. The optical budget applies to the run length.

The FIM has three functional sections: a transmitter, a receiver, and a control section.

The transmitter section accepts data from the node in which it is installed. The data is converted to byte-interleaved format, and a checksum is calculated. The checksum byte is combined with the data and the frame synchronization information. The frame is encoded as serial data and transmitted on the fiber.

The receiver section converts the incoming data to parallel format, extracts the frame synchronization information, and decodes the data. Control and status information are extracted and further decoded. The checksum is verified and an error counter updated. The status information and data are combined, frame-aligned, and re-formatted for output.

The control section generates control signals and the transmit clocks. This section also regenerates the telephony clocks for the peripheral nodes, and provides status information for the Main Controller.

Two LEDs indicate the detection of local and remote clocks.

#### DID/Loop Tie Trunk Card

The DID/LT Trunk card terminates up to four trunks. These trunks can be Direct Inward Dialing (DID) trunks, Loop Tie (LT) trunks, or any combination of DID and LT Trunks. Direct Inward Dialing provides direct access to system subscriber lines from the public telephone network. Loop Tie provides a means of connecting two systems together over a common trunk.

The assignment of trunk types is programmed through the System Administration Tool. Programmable parameters include Dial-In Trunk versus Non-Dial-In Trunk and Loop Pulsing versus Battery Ground Pulsing.

| Variants Available:          | A-law (UK), μ-law (NA)                                                                                       |
|------------------------------|----------------------------------------------------------------------------------------------------|
| Number of Circuits per Card: | 4 DID/Loop Tie trunk circuits                                                                                |
| Power Consumption:           | Incoming mode (DID/DDI): 15.01 watts<br>Outgoing mode (Loop Tie): 5.28 watts<br>Mixed/Both ways: 10.14 watts |
| External Circuit Resistance: | 2450 ohms                                                                                                    |
| External Loop Length:        | 7986 meters (25955 ft.), 26 AWG (27 IWG)<br>19995 meters (64984 ft.), 22 AWG (23 IWG)                        |
| Minimum Conductor Leakage:   | 30000 ohms                                                                                                   |

#### **DID/Loop Tie Trunk Card Specifications**

| Features Provided: | 2-wire/4-wire conversion<br>A-D/D-A conversion<br>address signaling: MF-R1, DTMF or dial pulse<br>incoming/outgoing/both way selection<br>independent gain control for incoming and outgoing mode<br>software-selectable balance networks<br>tip ground and ring ground sensing<br>protection/isolation against foreign potentials<br>forward/reverse loop voltage sensing<br>incoming DC loop supervision and debounced dial pulse<br>collection<br>incoming forward or reverse battery feed<br>battery/ground pulsing (optional)<br>backwards busying<br>self-test capability<br>automatic card identification |
|--------------------|----------------------------------------------------------------------------------------------------|
| Compliance:        | Complies with all pertinent sections of EIA Standard RS-464.                                                                                                    |

The DID/LT trunk card is software-controlled by the Main Controller. The DID/LT trunk card can maintain voice and data communications through four trunks supported by the DID/LT trunk card in both incoming and outgoing modes. For example, the DID/LT trunk card interfaces incoming DID trunks from a CO, and incoming and outgoing trunks between co-related systems. Any combination of these applications can be handled by the DID/LT trunk card.

# **DNI Line Card**

The Digital Network Interface (DNI) Line Card provides 16 voice and data lines. The DNI line card provides an interface for MITEL digital network devices including SUPERSET telephones, and attendant consoles.

The DNI line card features devices that are compatible with MITEL SUPERSWITCH<sup>™</sup> DIGITAL NETWORK (MSDN) data transmission protocols. MSDN technology allows simultaneous 2-way transmission of digitized voice and data over a twisted copper pair. The DNI line card supports voice/data transmission at the rate of 128 kb/s (64 kb/s on each of two voice channels) and 16 kb/s on one signaling channel over a loop length of up to 1000 meters (using 24 - 26 AWG wire (25 - 27 IWG)).

# **DNI Line Card Specifications**

| Number of Circuits per Card: | 16 DNI circuits (up to 32 channels)                                                                                                    |
|------------------------------|----------------------------------------------------------------------------------------------------|
| Power Consumption:           | 17.24 watts                                                                                                    |
| External Loop Length:        | Up to 1000 meters; 24 or 26 AWG (25 or 27 IWG) twisted pair, including up to 50 meters (162.5 ft) 22 AWG (23 IWG) quad wire and up to 3 m modular line cord without bridge taps. |
| External Loop Resistance:    | 300 ohms                                                                                                    |
| Data Error Rate:             | Better than 1 in 10,000,000 bits, in the presence of an interfering signal (ringing).                                                                                            |

| Features Provided:       | Interface for MITEL digital telephone sets, and attendant consoles<br>2-wire / 4-wire conversion<br>full DX chip on-board<br>high-level data link controller (HDLC) on-board<br>32 K of on-board RAM memory<br>16 K of on-board PROM<br>self-test capability, including power-up diagnostics<br>automatic card identification |
|--------------------------|----------------------------------------------------------------------------------------------------|
| Compliance to Standards: | Meets all ONS-type requirements for North America and the United Kingdom meets Harmful Voltages requirement of POR1065.                                                                                                    |

The DNI line card provides full duplex digital transmission of both voice and data. The DNI line card is a "smart" card capable of downloading information to and from peripheral devices.

#### **ONS Line Card**

The ONS line card connects up to 16 standard telephone sets with line loop resistances usually not exceeding 400 ohms. As such, the ONS line card is used to connect internal telephone extensions close to the system. The ONS line card installs in any Peripheral Interface card slot, and is hot-swappable.

ONS Line Card Specifications (all variants)

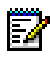

Note: The following variants apply to the ONS and ONS CLASS/CLIP line cards.

| Number of Circuits per Card:   | 16 ONS circuits                                                |  |  |  |
|--------------------------------|----------------------------------------------------------------|--|--|--|
| Loop Detector Threshold:       | 15 mA (+1 mA) (ONS line card)                                  |  |  |  |
|                                | 13 mA (+1 mA) (ONS CLASS/CLIP line card)                       |  |  |  |
| Trip Battery Ringing Interval: | -48 Vdc nominal                                                |  |  |  |
| Bridged Ringers:               | 5 (C4 or equivalent)                                           |  |  |  |
| Features Provided:             | 2-wire/4-wire conversion                                       |  |  |  |
|                                | A-D/D-A conversion                                             |  |  |  |
|                                | DC loop supervision and dial pulse collection                  |  |  |  |
|                                | ringing and ring trip detection up to 5 telephones per circuit |  |  |  |
|                                | ground button detection                                        |  |  |  |
|                                | self-test capability                                           |  |  |  |
|                                | automatic card identification                                  |  |  |  |
|                                | constant current feed                                          |  |  |  |

| Note: The ONS CLASS/CLIP line card is available in NA and the UK only. |                                                                          |                    |                       |                                                                   |                       |
|------------------------------------------------------------------------|--------------------------------------------------------------------------|--------------------|-----------------------|-------------------------------------------------------------------|-----------------------|
| Feature                                                                | NA                                                                       | Germany            | China                 | UK                                                                | Int'l*                |
| MC320 Card<br>Variants                                                 | BD, BE for<br>ONS line<br>card; EA for<br>ONS<br>CLASS/CLIP<br>line card | СН                 | CG                    | CD for ONS<br>line card; EB<br>for ONS<br>CLASS/CLIP<br>line card | CE                    |
| PCM Coding                                                             | µ-law                                                                    | A-law              | A-law                 | A-law                                                             | A-law                 |
| External Loop<br>Resistance<br>(see Note 1)                            | 600 ohms                                                                 | 850 ohms<br>@ 23mA | 600 ohms              | 600 ohms                                                          | 600 ohms              |
| External Wire<br>Resistance<br>(see Note 2)                            | 400 ohms                                                                 | 650 ohms           | 400 ohms              | 400 ohms                                                          | 400 ohms              |
| Power<br>Consumption                                                   | BD: 9.09 W<br>BE: 9.82 W                                                 | 9.64 W             | 9.82 W                | 9.82 W                                                            | 9.82 W                |
| Message<br>Waiting (see<br>Note 4)                                     | Yes                                                                      | Yes                | Yes                   | Yes                                                               | Yes                   |
| Calibrated<br>Flash                                                    | No                                                                       | Yes                | Yes                   | Yes                                                               | Yes                   |
| Nominal<br>Ringing<br>Voltage                                          | 80 Vrms @ 20<br>Hz                                                       | 65 Vrms @ 25<br>Hz | 80 Vrms @ 25<br>Hz    | 80 Vrms @ 25<br>Hz                                                | 80 Vrms @ 25<br>Hz    |
| Nominal Trip<br>Battery<br>Silent Interval                             | -27 Vdc                                                                  | -30 Vdc            | -27 Vdc               | -27 Vdc                                                           | -27 Vdc               |
| External Loop<br>Length:<br>22 AWG (23<br>IWG)<br>26 AWG (27<br>IWG    | 3800 m<br>(12350 ft.)<br>1500 m<br>(4875 ft.)                            |                    | 3700 m<br>(12025 ft.) | 3700 m<br>(12025 ft.)                                             | 3700 m<br>(12025 ft.) |
| * International = Caribbean, Cuba, Europe, Middle East and Africa      |                                                                          |                    |                       |                                                                   |                       |

#### Notes:

1. Stations whose line loop resistances range between 400 and 1600 ohms must terminate on an OPS line card.

2. External wire resistance measurements are based on the assumption that a 200 ohm set was used.

- **3.** The German variant also provides impedance matching, fixed and variable gains, as well as Tip and Ring protection, with selectable fuse or EMI choke option.
- 4. The message waiting circuit for the ONS CLASS/CLIP line card has a voltage below 120v on the ring lead.

## Operation

Incoming analog calls are converted to digital (PCM) signals by one of 16 line circuit modules on the ONS line card. Calls are switched by the Main Controller and the two parties are

connected. Outgoing calls are converted from PCM digital signals to analog signals by one of the 16 line circuit modules on the ONS line card. Calls are switched by the Main Controller and the two parties connected.

All signals are passed through the 2-wire to 4-wire hybrid circuit on the line circuit module. The line busy status LED remains lit while the call is in progress. When calls are terminated, receipt of an on-hook condition turns off the line status LED. The call is disconnected from the circuit switch and the line circuit reverts to an idle condition.

The ONS line card provides for "Ground button" signaling. A ground button, on a telephone extension so equipped, provides a means of connecting ground to the ring lead. In addition to ground button support, the ONS line card features a calibrated flash function. Unlike telephone installations using ground button signaling, telephone extensions using calibrated flash signaling do not require a third wire connected to ground. Calibrated flash is also the only method recognized internationally for recall simulation. The minimum calibrated flash duration that can be detected by the ONS line card is 40 milliseconds.

## ONS CLASS/CLIP Line Card

The ONS CLASS/CLIP line card supports the same functionality as the ONS line card, but also provides CLASS/CLIP functionality when enabled by the software. The ONS CLASS line card is available in North America, and the ONS CLIP line card is available in the UK. The ONS CLASS/CLIP line card installs in any Peripheral Interface card slot, and is hot-swappable.

**Note:** Sending CLASS/CLIP information to an ONS line card will not harm the card.

ONS CLASS Line Card Specifications (North America)

The ONS CLASS line card (NA) supports ONS CLASS sets (NA) that meet the following specifications:

- ANSI/TIA/EIA-716 Standard "Telecommunications Telephone Terminal Equipment Type 1 Caller Identity Equipment Performance Requirements"
- ANSI/TIA/EIA-777 Standard "Telecommunications Telephone Terminal Equipment Type 2 Caller Identity Equipment Performance Requirements".

For more information on ONS CLASS/CLIP line card specifications, see ONS Line Card.

#### **OPS Line Card**

The OPS line card connects to any Peripheral Interface card slot. The OPS line card is a digital card intended to be used to interface up to eight outside telephone extensions with the system. The card is meant to interface telephone extensions whose line loop resistance exceeds 400 ohms. As such, the OPS line card is used to connect external telephone systems whose loop resistance is anywhere from 400 to 1600 ohms (external resistance from 600 to 1800 ohms).

| OPS Line Card Specifications   |                                                                                                    |
|--------------------------------|----------------------------------------------------------------------------------------------------|
| Variants Available:            | A-law (UK), μ-law (NA)                                                                                                    |
| Number of Circuits per Card:   | 8 OPS Circuits                                                                                                    |
| Power Consumption:             | UK: 8.53 Watts<br>NA: 8.67 Watts                                                                                                    |
| External Loop Resistance:      | 1800 ohms maximum                                                                                                    |
| External Wire Resistance:      | 1600 ohms maximum                                                                                                    |
| External Loop Length:          | 5853 meters (19022 ft.), 26 AWG (27 IWG)<br>15240 meters (49530 ft.), 22 AWG (23 IWG)                                                                                                    |
| Minimum Conductor Leakage:     | 1500 ohms                                                                                                    |
| Loop Detector Threshold:       | 12 mA (+1 mA)                                                                                                    |
| Trip Battery Silent Interval:  | -50 Vdc nominal                                                                                                    |
| Trip Battery Ringing Interval: | -50 Vdc nominal                                                                                                    |
| Bridged Ringers:               | 5 (C4 or equivalent)                                                                                                    |
| Ringing Voltage and Frequency: | 82 to 90 Vrms, 17 to 25 Hz                                                                                                    |
| Features Provided:             | 2-wire/4-wire conversion<br>A-D/D-A Conversion<br>DC Loop Supervision and Dial Pulse Collection<br>Ground Button Detection and Ring Lead<br>Current Limiting<br>Self-Test Capability<br>Automatic Card Identification |
| Compliance:                    | Complies with all pertinent sections of EIA Standard RS-464.                                                                                                    |

OPS Line Card Message Waiting Switches

Eight message waiting switches (S1 through S8) are mounted on the OPS card. These switches are used to select the type of message-waiting signaling employed on each of the eight OPS line card circuits. Each circuit provides two message-waiting switch types.

# Message-Waiting Switch Types

| Setting | Description                                                                                                    |
|---------|----------------------------------------------------------------------------------------------------|
| A       | Circuits are connected to OPS lines. Loop extended over the Message-Waiting Answer (MWA)/ Message-Waiting Busy (MWB) pair to the called extension.                                                       |
| В       | Circuits are connected to ONS lines. Consists of a -140 Vdc source delivered at a variable rate to the Ring lead of the called extension. Rate is custom programmed to be continuously on through 80 Hz. |

# Operation

Calls incoming to the OPS line card are converted from analog to digital signals by a line circuit module. The call is then switched and the two parties connected. All signals are passed through the 2-wire to 4-wire hybrid circuit on the line circuit module. The line busy status LED is turned on (lit) while the call is in progress.

Calls outgoing on the OPS line card are converted from digital signals to analog signals by a line circuit module. The main control processor oversees the connection between the two

parties. All signals are passed through the 2-wire to 4-wire hybrid circuit on the line circuit module. The line busy status LED is lit while a station is off-hook. When calls are terminated, receipt of an on-hook condition turns off the line status LED. The call is disconnected from the circuit switch and the line circuit reverts to an idle condition.

The OPS line card also provides for "Ground button" signaling. A ground button, on a telephone extension so equipped, provides a means of detecting a Ring lead with ground applied to it.

#### **DTMF Receiver Card**

The DTMF Receiver card is used to detect and decode dual-tone multi-frequency (DTMF) tone signaling from telephone keypads and end-to-end signaling equipment. There are 12 DTMF receivers located on each peripheral switch controller. If additional DTMF receivers are required, the DTMF Receiver card provides 16 DTMF circuits.

The DTMF Receiver card connects to a Peripheral Interface card slot on the peripheral shelf via connectors J1 and J2.

| Variants Available:          | A-law (UK), μ-law (NA)                                                                                                    |
|------------------------------|----------------------------------------------------------------------------------------------------|
| Number of Circuits per Card: | 16 DTMF receivers                                                                                                    |
| Power Consumption:           | 3.43 watts                                                                                                    |
| Features Provided:           | DTMF digit decoding (up to 16 DTMF Digits)<br>selectable line splitting function<br>digital loopback control<br>software-driven status lamp |
| Compliance:                  | Complies with North American and CCITT specifications for tones.                                                                            |

#### **DTMF Receiver Card Specifications**

#### Operation

The DTMF Receiver card incorporates 16 DTMF receiver circuits that detect and decode DTMF dial tones. Basic data and timing required for the DTMF Receiver card are supplied through the peripheral backplane from the peripheral switch controller.

# **SUPERSET HUB**

The SUPERSET HUB builds on the distributed system concept by delivering advanced digital telephony functionality for workgroup. It allows SUPERSET telephones to be cost-effectively provided where a distributed system would be too expensive.

The SUPERSET HUB provides DNIC connectivity through an RJ-45 patch panel and Fibre Interface Module (FIM) connection to the host peripheral cabinet. At the peripheral cabinet, a carrier module provides the connection for the FIM and interfaces back into the system. The SUPERSET HUB may be rack-mounted or wall-mounted.

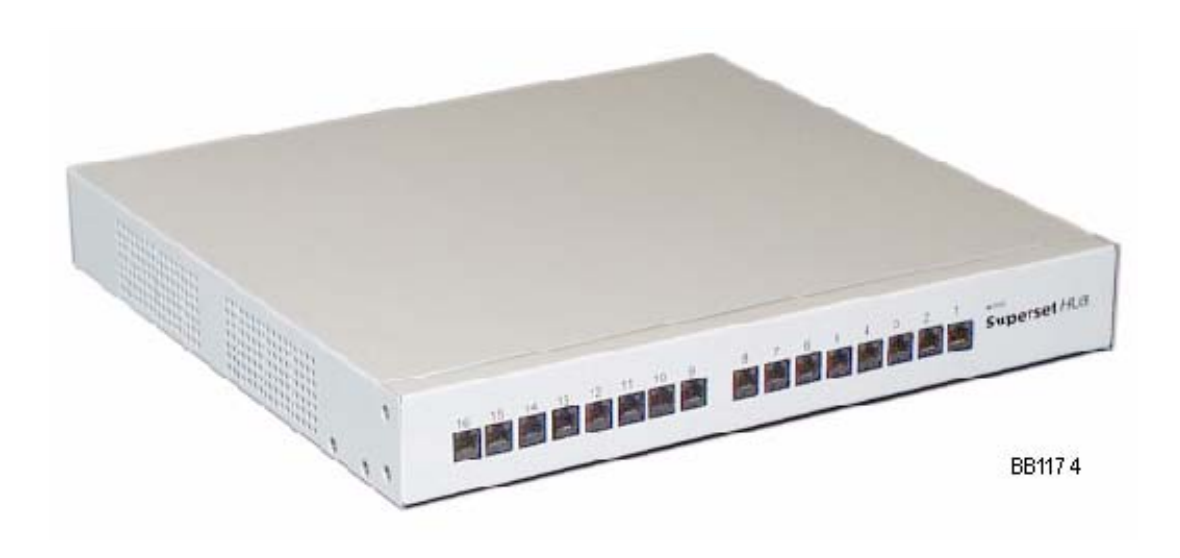

# **Digital Service Unit**

# **Digital Service Unit Components**

A DSU cabinet holds up to four DSU cards and two FIMs. The DSU cards provide digital trunk interfaces for public or private network access and specialized digital functions (such as messaging, expanded conference, and ISDN service). The FIMs support the transmission of voice and data signals between nodes.

DSU BACK

# DSU NODE

## DSU FRONT

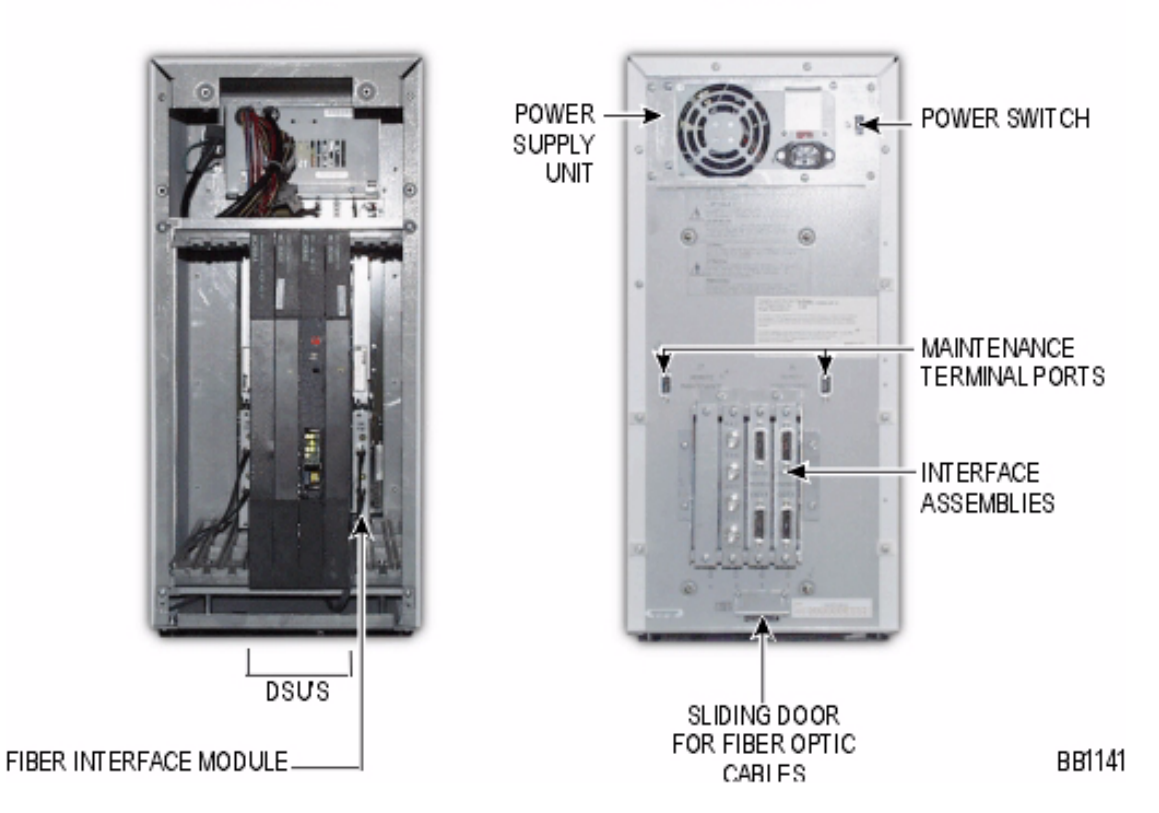

The DSU cabinet consists of the following components:

- Cabinet Frame: The DSU cabinet is separated into two shelves. Shelf 1 is located at the bottom of the cabinet and Shelf 2 is located at the top of the cabinet (both shelves are at the front of the cabinet). Shelf 1 consists of slots 1 to 6 and contains 2 FIMs and 4 DSUs. Shelf 2 consists of two Peripheral Resource Cards (PRCs).
- Power Supply: The 200 Watt AC power supply provides power for the cabinet. The power supply fan cools the cabinet.
- Peripheral Resource Cards: The peripheral resource cards provide additional circuitry to support the distributed architecture. These cards are installed in Shelf 2, slots 1 and 6.

- Fiber Interface Modules (FIMs): The DSU cabinet holds up to two fiber interface modules (FIMs). Each FIM supports two DSU cards; the FIM installed in Shelf 1, slot 1 supports the DSU cards in Shelf 1, slots 2 and 3. The FIM in Shelf 1, slot 6 supports the DSU cards in Shelf 1, slots 4 and 5.
- DSU Cards: The DSU cabinet holds up to four DSU cards. These are intelligent cards that provide specialized digital functions. The DSU cards are installed in Shelf 1, slots 2 to 5.
- DSU Backplane: The backplane holds up to four DSU cards, two fiber interface modules, two peripheral resource cards, the power supply cable, and two Maintenance Terminal ports. The four DSU cards are split into pairs (each pair with a FIM, Peripheral Resource card, and maintenance port). The following switches and connectors are located on the DSU backplane (rear panel):
  - A power on/off switch
  - A small red sliding switch for selecting the input power source. The switch can be set to either 115 Vac, 60 Hz or 230 Vac, 50 Hz.
  - A 3-conductor male receptacle to connect AC power
  - A sliding panel for the Tx and Rx fiber optic cables
  - Two RS-232 Maintenance Terminal ports
  - A 3 inch wide x 4 inch high (7.6 cm x 10.2 cm) metal box projecting from the middle of the panel. The box holds up to four CEPT or DS1 Interface Assemblies.

CAUTION: Do not connect any devices to the female power receptacle.

# **Digital Service Unit Dimensions**

## Physical Dimensions

| Height | 19 inches (48.0 cm)   |
|--------|-----------------------|
| Width  | 9 inches (22.9 cm)    |
| Depth  | 16.5 inches (42.0 cm) |
| Weight | 40 lbs (18.0 kg)      |

# **Digital Service Unit Environment**

## Storage Environment

| Condition                                  | Specification                                                                                                    |
|--------------------------------------------|----------------------------------------------------------------------------------------------------|
| Temperature                                | -40° to 150°F (-40° to 66°C)                                                                                                    |
| Humidity                                   | 5-95% Relative Humidity, non-condensing                                                                                                    |
| Vibration                                  | 0.5 g, 5 to 100 Hz, any orthogonal axis<br>1.5 g, 100 to 500 Hz, any orthogonal axis                                                                                             |
| Mechanical Stress                          | One 20.3 cm (8 inch) drop, each edge and corner adjacent to the rest face – unpackaged                                                                                           |
| Horizontal Transportation<br>Impact Stress | One shock pulse applied on each face perpendicular to the direction of motion of the transporting vehicle; the shock pulse is a half-sine acceleration 30 g peak, 20 ms duration |

| Operational | Environment |
|-------------|-------------|
|-------------|-------------|

| Condition                                                                                                    | Specification                                                                                                    |  |
|----------------------------------------------------------------------------------------------------|----------------------------------------------------------------------------------------------------|--|
| Temperature                                                                                                    | 32° to122°F (0° to 50°C)                                                                                                    |  |
| Humidity                                                                                                    | 5-95% Relative Humidity, non-condensing                                                                                                    |  |
| Maximum Heat Dissipation<br>- fully loaded (see Note)                                                                                                    | 266 BTUs per hour                                                                                                    |  |
| Air Flow                                                                                                    | 150 cubic feet per minute at maximum output of the fans                                                                                                    |  |
| Radiated Emissions                                                                                                    | The system meets Class A limits as outlined in FCC Rules, Part 15, Subpart J                                                                                                    |  |
| Conducted Emissions                                                                                                    | The system meets Class A limits as outlined in FCC Rules, Part 15,<br>Subpart J, and complies with conducted emissions standards as<br>outlined in BS800                                                                                                |  |
| Acoustic Emissions                                                                                                    | Maximum 50 dBA continuous, 75 dB intermittent (<10% duty cycle)                                                                                                    |  |
| Static Discharge                                                                                                    | Withstands 50 discharges of each polarity through a 10 k resistor connected to a 60 pF capacitor charged to 20 kV, and 20 discharges of each polarity through 500 ohm resistor connected to a 100 pF capacitor charged to 10 kV                         |  |
| Lightning Surge                                                                                                    | 2.5 kV peak, with a maximum rise time of 2 $\mu$ s and minimum decay time of 10 $\mu$ s applied to power lead terminals, and 800 V peak with a maximum rise time of 10 ms and minimum decay time of 560 ms applied to outside plant interface terminals |  |
| Induction (Normal)                                                                                                    | 50 Vrms at 60 Hz, open circuit, longitudinal mode (Tip and Ring to ground)                                                                                                    |  |
| Power line Faults and Line<br>Crosses (Abnormal)                                                                                                    | 600 Vrms between Tip and Ring or to ground                                                                                                    |  |
| Flammability                                                                                                    | Minimum oxygen index: 28%, as outlined in ASTM D2863-70 and ASTM D28664-74; meets all safety specifications for product type (CSA, UL, and BT) for use in office environment                                                                            |  |
| Conversion factors: 1 watt is equal to 3.412 BTUs per hour, 1 ton of refrigeration is equal to 12,000 BTUs per hour or 3.516 Kilowatts, and 3/4 Kilowatt-hour is equal to 1 ton of refrigeration |                                                                                                    |  |

# **Digital Service Unit Power**

# **Power Supply**

| Operation                    | 120 Vac/230.120 Vac |
|------------------------------|---------------------|
| Maximum AC power input Watts | 78 W                |

| Equipment  | Power Requirements                                                                                             |
|------------|----------------------------------------------------------------------------------------------------|
| AC Cabinet | 120 Vac, 6 amps<br>240 Vac<br>The input power is converted to $\pm 5$ , $\pm 12$ , -27 and -48 Vdc, and 80 Vac |

The AC power enters the DSU node at the Power Supply Unit (PSU) power input on the backplane. The PSU converts the power to DC voltages and delivers it to the DSU backplane.

# Digital Service Unit Cards

- CEPT Formatter Card The system supports MSDN/DPNSS, DASS II (UK only), and Italian CAS (Italy only) protocols. The system connects to CEPT links by using a CEPT Formatter card that has two 30-channels links.
- Conference Card With the Conference card, the maximum number of conferees per system is 64 and the maximum number of conferences per system is 21. Without the Conference card, the maximum number of conferences per system is 24 (at one time) and the maximum number of three-party conferences per system is 8.
- DS1 Formatter Card The system supports CO, DID, E&M, MSDN/DPNSS, and MSAN/AP-NSS protocols. The system connects to DS1 links by using a DS1 Formatter card that has two 24-channel links.
- Fiber Interface Module The FIM, with 16 circuits, provides for the interface with the 3300 ICP Controller.
- BRI Card The BRI card supports Euro-ISDN 2B+D, Basic Rate, or North American National ISDN-1 and ISDN-2 protocols. There is a 6-circuit BRI card and a 15-circuit BRI card.
- PRI Card The PRI card supports DMS-100, DMS-250, Bellcore National ISDN, 4ESS, NI-2, 5ESS NI-2, Q.SIG and Euro-ISDN (CTR4) protocols. The E1 PRI has two 30-channel links; the T1 has two 24-channel links.
- R2 Card The R2 card is a protocol converter, converting incoming MF-R2 signals from the PSTN to DPNSS and outgoing DPNSS to MF-R2 signals for the PSTN.

# **CEPT Formatter Card**

The CEPT Formatter card is a microprocessor-controlled card which provides DASS and DPNSS digital trunk interfacing. Each interface controls a 32-channel serial link. Two of the channels are dedicated to signaling and synchronization. The remaining 30 channels (traffic channels) transmit PCM voice or data samples.

In a DPNSS network, the connection from the PBX line terminating equipment and either the BT terminating point or another PBX line terminating equipment must be made with RG59B/U coaxial cable of characteristic impedance 75W. The maximum cable length is 700ft. Each traffic channel is considered a trunk and is assigned a trunk number. Trunk numbers allow the channels to be placed in trunk groups and accessed by the system's Automatic Route Selection feature. In the Trunk Service Assignment form, you can assign an incoming traffic channel to a dedicated answer point for non-dial in trunk applications or provide digit modification for direct-in dial trunk applications.

## **CEPT Formatter Card Specification**

| Card Type         | DSU                                                   |
|-------------------|-------------------------------------------------------|
| Channels Provided | 60 (two 30-channel links)                             |
| Features Provided | transfers data at 2.048 Mb/s over DPNSS digital links |

## **CEPT Link**

The CEPT digital link complies with the European standards specified by the CCITT (International Committee for Telephone and Telegraph) G703 and G734. The technical characteristics of the CEPT link are:

- thirty 64 Kbps traffic channels
- two 64 Kbps framing and signaling channels
- eight consecutive bits per channel
- channel sampling rate: 8,000 Hz.
- total bit rate: 8000 frames/second X 8 bits X 32 channels = 2.048 Mbps.

#### **CEPT Interface Assembly Jumpers**

There are four jumpers and eight jumper positions (J06 to J13). Jumper positions J06 to J09 allow you to ground the shields of the coaxial cable connectors, and jumper positions J10 to J13 provide a location to affix the jumpers if they are not in the grounding position.

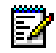

**Note:** Jumpers J06, J07, J08, J09, J11, and J12 are located beneath the side of the faceplate. Use needlenose pliers to change the positions of these jumpers.

| Circuit 0                                 |                      | Circuit 1       |                      |
|-------------------------------------------|----------------------|-----------------|----------------------|
| RX grounded                               | jumper across J06    | RX grounded     | jumper across J08    |
| RX not grounded                           | no jumper across J06 | RX not grounded | no jumper across J08 |
| TX grounded                               | jumper across J07    | TX grounded     | jumper across J09    |
| TX not grounded                           | no jumper across J07 | TX not grounded | no jumper across J09 |
| Note: Default settings are shown in bold. |                      |                 |                      |

#### **CEPT Interface Assembly Connector Shield Grounding**

#### **Conference Card**

The Conference card provides 64 channels of conference capability. No more than five parties are allowed per conference. The Conference card is optional because conference capability is provided on the system Controller. If the Conference card is installed, the conference capability on the Controller is superseded.

| Conference Card Specifications |                                                                                                    |  |
|--------------------------------|----------------------------------------------------------------------------------------------------|--|
| Conference Channels            | 64                                                                                                    |  |
| Power Consumption              | 15.6 Watts                                                                                                    |  |
| Features Provided              | Flexible assignment for up to 64 channels of conference<br>Up to five conferees per conference<br>Conferencing of both symmetrical and asymmetrical terminals<br>Conference control memory provided by three DX chip output links<br>On-board RAM for accumulator buffer<br>On-board RAM for frame buffer (128 K)<br>On-board attenuation control by ROM<br>A-law and µ-law PCM translation via ROM lookup |  |

The Conference card allows conferences on circuit switch channels. Channel conference is accomplished by generating a sum of all data from all channels in a conference, and returning this sum to any given channel minus the portion produced in that channel.

Both symmetrical and asymmetrical terminals are supported for conference purposes by the Conference card. Symmetrical terminals have the same loss requirements for transmit/receive. Asymmetrical terminals have different loss requirements for transmit than receive (i.e., analog tie trunk). When asymmetrical and symmetrical terminals are connected in the same conference call, the Conference card attenuates the loss level of the lines to minimize distortion between the conference parties. Echo, a problem in multi-party conferences, is also attenuated (filtered).

# **DS1** Formatter Card

# DS1/T1 Formatter II Card

The software is pre-loaded on the DS1/T1 Formatter card and software upgrades can be performed in the field.

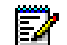

Note: The lock latch for this card is "DS1/T1 II Formatter MC270CA".

After the card is installed and running, LED behavior will indicate a download by flashing in a downward progression. An Interface Assembly is required.

## E1/T1 (DS1) Formatter Card

The E1/T1 (DS1) Formatter card provides two interfaces. Each interface controls a 24-channel serial link. One channel (channel 24) is dedicated to signaling, and the remaining 23 channels (traffic channels) transmit PCM voice or data samples.

A dual DIP switch on the E1/T1 card allows you to set the links for either T1 mode or E1 mode. In T1 mode, the card operates as a DS1 Formatter card. In E1 mode, the data on channel 24 of each link is not inverted. In an MSDN private network, the links are compatible with externally converted CEPT (E1) links. E1 mode is only supported in MSDN applications.

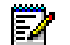

Note: The E1/T1 (DS1) Formatter card does not provide direct connection to CEPT (E1) links

| Card Specifications |                                                       |
|---------------------|-------------------------------------------------------|
| Channels Provided   | 46 traffic channels and 2 signaling channels          |
| Features Provided   | transfers data at 1.544 Mbps over T1 telephone trunks |

Setting the links for E1 or T1 operation

You can set the links for either E1 or T1 mode by using the E1/T1 switches on the side of the card.

|                                                                                                    |                   | E1/T1 Switches       |                      |
|----------------------------------------------------------------------------------------------------|-------------------|----------------------|----------------------|
| Mode                                                                                                    | Channel 24        | Switch 1<br>(Link 1) | Switch 2<br>(Link 2) |
| E1 mode (compatible for connection to MSDN DS1<br>trunks that have been externally converted from<br>MSDN CEPT trunks)                           | data not inverted | open                 | open                 |
| T1 mode (normal DS1 Formatter card operation)                                                                                                    | data inverted     | closed               | closed               |
| <b>Note:</b> If you set a link for E1 mode, the data on channel 24 is not inverted. The external carrier must map the channels to the CEPT link. |                   |                      |                      |

#### Switch settings for E1 or T1 mode

# Connecting to MSDN CEPT Links (E1 Mode)

Channel mapping is required to connect with CEPT links; the external carrier must map the channels to the CEPT link. If you set a link for E1 mode, the data on channel 24 is not inverted. Channel 24 of the E1/T1 (DS1) link must be mapped to channel 16 of the CEPT (E1) link.

You must dedicate channels to either voice or data transmission. You must also inform the carrier which channels are used for data transmission and which channels are used for voice transmission. The carrier must program the voice channels for A-law to m-law conversion. Data channels and the common channel signaling (CCS) channels must NOT be converted.

The datasets for the dedicated data channels of a link must be set for 64kbps operation. You must also reverse the polarity of the dataset Tx and Rx leads at one of the PBXs. For consistency, always reverse the dataset leads on the system with the E1/T1 (DS1) Formatter card.

## Basic Rate Interface (BRI) Card

The BRI card provides an interface between either six (6-circuit card) or fifteen (15-circuit card) ISDN basic rate interface ('U'-bus) circuits and one CEPT circuit. The card converts the Euro-ISDN or North American National ISDN-1 and ISDN-2 protocols used by the BRI circuits to the DPNSS protocol used by the CEPT circuit.

The connections to and from the BRI card are made via the CEPT Interface Assembly mounted at the back of the DSU cabinet. These connections are:

- DPNSS Tx to the CEPT Interface Assembly Rx port via a BNC to BNC connector
- DPNSS Rx to the CEPT Interface Assembly Tx port via a BNC to BNC connector
- BRI 'U' bus tip-and-ring pairs via a D-type to Amphenol connector
- MMI connection to the configuration terminal via an RJ45 to D-type connector
- Provision for an RJ45 Ethernet port as a future development of the card.

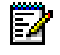

**Note:** The BRI card, Release 2, supports both User and Network Termination; for European installations only.

# BRI Cable Pinout for 6-port Card

| Pair | Pin | Color Code | BRI Port |
|------|-----|------------|----------|
| 1    | 26  | W/BL       | 0T       |
|      | 1   | BL/W       | 0R       |
| 2    | 27  | W/OR       | 1T       |
|      | 2   | OR/W       | 1R       |
| 3    | 28  | W/GR       | 2T       |
|      | 3   | GR/W       | 2R       |
| 4    | 29  | W/BR       | 3T       |
|      | 4   | BR/W       | 3R       |
| 5    | 30  | W/SL       | 4T       |
|      | 5   | SL/W       | 4R       |
| 6    | 31  | R/BL       | 5T       |
|      | 6   | BL/R       | 5R       |

# BRI Cable Pinout for 15-port Card

| Pair | Pin | Color Code | BRI Port |
|------|-----|------------|----------|
| 1    | 26  | W/BL       | OT       |
|      | 1   | BL/W       | 0R       |
| 2    | 27  | W/OR       | 1T       |
|      | 2   | OR/W       | 1R       |
| 3    | 28  | W/GR       | 2T       |
|      | 3   | GR/W       | 2R       |
| 4    | 29  | W/BR       | 3T       |
|      | 4   | BR/W       | 3R       |
| 5    | 30  | W/SL       | 4T       |
|      | 5   | SL/W       | 4R       |
| 6    | 31  | R/BL       | 5T       |
|      | 6   | BL/R       | 5R       |
| 7    | 32  | R/OR       | 6T       |
|      | 7   | OR/R       | 6R       |
| 8    | 33  | R/GR       | 7T       |
|      | 8   | GR/R       | 7R       |
| 9    | 34  | R/BR       | 8T       |
|      | 9   | BR/R       | 8R       |
| 10   | 35  | R/SL       | 9T       |
|      | 10  | SL/R       | 9R       |
| 11   | 36  | BK/BL      | 10T      |
|      | 11  | BL/BK      | 10R      |
| 12   | 37  | BK/OR      | 11T      |
|      | 12  | OR/BK      | 11R      |

| Pair | Pin | Color Code | BRI Port |
|------|-----|------------|----------|
| 13   | 38  | BK/GR      | 12T      |
|      | 13  | GR/BK      | 12R      |
| 14   | 39  | BK/BR      | 13T      |
|      | 14  | BR/BK      | 13R      |
| 15   | 40  | BK/SL      | 14T      |
|      | 15  | SL/BK      | 14R      |

## Primary Rate Interface (PRI) Card

ISDN PRI in North America supplies 23 B-channels (bearer channels) plus one D-channel (data channel). PRI in Europe supplies 30 B-channels plus one D-channel. Each channel is capable of transmitting voice or data calls at 64 Kbps. PRI is commonly referred to as 23B+D or 30B+D.

Each PRI card has two links, either T1 for the Dual Port T1 (Universal T1) card in North America or E1 for the Dual Port E1 (Universal E1) card in Europe. The card occupies one DSU card slot and allows another DSU card (including another PRI card) to be installed in the slot beside it on the same FIM. The PRI card is hot-swappable.

The PRI card is configured with Network-side termination (NT) as the default. There are two jumper positions for each circuit; one for NT and one for Line-side termination (LT). To set the card for LT, remove the jumper blocks from the NT position and place them on the LT position.

The connections to and from the PRI card are made through an Interface Assembly mounted at the back of the DSU cabinet. These connections include:

- two T1 or E1 interfaces for network connection (T1 = RJ-45 connectors) (E1 = RJ-45 or coaxial connectors)
- an RS-232 port (DB9 connector) for administration and debug
- an Ethernet port (RJ-45 connector) for future use

# PRI Card Specifications

The following CO types and protocols are the only protocols supported by the ISDN PRI Card:

- 4ESS Custom (T1 only)
- 5ESS (N1-2) only (N13 Calling name delivery) N199 SR4619 spec (T1 only) (AT&T)
- DMS 100 (Nortel Custom) (T1 only)
- DMS 250 (Nortel Custom) (T1 only)
- GTD5 (N12) (N13 Calling name delivery) N199 SR4619 spec (T1 only) (GTE)
- BellCore (N12) (N13 Calling name delivery) N199 SR4619 spec (T1 only) (Siemens)
- Q.SIG (ETSI and ISO Standard E1) and (ISO Standard T1)
- Euro-ISDN (E1 only)

## Dual Port T1 PRI (Universal T1) Card Features

- 1.544 Mbps primary rate (23B+D) connectivity (2 links)
- B8ZS or AMI line coding
- Super Frame (SF) or Extended Super Frame (EXF) framing
- Generation and detection of the following status indications:
  - Loss of Signal (LOS or Yellow Alarm)
  - Alarm Indication Signal (AIS or Blue Alarm)
  - Loss of Frame Alignment
  - Excessive CRC errors

**Note:** To determine if a Universal T1 is a PRI T1 or DS1/T1 Formatter II, you must check the card by inspecting the lock latch or using the Firmware command.

#### Dual Port E1 PRI (Universal E1) Card Features

- 2.048 Mbps primary rate (30B+D) connectivity (2 links)
- CRC4 enable or disable
- Generation and detection of the following status indications:
  - Loss of Signal (LOS or Yellow Alarm)
  - Alarm Indication Signal (AIS or Blue Alarm)
  - Loss of Frame Alignment
  - Excessive CRC errors

#### Programmable Data Inversion (NA only)

This feature is required for inter-working with T1/D4 and BRI interfaces that have inverted in-band data enabled on a per-call basis. This feature is programmed on a link-by-link basis (default means no inversion).

#### Administration of PRI Card Software

The IMAT (ISDN Maintenance and Administration Tool) software runs on an independent computer with a Windows 95, 98, or 2000 Professional operating system. The IMAT computer is used for programming and maintaining the PRI configuration databases. It accesses the PRI card either through a direct connection on-site, or remotely through a modem.

To install the IMAT application, refer to the PRI software CD-ROM jacket. For more information on IMAT, see Using the ISDN Maintenance and Administration Tool (IMAT).

Options are managed and controlled as features on the 3300 ICP. The options are configured simultaneously on all PRI cards installed on the 3300 ICP. This means, for example, that if Min/Max were enabled, every PRI card in the 3300 ICP would have this feature enabled.

## Software Upgrades

The PRI card has factory-installed software and a default database for each variant - UK and NA. Use IMAT to make changes to the database.

Use IMAT to upgrade PRI card software and install or restore the database.

See your IMAT online Help for more information.

Details of how to perform software upgrades are given in Upgrade the PRI Software provided in the IMAT On-Line Help.

# Multiple ISDN Variants and Configurations

The PRI card supports the option to program multiple ISDN variants and configurations through IMAT. This option provides the ability to do the following:

- Program multiple ISDN variants on the two links of the PRI Gateway, allowing you to connect the PRI Gateway to two different Central Office switches (for example, DMS 100 and Bellcore).
- Program multiple ISDN configurations on the two links of the PRI Gateway. For example, program Network-side on one link of the PRI Gateway and program User-side on the other link of the PRI Gateway. The PRI Gateway can act as both the User-side and Network-side and still run different protocols. For example, one link can be User-side running DMS 100 and the other link can be Network-side running Bellcore.

You must configure both links as either T1 or E1 on the same PRI Gateway. For more information on programming multiple ISDN variants and configurations, refer to the IMAT online Help.

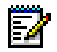

Note: Options must be purchased from MITEL to support Network-side and/or Q.SIG.

The following protocols support User-side configurations:

- 4ESS (Custom) (T1 only)
- 5ESS (NI2) only (NI3 calling name delivery) NI99 SR4619 spec (T1 only) (AT&T)
- DMS 100 (Nortel Custom) (T1 only)
- DMS 250 (Nortel Custom) (T1 only)
- GTD5 (NI2) (NI3 Calling name delivery) NI99 SR4619 spec (T1 only) (GTE)
- BellCore (NI2) (NI3 Calling name delivery) NI99 SR4619 spec (T1 only) (Siemens)
- Q.SIG E1 (ETSI and ISO Standard) T1 (ISO Standard)
- Euro-ISDN (E1 only)

The following protocols support Network-side configurations:

- 4ESS (Custom) (T1 only)
- DMS 100 (Nortel Custom) (T1 only)
- DMS 250 (Nortel Custom) (T1 only)
- BellCore (NI2) (NI3 Calling name delivery) NI99 SR4619 spec (T1 only) (Siemens)
- Q.SIG E1 (ETSI and ISO Standard) T1 (ISO Standard)
- Euro-ISDN (E1 only)

# R2 Card

The R2 card is a protocol converter that allows the 300 ICP system to access an R2 National Public Switched Telephone Network (PSTN) with MF-R2 digital trunk signaling. The card also receives and processes Calling Line Identification (CLI) and allows the information to be displayed on the user's telephone display screen. The R2 card converts the following:

- Incoming MF-R2 signals from the PSTN into Digital Private Network Signaling System (DPNSS) signals for the 3300 ICP system.
- Outgoing DPNSS signals from the 3300 ICP into MF-R2 signals for the PSTN.

# **R2** signaling

Although many countries use R2 signaling, most do not adhere to the CCITT recommendations in their entirety, and there are many protocol variations around the world. R2 support on the 3300 ICP system provides exceptional flexibility, which enables you to support the regional variations in the R2 protocol. Line signaling, tone interpretation, and timing parameters for the R2 card can be adapted to suit any national or regional requirement. For example:

- Line signaling features allow you to program up to four bits to define the incoming and outgoing patterns for line commands such as Idle and Answer.
- Register signaling features allow you to program the type of address signaling termination (signaled or timed) and whether signaling should be fully-compelled or semi-compelled. These features also allow you to define each register signaling tone individually.

Using IMAT (ISDN Maintenance and Administration Tool), you can adapt line signaling, tone interpretation, and timing parameters for the R2 card to suit any national or regional requirement. For more information about IMAT, refer to Using the ISDN Maintenance and Administration Tool (IMAT).

## Line Signaling

In the R2 protocol, line signaling is used to begin and terminate the call setup process. Line signaling features in IMAT allow you to program up to four bits to define the incoming and outgoing tone patterns for the following line commands:

- Idle
- Seize
- Seize Ack

- Answer
- Clear Backward
- Clear Forward
- Blocking

# **Register Signaling**

In the R2 protocol, register signaling is used during the call setup process to exchange information about the calling and called party numbers and the calling party category. You can use IMAT to define any of the specific tones used in R2 register signaling.

R2 register signals are defined as either forward or backward signals. Forward, or outgoing, signals are generated by the originator of a call. Backward, or incoming, signals are generated by the terminating end of a call. Forward and backward signals are grouped into the categories shown in the following table.

| Signal direction    | Event<br>Group | Function                                                                                                    |
|---------------------|----------------|----------------------------------------------------------------------------------------------------|
| Forward (outgoing)  | Group I        | Transmits digit information.                                                                                           |
|                     | Group II       | Transmits the category of the calling party (such as a coin box) and calling line identification.                      |
| Backward (incoming) | Group A        | Acknowledges Group I signals, and requests digit information and the category and identification of the calling party. |
|                     | Group B        | Acknowledges Group II signals and transmits status information about the called party (such as busy).                  |
|                     | Group C        | Acknowledges Group I signals and requests digit information for the calling party (optional).                          |

#### **R2 Signaling**

When you are defining the specific signals in each group, the IMAT menus list each tone number and the corresponding signal token. The following tables list the tokens in each group, and their meanings.

#### Event Group I

| Event Token             | Description                                            |
|-------------------------|--------------------------------------------------------|
| T1_DIGIT_1              | Process digit 1                                        |
| to T1_DIGIT_9           | to Process digit 9                                     |
| T1_DIGIT_0              | Process digit 0                                        |
| T1_INCOMING_OP          | Marks the caller as an operator                        |
| T1_DELAY_OP             | Marks the caller as a delay operator                   |
| T1_ACCS_TEST_EQUIP      | Marks the caller as test equipment                     |
| T1_REQ_HALF_ECHO_SUPRES | Indicates that the call requires half-echo suppression |
| T1_END_OF_INFO          | Indicates end of pulsing                               |
| T1_SPARE                | Spare token                                            |
| T1_REQ_NOT_ACCEPTED     | Call setup request is not accepted                     |
| Event Token             | Description                                              |
|-------------------------|----------------------------------------------------------|
| T2_NATNL_SUBS           | Marks the caller as a national subscriber                |
| T2_NATNL_PRI_SUBS       | Marks the caller as a national subscriber with PRI       |
| T2_NATNL_MAINT_EQUIP    | Marks the caller as maintenance equipment                |
| T2_SPARE                | Spare token                                              |
| T2_NATNL_OP             | Marks the caller as a national operator                  |
| T2_NATNL_DATA_ TRANS    | Marks the call as a national data transmission           |
| T2_INTNATNL_SUBS        | Marks the caller as an international subscriber          |
| T2_INTNATNL_DATA_ TRANS | Marks the call as an international data transmission     |
| T2_INTNATNL_PRI_SUBS    | Marks the caller as an international subscriber with PRI |
| T2_INTNATNL_OP          | Marks the caller as an international operator            |
| T2_NATNL_SUBS_SPECIAL   | Marks the call for special charging                      |
| T2_COIN_BOX             | Marks the caller as a coin box                           |
| T2_IMM_CHRGE_SRVCE      | Marks the call as an immediate charge call               |
| T2_INTRCEPTN_ SERVCE_OP | Marks the caller as an interception service operator     |

## Event Group II

## Event Group A

| Event Token          | Description                                                  |
|----------------------|--------------------------------------------------------------|
| TA_SND_NXT_DIG       | Send the next digit                                          |
| TA_SND_DIG_N-1       | Send the second last digit                                   |
| TA_ADD_CMPLT_REC_B   | Address is complete. Change to Group B signals.              |
| TA_CONGEST_NATNL     | Indicates congestion on the national level                   |
| TA_SND_CPC           | Send the Calling Party Category                              |
| TA_ADD_CMPLT_END_SIG | Address is complete. Apply charge. Set up speech conditions. |
| TA_SND_DIG_N-2       | Send the third last digit                                    |
| TA_SND_DIG_N-3       | Send the fourth last digit                                   |
| TA_SND_1ST_DIG       | Send the first digit                                         |
| TA_COUNTRY_CODE      | Send the country code                                        |
| TA_LANG_DIG          | Send the language or discrimination digit                    |
| TA_NATURE_CIRCT      | Send the nature of the circuit                               |
| TA_SND_CALLING_LN    | Send calling language                                        |
| TA_ECHO_SUPRES       | Indicates that echo suppression is in use                    |
| TA_CONGEST_INTNATNL  | Indicates congestion at an international exchange            |
| TA_VACANT            | Indicates a vacant line (China)                              |
| TA_SPARE             | Spare token                                                  |
| TA_CPC_CHNGE_TO_GRC  | Send calling party category. Change to Group C signals.      |
| TA_SND_TARIF_ZONE_NO | Send tariff zone number.                                     |
| TA_SND_CHINA_KA      | Send KA. Start collecting the calling party address. (China) |

| Event Token                        | Description                                                                       |
|------------------------------------|-----------------------------------------------------------------------------------|
| TB_SPARE                           | Spare token                                                                       |
| TB_SND_SPECIAL_INFO                | Send the special information tone                                                 |
| TB_SUBS_LINE_BUSY                  | Indicates that the subscriber line is busy                                        |
| TB_CONGEST                         | Indicates that congestion is encountered after the change from Group A to Group B |
| TB_UNALLOC_NO                      | Indicates an unallocated number                                                   |
| TB_SUBS_LINE_FREE_CHRGE            | The subscriber line is free. Charge.                                              |
| TB_SUBS_LINE_FREE_<br>NOCHRGE      | The subscriber line is free. No charge.                                           |
| TB_SUBS_LINE_OUT_SERVICE           | The subscriber line is out of service                                             |
| TB_MALICIOUS_CALL                  | Indicates a malicious call                                                        |
| TB_XFERRED_SUBS                    | Indicates a transferred subscriber                                                |
| TB_LINE_FREE_CHRGE_XFER_B          | The subscriber line is free. Charge. Transfer to Group B signals.                 |
| TB_SUBS_LINE_ INTERCEPTED          | The subscriber line is intercepted                                                |
| TB_SUBS_LINE_FREE_<br>LST_PRTY_RLS | The subscriber line is free. Last party release.                                  |
| TB_VACANT_NO                       | Indicates a vacant number (China)                                                 |

#### Event Group B

#### Event Group B

| Event Token         | Description                                     |
|---------------------|-------------------------------------------------|
| TC_SND_NXT_CLG_DIG  | Send the next calling number digit              |
| TC_SND_1ST_CLD_DIG  | Send the first called number digit              |
| TC_SND_GROUPB       | Send Group B signal. Change to Group B signals. |
| TC_CONGESTION       | Indicates congestion on the line                |
| TC_SND_NXT_CLD_DIG  | Send the next called number digit               |
| TC_SND_SAME_CLD_DIG | Send the same called digit. Change to Group A.  |
| TC_SPARE            | Spare token                                     |

#### **Physical Specifications**

Each R2 card has two E1 links. The R2 card occupies one DSU slot. The R2 card can be installed with the power on and is hot-swappable.

The physical connections to and from the R2 card are made at the rear of the cabinet. These connections include:

- two E1 interfaces (RJ-45 or coaxial connectors) for network connection
- an RS-232 port (DB9 connector) for administration and debugging
- an Ethernet port (RJ-45 connector) for in-house development and troubleshooting.

| Card type:                          | DSU with network interfa                                                                                                    | ace assemblies                                                                                                    |                                                                                                    |
|-------------------------------------|----------------------------------------------------------------------------------------------------|----------------------------------------------------------------------------------------------------|----------------------------------------------------------------------------------------------------|
| Protocols supported:                | The R2 card supports the CCITT Blue Book, Volume VI, Fascicle VI.4,<br>Specifications of Signaling System R2, Recommendations Q.440 to Q.490<br>(with the exception of Echo Suppression (Q.479), Test Calls (Q.490) and<br>international signals). |                                                                                                    |                                                                                                    |
| Tone generation                     | Low Tone<br>-1 to -12 dBm                                                                                                    | High Tone<br>-1 to -12 dBm                                                                                                    |                                                                                                    |
| Tone detection<br>sensitivity       | Normal<br>-35 dBm                                                                                                    | Low<br>-15 dBm                                                                                                    | High<br>-50 dBm                                                                                                    |
| R2 signaling<br>frequencies (in Hz) | Tone                                                                                                    | Backward (Groups<br>A&B)                                                                                                    | Forward (Groups I & II)                                                                                                    |
|                                     | 15<br>14<br>13<br>12<br>11<br>10<br>9<br>8<br>7<br>6<br>5<br>4<br>3                                                                                                    | 540 + 660 $540 + 780$ $540 + 900$ $540 + 1020$ $540 + 1140$ $660 + 780$ $660 + 900$ $660 + 1020$ $660 + 1140$ $780 + 900$ $780 + 1020$ $780 + 1140$ $900 + 1020$ | 1980 + 1860 $1980 + 1740$ $1980 + 1620$ $1980 + 1500$ $1980 + 1380$ $1860 + 1740$ $1860 + 1620$ $1860 + 1500$ $1860 + 1380$ $1740 + 1620$ $1740 + 1500$ $1740 + 1380$ $1620 + 1500$ |
|                                     | 2<br>1                                                                                                    | 900 + 1140<br>1020 + 1140                                                                                                    | 1620 + 1380<br>1500 + 1380                                                                                                    |

#### **R2 Card Specifications**

#### Administration of R2 Card Software

The IMAT (ISDN Maintenance and Administration Tool) application is used to perform operation and maintenance functions on the R2 card. You can use IMAT to download R2 card software for backup and upgrade purposes and to install or restore the database.

IMAT runs on an independent computer with a Windows 95, 98, or 2000 Professional operating system and is connected to the R2 card through a serial link. The IMAT computer accesses the R2 card either through a direct connection on-site or remotely through a modem.

To install the IMAT application, see the README.TXT file on the R2 card software CD-ROM. For more information on IMAT, refer to Using the ISDN Maintenance and Administration Tool (IMAT).

#### Software Upgrades

Use IMAT to upgrade the R2 card software and to install or restore the database. For more information on upgrading R2 card software, refer to the IMAT online Help.

Details of how to perform software upgrades are given in Upgrading or Re-installing R2 Software.

## **Telephone Power Options**

## **Telephone Power Sources**

Mitel IP Phones are capable of receiving power from a variety of sources. These include:

- PowerDsine 24PT In-line Power Unit (PD-6024/AC)
- · local 48VDC power adapter that inserts power on the LAN cable spare pairs
- · power jack from a 24VDC power adapter
- 3300 Power Dongle (Cisco compliant) (p/n 50002922) will allow Mitel IP Phones to receive power from a Cisco end-span Catalyst switch or a Cisco mid-span power hub.

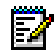

**Note:** An updated set firmware load is delivered as part of the 3300 ICP Release 3.2 software. When the 5001 IP Phone and 5005 IP Phones reset during system startup, the new firmware will be downloaded from the 3300 ICP to the set.

**Note:** 5001 IP Phones and 5005 IP Phones delivered prior to 3300 ICP Release 3.2 may be powered through the 48VDC power adapter.

WARNING: Sets delivered prior to Release 3.2 will NOT be equipped with the firmware download capability. Special configuration is required to permit these telephones to be powered from a Cisco switch or hub through the 3300 Power Dongle (Cisco compliant) (see Pre-Release 3.2 IP Phones).

## 3300 Power Dongle (Cisco compliant)

The 3300 Power Dongle (Cisco compliant) is used when connecting Mitel sets on Cisco Local Area Networks (LAN). The dongle is used when connecting Mitel IP telephones to Cisco hubs that provide LAN power.

The dongle provides signaling to the Cisco hub or the Cisco Power Panel to provide power on the Ethernet line.

WARNING: When power is to be supplied from the Cisco equipment to the Mitel desktop appliance, the Ethernet cable must run directly from the Cisco equipment supplying the power to the 3300 Power Dongle (Cisco compliant). The dongle will be directly connected to the Mitel desktop appliance.

WARNING: When the 3300 Power Dongle (Cisco compliant) is used, equipment that cannot support 48 volts shall not be connected to the dongle. The dongle is specifically developed to interconnect between the Mitel desktop appliance and the Cisco power equipment.

#### Cisco Switches

Cisco end-span, power/data hubs include the Catalyst 3500, 4000 and 6000. The Cisco WS-PWR-PANEL is a mid-span power hub. These hubs each have the capability to power the following Mitel IP Phones: 5001 IP Phone, 5005 IP Phone, 5010 IP Phone, 5020 IP Phone, and 5140 IP Appliance.

The WS-PWR-PANEL is electrically located between a conventional data hub and the powered device. This unit passes through the data pairs from the data hub to the terminal device while inserting power on the spare pairs (4/5 and 7/8).

Before enabling port power this unit generates a signal that a power-ready device will loop back. This signal is transmitted on the 7/8 pair and if this is looped back on the 4/5 pair the hub then assumes a power-ready device is connected and enables power on that port. The hub continuously probes the port with signal to ensure the device is still connected. When the hub no longer detects the looped-back probing signal it assumes the terminal device has been disconnected and disables power to that port.

The Catalyst 3500, 4000 and 6000 series products provide 48VDC on the data pairs (1/2 and 3/6).

Before applying this voltage on its port the Cisco hub first ensures that the attached device is capable of accepting power. It does this by transmitting a Fast Link Pulse (FLP) on one data pair while monitoring the second data pair. A power-ready device will loop back this signal to the hub via the second data pair. Once the hub senses this return signal it ramps up voltage on the port.

Once enabled the port continues to provide power provided the link signal from the terminal device is present. When this signal disappears the port interprets this as a disconnection of the terminal device and then disables power to that port.

## **PowerDsine In-line Power Unit**

#### PowerDsine 24PT In-line Power Unit Components

The PowerDsine In-Line Power Unit (PD-PH-6024/AC/48) has the following hardware features:

- Remote power feeding of Ethernet terminals
- Eliminates the need for terminal's AC outlets, UPS and AC/DC adapters
- 24 10/100BaseT data + power combined channels
- Universal 100-240VAC, 50/60Hz power input
- Independent overload & short-circuit protection for each channel
- Bicolor LED Port Status Indicators
- RS-232 software download, monitoring and control serial port
- Standard 19" 1U rack mounting hardware included.
- 16.8 Watts output per port (24 port model has a 200W overall power limit).
- IEEE 802.3af (Draft 3.0) compliant power outputs.

#### **Front Panel**

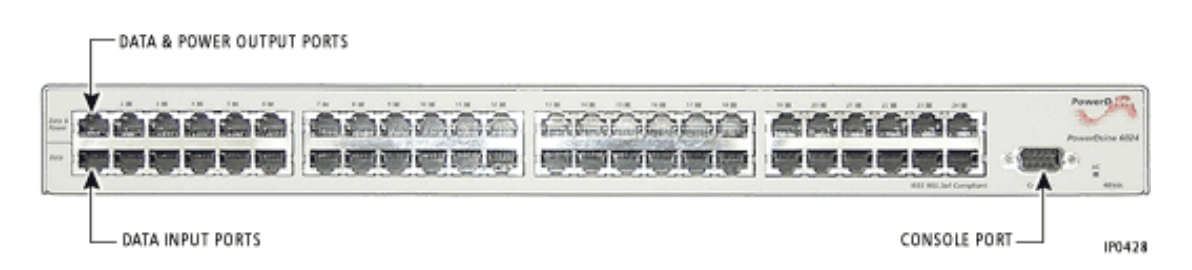

10/100BASE-TX Data Input Ports, Lower 24 Ports

The PowerDsine 24PT In-Line Power Unit has 24 10 Base-T / 100 Base-Tx data input ports configured as Media Dependant Interface (MDI) (non-crossover). These ports are designed to carry Ethernet Data only (Tx/Rx) over the standard 2-wire pairs (RJ-45 pins 1,2 and 3,6).

10/100BASE-TX Data & Power Output Ports, Upper 24 Ports

The PowerDsine 24PT In-Line Power Unit has 24 Data & Power ports configured as MDI (non-crossover). These ports are designed to carry Ethernet Data over the standard 2-wire pairs (RJ-45 pins 1/2 and 3/6) and DC Power Source over the spare wire pair (RJ-45 pins 4/5 and 7/8).

According to the IEEE 802.3 standard, the maximum allowable distance between two Ethernet links is 100m (328ft). The PowerDsine 24PT In-Line Power Unit is IEEE 802.3af Draft 3.0 compliant.

#### **Console Port**

The console port (DB-9 connector) allows one to connect a terminal and perform local out-of-band management. The console port uses a standard null modem cable and is set to 19,200-baud, 8 data bits, no parity, and 1 stop bit.

#### Port LEDs

One bicolor LED (green and orange) per port provides port status. Green indicates that the terminal unit has been identified as, "Power over LAN Enabled" and is active and receiving power. Orange or blinking indicates a fault or other condition. See User Guide for more information.

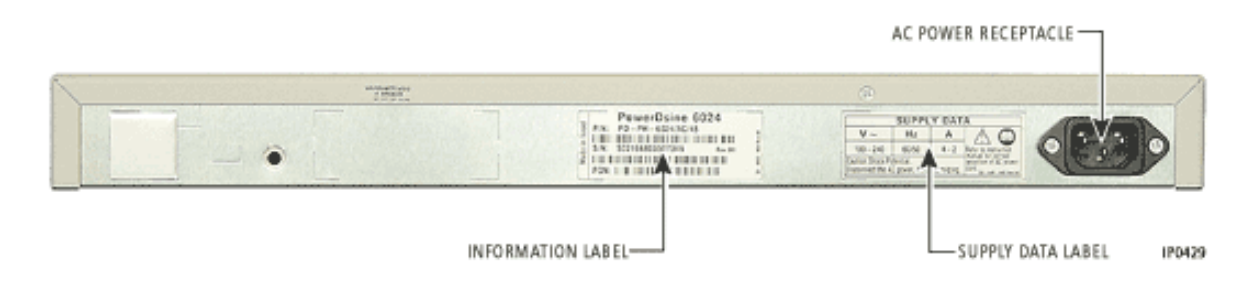

#### AC Power Receptacle

The 3300 PowerDsine 24PT In-Line Power Unit automatically adjusts its power setting to any supply voltage in the range 100–240Vac.

#### PowerDsine 24PT In-Line Power Unit Dimensions

| Height | 1.75 in. (4.4 cm) (1 U)                                               |
|--------|-----------------------------------------------------------------------|
| Width  | 17.0 in. (43.2 cm)<br>19.0 in. (48.3 cm) with 19" rack mount brackets |
| Depth  | 11.9 in. (30.2 cm)                                                    |
| Weight | 8.8 lb (4.0 kg)                                                       |

#### Physical Dimensions

#### PowerDsine 24PT In-Line Power Unit Environment

#### Storage and Operating Environment

| Mode      | Temperature               | Humidity                  |
|-----------|---------------------------|---------------------------|
| Operating | 0 to 40°C (32 to 104°F)   | 10 to 90% (no condensing) |
| Storage   | -20 to 70°C (-4 to 158°F) | 10 to 90% (no condensing) |

#### PowerDsine 24PT In-Line Power Unit Power

The PowerDsine 24PT In-Line Power Unit is designed to power devices that are Power over LAN Enabled and are IEEE 802.3af compliant. Devices that are not compliant may require an external power adapter to be powered.

#### Power Supply PD-PH-6024/AC/48

| Input Voltage                    | 90 to 264 VAC (47-63 Hz) |
|----------------------------------|--------------------------|
| Input Current (90/264VAC)        | 4 / 2 Amps RMS           |
| Maximum Power Input at full load | 270 Watts                |

#### **Output Power**

| Output Power, per Port (Note)    | 16.8 Watts |
|----------------------------------|------------|
| Nominal Output Voltage, per Port | 44 – 57VDC |

**Note:** Maximum power output is 200W for the 24 port hub. See User Manual for power allocation details.

#### PowerDsine 24PT In-Line Power Unit Interfaces

The PowerDsine 24Pt In-Line Power Unit is a 24 Ethernet channel power feeding device. The unit is designed for use with a 10/100 Base-Tx standard Ethernet network over a standard TIA/EIA-568 Category 5, 6 or 6e cabling plant. The DC operating power for the data terminal units is fed through the unused pairs (7/8 and 4/5).

#### Ethernet Interface

| Input (Data In): 24 Ports; Ethernet 10/100<br>Base-T                    | RJ-45 female socket                                      |
|-------------------------------------------------------------------------|----------------------------------------------------------|
| Output (Data & Power Out): 24 Ports; Ethernet 10/100 Base-T, and 48 Vdc | RJ-45 female socket, with DC voltage on pins 7/8 and 4/5 |

## Serial Port Interface

| Connector Type | DB9 Male Serial Data Monitor port |
|----------------|-----------------------------------|

# Chapter 3 Installing

## Installing

## **Required Components**

To complete the system installation, you will need the following items and information:

- Suitable installation site
- · Parts and equipment
- Information and services
- Power for the system
- Uninterruptible power supply (recommended)
- List of customer-purchased options
- User information (CSV) file
- Username and password for the Mitel Networks™ 3300 Configuration Tool
- Username and password for the 3300 Controller
- Serial cable to connect PC to 3300 Controller
- Ethernet cable to connect PC to 3300 Controller.

Your PC must meet the following requirements:

- Operating system Windows NT Server Windows NT Workstation Windows 2000 Server
   Windows 2000 Professional, or Windows 98
- Browser Microsoft Internet Explorer 5.5 or 6.0 (we recommend 6.0)
- Network Interface Card Full Duplex 10/100M (we recommend 100M)

**Note:** We recommend that you set your monitor resolution to 1024 x 768.

If you need to install software (not upgrade) your PC will also need:

- Serial port for accessing the RTC
- Minimum 250MB of free hard disk space
- Internet Information Server (IIS) or Personal Web Server (PWS)

## Installation Site

Allow at least 76.5 cm (30 inches) between the rear of each cabinet and the wall for maintenance access to the system.

The system must be located in an area that is

• Dry and clean

- Adequately lit
- Easily accessible.

Do not locate the system near

- Sprinkler systems, sweating pipes, steam pipes, or steam vents
- Corrosive fumes or exhaust from machinery
- Electronic equipment that generates strong radio frequency fields (such as a radio or television receiver)
- Equipment that generates strong magnetic fields that can corrupt data on hard disks or floppy disks
- Reproducing machines.

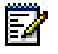

• Note: If a reproducing or copying machine must be located in same room as the system, ensure that it is more than 3 m (10 ft.) away from the system. If the machine is not equipped with a filtering system, ensure that the room is ventilated by an exhaust fan.

## Parts and Equipment

In order to complete the installation, you must supply the following items:

| Item                                                                                                    | Application                                                                                                    |
|----------------------------------------------------------------------------------------------------|----------------------------------------------------------------------------------------------------|
| Computer connected to a LAN                                                                                                    | Configure and manage the system                                                                                                    |
| Main Distribution Frame (MDF)                                                                                                    | Connect 25-pair peripheral cables with lines and trunks                                                                                                    |
| 25-pair cable with male amphenol<br>connectors (AMP Champ or equivalent<br>connectors: 50 pin RS, screw lock, 90x<br>tapered slide on hood) | Connect lines and trunks from the rear of the ASU to the MDF                                                                                                    |
| 3 category 5 cables with RJ-45 connector (no longer than 100m)                                                                              | <ul> <li>Standard Ethernet cable to connect to a Layer 2 switch</li> <li>Ethernet crossover cable to connect the CIM ports</li> <li>Cable from the digital trunk (NSU) and the demarcation point has a different pinout.</li> </ul> |
| Fiber optic cables                                                                                                    | Connect the 3300 Controller to digital trunks and NSUs; terminate at the FIM ports                                                                                                    |
| ST-type fiber connectors (four)                                                                                                    |                                                                                                    |
| 14 AWG (1.8 mm) cable (minimum)                                                                                                    | Ground the NSU and ASU                                                                                                    |
| RJ-45 connector cable                                                                                                    | Provide connectivity between NSU and demarcation point                                                                                                    |
| UPS                                                                                                    | Power back-up                                                                                                    |
| Equipment rack (optional)                                                                                                    | Mounting components                                                                                                    |

## **Information and Services**

In order to complete the installation, you must ensure that the

• Ethernet connection is available at the site of server (one Ethernet connection (100 Base-T) is required if you are installing Mitel Networks IP telephones)

- Server is assigned two valid, static IP addresses: one for the RTC and the other for the E2T card for the 250/700 User Controller. The 100 User requires only one static IP address.
- Customer data network information is available (for example DNS server information)
- Range of IP addresses from your LAN authority is available one IP address for each Mitel Networks IP telephone
- System fail transfer (SFT) extensions are identified
- Feature codes and numbering plans are available
- Central Office services are available and in the correct locations.
- Note: If the 3300 ICP is part of a cluster, an IP Console telephony keyboard, 4015IP or 4025IP telephone must be assigned a Static IP Address.
   Note: An IP Console, 4015IP, or 4025IP telephone in a clustered environment requires a specific Format, Value, and Scope for Options 128 and 129.

## Power

Power wiring to the system must conform to the requirements of the local electrical code. The system power is supplied from a commercial ac power supply. Each unit is powered individually.

The system power must meet the following requirements:

- The units may share a branch circuit that is dedicated to one system only; the circuit must not be shared with any other equipment.
- Each receptacle of the branch circuit should have a rating of 120 V, 60 Hz, 15 A (or 230 V, 50 Hz, 8 A for 230 V systems)
- If the total power requirements of the entire system exceed the rating of one branch circuit, individual dedicated branch circuits may be installed for each unit.
- Each unit must have one power receptacle that is three-wire type with the ground wire connected to the ground of the electrical system. Do not attempt to defeat the grounding conductor. The receptacle must not be controlled by a switch.
- The location of the power receptacle must be accessible so that the system can be unplugged during maintenance; however, you must ensure that the power cord does not present a hazard to users or pedestrians and that it is protected from accidental removal.

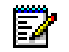

Note: To prevent accidental removal, attach a warning tag to the plug end of the cord.

## **Uninterruptible Power Supply**

We recommend that you install an uninterruptible power supply (UPS) for the server.

## System Installation Overview

To install your 3300 ICP system:

- 1. Install the 3300 ICP Controller
- 2. Configure the Controller
- 3. Install the Universal NSU
- 4. Install the R2 NSU
- 5. Install the BRI NSU
- 6. Install the Universal ASU
- 7. Install the ASU
- 8. Install the Peripheral Unit
- 9. Install the SUPERSET HUB
- 10. Install the Digital Service Unit
- 11. Install Wireless Devices
- 12. Connect the Controller to the LAN
- 13. Launch the System Administration Tool to program the system. (Refer to Overview of Programming).

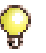

**Tip:** You can complete all of the programming without having physical connections to the Controller. After programming you can connect units to the controller and then power-up the system.

## **Installation Planner**

The following required and default settings are necessary for an installation:

|          | -                    |
|----------|----------------------|
| username | (Default = system)   |
| password | (Default = password) |

System Administration Tool

#### Controller Configuration (RTC)

|                       | Default Settings | Settings to<br>Change |                               |
|-----------------------|------------------|-----------------------|-------------------------------|
| boot device           | ata=0,0          |                       |                               |
| processor number      | 0                |                       |                               |
| host name             |                  |                       |                               |
| file name             | /sysro/RTC8260   |                       |                               |
| inet on ethernet (e)  | 192.168.1.2      |                       | IP address: subnet mask       |
| inet on backplane (b) |                  |                       |                               |
| host inet (h)         |                  |                       | IP address of the ftp server  |
| gateway inet (g)      |                  |                       | Default Gateway               |
| user (u)              | ftp              |                       | FTP user (installer's PC)     |
| ftp password (pw)     | @                |                       | FTP password (installer's PC) |

## Controller Configuration (RTC)

| flags (f)           | 0x0    |  |
|---------------------|--------|--|
| target name (tn)    |        |  |
| startup scripts (s) |        |  |
| other (o)           | motfcc |  |

## DHCP Configuration (for scope supporting IP Voice devices)

| IP Address Scope                                                            |            |                           |                                                  |  |
|-----------------------------------------------------------------------------|------------|---------------------------|--------------------------------------------------|--|
| Start Address                                                               |            |                           |                                                  |  |
| End Address                                                                 |            |                           |                                                  |  |
| Subnet Mask                                                                 |            |                           |                                                  |  |
| Lease Duration                                                              | Days:      | Hours:                    | Minutes:                                         |  |
| Options (for all devices)                                                   | Identifier | Data Type                 | Value                                            |  |
| (Router) Default Gateway                                                    | 003        | IP Address                |                                                  |  |
| Options (for WEB devices)                                                   |            |                           |                                                  |  |
| DNS Server                                                                  | 006        | IP Address                |                                                  |  |
| DNS Domain Name                                                             | 015        | ASCII String              |                                                  |  |
| Options (for 3300 E2T)                                                      |            |                           |                                                  |  |
| TFTP Server (hostname or IP)                                                | 066        | ASCII String              | (typically the IP address of the controller RTC) |  |
| TFTP BootFile                                                               | 067        | ASCII String              | /sysro/E2T8260                                   |  |
| Options (for IP Phones)                                                     |            | •                         |                                                  |  |
| Mitel IP Phone DHCP server                                                  | 130        | ASCII String              | MITEL IP PHONE                                   |  |
| IP Phone TFTP Server                                                        | 128        | IP Address                | (typically the IP address of the controller RTC) |  |
| 3300 ICP (RTC) IP Address<br>(not applicable on the 100<br>user controller) | 129        | IP Address                |                                                  |  |
| VLAN ID                                                                     | 132        | Hex Long (32 bit<br>word) | e.g. 0x2                                         |  |
| VLAN Priority                                                               | 133        | Hex Long (32 bit<br>word) | 0x6                                              |  |

#### **IP Phone MAC Information**

| IP Set Registration Code | (See System Option Assignment) |
|--------------------------|--------------------------------|
| IP Set Replacement Code  |                                |

#### Set Programming Guide

| User Name | Location | Set Type | Number | MAC Address (optional) |
|-----------|----------|----------|--------|------------------------|
|           |          |          |        |                        |
|           |          |          |        |                        |

| User Name | Location | Set Type | Number | MAC Address (optional) |
|-----------|----------|----------|--------|------------------------|
|           |          |          |        |                        |
|           |          |          |        |                        |
|           |          |          |        |                        |
|           |          |          |        |                        |
|           |          |          |        |                        |
|           |          |          |        |                        |
|           |          |          |        |                        |
|           |          |          |        |                        |
|           |          |          |        |                        |
|           |          |          |        |                        |
|           |          |          |        |                        |
|           |          |          |        |                        |
|           |          |          |        |                        |
|           |          |          |        |                        |
|           |          |          |        |                        |
|           |          |          |        |                        |
|           |          |          |        |                        |
|           |          |          |        |                        |
|           |          |          |        |                        |
|           |          |          |        |                        |
|           |          |          |        |                        |
|           |          |          |        |                        |
|           |          |          |        |                        |
|           |          |          |        |                        |
|           |          |          |        |                        |
|           |          |          |        |                        |
|           |          |          |        |                        |
|           |          |          |        |                        |
|           |          |          |        |                        |
|           |          |          |        |                        |
|           |          |          |        |                        |
|           |          |          |        |                        |

#### Set Programming Guide

## Capacity

E/

The 100-user 3300 ICP will support one of the following maximum configurations:

- 100 IP telephones and 48 ONS telephones with no peripheral unit support.
- a combination of IP, ONS, and DNI telephones (for example, 75 IP telephones, 48 ONS telephones, and 25 DNI telephones on a peripheral unit).

The 250-user 3300 ICP will support one of the following maximum configurations:

- 250 IP telephones and 96 ONS telephones with no peripheral unit support.
- 250 IP telephones and a 192 port peripheral unit with a DTMF card installed.
- a combination of IP, ONS, and DNI telephones (for example, 100 IP telephones, 96 ONS telephones, and 100 DNI telephones on a peripheral unit).

A 700 User Controller will support one of the following maximum configurations:

- 700 IP telephones and 96 ONS telephones with no peripheral unit support.
- 700 IP telephones, 96 ONS telephones (connected via ASUs) and three 192 port peripheral units with a DTMF card installed.

The following table gives the maximum capacities available.

Note: The controller will not support all of these capacities at the same time. Refer to your Mitel Networks Sales Engineer for specific information on how to configure a 3300 ICP system.

| Parameter Name                        | 700 User / 250 User<br>Controllers                 | 100 User<br>Controller |
|---------------------------------------|----------------------------------------------------|------------------------|
| Compression Channels (for TDM-IP)     | 64                                                 | 32                     |
| DTMF Receivers                        | 128                                                | 128                    |
| E2T Channels                          | 128                                                | 64                     |
| Tone Detector Circuits*               | 32                                                 | 32                     |
| Tone Generators                       | 128                                                | 128                    |
| Voicemail Ports                       | 30                                                 | 30                     |
| Dual FIMs                             | 1 (250 User Controller)<br>2 (700 User Controller) | 1                      |
| NSUs - without chaining               | 4                                                  | 2                      |
| NSUs - with chaining                  | 8                                                  | 4                      |
| Peripheral Unit - direct connection   | 4                                                  | 1                      |
| Peripheral Unit - with extended Per   | 8                                                  | Not Supported          |
| ASUs                                  | 4                                                  | 2                      |
| Trunks (analog and digital combined)* | 628                                                | 628                    |
| BRI U Interfaces (with NSU)           | 60                                                 | 30                     |

#### Hardware Capacity

## Hardware Capacity (continued)

| IP trunks                 | 200  | 50   |
|---------------------------|------|------|
| ONS Lines*                | 700  | 700  |
| DNI Channels*             | 2368 | 2368 |
| Attendant Consoles*       | 24   | 16   |
| IP Devices                | 700  | 100  |
| DNI Devices*              | 756  | 756  |
| Programmable Key Modules* | 75   | 75   |

\* Many of the capacities in this table are not true hardware limitations, but are limits set by software on the number of hardware devices that can be programmed. Most systems will reach physical limitations before these large numbers of devices are reached.

| 3300 ICP Software F | eature Capacity | (for all 3300 | <b>Controller O</b> | ptions) |
|---------------------|-----------------|---------------|---------------------|---------|
|---------------------|-----------------|---------------|---------------------|---------|

| Parameter Name                       | Number    |
|--------------------------------------|-----------|
| ACDII - Agent Groups                 | 32 / 64   |
| Agents per Group                     | 150 / 500 |
| ACDII - Agent IDs                    | 1181      |
| ACDII - Agent Paths                  | 256       |
| Attendant Console Groups             | 48        |
| Attendant Console Calls Waiting      | 72        |
| Broadcast Groups                     | 1875      |
| - Members per Broadcast Group        | 32        |
| Busy Lamp Groups (Monitored Devices) | 439       |
| - Members per Busy Lamp Group        | 16        |
| Call Reroute Always                  | 176       |
| Call Reroute 1st Alternates          | 336       |
| Call Reroute 2nd Alternates          | 32        |
| Class of Restriction (COR)           | 96        |
| Class of Service (COS)               | 96        |
| Conferences; maximum                 | 8         |
| Conferees in a conference; maximum   | 8         |
| Default Account Codes                | 225       |
| Departments (in Tel Dir)             | 2000      |
| Digit Modification Tables            | 256       |
| Digit Blocks                         | 4055      |
| Digital Links*                       | 16        |
| Group Page Groups                    | 16        |
| Hunt Groups                          | 176       |
| - Members per Hunt Group             | 64        |
| Independent Account Codes            | 11000     |
| Locations (in Tel Dir)               | 250       |
| Modem Groups                         | 15        |
| Modems per Modem Group               | 10        |

| Parameter Name                                                                                                    | Number |  |  |
|----------------------------------------------------------------------------------------------------|--------|--|--|
| MSDN/DPNSS Cluster Elements                                                                                        | 30     |  |  |
| MSDN/DPNSS Remote Directory Numbers                                                                                | 18500  |  |  |
| Networked ACD - Remote Agent Subgroups                                                                             | 32     |  |  |
| Page Groups (Zones)                                                                                                | 16     |  |  |
| Personal Speed Call Users<br>(blocks of 10 speed calls per user)                                                   | 500    |  |  |
| Pickup Groups                                                                                                    | 200    |  |  |
| - Members per Pickup Group                                                                                         | 75     |  |  |
| Routes                                                                                                    | 200    |  |  |
| Route Lists                                                                                                    | 128    |  |  |
| Speed Call Digit String (avg. 12 digits)                                                                           | 1500   |  |  |
| SUPERSET Callback Messages per System                                                                              | 500    |  |  |
| System Account Codes                                                                                               | 24     |  |  |
| System Digit Strings                                                                                               | 6814   |  |  |
| System Speed Call                                                                                                  | 600    |  |  |
| Telephone Directory Entries                                                                                        | 19995  |  |  |
| Trunk Groups                                                                                                    | 112    |  |  |
| Trunks per Trunk Group                                                                                             | 175    |  |  |
| Trunk Service Numbers                                                                                              | 150    |  |  |
| * Note: This is a software capacity. The number of dual FIMs available on the controller will limit this capacity. |        |  |  |

3300 ICP Software Feature Capacity(continued)(for all 3300 Controller Options)

## Install the 3300 Controller

To install the 3300 Controller:

- 1. Install the Hard Drive.
- 2. Install the System ID Module.
- 3. Install any DSP Modules.
- 4. Connect power to the Controller.
- Set up a serial connection between the 3300 Configuration Tool PC and the Maintenance (RS-232) port on the 3300 Controller. Baud rate - 9600, Data bits - 8, Parity - None, Stop bits - 1, Flow control - None.
- Set up an Ethernet connection between the 3300 Controller and the 3300 Configuration Tool PC (a standard LAN cable from an RJ-45 connector on the 3300 Controller L2 switch to the PC NIC).

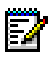

**Note:** You can connect IP telephones to the 3300 Controller through L2 switch external ports on the 250 User and 700 User Controllers, for testing only, after installation of the database and configuration. IP Phones require a configured DHCP server.

250 / 700 User Controller

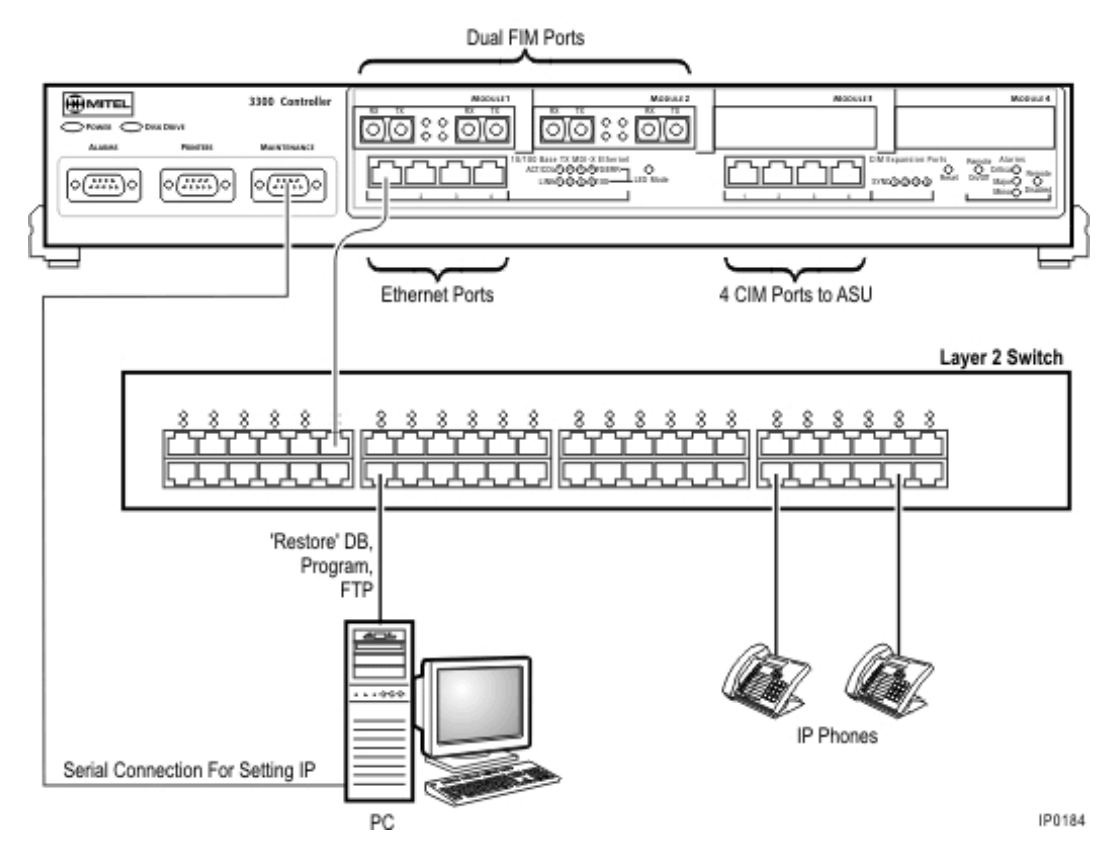

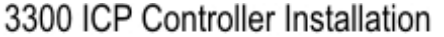

#### **100 User Controller**

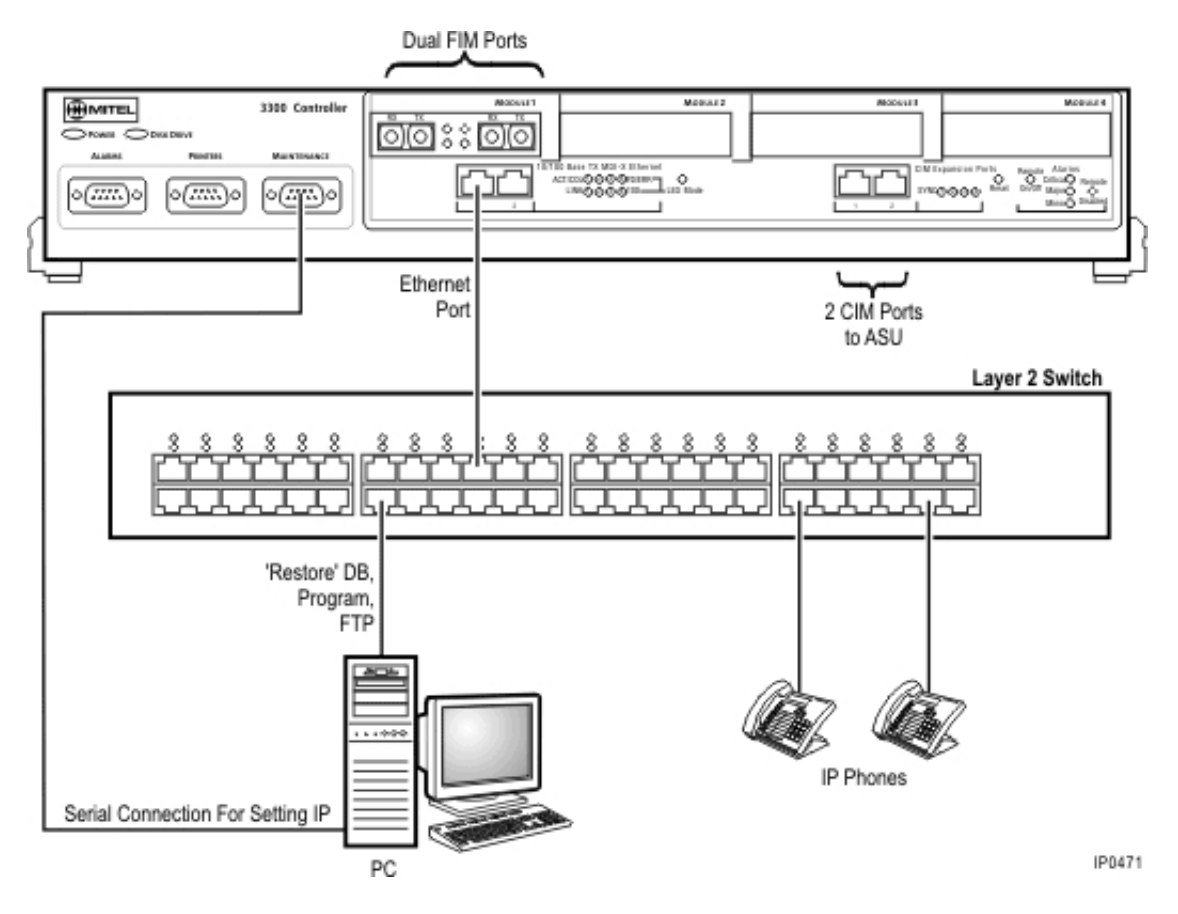

## **Install the Hard Drive**

CAUTION: To prevent ESD damage while handling modules on any unit, always attach the wrist strap from the cabinet being serviced, and immediately place any item removed from a cabinet into an anti-static bag.

- 1. Remove the plate located underneath the controller (this will involve removing the 6 border screws).
- 2. Attach the Hard Drive securely to the plate using the four screws provided.
- 3. Attach the power cable.
- 4. Attach the SCSI cable.
- 5. Carefully insert the Hard Drive into the controller.
- 6. Secure the plate onto the chassis with the 6 border screws.

## Install the System ID Module

The system ID module is shipped with the software. You must install the system ID module in the 3300 ICP controller. The module contains a unique identifier that the system reads on start-up.

#### 250 / 700 User Controller

To install the System ID Module:

- 1. Remove the cover.
- 2. Press firmly to seat the module on the board. In the 250 user and 700 user controllers, placement of the System ID Module is between Slot 1 (the Dual FIM) and Slot 8 (the DSP). The module will cover the 'MMC 8' text printed on the board.
- 3. Replace the cover.

| upply | Slot 8 | Slot 7 | Slot 6 | Slot 5 |  |
|-------|--------|--------|--------|--------|--|
| 5     | SYSID  |        |        |        |  |
| Power | Slot 1 | Slot 2 | Slot 3 | Slot 4 |  |

#### System ID Module Placement on 250 User and 700 User Systems

#### **100 User Controller**

To install the System ID Module:

- 1. Remove the cover.
- 2. Press firmly to seat the module on the board. In the 100 user controller, placement is behind Slot 2.
- 3. Replace the cover.

| System ID | Module | Placement | on 100 | User System |
|-----------|--------|-----------|--------|-------------|
|-----------|--------|-----------|--------|-------------|

|              |        | SYSID  |        |        |
|--------------|--------|--------|--------|--------|
| Power Supply | Slot 1 | Slot 2 | Slot 3 | Slot 4 |
|              |        |        |        | IP0474 |

## **Install DSP Modules**

CAUTION: To prevent ESD damage while handling modules on any unit, always attach the wrist strap from the cabinet being serviced, and immediately place any item removed from a cabinet into an anti-static bag.

CAUTION: Do not drop screws or lock washers in the controller.

To install the DSP Module:

- 1. Remove the cover from the 3300 ICP Controller.
- 2. Remove the DSP Module from the packaging and ensure that it is complete.
- 3. Line up the connectors module and firmly seat onto the board.

**Note:** Refer to the configurations for placement of the DSP.

- 4. Secure the module onto the board using the screws and lock washers provided.
- 5. Replace the 3300 ICP cover.

## **Configure the Controller**

**Note:** Before you begin, you should review the LAN and WAN guidelines and plan the network. Complete the Installation Planner. You will need to know the IP addresses reserved by the customer for the 3300 ICP Controller (one for the RTC and one for the E2T for the 250 user/700 user controllers, one for the 100 user controller) and for the IP phones.

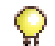

Tip: The initial power-up and the reset in this procedure will each take 15 to 20 minutes.

To complete the installation of the Mitel Networks 3300 ICP:

- 1. Connect power to the 3300 Controller. The controller will come up, in 15 to 20 minutes, with factory-installed software.
- 2. To check the connections between the 3300 Controller and the PC:
  - PING the 3300 Controller IP address
  - FTP to the 3300 Controller IP address
  - Go to the 3300 Controller URL address (http://192.168.1.2).
- Launch browser to login to the System Administration Tool (http://192.168.1.2 -- username is system, password is password).
- 4. Optional. Install the Mitel Networks 3300 Configuration Tool on your PC. Use the Configuration Tool to reset the default database, import the .csv file, and make programming changes. Refer to the 3300 Configuration Tool online help for detailed instructions.
- 5. Enable the options in the License and Option Selection form.
- 6. If you have a database backup, restore the customer data to the system, and then skip to step 12 (Perform a backup). If there is no database to restore, proceed to step 7.
- Reboot the system.

Note: A Reboot is only required here if programming is completed manually.

- Once the system has come back up, enter the DBMS Save command and wait until completed.
- 9. Verify that the DBMS Save was correctly performed by entering the DBMS Stat command.
- 10. Program the system using the System Administration Tool.
- 11. Configure the DHCP Server with IP addresses provided by the customer. Refer to the Note and default settings table following this procedure.
- 12. Perform a Backup.
- 13. Reboot the system.
- 14. Set the 3300 Controller (RTC) IP address through a communication program.
- 15. Install the other units as described in the System Installation Overview.
- 16. As the final step, connect the 3300 Controller to the LAN.

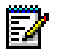

**Note:** You may use the internal or an external DHCP Server. The controller is shipped with the DHCP server Enabled. Use DHCP reservations against the MAC address for the E2T.

| TFTP Server                | 066          | 192.168.1.2                  |
|----------------------------|--------------|------------------------------|
| TFTP BootFile              | 067          | /sysro/E2T8260               |
| IP Phone TFTP Server       | 128          | 192.168.1.2                  |
| MN330 (RTC) IP Address     | 129          | 192.168.1.2                  |
| Mitel IP Phone DHCP Server | 130          | MITEL IP PHONE               |
| Range                      | Start<br>End | 192.168.1.20<br>192.168.1.24 |

#### Internal DHCP Server default settings - shipped enabled

## Set the 3300 Controller IP Address

To set the 3300 Controller IP address:

- 1. Establish a serial connection from the 3300 Configuration Tool PC (or any PC equipped with a communications program) to the Maintenance Port on the 3300 Controller.
- 2. Launch the communication program.
- 3. Set the RS-232 communication parameters:
  - Baud rate 9600
  - Data bits 8
  - Parity None
  - Stop bits 1
  - Flow control None
- 4. Connect AC power to the 3300 Controller.
- 5. Press the Reset button on the 3300 Controller with a small, pointed object.
- 6. Wait for the "Press any key to stop auto-boot" message and then press a key.
- 7. At VxWorks Boot, type **c** and then press Enter.

Press Enter after you enter the required text. For all other fields, (displayed in italics, for information only) accept the default value or leave blank.

- boot device: ata=0,0 (Boot device is Disk)
- unit number: 0 (default, leave at 0, not used)
- processor number: 0 (default, leave at 0, not used)
- host name: (optional)
- file name: /sysro/Rtc8260 (boot location and file name)

inet on ethernet (e): 134.199.63.11:ffffff00 (example RTC IP and subnet mask)
 Note: Type the IP address and subnet mask. The subnet mask must be in hexadecimal format for the end user's site (for example. ffffff represents 255.255.255.00).

- inet on backplane (b):
- host inet (h):

E/

gateway inet (g): **134.199.63.251** (example Router (Gateway)address)

Note: Enter the IP address of the end user's gateway for the 3300 Controller.

- user (u): ftp (must be ftp for Release 3.1)
- ftp password (ftp) (blank = @):
- flags (f): 0x0 (a fixed IP address (0x40 is used on E2T for DHCP)
- target name (tn):
- startup script (s):
- other (o): motfcc (other device, E2T using Network to boot from)

- 8. Press the **Reset** button on the 3300 Controller.
- 9. Remove the Serial connection. The system will return to service in about 10 to 15 minutes.

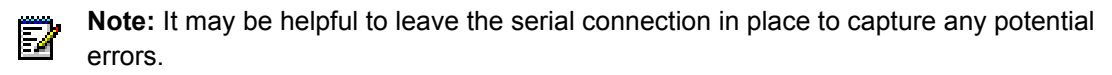

#### Install the 3300 Configuration Tool

#### Hardware Requirements

The minimum PC requirements for installing the 3300 Configuration Tool are:

- CPU: Pentium II @ 333MHz
- Memory: 256 MB RAM
- Ethernet Card
- Ethernet Cable
- Serial Port
- Serial Cable
- Operating System: Microsoft Windows NT 4.0 or Windows Professional

**Note:** The 3300 Configuration Tool and OPS Manager cannot be installed on the same server.

#### Install the 3300 Configuration Tool

The 3300 Configuration Tool PC must have Windows NT 4.0 or Windows 2000 Professional operating system. In addition, the Java Plug-in 1.1.3 by Sun<sup>™</sup> Microsystems is required (the Java Plug-in is shipped with the 3300 Configuration Tool software).

- Ensure that Internet Information Server 5 is installed.
- Clear your Internet Explorer cache.

To install the 3300 Configuration Tool:

- 1. Insert the 3300 Configuration Tool CD-ROM into the CD-ROM drive.
- Open Explorer and double-click the QUICKSetup\_Quick\*\*\*\*\*.exe file in the root directory of the CD-ROM drive.
- Click Yes to the prompt "This will install Mitel Networks Configuration Tool 'version number'. Do you Wish to Continue?"
- 4. Click **OK** to the message related to your operating system.
- 5. Click Next at the Welcome page.
- 6. Click Yes to accept the license agreement.
- Click Next to select the default destination folder, or click Browse to install in a different folder.
- 8. Click Next to begin copying files to the target directory.

- 9. Click **Yes** to stop any Internet Services. The install shield will then install Oracle followed by Mitel Utilities.
- 10. Close the C:\WINNT\SYSTEM32\cmd.exe window.
- 11. Click Finish.
- 12. Reboot the PC.
- 13. Install and configure the Java Plug-in.
- 14. Configure FTP Username and Password.
- 15. Assign Domain Accounts.
- 16. Configure IIS 5 settings.
- 17. Copy the identitydb.obj file to your local directory.
- 18. Connect the 3300 Configuration Tool PC to the 3300 ICP Controller using both a serial connection and a network connection.

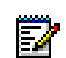

**Note:** The installation information for the 3300 Configuration Tool is also available on the 3300 Configuration Tool software CD.

## Install and Configure the Java Plug-In

Install the Java Plug-in on the 3300 Configuration Tool PC from the following URL: **http://servername/opsclient** where **servername** is the netbios name of the 3300 Configuration Tool platform.

After you have installed the plug-in, you must set the parameters as follows:

- 1. From the Start menu, point to Programs, and click Java Plug-in ControlPanel.
- 2. Click Basic.
- 3. Enter the following parameter: Network Access: Unrestricted or Applet host (do not select None).
- 4. Use the default settings for the parameters in the Advanced and Proxies property sheets.
- 5. Click Apply.

The 3300 Configuration Tool PC, operating on Windows NT 4.0 or Windows 2000 Professional, is connected to the 3300 Controller through a serial connection and a network connection. The PC must be equipped with an Ethernet card, an Ethernet cable, a communications program, a serial port (use Hyperterminal default settings), and a serial cable.

## Program FTP User Account and Password

#### Windows 2000

To program the FTP User Account and Password:

- 1. Click Start, point to Programs, point to Administrative Tools, and then click Computer Management.
- 2. Click Local Users and Groups.
- 3. Click Users.

- 4. Click Action.
- 5. Click New User.
- 6. Complete the user information and click **Create**.

#### **Assign Domain Account**

#### Windows 2000

To assign the Domain Account:

- 1. Click Start, point to Programs, point to Administrative Tools, and then click Computer Management.
- 2. Click Local Users and Groups.
- 3. Click Groups.
- 4. Click Add and add your users and groups.
- 5. Click OK.

## Configure IIS 5 Settings

To Configure Internet Information Services version 5, you must configure the following:

- Set Anonymous Connection of the default FTP site
- Set Anonymous Connection on the Default Web Site
- Set up the Default Web Site

To Set Anonymous Connection of the default FTP site:

- 1. Click Start, point to Programs, point to Administrative Tools, and then click Internet Service Manager.
- 2. Select the **Default FTP Site**.
- 3. Select Action Properties.
- 4. Select Security Account tab:
  - select the box Allow Anonymous Connections
  - deselect Allow Only Anonymous Connections

To Set Anonymous Connection on the Default Web Site:

- 1. Click Start, point to Programs, point to Administrative Tools, and then click Internet Service Manager.
- 2. Select the **Default Web Site**.
- 3. Select Action Properties.
- 4. Select Directory Security tab.
- 5. Click Edit in Anonymous Access and Authentication Control
  - select Basic Authentication (Password is sent in Clear Text)

- 6. Click **OK**.
- 7. Click **Yes** (from the warning).
- 8. Click **OK** from the Inheritance Override Window do not select any nodes.
- 9. Click Apply.
- 10. Click **OK**.

To Set up the Default Web Site:

- 1. Click Start, point to Programs, point to Administrative Tools, and then click Internet Service Manager.
- 2. Select the **Default Web Site**.
- 3. Select Action Properties.
- 4. Select **Documents** tab.
- 5. Select Add and Enter default.asp.
- 6. Move this to the top of the list.
- 7. Click Apply.
- 8. Click **OK**.

## Copy the identitydb.obj file

To copy the identitydb.obj file:

- 1. Open the OPS Client web page.
- 2. Click Configuration Tool Client Resources.
- 3. Click the Trusting Configuration Tool Applet.
- 4. Click on identitydb.obj file.
- 5. Click Save. Save the file to your local account (Documents and Settings\"name").

## Install the 3300 Universal NSU

## Install the 3300 Universal NSU

To install the 3300 Universal NSU:

- 1. Set DIP switch #6 for Network or Line termination mode. The default is network termination mode. Refer to Universal NSU DIP Switch Settings.
- 2. Establish a fiber connection from the fiber port on the NSU to the fiber port on the 3300 Controller.
- 3. Connect the NSU L0 and/or L1 port to the remote system (the PSTN or another system) by using Category 5 cable.
- 4. Connect power to the NSU.

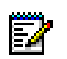

**Note:** The Ethernet port is used for FTP upgrades.

Note: The cable for the CIM ports must be an Ethernet crossover cable.

## Install for PRI/Q.SIG

To install and configure the 3300 Universal NSU as a PRI/QSIG variant:

- 1. Install a Direct Connection Device Driver on a computer.
- 2. Create a Dial-up Network connection on your computer.
- 3. Connect the computer to the 3300 Universal NSU.
- 4. Use the IMAT Tool to complete required PRI configuration.
- 5. Connect the 3300 Universal NSU to the ISDN network.

#### Connecting a Laptop Computer to the NSU

To connect a computer to the NSU:

- 1. Install IMAT. From the 3300 Software CD-ROM, run Tools/IMAT/Disk1/setup.exe.
- 2. Use a straight through serial cable for a direct connection.
- 3. Use a null modem adapter if connecting to the card through a modem.
- 4. If you have not already done so on the laptop computer, install a Direct Connect modem type. You may also wish to install a modem for remote connection.
- 5. On the laptop, create a new Dial-up Networking entry.

#### Create a Modem Connection

- 1. Install the modem following the manufacturer's installation instructions.
- 2. In the Modem Properties/Advanced Settings window Turn off error control Turn on flow control and select Hardware.

## Install Direct Connect Device Driver

By default, Windows does not support a direct cable connection. You must add a device driver. Windows takes the information from a Mitel file and creates the driver called NT Direct Connection.

Refer to detailed installation and configuration instructions for:

- Direct Connection Device Driver for Windows 95 and Windows 98
- Direct Connection Device Driver for Windows 2000 Professional

#### **Driver for Windows 95 and Windows 98**

To install and configure the Direct Connection Device Driver for Windows 95 or Windows 98:

- 1. On the Start menu, point to Settings, and then click Control Panel.
- 2. Double-click the Modems icon.
- 3. In the Modem Properties window, click Add.
- 4. In the Install New Modem screen, click Other.
- 5. Select Don't detect my modem, I will select from a list. Click Next.

- 6. Click Have Disk.
- 7. Type c:\Program Files\Mitel\Imat in the Copy manufacturer's files from field and click OK.
- 8. On the Install from Disk window, click OK.
- 9. Click Next to select the NT Direct Connection.
- 10. Select COM 1 or COM 2, and then click Next.
- 11. Click Finish.
- 12. In the Modem Properties window, select NT Direct Connection, then click Properties.
- Set the following parameters: Maximum speed: 38400 Check: only connect at this speed
   Data bits: 8 Parity: none Stop bits: 1 Mode: auto answer In the Advanced Settings window, do the following for a direct connect cable: Turn off: error control Turn off: flow control
- 14. Click OK and close the Control Panel window.

## **Driver for Windows 2000**

To install and configure Direct Connection Device Driver for Windows 2000 Professional:

- 1. On the Start menu, point to Settings, then click Control Panel.
- 2. Double-click Phone and Modem Options icon.
- 3. Select the Modem tab.
- 4. Click Add.
- 5. Click Other on the Install New Modem screen.
- 6. Select Don't detect my modem, I will select it from a list and click Next.
- 7. In the Modems field, select Communications cable between two computers, then click Next.
- 8. Select COM 1 or COM 2, then click Next.
- 9. Click Finish.
- 10. The COM Port will be displayed in the Phone and Modem Options window, Modems tab. Select the COM Port and then click Properties.
- 11. From the Maximum Port Speed drop-down menu, select 38400.
- 12. In the Communications cable between two computers, select the Advanced tab, and then click Change Default Preferences.
- 13. From the Port speed drop-down list select 38400, and then from the Flow control drop-down list select None.
- 14. Select the Advanced tab. From the drop-down menus, set the fields as follows: Data bits:8 Parity: none Stop bits: 1
- 15. Click OK and close the Control Panel window.

## **Create a Dial-up Network Connection**

Typically, you will want to follow this procedure twice to create two Dial-up Networking connections, one for on-site direct access, and one for remote modem access.

Refer to detailed instructions for:

- Dial-up Networking Connection for Windows 95 or Windows 98
- Dial-up Network connection for Windows 2000 Professional

#### **Dial-up Connection for Windows 95 or Windows 98**

To create a dial-up networking connection for Windows 95 or Windows 98:

- 1. On the Start menu, point to Programs, point to Accessories, and then click Dial-Up Connections.
- 2. Double-click Make New Connection.
- Enter an appropriate name for the connection (for example, Direct for direct connections, Remote or a customer's name for remote connections) and click Next. Note: If you are creating a direct connection, make sure NT Direct Connection is listed in the drop-down list in the Make a New Connection window.
- 4. Enter an Area Code and Telephone Number and select a Country Code from the drop-down list. Click Next. Note: Even though it is not needed for a direct connection, Windows requires that you enter this information.
- 5. Click Finish.
- 6. Right-click your new connection icon and click Properties.
- Click Configure, then make sure the fields are set as follows: Data bits: 8 Parity: none For a direct connection: - Maximum speed: 38400 - Check: only connect at this speed -Select wait for dial tone before dialing - Select cancel the call time at 60 sec. - Click Advanced and turn off error control and flow control For a remote connection: - Stop bits: 1 - Click Advanced and turn on error control and select Compress data. - Turn on flow control and select Hardware.
- 8. Click OK.
- 9. Select Server Types tab and make sure that PPP: Windows, WindowsNT3.5, Internet or PPP:Internet appears in the Type of Dial-Up Server field.
- 10. In the Advanced Options field, select Log onto Network and Enable software compression.
- 11. Make sure that only TCP/IP is selected in the Allowed network protocols field.
- 12. Select the Scripting tab and enter c:\program files\mitel\Imat\pridun.scp for a 3300 Universal NSU c:\program files\mitel\Imat\r2dun.scp for a 3300 R2 NSU.
- 13. Click OK.

## Dial-up Connection for Windows 2000

To create a dial-up networking connection for Windows 2000 Professional:

- 1. On the Start menu, point to Programs, point to Accessories, click Communications, and then click Dial-Up Connections.
- 2. Double click Make New Connection, and then click Next.
- 3. Select Dial-up to the Internet, and then click Next.
- 4. Select I want to set up my Internet connection manually, or I want to connect through a local area network (LAN). Click Next.
- 5. Select I connect through a phone line and a modem, and then click Next.
- 6. Use the COM Port that has been configured as a NULL Modem connection: 38400, 8, none, 1.
- 7. In the Choose Modem box, from the drop-down list select Communications cable between 2 computers. Click Next.
- 8. Clear the box Use area code and dialing rules, and then click Advanced.
- 9. For the Connection type, select PPP (Point to Point Protocol). For the Logon procedure, select Use logon script, and then click Browse. Select pridun.scp. Click OK, and then click Next.
- 10. In the Internet account logon information box, leave the username and password fields blank and then click Next.
- 11. Dialog boxes appear that warn you that you will not be able to connect to your Internet service provider without your user name and your password. Disregard these warnings and click Yes on these boxes to continue.
- 12. Enter the Connection name, then click Next.
- 13. In the box to set up an Internet mail account, select No, then click Next.
- 14. De-select the option to connect to the Internet immediately, then click Finish.
- 15. In the Network and Dial-up Connections window, right-click on the new DUN connection, point to Properties, then click Configure.
- 16. From the Maximum speed (bps) drop-down list, select 38400 for the baud rate.
- 17. Click OK until you exit the windows.

## Install the 3300 R2 NSU

To install and configure the 3300 R2 NSU:

- 1. Set the DIP switches for the protocol and site installation. The default configuration of the DIP switches will support T1 protocols in network termination mode.
- 2. Establish a fiber connection from the fiber port on the NSU to the fiber port on the 3300 Controller.
- 3. Connect the NSU L0 and/or L1 port to the remote system (the PSTN or another system).
- 4. Install a Direct Connection Device Driver on a PC. Refer to Install the 3300 Universal NSU for details.

- Create a Dial-up Network connection on the PC. Refer to Install the 3300 Universal NSU for details.
- 6. Connect the computer to the 3300 R2 NSU.
- 7. Use the IMAT Tool to complete the required configuration.
- 8. Connect the 3300 R2 NSU to the PSTN network.
- 9. Connect the 3300 R2 NSU to the 3300 Controller.
- 10. Connect power to the NSU.

#### Connections

#### Connect the computer to the 3300 R2 NSU

To connect the computer to the 3300 R2 NSU:

- 1. Connect the serial cable from the computer's COM port to the 3300 R2 NSU 9-pin serial port.
- 2. On the File menu, click Connect to Remote Site.
- In the Dial-Up Entry box, select the <name> you entered for the connection when creating the dial-up connection. (See Dial-Up Networking Connection.) Note: The 3300 R2 NSU does not require a password.
- 4. Ensure that PRI CARD is selected under Remote ISDN System.
- 5. Click Connect.
- 6. In the Connected to remote site window, click OK.

**Note:** A networked computer running Win95/98 has difficulties communicating using Dial-up Networking. It is strongly suggested that a non-networked computer be used.

#### Connect the 3300 R2 NSU to the 3300 Controller

A fiber connection originates from a fiber interface module (FIM) port on the front of the 3300 Controller and is terminated on the FIM port of the digital trunking 3300 R2 NSU.

The 3300 R2 NSU is connected to the Public Switched Telephone Network (PSTN) termination point from the L0 port with Category 5 cable.

#### Install the 3300 BRI NSU

To install the 3300 BRI NSU:

- 1. Configure the 3300 Controller E1 DPNSS on the 3300 Universal NSU that will be used to connect to the 3300 BRI NSU.
- 2. Program the BRI-specific requirements for the E1 DPNSS interface.
- 3. Set up the maintenance PC.
- 4. Complete the 3300 BRI NSU programming.
- 5. Connect power to the NSU.

- 2
  - **Note:** The 3300 BRI NSU is set for 75 ohms impedance when connected to a digital trunking NSU running E1 DPNSS. The 3300 Universal NSU is also set for 75 ohms impedance.

**Note:** A Category 5 connection from the 3300 BRI NSU E1 port to a 3300 Universal NSU that is running E1 DPNSS. E1 connections as TX and RX pairs in RJ-45. Option to ground one side of TX and or RX (using DIP switch) to use with coax adapter. **Note:** The 3300 BRI NSU is connected to an appropriate device (such as a PSTN or

ISDN device) from a 25-pair Amphenol connector.

## **Setting Up the Maintenance PC**

To install, configure, and maintain the 3300 BRI NSU, you must connect it to a maintenance computer. The computer must be running DOS and have a communications program (such as ProComm Plus ©) installed.

To connect a maintenance PC to the 3300 BRI NSU:

- 1. Using the RJ45 to 9-pin D-type MMI cable, connect the RS-232 port on the 3300 BRI NSU to COM port 1 or 2 on the PC.
- Set up the communications program on COM port 1 or 2 with the following parameters: 9600 baud, 8 data bits, no parity, 1 stop bit, ASCII character set, and XON/XOFF flow control.

## **NSU Chaining**

NSU chaining refers to the physical connection of two NSUs together, on one fiber interface, from the Controller. BRI NSUs may not be chained.

To connect two NSUs to the Controller:

- 1. Connect the first NSU to the controller through a fiber connection from the fiber port on the NSU to the fiber port on the 3300 Controller.
- 2. Using a CAT5 crossover cable make a connection from CIM2 on the first NSU to CIM1 on the second NSU.
- 3. Connect power to the NSU.

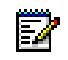

**Note:** The first NSU must have the Message Link dip switch set to 1, up. The second NSU must have the Message Link dip switch set to 2, down.

#### Install the 3300 Universal ASU

Before you begin, ensure that there is a free CIM port on the 3300 Controller.

To install the 3300 Universal ASU:

- 1. Mount the 3300 Universal ASU in the 19-inch rack (if applicable).
- Connect the supplied Cross-over Category 5 cable with RJ-45 connector to the CIM port on the 3300 Universal ASU and a free CIM port on the 3300 Controller. Note that up to four ASUs can be connected to the 3300 Controller.

- 3. Complete telephony cabling.
- 4. Complete programming.
- 5. Connect power to the 3300 Universal ASU. CIM LEDs will be on once the CIM link synchronizes. The 3300 Controller will detect the 3300 Universal ASU, and the application software will download and start immediately.

## Install the 3300 ASU

Before you begin, ensure there is a free CIM port on the 3300 Controller.

To install the 3300 ASU:

- 1. Mount the 3300 ASU in the 19-inch rack (if applicable).
- 2. Connect the supplied cross-over Category 5 cable with RJ-45 connector to the CIM port on the 3300 ASU and a free CIM port on the 3300 Controller. Up to four ASUs can be connected to a 3300 Controller.
- 3. Complete telephony cabling.
- 4. Complete programming.
- 5. Connect power to the 3300 ASU. CIM LEDs will be on once the CIM link synchronizes. The 3300 Controller will detect the 3300 ASU, and the application software will download and start immediately.

## **Install the Peripheral Unit**

#### **Overview of the Peripheral Unit Installation**

To install a Peripheral Unit:

- 1. Unpack, position, and ground the Peripheral Unit.
- 2. Check the card layout.
- 3. Connect the fiber cable to the node.
- 4. Check the grounding.
- 5. Install the power converter.
- 6. Install the Peripheral Interface cards.
- 7. Cable the node to the MDF.
- 8. Power up the Peripheral Unit.

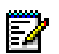

**Note:** For information about removing and replacing the front panel of the cabinet, see Front Panels in the Install Upgrades and FRUs section.

Once you have completed these steps, you can proceed to Installing a DSU Node, Installing a SUPERSET HUB, or return to System Installation Overview.
## Unpack, Position, and Ground the Peripheral Unit

To unpack, position, and ground the node:

CAUTION: Power must not be applied to the Peripheral Unit until you have installed the ground cable.

- 1. Unpack the peripheral node.
- 2. Check the contents against the packing list.
- 3. Visually inspect the node and attached equipment for damage. Repack and return any damaged equipment.
- 4. Position the node.
- 5. Connect an external ground to the ground terminal on the rear panel of the peripheral cabinet. Refer to the Safety Instructions for detailed grounding requirements. These instructions are packaged with each system.

## **Peripheral Unit Card Layout**

Typically, a peripheral cabinet is shipped with the peripheral switch controller (PSC) card and Fiber Interface Module (FIM) installed. If these cards were not shipped in the cabinet, install them as Field Replaceable Units (FRUs). You must install and cable the FIM before you install the peripheral switch controller card and power converter (see Peripheral Unit FRUs section).

The cards in the peripheral unit should be installed in the following configuration:

| Slot Number           | Card Type                          |
|-----------------------|------------------------------------|
| 1 to 12               | Peripheral Interface card          |
| 13, 14, 15 (combined) | Power Converter                    |
| 16                    | Peripheral Switch Controller (PSC) |
| 17                    | Fiber Interface Module (FIM)       |

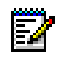

**Note:** If you are installing an expanded Peripheral Unit, or expanding an existing one, the card layout will be different depending on if the cabinet is used as the master or slave of the peripheral pair.

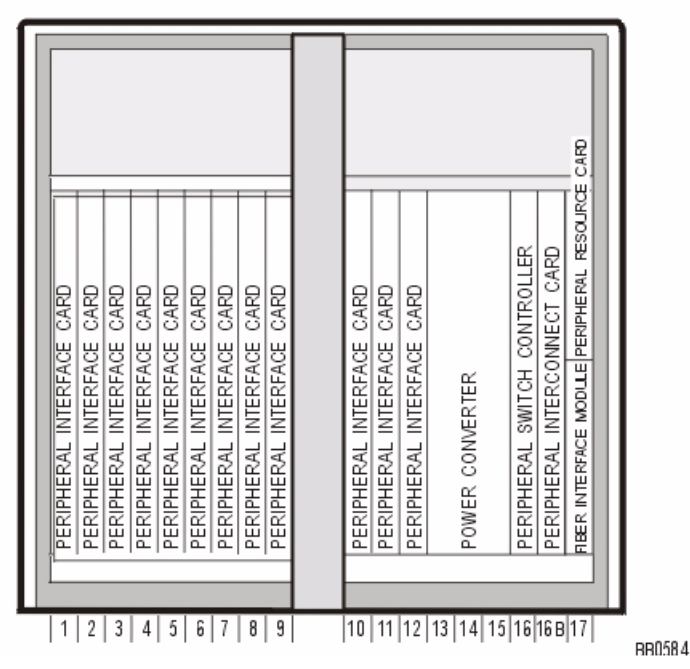

#### PERIPHERAL CABINET SLOT LAYOUT

### **Connect Fiber Cable to the Peripheral Unit**

The fiber optic cable connects the FIM in the 3300 Controller to the FIM in the Peripheral Unit.

To connect the fiber optic cable to the FIM in the peripheral node:

- 1. Review the guidelines for handling fiber optic cable.
- 2. Route the fiber optic cable through the cable port at the rear of the peripheral cabinet into the cabinet. Extend the fiber cable approximately 30 cm (1 ft) beyond the front of the cabinet.
- 3. Install a short piece of nylon spiral wrap over the cable at the point where the cable exits the rear of the cabinet.
- 4. Close the sliding cable port door. Ensure that the door closes on the nylon spiral-wrapped section of fiber cable.
- 5. Remove the plastic dust caps from the fiber optic cable and the connector ferrules on the FIM faceplate.
- Plug the fiber connectors into the connectors on the FIM faceplate. The fiber connectors have a small key that must be aligned with a slot on the FIM connectors. Lock each connector into position by pushing the metal collar forward and clipping it onto the FIM connector.

## **Peripheral Unit Grounding**

CAUTION: Ensure that the grounding meets the requirements specified in the Safety Instructions. These instructions are packaged with each system.

WARNING: Danger to personnel and/or equipment damage could result if the cabinet is not powered off.

To check the grounding:

- 1. Ensure that the power switch (S1) on the power distribution unit (PDU) is set to the off (0) position and that the switch on the power converter faceplate is set to the off (0) position.
- 2. Attach the anti-static wrist strap to your wrist.
- 3. Slide the installed circuit cards forward slightly so that the card connectors are not in contact with the cabinet backplane. Leave the power converter installed.
- 4. Remove the anti-static wrist strap.
- 5. Plug the external power cable from the AC commercial power supply into the power input plug on the power distribution unit (PDU).
- 6. Disconnect the protective earth wire from the protective earth ground stud on the rear of the cabinet.
- 7. Using a digital multimeter, measure the AC potential between the protective earth wire (building ground) and the protective earth ground stud. A voltage reading of less than 1 VAC is acceptable. To prevent damage to the multimeter, set it to the maximum AC scale, then reduce the setting gradually to the 10 VAC range.
- 8. If the potential is greater than 1 VAC, recheck the ground connections and repeat the measure.
- 9. If the reading still exceeds 1 VAC, the building ground is unacceptable. Connect the protective earth wire to a new building ground and repeat the steps 7 through 9 until you have an acceptable AC potential. WARNING: Do not continue until you have a potential of 1 VAC or less between the building ground and the protective earth ground stud. Otherwise, personal injury and/or equipment damage may result.
- 10. Reconnect the protective earth wire to the protective earth ground stud and attach the anti-static wrist strap to your wrist.
- 11. Slide the installed circuit cards back into contact with the cabinet backplane. Ensure that each card is fully inserted in its slot.

### **Power Converter**

To install an AC power converter:

WARNING: Danger to personnel and/or equipment damage could result if the cabinet is not powered off during installation of the AC power converter.

- 1. At the rear of the cabinet, remove the two screws that fasten the internal AC power cord access cover plate to the backplane, and remove the cover plate (see figure).
- 2. Ensure that the switch on the power converter faceplate is set to off (0).
- 3. Install the power converter in slots 13 through 15.
- 4. Plug the internal AC power cord from the power distribution unit (PDU) into the power converter through the access cutout in the backplane.
- 5. Replace the internal AC power cord access cover plate over the access cutout in the backplane, and replace the two screws.

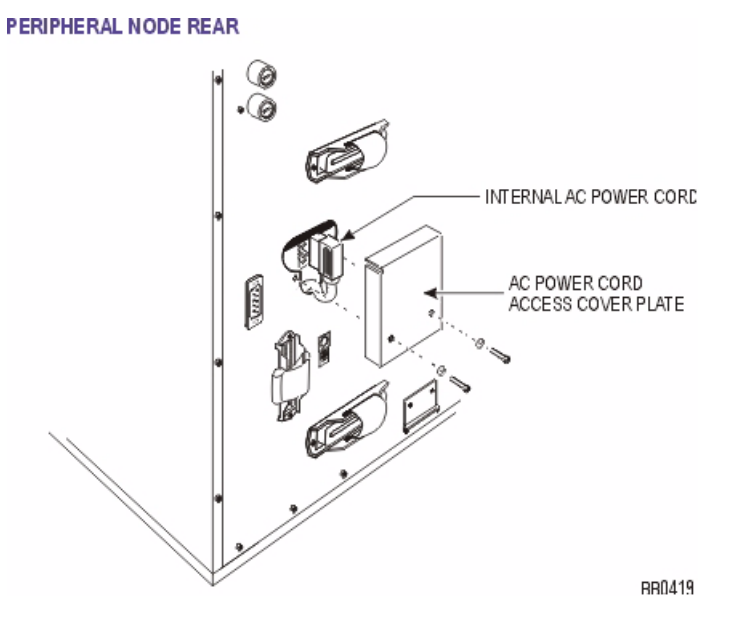

## **Install Peripheral Interface Cards**

To install the Peripheral Interface cards:

CAUTION: To prevent static damage to electrical components, ensure that the system is grounded before you install the cards. Whenever you handle circuit cards, wear an anti-static strap.

- 1. Install the peripheral switch controller card in slot 16.
- 2. Set the E&M Trunk Card settings and the OPS Line Card Message Waiting Switches in the Peripheral Unit Specifications section.
- 3. Install the Peripheral Interface cards. Refer to Install a Circuit Card in "Install Upgrades and FRUs" for circuit card installation procedures.

## Cable the Unit to the MDF

Cable the lines and trunks from the Peripheral Unit to the Main Distribution Frame (MDF) by using the Peripheral Interface Cabling Tables.

### **About Peripheral Interface Cabling**

Peripheral equipment (e.g., stations, SUPERSET telephones, trunks) is connected to the relevant interface circuits of the system via a cross-connect field. Peripheral Interface cards, situated in slots 1 through 12, are connected to the cross-connect field by a maximum of eight 25-pair cables (customer-supplied) per Peripheral Unit. Cables terminate at the node on 50-pin plugs, J1 through J8, with the number of cables being dependent on the quantity and type of interface cards installed in the node.

Plugs J1 through J8 are hardwired to backplane connectors in slots 1 through 12 to form four slot groups, each comprising three adjacent cards and each associated with a pair of plugs. Two adjacent slot groups are shown in Backplane Connector Arrangements. The circuits of interface cards contained in a slot group are evenly distributed to the relevant pair of plugs, such that, half the circuits of each card in a group are connected to the odd-numbered plug and half to the even-numbered plug. Peripheral Wiring (Backplane) details the hardwire connections between one slot group and the associated plugs. The wiring sequence is identical for the remaining three slot groups.

Cable jacks (P1 through P8), are customer-supplied and should be labeled at time of installation. P1 through P8 are secured to J1 through J8 with hook and loop type fasteners. Equipment which is external to the system (i.e., system to cross-connect field cables and cross-connect field hardware) is not supplied by MITEL. Therefore, the type of equipment used and the layout of the cross-connect field cables is at the discretion of the installation company. Installation information for such equipment must be obtained from the equipment manufacturer.

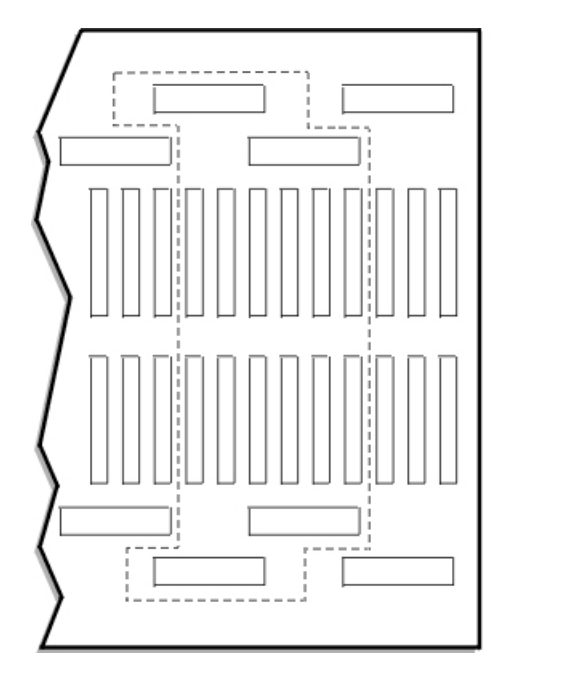

Backplane Connector Arrangements

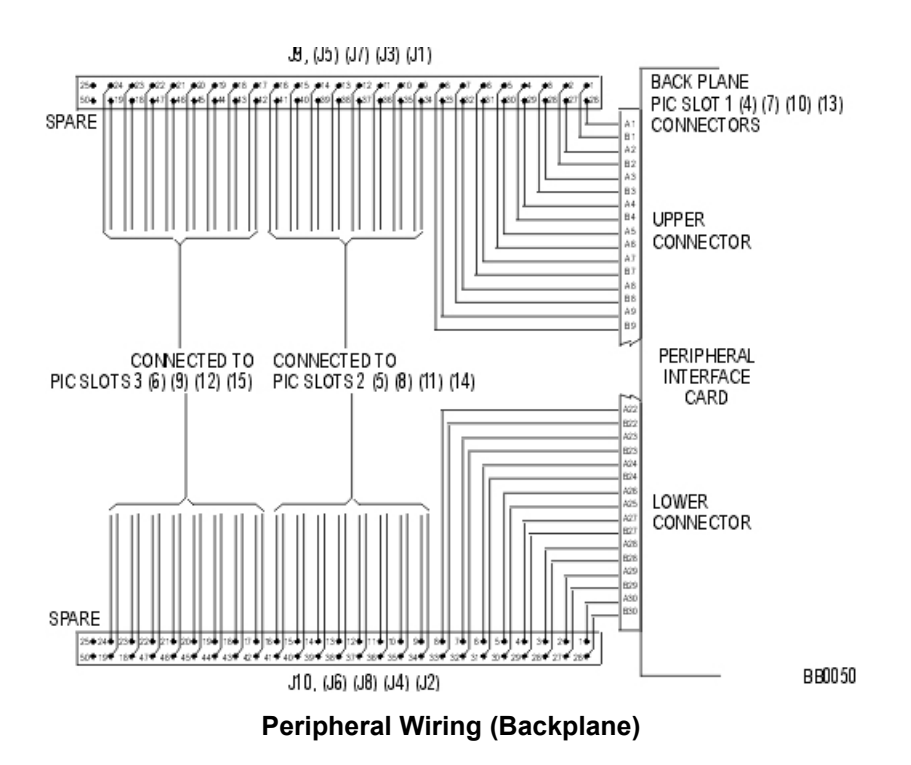

BB0565

## **Peripheral Interface Cabling Tables**

Use the tables to cable the Peripheral Unit card connectors to the main distribution frame.

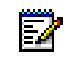

**Note:** When cabling the SX-2000 MICRO LIGHT node connectors, use the cabling tables that correspond to the Peripheral Interface card slot in the node.

### **Cable Connectors**

Connectors for customer supplied 25-pair cables terminating on peripheral backplane (to MDF) and SFT unit (to MDF) use AMP Champ or equivalent cable connectors:

- 50-pin RS (receptacle screw lock)
- female
- screw lock
- 90 tapered slide-on hood.

### **USOC Connector Pin Designations**

The USOC connector numbers are:

- RJ2I X for CO Trunks
- RJ2EX for 2-wire E&M Trunks
- RJ2FX for 4-wire E&M Trunks
- RJ2GX for 4-wire E&M Trunks
- RJ2HX for 4-wire E&M Trunks.

## **USOC Connector Pin Designations**

| Pin | Color<br>Code | RJ21X | RJ2EX | RJ2GX | RJ2FX | RJ2HX |
|-----|---------------|-------|-------|-------|-------|-------|
| 26  | W/BL          | Т     | Т     | Т     | Т     | Т     |
| 1   | BL/W          | R     | R     | R     | R     | R     |
| 27  | W/O           | Т     | E     | T1    | E     | T1    |
| 2   | O/W           | R     | М     | R1    | SG    | R1    |
| 28  | W/G           | Т     | Т     | E     | М     | E     |
| 3   | G/W           | R     | R     | М     | SB    | SG    |
| 29  | W/BR          | Т     | E     | Т     | Т     | М     |
| 4   | BR/W          | R     | М     | R     | R     | SB    |
| 30  | W/S           | Т     | Т     | T1    | E     | Т     |
| 5   | S/W           | R     | R     | R1    | SG    | R     |
| 31  | R/BL          | Т     | E     | E     | М     | T1    |
| 6   | BL/R          | R     | М     | М     | SB    | R1    |
| 32  | R/O           | Т     | Т     | Т     | Т     | E     |
| 7   | O/R           | R     | R     | R     | R     | SG    |

| Pin | Color<br>Code | RJ21X | RJ2EX | RJ2GX | RJ2FX | RJ2HX |
|-----|---------------|-------|-------|-------|-------|-------|
| 33  | R/G           | Т     | E     | T1    | E     | М     |
| 8   | G/R           | R     | М     | R1    | SG    | SB    |
| 34  | R/BR          | Т     | Т     | Е     | М     | Т     |
| 9   | BR/R          | R     | R     | М     | SB    | R     |
| 35  | R/S           | Т     | E     | Т     | Т     | T1    |
| 10  | S/R           | R     | М     | R     | R     | R1    |
| 36  | BK/BL         | Т     | Т     | T1    | E     | E     |
| 11  | BL/BK         | R     | R     | R1    | SG    | SG    |
| 37  | BK/O          | Т     | E     | E     | М     | М     |
| 12  | O/BK          | R     | М     | М     | SB    | SB    |
| 38  | BK/G          | Т     | Т     | Т     | Т     | Т     |
| 13  | G/BK          | R     | R     | R     | R     | R     |
| 39  | BK/BR         | Т     | E     | T1    | E     | T1    |
| 14  | BR/BK         | R     | М     | R1    | SG    | R1    |
| 40  | BK/S          | Т     | Т     | E     | М     | E     |
| 15  | S/BK          | R     | R     | М     | SB    | SG    |
| 41  | Y/BL          | Т     | E     | Т     | Т     | М     |
| 16  | BL/Y          | R     | М     | R     | R     | SB    |
| 42  | Y/O           | Т     | Т     | T1    | E     | Т     |
| 17  | O/Y           | R     | R     | R1    | SG    | R     |
| 43  | Y/G           | Т     | E     | E     | М     | T1    |
| 18  | G/Y           | R     | М     | М     | SB    | R1    |
| 44  | Y/BR          | Т     | Т     | Т     | Т     | E     |
| 19  | BR/Y          | R     | R     | R     | R     | SG    |
| 45  | Y/S           | Т     | E     | T1    | E     | М     |
| 20  | S/Y           | R     | М     | R1    | SG    | SB    |
| 46  | V/BL          | Т     | Т     | E     | М     | Т     |
| 21  | BL/V          | R     | R     | М     | SB    | R     |
| 47  | V/O           | Т     | E     | Т     | Т     | T1    |
| 22  | O/V           | R     | М     | R     | R     | R1    |
| 48  | V/G           | Т     | Т     | T1    | E     | E     |
| 23  | G/V           | R     | R     | R1    | SG    | SG    |
| 49  | V/BR          | Т     | E     | E     | М     | М     |
| 24  | BR/V          | R     | М     | М     | SB    | SB    |
| 50  | V/S           |       |       | SPARE |       |       |
| 25  | S/V           |       |       | SPARE |       |       |

## **Card Connections to Cross-Connect Field**

The following tables show the "pin-out" signals of the interface cards as they appear on J1 through J8. The following abbreviations are used in the tables:

ONS L C: ONS line card and ONS CLASS/CLIP line card

OPS L C: OPS line card

LS/GS Trunk: Loop Start/Ground Start Trunk card

E&M Trunk: E&M trunk card

DID/LT Trunk: direct inward dialing/loop tie trunk card

DID/2 Trunk: direct inward dialing

DNI L C: digital network interface line card.

Tables for Card Slots 1 through 12 follow.

| Card Slot 1 Connections | To Cross-Connect Field |
|-------------------------|------------------------|
|-------------------------|------------------------|

| Pin | Color<br>Code | ONS L C | OPS<br>L C | LS/GS<br>Trunk | E&M<br>Trunk | DID/LT<br>Trunk | DID/2<br>Trunk | DNI L C | Backplane<br>Plugs |
|-----|---------------|---------|------------|----------------|--------------|-----------------|----------------|---------|--------------------|
| 26  | W/BL          | 1T      | 1T         | 1T             | 1T           | 1T              | 1T             | 1T      |                    |
| 1   | BL/W          | 1R      | 1R         | 1R             | 1R           | 1R              | 1R             | 1R      |                    |
| 27  | W/O           | 2T      | 1MWB       | 1T(MR)         | 1T1          |                 |                | 2T      |                    |
| 2   | O/W           | 2R      | 1MWA       | 1R(MR)         | 1R1          |                 |                | 2R      |                    |
| 28  | W/G           | 3T      | 2T         | 2T             | 1E           | 2T              | 2T             | 3T      |                    |
| 3   | G/W           | 3R      | 2R         | 2R             | 1SG          | 2R              | 2R             | 3R      |                    |
| 29  | W/BR          | 4T      | 2MWB       | 2T(MR)         | 1M           |                 |                | 4T      |                    |
| 4   | BR/W          | 4R      | 2MWA       | 2R(MR)         | 1SB          |                 |                | 4R      |                    |
| 30  | W/S           | 5T      | 3T         | 3T             | 2T           |                 | 3T             | 5T      | P1                 |
| 5   | S/W           | 5R      | 3R         | 3R             | 2R           |                 | 3R             | 5R      |                    |
| 31  | R/BL          | 6T      | 3MWB       | 3T(MR)         | 2T1          |                 |                | 6T      |                    |
| 6   | BL/R          | 6R      | 3MWA       | 3R(MR)         | 2R1          |                 |                | 6R      |                    |
| 32  | R/O           | 7T      | 4T         | 4T             | 2E           |                 | 4T             | 7T      |                    |
| 7   | O/R           | 7R      | 4R         | 4R             | 2SG          |                 | 4R             | 7R      |                    |
| 33  | R/G           | 8T      | 4MWB       | 4T(MR)         | 2M           |                 |                | 8T      |                    |
| 8   | G/R           | 8R      | 4MWA       | 4R(MR)         | 2SB          |                 |                | 8R      |                    |

| Pin | Color<br>Code | ONS L C | OPS<br>L C | LS/GS<br>Trunk | E&M<br>Trunk | DID/LT<br>Trunk | DID/2<br>Trunk | DNI L C | Backplane<br>Plugs |
|-----|---------------|---------|------------|----------------|--------------|-----------------|----------------|---------|--------------------|
| 26  | W/BL          | 9T      | 5T         | 5T             | 3T           | 3T              | 5T             | 9T      |                    |
| 1   | BL/W          | 9R      | 5R         | 5R             | 3R           | 3R              | 5R             | 9R      |                    |
| 27  | W/O           | 10T     | 5MWB       | 5T(MR)         | 3T1          |                 |                | 10T     |                    |
| 2   | O/W           | 10R     | 5MWA       | 5R(MR)         | 3R1          |                 |                | 10R     |                    |
| 28  | W/G           | 11T     | 6T         | 6T             | 3E           | 4T              | 6T             | 11T     |                    |
| 3   | G/W           | 11R     | 6R         | 6R             | 3SG          | 4R              | 6R             | 11R     |                    |
| 29  | W/BR          | 12T     | 6MWB       | 6T(MR)         | 3M           |                 |                | 12T     |                    |
| 4   | BR/W          | 12R     | 6MWA       | 6R(MR)         | 3SB          |                 |                | 12R     |                    |
| 30  | W/S           | 13T     | 7T         | 7T             | 4T           |                 | 7T             | 13T     | P2                 |
| 5   | S/W           | 13R     | 7R         | 7R             | 4R           |                 | 7R             | 13R     |                    |
| 31  | R/BL          | 14T     | 7MWB       | 7T(MR)         | 4T1          |                 |                | 14T     |                    |
| 6   | BL/R          | 14R     | 7MWA       | 7R(MR)         | 4R1          |                 |                | 14R     |                    |
| 32  | R/O           | 15T     | 8T         | 8T             | 4E           |                 | 8T             | 15T     |                    |
| 7   | O/R           | 15R     | 8R         | 8R             | 4SG          |                 | 8R             | 15R     |                    |
| 33  | R/G           | 16T     | 8MWB       | 8T(MR)         | 4M           |                 |                | 16T     |                    |
| 8   | G/R           | 16R     | 8MWA       | 8R(MR)         | 4SB          |                 |                | 16R     |                    |

Card Slot 1 Connections To Cross-Connect Field

Card Slot 2 Connections To Cross-Connect Field

| Pin | Color<br>Code | ONS L C | OPS<br>L C | LS/GS<br>Trunk | E&M<br>Trunk | DID/LT<br>Trunk | DID/2<br>Trunk | DNI L C | Backplane<br>Plugs |
|-----|---------------|---------|------------|----------------|--------------|-----------------|----------------|---------|--------------------|
| 34  | R/BR          | 1T      | 1T         | 1T             | 1T           | 1T              | 1T             | 1T      |                    |
| 9   | BR/R          | 1R      | 1R         | 1R             | 1R           | 1R              | 1R             | 1R      |                    |
| 35  | R/S           | 2T      | 1MWB       | 1T(MR)         | 1T1          |                 |                | 2T      |                    |
| 10  | S/R           | 2R      | 1MWA       | 1R(MR)         | 1R1          |                 |                | 2R      |                    |
| 36  | BK/BL         | 3T      | 2T         | 2T             | 1E           | 2T              | 2T             | 3T      |                    |
| 11  | BL/BK         | 3R      | 2R         | 2R             | 1SG          | 2R              | 2R             | 3R      |                    |
| 37  | BK/O          | 4T      | 2MWB       | 2T(MR)         | 1M           |                 |                | 4T      |                    |
| 12  | O/BK          | 4R      | 2MWA       | 2R(MR)         | 1SB          |                 |                | 4R      |                    |
| 38  | BK/G          | 5T      | 3T         | 3T             | 2T           |                 | 3T             | 5T      | P1                 |
| 13  | G/BK          | 5R      | 3R         | 3R             | 2R           |                 | 3R             | 5R      |                    |
| 39  | BK/BR         | 6T      | 3MWB       | 3T(MR)         | 2T1          |                 |                | 6T      |                    |
| 14  | BR/BK         | 6R      | 3MWA       | 3R(MR)         | 2R1          |                 |                | 6R      |                    |
| 40  | BK/S          | 7T      | 4T         | 4T             | 2E           |                 | 4T             | 7T      |                    |
| 15  | S/BK          | 7R      | 4R         | 4R             | 2SG          |                 | 4R             | 7R      |                    |
| 41  | Y/BL          | 8T      | 4MWB       | 4T(MR)         | 2M           |                 |                | 8T      |                    |
| 16  | B/Y           | 8R      | 4MWA       | 4R(MR          | 2SB          |                 |                | 8R      |                    |

| Pin | Color<br>Code | ONS L C | OPS<br>L C | LS/GS<br>Trunk | E&M<br>Trunk | DID/LT<br>Trunk | DID/2<br>Trunk | DNI L C | Backplane<br>Plugs |
|-----|---------------|---------|------------|----------------|--------------|-----------------|----------------|---------|--------------------|
| 34  | R/BR          | 9T      | 5T         | 5T             | 3T           | 3T              | 5T             | 9T      |                    |
| 9   | BR/R          | 9R      | 5R         | 5R             | 3R           | 3R              | 5R             | 9R      |                    |
| 35  | R/S           | 10T     | 5MWB       | 5T(MR)         | 3T1          |                 |                | 10T     |                    |
| 10  | S/R           | 10R     | 5MWA       | 5R(MR)         | 3R1          |                 |                | 10R     |                    |
| 36  | BK/BL         | 11T     | 6T         | 6T             | 3E           | 4T              | 6T             | 11T     |                    |
| 11  | BL/BK         | 11R     | 6R         | 6R             | 3SG          | 4R              | 6R             | 11R     |                    |
| 37  | BK/O          | 12T     | 6MWB       | 6T(MR)         | 3M           |                 |                | 12T     |                    |
| 12  | O/BK          | 12R     | 6MWA       | 6R(MR)         | 3SB          |                 |                | 12R     |                    |
| 38  | BK/G          | 13T     | 7T         | 7T             | 4T           |                 | 7T             | 13T     | P2                 |
| 13  | G/BK          | 13R     | 7R         | 7R             | 4R           |                 | 7R             | 13R     |                    |
| 39  | BK/BR         | 14T     | 7MWB       | 7T(MR)         | 4T1          |                 |                | 14T     |                    |
| 14  | BR/BK         | 14R     | 7MWA       | 7R(MR)         | 4R1          |                 |                | 14R     |                    |
| 40  | BK/S          | 15T     | 8T         | 8T             | 4E           |                 | 8T             | 15T     |                    |
| 15  | S/BK          | 15R     | 8R         | 8R             | 4SG          |                 | 8R             | 15R     |                    |
| 41  | Y/BL          | 16T     | 8MWB       | 8T(MR)         | 4M           |                 |                | 16T     |                    |
| 16  | BL/Y          | 16R     | 8MWA       | 8R(MR)         | 4SB          |                 |                | 16R     |                    |

Card Slot 2 Connections To Cross-Connect Field

### Card Slot 3 Connections To Cross-Connect Field

| Pin | Color<br>Code | ONS L C | OPS<br>L C | LS/GS<br>Trunk | E&M<br>Trunk | DID/LT<br>Trunk | DID/2<br>Trunk | DNI L C | Backplane<br>Plugs |
|-----|---------------|---------|------------|----------------|--------------|-----------------|----------------|---------|--------------------|
| 42  | Y/O           | 1T      | 1T         | 1T             | 1T           | 1T              | 1T             | 1T      |                    |
| 17  | 0/Y           | 1R      | 1R         | 1R             | 1R           | 1R              | 1R             | 1R      |                    |
| 43  | Y/G           | 2T      | 1MWB       | 1T(MR)         | 1T1          |                 |                | 2T      |                    |
| 18  | G/Y           | 2R      | 1MWA       | 1R(MR)         | 1R1          |                 |                | 2R      |                    |
| 44  | Y/BR          | 3T      | 2T         | 2T             | 1E           | 2T              | 2T             | 3T      |                    |
| 19  | BR/Y          | 3R      | 2R         | 2R             | 1SG          | 2R              | 2R             | 3R      |                    |
| 45  | Y/S           | 4T      | 2MWB       | 2T(MR)         | 1M           |                 |                | 4T      |                    |
| 20  | S/Y           | 4R      | 2MWA       | 2R(MR)         | 1SB          |                 |                | 4R      |                    |
| 46  | V/BL          | 5T      | 3T         | 3T             | 2T           |                 | 3T             | 5T      | P1                 |
| 21  | BL/V          | 5R      | 3R         | 3R             | 2R           |                 | 3R             | 5R      |                    |
| 47  | V/O           | 6T      | 3MWB       | 3T(MR)         | 2T1          |                 |                | 6T      |                    |
| 22  | O/V           | 6R      | 3MWA       | 3R(MR)         | 2R1          |                 |                | 6R      |                    |
| 48  | V/G           | 7T      | 4T         | 4T             | 2E           |                 | 4T             | 7T      |                    |
| 23  | G/V           | 7R      | 4R         | 4R             | 2SG          |                 | 4R             | 7R      |                    |
| 49  | V/BR          | 8T      | 4MWB       | 4T(MR)         | 2M           |                 |                | 8T      |                    |
| 24  | BR/V          | 8R      | 4MWA       | 4R(MR)         | 2SB          |                 |                | 8R      |                    |
| 50  |               |         |            |                | SPARE        |                 |                |         |                    |
| 25  |               |         |            |                | SPARE        |                 |                |         |                    |

| Pin | Color<br>Code | ONS L C | OPS<br>L C | LS/GS<br>Trunk | E&M<br>Trunk | DID/LT<br>Trunk | DID/2<br>Trunk | DNI L C | Backplane<br>Plugs |
|-----|---------------|---------|------------|----------------|--------------|-----------------|----------------|---------|--------------------|
| 42  | Y/O           | 9T      | 5T         | 5T             | 3T           | 3T              | 5T             | 9T      |                    |
| 17  | O/Y           | 9R      | 5R         | 5R             | 3R           | 3R              | 5R             | 9R      |                    |
| 43  | Y/G           | 10T     | 5MWB       | 5T(MR)         | 3T1          |                 |                | 10T     |                    |
| 18  | G/Y           | 10R     | 5MWA       | 5R(MR)         | 3R1          |                 |                | 10R     |                    |
| 44  | Y/BR          | 11T     | 6T         | 6T             | 3E           | 4T              | 6T             | 11T     |                    |
| 19  | BR/Y          | 11R     | 6R         | 6R             | 3SG          | 4R              | 6R             | 11R     |                    |
| 45  | Y/S           | 12T     | 6MWB       | 6T(MR)         | 3M           |                 |                | 12T     |                    |
| 20  | S/Y           | 12R     | 6MWA       | 6R(MR)         | 3SB          |                 |                | 12R     |                    |
| 46  | V/BL          | 13T     | 7T         | 7T             | 4T           |                 | 7T             | 13T     | P2                 |
| 21  | BL/V          | 13R     | 7R         | 7R             | 4R           |                 | 7R             | 13R     |                    |
| 47  | V/O           | 14T     | 7MWB       | 7T(MR)         | 4T1          |                 |                | 14T     |                    |
| 22  | O/V           | 14R     | 7MWA       | 7R(MR)         | 4R1          |                 |                | 14R     |                    |
| 48  | V/G           | 15T     | 8T         | 8T             | 4E           |                 | 8T             | 15T     |                    |
| 23  | G/V           | 15R     | 8R         | 8R             | 4SG          |                 | 8R             | 15R     |                    |
| 49  | V/BR          | 16T     | 8MWB       | 8T(MR)         | 4M           |                 |                | 16T     |                    |
| 24  | BR/V          | 16R     | 8MWA       | 8R(MR)         | 4SB          |                 |                | 16R     |                    |
| 50  |               |         |            |                | SPARE        |                 |                |         |                    |
| 25  |               |         |            |                | SPARE        |                 |                |         |                    |

Card Slot 3 Connections To Cross-Connect Field

Card Slot 4 Connections To Cross-Connect Field

| Pin | Color<br>Code | ONS L C | OPS<br>L C | LS/GS<br>Trunk | E&M<br>Trunk | DID/LT<br>Trunk | DID/2<br>Trunk | DNI L C | Backplane<br>Plugs |
|-----|---------------|---------|------------|----------------|--------------|-----------------|----------------|---------|--------------------|
| 26  | W/BL          | 1T      | 1T         | 1T             | 1T           | 1T              | 1T             | 1T      |                    |
| 1   | BL/W          | 1R      | 1R         | 1R             | 1R           | 1R              | 1R             | 1R      |                    |
| 27  | W/O           | 2T      | 1MWB       | 1T(MR)         | 1T1          |                 |                | 2T      |                    |
| 2   | O/W           | 2R      | 1MWA       | 1R(MR)         | 1R1          |                 |                | 2R      |                    |
| 28  | W/G           | 3T      | 2T         | 2T             | 1E           | 2T              | 2T             | 3T      |                    |
| 3   | G/W           | 3R      | 2R         | 2R             | 1SG          | 2R              | 2R             | 3R      |                    |
| 29  | W/BR          | 4T      | 2MWB       | 2T(MR)         | 1M           |                 |                | 4T      |                    |
| 4   | BR/W          | 4R      | 2MWA       | 2R(MR)         | 1SB          |                 |                | 4R      |                    |
| 30  | W/S           | 5T      | 3T         | 3T             | 2T           |                 | 3T             | 5T      | P3                 |
| 5   | S/W           | 5R      | 3R         | 3R             | 2R           |                 | 3R             | 5R      |                    |
| 31  | R/BL          | 6T      | 3MWB       | 3T(MR)         | 2T1          |                 |                | 6T      |                    |
| 6   | BL/R          | 6R      | 3MWA       | 3R(MR)         | 2R1          |                 |                | 6R      |                    |
| 32  | R/O           | 7T      | 4T         | 4T             | 2E           |                 | 4T             | 7T      |                    |
| 7   | O/R           | 7R      | 4R         | 4R             | 2SG          |                 | 4R             | 7R      |                    |
| 33  | R/G           | 8T      | 4MWB       | 4T(MR)         | 2M           |                 |                | 8T      |                    |
| 8   | G/R           | 8R      | 4MWA       | 4R(MR)         | 2SB          |                 |                | 8R      |                    |

| Pin | Color<br>Code | ONS L C | OPS<br>L C | LS/GS<br>Trunk | E&M<br>Trunk | DID/LT<br>Trunk | DID/2<br>Trunk | DNI L C | Backplane<br>Plugs |
|-----|---------------|---------|------------|----------------|--------------|-----------------|----------------|---------|--------------------|
| 26  | W/BL          | 9T      | 5T         | 5T             | 3T           | 3T              | 5T             | 9T      |                    |
| 1   | BL/W          | 9R      | 5R         | 5R             | 3R           | 3R              | 5R             | 9R      |                    |
| 27  | W/O           | 10T     | 5MWB       | 5T(MR)         | 3T1          |                 |                | 10T     |                    |
| 2   | O/W           | 10R     | 5MWA       | 5R(MR)         | 3R1          |                 |                | 10R     |                    |
| 28  | W/G           | 11T     | 6T         | 6T             | 3E           | 4T              | 6T             | 11T     |                    |
| 3   | G/W           | 11R     | 6R         | 6R             | 3SG          | 4R              | 6R             | 11R     |                    |
| 29  | W/BR          | 12T     | 6MWB       | 6T(MR)         | 3M           |                 |                | 12T     |                    |
| 4   | BR/W          | 12R     | 6MWA       | 6R(MR)         | 3SB          |                 |                | 12R     |                    |
| 30  | W/S           | 13T     | 7T         | 7T             | 4T           |                 | 7T             | 13T     | P4                 |
| 5   | S/W           | 13R     | 7R         | 7R             | 4R           |                 | 7R             | 13R     |                    |
| 31  | R/BL          | 14T     | 7MWB       | 7T(MR)         | 4T1          |                 |                | 14T     |                    |
| 6   | BL/R          | 14R     | 7MWA       | 7R(MR)         | 4R1          |                 |                | 14R     |                    |
| 32  | R/O           | 15T     | 8T         | 8T             | 4E           |                 | 8T             | 15T     |                    |
| 7   | O/R           | 15R     | 8R         | 8R             | 4SG          |                 | 8R             | 15R     |                    |
| 33  | R/G           | 16T     | 8MWB       | 8T(MR)         | 4M           |                 |                | 16T     |                    |
| 8   | G/R           | 16R     | 8MWA       | 8R(MR)         | 4SB          |                 |                | 16R     |                    |

Card Slot 4 Connections To Cross-Connect Field

| Pin | Color<br>Code | ONS<br>L C | OPS<br>L C | LS/GS<br>Trunk | E&M<br>Trunk | DID/LT<br>Trunk | DID/2<br>Trunk | DNI<br>L C | Backplane<br>Plugs |
|-----|---------------|------------|------------|----------------|--------------|-----------------|----------------|------------|--------------------|
| 34  | R/BR          | 1T         | 1T         | 1T             | 1T           | 1T              | 1T             | 1T         |                    |
| 9   | BR/R          | 1R         | 1R         | 1R             | 1R           | 1R              | 1R             | 1R         |                    |
| 35  | R/S           | 2T         | 1MWB       | 1T(MR)         | 1T1          |                 |                | 2T         |                    |
| 10  | S/R           | 2R         | 1MWA       | 1R(MR)         | 1R1          |                 |                | 2R         |                    |
| 36  | BK/BL         | 3T         | 2T         | 2T             | 1E           | 2T              | 2T             | 3T         |                    |
| 11  | BL/BK         | 3R         | 2R         | 2R             | 1SG          | 2R              | 2R             | 3R         |                    |
| 37  | BK/O          | 4T         | 2MWB       | 2T(MR)         | 1M           |                 |                | 4T         |                    |
| 12  | O/BK          | 4R         | 2MWA       | 2R(MR)         | 1SB          |                 |                | 4R         |                    |
| 38  | BK/G          | 5T         | 3T         | 3T             | 2T           |                 | 3T             | 5T         | P3                 |
| 13  | G/BK          | 5R         | 3R         | 3R             | 2R           |                 | 3R             | 5R         |                    |
| 39  | BK/BR         | 6T         | 3MWB       | 3T(MR)         | 2T1          |                 |                | 6T         |                    |
| 14  | BR/BK         | 6R         | 3MWA       | 3R(MR)         | 2R1          |                 |                | 6R         |                    |
| 40  | BK/S          | 7T         | 4T         | 4T             | 2E           |                 | 4T             | 7T         |                    |
| 15  | S/BK          | 7R         | 4R         | 4R             | 2SG          |                 | 4R             | 7R         |                    |
| 41  | Y/BL          | 8T         | 4MWB       | 4T(MR)         | 2M           |                 |                | 8T         |                    |
| 16  | B/Y           | 8R         | 4MWA       | 4R(MR)         | 2SB          |                 |                | 8R         |                    |
| 34  | R/BR          | 9T         | 5T         | 5T             | 3T           | 3T              | 5T             | 9T         |                    |
| 9   | BR/R          | 9R         | 5R         | 5R             | 3R           | 3R              | 5R             | 9R         |                    |
| 35  | R/S           | 10T        | 5MWB       | 5T(MR)         | 3T1          |                 |                | 10T        |                    |
| 10  | S/R           | 10R        | 5MWA       | 5R(MR)         | 3R1          |                 |                | 10R        |                    |
| 36  | BK/BL         | 11T        | 6T         | 6T             | 3E           | 4T              | 6T             | 11T        |                    |
| 11  | BL/BK         | 11R        | 6R         | 6R             | 3SG          | 4R              | 6R             | 11R        |                    |
| 37  | BK/O          | 12T        | 6MWB       | 6T(MR)         | ЗM           |                 |                | 12T        |                    |
| 12  | O/BK          | 12R        | 6MWA       | 6R(MR)         | 3SB          |                 |                | 12R        |                    |
| 38  | BK/G          | 13T        | 7T         | 7T             | 4T           |                 | 7T             | 13T        | P4                 |
| 13  | G/BK          | 13R        | 7R         | 7R             | 4R           |                 | 7R             | 13R        |                    |
| 39  | BK/BR         | 14T        | 7MWB       | 7T(MR)         | 4T1          |                 |                | 14T        |                    |
| 14  | BR/BK         | 14R        | 7MWA       | 7R(MR)         | 4R1          |                 |                | 14R        |                    |
| 40  | BK/S          | 15T        | 8T         | 8T             | 4E           |                 | 8T             | 15T        |                    |
| 15  | S/BK          | 15R        | 8R         | 8R             | 4SG          |                 | 8R             | 15R        |                    |
| 41  | Y/BL          | 16T        | 8MWB       | 8T(MR)         | 4M           |                 |                | 16T        |                    |
| 16  | BL/Y          | 16R        | 8MWA       | 8R(MR)         | 4SB          |                 |                | 16R        |                    |

Card Slot 5 Connections To Cross-Connect Field

Card Slot 6 Connections To Cross-Connect Field

| Pin | Color<br>Code | ONS<br>L C | OPS<br>L C | LS/GS<br>Trunk | E&M<br>Trunk | DID/LT<br>Trunk | DID/2<br>Trunk | DNI<br>L C | Backplane<br>Plugs |
|-----|---------------|------------|------------|----------------|--------------|-----------------|----------------|------------|--------------------|
| 42  | Y/O           | 1T         | 1T         | 1T             | 1T           | 1T              | 1T             | 1T         |                    |
| 17  | 0/Y           | 1R         | 1R         | 1R             | 1R           | 1R              | 1R             | 1R         |                    |
| 43  | Y/G           | 2T         | 1MWB       | 1T(MR)         | 1T1          |                 |                | 2T         |                    |
| 18  | G/Y           | 2R         | 1MWA       | 1R(MR)         | 1R1          |                 |                | 2R         |                    |
| 44  | Y/BR          | 3T         | 2T         | 2T             | 1E           | 2T              | 2T             | 3T         |                    |
| 19  | BR/Y          | 3R         | 2R         | 2R             | 1SG          | 2R              | 2R             | 3R         |                    |
| 45  | Y/S           | 4T         | 2MWB       | 2T(MR)         | 1M           |                 |                | 4T         |                    |
| 20  | S/Y           | 4R         | 2MWA       | 2R(MR)         | 1SB          |                 |                | 4R         |                    |
| 46  | V/BL          | 5T         | 3T         | 3T             | 2T           |                 | 3T             | 5T         | P3                 |
| 21  | BL/V          | 5R         | 3R         | 3R             | 2R           |                 | 3R             | 5R         |                    |
| 47  | V/O           | 6T         | 3MWB       | 3T(MR)         | 2T1          |                 |                | 6T         |                    |
| 22  | O/V           | 6R         | 3MWA       | 3R(MR)         | 2R1          |                 |                | 6R         |                    |
| 48  | V/G           | 7T         | 4T         | 4T             | 2E           |                 | 4T             | 7T         |                    |
| 23  | G/V           | 7R         | 4R         | 4R             | 2SG          |                 | 4R             | 7R         |                    |
| 49  | V/BR          | 8T         | 4MWB       | 4T(MR)         | 2M           |                 |                | 8T         |                    |
| 24  | BR/V          | 8R         | 4MWA       | 4R(MR)         | 2SB          |                 |                | 8R         |                    |
| 50  |               |            |            |                | SPARE        |                 |                |            |                    |
| 25  |               |            |            |                | SPARE        |                 |                |            |                    |
| 42  | Y/O           | 9T         | 5T         | 5T             | 3T           | 3T              | 5T             | 9T         |                    |
| 17  | O/Y           | 9R         | 5R         | 5R             | 3R           | 3R              | 5R             | 9R         |                    |
| 43  | Y/G           | 10T        | 5MWB       | 5T(MR)         | 3T1          |                 |                | 10T        |                    |
| 18  | G/Y           | 10R        | 5MWA       | 5R(MR)         | 3R1          |                 |                | 10R        |                    |
| 44  | Y/BR          | 11T        | 6T         | 6T             | 3E           | 4T              | 6T             | 11T        |                    |
| 19  | BR/Y          | 11R        | 6R         | 6R             | 3SG          | 4R              | 6R             | 11R        |                    |
| 45  | Y/S           | 12T        | 6MWB       | 6T(MR)         | 3M           |                 |                | 12T        |                    |
| 20  | S/Y           | 12R        | 6MWA       | 6R(MR)         | 3SB          |                 |                | 12R        |                    |
| 46  | V/BL          | 13T        | 7T         | 7T             | 4T           |                 | 7T             | 13T        | P4                 |
| 21  | BL/V          | 13R        | 7R         | 7R             | 4R           |                 | 7R             | 13R        |                    |
| 47  | V/O           | 14T        | 7MWB       | 7T(MR)         | 4T1          |                 |                | 14T        |                    |
| 22  | O/V           | 14R        | 7MWA       | 7R(MR)         | 4R1          |                 |                | 14R        |                    |
| 48  | V/G           | 15T        | 8T         | 8T             | 4E           |                 | 8T             | 15T        |                    |
| 23  | G/V           | 15R        | 8R         | 8R             | 4SG          |                 | 8R             | 15R        |                    |
| 49  | V/BR          | 16T        | 8MWB       | 8T(MR)         | 4M           |                 |                | 16T        |                    |
| 24  | BR/V          | 16R        | 8MWA       | 8R(MR)         | 4SB          |                 |                | 16R        |                    |
| 50  |               |            |            |                | SPARE        |                 |                |            |                    |
| 25  |               |            |            |                | SPARE        |                 |                |            |                    |

| Pin | Color<br>Code | ONS<br>L C | OPS<br>L C | LS/GS<br>Trunk | E&M<br>Trunk | DID/LT<br>Trunk | DID/2<br>Trunk | DNI<br>L C | Backplane<br>Plugs |
|-----|---------------|------------|------------|----------------|--------------|-----------------|----------------|------------|--------------------|
| 26  | W/BL          | 1T         | 1T         | 1T             | 1T           | 1T              | 1T             | 1T         |                    |
| 1   | BL/W          | 1R         | 1R         | 1R             | 1R           | 1R              | 1R             | 1R         |                    |
| 27  | W/O           | 2T         | 1MWB       | 1T(MR)         | 1T1          |                 |                | 2T         |                    |
| 2   | O/W           | 2R         | 1MWA       | 1R(MR)         | 1R1          |                 |                | 2R         |                    |
| 28  | W/G           | 3T         | 2T         | 2T             | 1E           | 2T              | 2T             | 3T         |                    |
| 3   | G/W           | 3R         | 2R         | 2R             | 1SG          | 2R              | 2R             | 3R         |                    |
| 29  | W/BR          | 4T         | 2MWB       | 2T(MR)         | 1M           |                 |                | 4T         |                    |
| 4   | BR/W          | 4R         | 2MWA       | 2R(MR)         | 1SB          |                 |                | 4R         |                    |
| 30  | W/S           | 5T         | 3T         | 3T             | 2T           |                 | 3T             | 5T         | P5                 |
| 5   | S/W           | 5R         | 3R         | 3R             | 2R           |                 | 3R             | 5R         |                    |
| 31  | R/BL          | 6T         | 3MWB       | 3T(MR)         | 2T1          |                 |                | 6T         |                    |
| 6   | BL/R          | 6R         | 3MWA       | 3R(MR)         | 2R1          |                 |                | 6R         |                    |
| 32  | R/O           | 7T         | 4T         | 4T             | 2E           |                 | 4T             | 7T         |                    |
| 7   | O/R           | 7R         | 4R         | 4R             | 2SG          |                 | 4R             | 7R         |                    |
| 33  | R/G           | 8T         | 4MWB       | 4T(MR)         | 2M           |                 |                | 8T         |                    |
| 8   | G/R           | 8R         | 4MWA       | 4R(MR)         | 2SB          |                 |                | 8R         |                    |
| 26  | W/BL          | 9T         | 5T         | 5T             | 3T           | 3T              | 5T             | 9T         |                    |
| 1   | BL/W          | 9R         | 5R         | 5R             | 3R           | 3R              | 5R             | 9R         |                    |
| 27  | W/O           | 10T        | 5MWB       | 5T(MR)         | 3T1          |                 |                | 10T        |                    |
| 2   | O/W           | 10R        | 5MWA       | 5R(MR)         | 3R1          |                 |                | 10R        |                    |
| 28  | W/G           | 11T        | 6T         | 6T             | 3E           | 4T              | 6T             | 11T        |                    |
| 3   | G/W           | 11R        | 6R         | 6R             | 3SG          | 4R              | 6R             | 11R        |                    |
| 29  | W/BR          | 12T        | 6MWB       | 6T(MR)         | 3M           |                 |                | 12T        |                    |
| 4   | BR/W          | 12R        | 6MWA       | 6R(MR)         | 3SB          |                 |                | 12R        |                    |
| 30  | W/S           | 13T        | 7T         | 7T             | 4T           |                 | 7T             | 13T        | P6                 |
| 5   | S/W           | 13R        | 7R         | 7R             | 4R           |                 | 7R             | 13R        |                    |
| 31  | R/BL          | 14T        | 7MWB       | 7T(MR)         | 4T1          |                 |                | 14T        |                    |
| 6   | BL/R          | 14R        | 7MWA       | 7R(MR)         | 4R1          |                 |                | 14R        |                    |
| 32  | R/O           | 15T        | 8T         | 8T             | 4E           |                 | 8T             | 15T        |                    |
| 7   | O/R           | 15R        | 8R         | 8R             | 4SG          |                 | 8R             | 15R        |                    |
| 33  | R/G           | 16T        | 8MWB       | 8T(MR)         | 4M           |                 |                | 16T        |                    |
| 8   | G/R           | 16R        | 8MWA       | 8R(MR)         | 4SB          |                 |                | 16R        |                    |

Card Slot 7 Connections To Cross-Connect Field

Card Slot 8 Connections To Cross-Connect Field

| Pin | Color<br>Code | ONS<br>L C | OPS<br>L C | LS/GS<br>Trunk | E&M<br>Trunk | DID/LT<br>Trunk | DID/2<br>Trunk | DNI<br>L C | Backplane<br>Plugs |
|-----|---------------|------------|------------|----------------|--------------|-----------------|----------------|------------|--------------------|
| 34  | R/BR          | 1T         | 1T         | 1T             | 1T           | 1T              | 1T             | 1T         |                    |
| 9   | BR/R          | 1R         | 1R         | 1R             | 1R           | 1R              | 1R             | 1R         |                    |
| 35  | R/S           | 2T         | 1MWB       | 1T(MR)         | 1T1          |                 |                | 2T         |                    |
| 10  | S/R           | 2R         | 1MWA       | 1R(MR)         | 1R1          |                 |                | 2R         |                    |
| 36  | BK/BL         | 3T         | 2T         | 2T             | 1E           | 2T              | 2T             | 3T         |                    |
| 11  | BL/BK         | 3R         | 2R         | 2R             | 1SG          | 2R              | 2R             | 3R         |                    |
| 37  | BK/O          | 4T         | 2MWB       | 2T(MR)         | 1M           |                 |                | 4T         |                    |
| 12  | O/BK          | 4R         | 2MWA       | 2R(MR)         | 1SB          |                 |                | 4R         |                    |
| 38  | BK/G          | 5T         | 3T         | 3T             | 2T           |                 | 3T             | 5T         | P5                 |
| 13  | G/BK          | 5R         | 3R         | 3R             | 2R           |                 | 3R             | 5R         |                    |
| 39  | BK/BR         | 6T         | 3MWB       | 3T(MR)         | 2T1          |                 |                | 6T         |                    |
| 14  | BR/BK         | 6R         | 3MWA       | 3R(MR)         | 2R1          |                 |                | 6R         |                    |
| 40  | BK/S          | 7T         | 4T         | 4T             | 2E           |                 | 4T             | 7T         |                    |
| 15  | S/BK          | 7R         | 4R         | 4R             | 2SG          |                 | 4R             | 7R         |                    |
| 41  | Y/BL          | 8T         | 4MWB       | 4T(MR)         | 2M           |                 |                | 8T         |                    |
| 16  | B/Y           | 8R         | 4MWA       | 4R(MR)         | 2SB          |                 |                | 8R         |                    |
| 34  | R/BR          | 9T         | 5T         | 5T             | 3T           | 3T              | 5T             | 9T         |                    |
| 9   | BR/R          | 9R         | 5R         | 5R             | 3R           | 3R              | 5R             | 9R         |                    |
| 35  | R/S           | 10T        | 5MWB       | 5T(MR)         | 3T1          |                 |                | 10T        |                    |
| 10  | S/R           | 10R        | 5MWA       | 5R(MR)         | 3R1          |                 |                | 10R        |                    |
| 36  | BK/BL         | 11T        | 6T         | 6T             | 3E           | 4T              | 6T             | 11T        |                    |
| 11  | BL/BK         | 11R        | 6R         | 6R             | 3SG          | 4R              | 6R             | 11R        |                    |
| 37  | BK/O          | 12T        | 6MWB       | 6T(MR)         | 3M           |                 |                | 12T        |                    |
| 12  | O/BK          | 12R        | 6MWA       | 6R(MR)         | 3SB          |                 |                | 12R        |                    |
| 38  | BK/G          | 13T        | 7T         | 7T             | 4T           |                 | 7T             | 13T        | P6                 |
| 13  | G/BK          | 13R        | 7R         | 7R             | 4R           |                 | 7R             | 13R        |                    |
| 39  | BK/BR         | 14T        | 7MWB       | 7T(MR)         | 4T1          |                 |                | 14T        |                    |
| 14  | BR/BK         | 14R        | 7MWA       | 7R(MR)         | 4R1          |                 |                | 14R        |                    |
| 40  | BK/S          | 15T        | 8T         | 8T             | 4E           |                 | 8T             | 15T        |                    |
| 15  | S/BK          | 15R        | 8R         | 8R             | 4SG          |                 | 8R             | 15R        |                    |
| 41  | Y/BL          | 16T        | 8MWB       | 8T(MR)         | 4M           |                 |                | 16T        |                    |
| 16  | BL/Y          | 16R        | 8MWA       | 8R(MR)         | 4SB          |                 |                | 16R        |                    |

| Pin      | Color<br>Code | ONS      | OPS                 | LS/GS<br>Trunk           | E&M<br>Trunk | DID/LT<br>Trunk | DID/2<br>Trunk |          | Backplane<br>Plugs |
|----------|---------------|----------|---------------------|--------------------------|--------------|-----------------|----------------|----------|--------------------|
| 40       | VIO           | 4T       | 47                  | 4T                       | 4T           |                 |                | 47       | 1 1495             |
| 42       | 1/U           |          | 10                  |                          | 11           |                 |                |          |                    |
| 17       |               | 1K<br>2T |                     |                          |              | IR              | IK             | 1K<br>2T |                    |
| 43<br>10 |               | 21       |                     |                          | 101          |                 |                | 21       |                    |
| 10       |               | 2K<br>2T |                     | י ה(וויוה <i>)</i><br>סד |              | от              | от             | 2K<br>2T |                    |
| 44<br>10 | BD/V          | 30       | 21<br>2D            | 21<br>2D                 | 190          | 20              | 20             | 30       |                    |
| 45       | V/S           | ΔT       | 2M\//B              | 2T(MR)                   | 100<br>1M    | 211             | 211            | ⊿T       |                    |
| 20       | 5/V           | 4R       | 21/1/VD<br>21/1/Λ/Δ | 2 R(MR)                  | 198          |                 |                | 4R       |                    |
| 46       | V/BI          | 5T       | 2101077<br>3T       | 21 ((WII V)<br>3T        | 10D<br>2T    |                 | ЗТ             | 5T       | P5                 |
| 21       | BL/V          | 5R       | 3R                  | 3R                       | 2R           |                 | 3R             | 5R       | 10                 |
| 47       | V/0           | 6T       | 3MWB                | 3T(MR)                   | 2T1          |                 | ÖIX            | 6T       |                    |
| 22       | 0/V           | 6R       | 3MWA                | 3R(MR)                   | 2R1          |                 |                | 6R       |                    |
| 48       | V/G           | 7T       | 4T                  | 4T                       | 2E           |                 | 4T             | 7T       |                    |
| 23       | G/V           | 7R       | 4R                  | 4R                       | 2SG          |                 | 4R             | 7R       |                    |
| 49       | V/BR          | 8T       | 4MWB                | 4T(MR)                   | 2M           |                 |                | 8T       |                    |
| 24       | BR/V          | 8R       | 4MWA                | 4R(MR)                   | 2SB          |                 |                | 8R       |                    |
| 50       |               |          |                     |                          | SPARE        |                 |                |          |                    |
| 25       |               |          |                     |                          | SPARE        |                 |                |          |                    |
| 42       | Y/O           | 9T       | 5T                  | 5T                       | 3T           | 3T              | 5T             | 9T       |                    |
| 17       | O/Y           | 9R       | 5R                  | 5R                       | 3R           | 3R              | 5R             | 9R       |                    |
| 43       | Y/G           | 10T      | 5MWB                | 5T(MR)                   | 3T1          |                 |                | 10T      |                    |
| 18       | G/Y           | 10R      | 5MWA                | 5R(MR)                   | 3R1          |                 |                | 10R      |                    |
| 44       | Y/BR          | 11T      | 6T                  | 6T                       | 3E           | 4T              | 6T             | 11T      |                    |
| 19       | BR/Y          | 11R      | 6R                  | 6R                       | 3SG          | 4R              | 6R             | 11R      |                    |
| 45       | Y/S           | 12T      | 6MWB                | 6T(MR)                   | 3M           |                 |                | 12T      |                    |
| 20       | S/Y           | 12R      | 6MWA                | 6R(MR)                   | 3SB          |                 |                | 12R      |                    |
| 46       | V/BL          | 13T      | 7T                  | 7T                       | 4T           |                 | 7T             | 13T      | P6                 |
| 21       | BL/V          | 13R      | 7R                  | 7R                       | 4R           |                 | 7R             | 13R      |                    |
| 47       | V/O           | 14T      | 7MWB                | 7T(MR)                   | 4T1          |                 |                | 14T      |                    |
| 22       | O/V           | 14R      | 7MWA                | 7R(MR)                   | 4R1          |                 |                | 14R      |                    |
| 48       | V/G           | 15T      | 8T                  | 8T                       | 4E           |                 | 8T             | 15T      |                    |
| 23       | G/V           | 15R      | 8R                  | 8R                       | 4SG          |                 | 8R             | 15R      |                    |
| 49       | V/BR          | 16T      | 8MWB                | 8T(MR)                   | 4M           |                 |                | 16T      |                    |
| 24       | BR/V          | 16R      | 8MWA                | 8R(MR)                   | 4SB          |                 |                | 16R      |                    |
| 50       |               |          |                     |                          | SPARE        |                 |                |          |                    |
| 25       |               |          |                     |                          | SPARE        |                 |                |          |                    |

Card Slot 9 Connections To Cross-Connect Field

| Card Slot 10 Connections | s To Cross-Connect Field |
|--------------------------|--------------------------|
|--------------------------|--------------------------|

| Pin | Color<br>Code | ONS<br>L C | OPS<br>L C | LS/GS<br>Trunk | E&M<br>Trunk | DID/LT<br>Trunk | DID/2<br>Trunk | DNI<br>L C | Backplane<br>Plugs |
|-----|---------------|------------|------------|----------------|--------------|-----------------|----------------|------------|--------------------|
| 26  | W/BL          | 1T         | 1T         | 1T             | 1T           | 1T              | 1T             | 1T         |                    |
| 1   | BL/W          | 1R         | 1R         | 1R             | 1R           | 1R              | 1R             | 1R         |                    |
| 27  | W/O           | 2T         | 1MWB       | 1T(MR)         | 1T1          |                 |                | 2T         |                    |
| 2   | O/W           | 2R         | 1MWA       | 1R(MR)         | 1R1          |                 |                | 2R         |                    |
| 28  | W/G           | 3T         | 2T         | 2T             | 1E           | 2T              | 2T             | 3T         |                    |
| 3   | G/W           | 3R         | 2R         | 2R             | 1SG          | 2R              | 2R             | 3R         |                    |
| 29  | W/BR          | 4T         | 2MWB       | 2T(MR)         | 1M           |                 |                | 4T         |                    |
| 4   | BR/W          | 4R         | 2MWA       | 2R(MR)         | 1SB          |                 |                | 4R         |                    |
| 30  | W/S           | 5T         | 3T         | 3T             | 2T           |                 | 3T             | 5T         | P7                 |
| 5   | S/W           | 5R         | 3R         | 3R             | 2R           |                 | 3R             | 5R         |                    |
| 31  | R/BL          | 6T         | 3MWB       | 3T(MR)         | 2T1          |                 |                | 6T         |                    |
| 6   | BL/R          | 6R         | 3MWA       | 3R(MR)         | 2R1          |                 |                | 6R         |                    |
| 32  | R/O           | 7T         | 4T         | 4T             | 2E           |                 | 4T             | 7T         |                    |
| 7   | O/R           | 7R         | 4R         | 4R             | 2SG          |                 | 4R             | 7R         |                    |
| 33  | R/G           | 8T         | 4MWB       | 4T(MR)         | 2M           |                 |                | 8T         |                    |
| 8   | G/R           | 8R         | 4MWA       | 4R(MR)         | 2SB          |                 |                | 8R         |                    |
| 26  | W/BL          | 9T         | 5T         | 5T             | 3T           | 3T              | 5T             | 9T         |                    |
| 1   | BL/W          | 9R         | 5R         | 5R             | 3R           | 3R              | 5R             | 9R         |                    |
| 27  | W/O           | 10T        | 5MWB       | 5T(MR)         | 3T1          |                 |                | 10T        |                    |
| 2   | O/W           | 10R        | 5MWA       | 5R(MR)         | 3R1          |                 |                | 10R        |                    |
| 28  | W/G           | 11T        | 6T         | 6T             | 3E           | 4T              | 6T             | 11T        |                    |
| 3   | G/W           | 11R        | 6R         | 6R             | 3SG          | 4R              | 6R             | 11R        |                    |
| 29  | W/BR          | 12T        | 6MWB       | 6T(MR)         | 3M           |                 |                | 12T        |                    |
| 4   | BR/W          | 12R        | 6MWA       | 6R(MR)         | 3SB          |                 |                | 12R        |                    |
| 30  | W/S           | 13T        | 7T         | 7T             | 4T           |                 | 7T             | 13T        | P8                 |
| 5   | S/W           | 13R        | 7R         | 7R             | 4R           |                 | 7R             | 13R        |                    |
| 31  | R/BL          | 14T        | 7MWB       | 7T(MR)         | 4T1          |                 |                | 14T        |                    |
| 6   | BL/R          | 14R        | 7MWA       | 7R(MR)         | 4R1          |                 |                | 14R        |                    |
| 32  | R/O           | 15T        | 8T         | 8T             | 4E           |                 | 8T             | 15T        |                    |
| 7   | O/R           | 15R        | 8R         | 8R             | 4SG          |                 | 8R             | 15R        |                    |
| 33  | R/G           | 16T        | 8MWB       | 8T(MR)         | 4M           |                 |                | 16T        |                    |
| 8   | G/R           | 16R        | 8MWA       | 8R(MR)         | 4SB          |                 |                | 16R        |                    |

| Pin | Color<br>Code | ONSL<br>C | OPS<br>L C | LS/GS<br>Trunk | E&M<br>Trunk | DID/LT<br>Trunk | DID/2<br>Trunk | DNI L<br>C | Backplane<br>Plugs |
|-----|---------------|-----------|------------|----------------|--------------|-----------------|----------------|------------|--------------------|
| 34  | R/BR          | 1T        | 1T         | 1T             | 1T           | 1T              | 1T             | 1T         |                    |
| 9   | BR/R          | 1R        | 1R         | 1R             | 1R           | 1R              | 1R             | 1R         |                    |
| 35  | R/S           | 2T        | 1MWB       | 1T(MR)         | 1T1          |                 |                | 2T         |                    |
| 10  | S/R           | 2R        | 1MWA       | 1R(MR)         | 1R1          |                 |                | 2R         |                    |
| 36  | BK/BL         | 3T        | 2T         | 2T             | 1E           | 2T              | 2T             | 3T         |                    |
| 11  | BL/BK         | 3R        | 2R         | 2R             | 1SG          | 2R              | 2R             | 3R         |                    |
| 37  | BK/O          | 4T        | 2MWB       | 2T(MR)         | 1M           |                 |                | 4T         |                    |
| 12  | O/BK          | 4R        | 2MWA       | 2R(MR)         | 1SB          |                 |                | 4R         |                    |
| 38  | BK/G          | 5T        | 3T         | 3T             | 2T           |                 | 3T             | 5T         | P7                 |
| 13  | G/BK          | 5R        | 3R         | 3R             | 2R           |                 | 3R             | 5R         |                    |
| 39  | BK/BR         | 6T        | 3MWB       | 3T(MR)         | 2T1          |                 |                | 6T         |                    |
| 14  | BR/BK         | 6R        | 3MWA       | 3R(MR)         | 2R1          |                 |                | 6R         |                    |
| 40  | BK/S          | 7T        | 4T         | 4T             | 2E           |                 | 4T             | 7T         |                    |
| 15  | S/BK          | 7R        | 4R         | 4R             | 2SG          |                 | 4R             | 7R         |                    |
| 41  | Y/BL          | 8T        | 4MWB       | 4T(MR)         | 2M           |                 |                | 8T         |                    |
| 16  | B/Y           | 8R        | 4MWA       | 4R(MR)         | 2SB          |                 |                | 8R         |                    |
| 34  | R/BR          | 9T        | 5T         | 5T             | 3T           | 3T              | 5T             | 9T         |                    |
| 9   | BR/R          | 9R        | 5R         | 5R             | 3R           | 3R              | 5R             | 9R         |                    |
| 35  | R/S           | 10T       | 5MWB       | 5T(MR)         | 3T1          |                 |                | 10T        |                    |
| 10  | S/R           | 10R       | 5MWA       | 5R(MR)         | 3R1          |                 |                | 10R        |                    |
| 36  | BK/BL         | 11T       | 6T         | 6T             | 3E           | 4T              | 6T             | 11T        |                    |
| 11  | BL/BK         | 11R       | 6R         | 6R             | 3SG          | 4R              | 6R             | 11R        |                    |
| 37  | BK/O          | 12T       | 6MWB       | 6T(MR)         | 3M           |                 |                | 12T        |                    |
| 12  | O/BK          | 12R       | 6MWA       | 6R(MR)         | 3SB          |                 |                | 12R        |                    |
| 38  | BK/G          | 13T       | 7T         | 7T             | 4T           |                 | 7T             | 13T        | P8                 |
| 13  | G/BK          | 13R       | 7R         | 7R             | 4R           |                 | 7R             | 13R        |                    |
| 39  | BK/BR         | 14T       | 7MWB       | 7T(MR)         | 4T1          |                 |                | 14T        |                    |
| 14  | BR/BK         | 14R       | 7MWA       | 7R(MR)         | 4R1          |                 |                | 14R        |                    |
| 40  | BK/S          | 15T       | 8T         | 8T             | 4E           |                 | 8T             | 15T        |                    |
| 15  | S/BK          | 15R       | 8R         | 8R             | 4SG          |                 | 8R             | 15R        |                    |
| 41  | Y/BL          | 16T       | 8MWB       | 8T(MR)         | 4M           |                 |                | 16T        |                    |
| 16  | BL/Y          | 16R       | 8MWA       | 8R(MR)         | 4SB          |                 |                | 16R        |                    |

Card Slot 11 Connections To Cross-Connect Field

Card Slot 12 Connections To Cross-Connect Field

| Pin | Color<br>Code | ONS<br>L C | OPS<br>L C | LS/GS<br>Trunk | E&M<br>Trunk | DID/LT<br>Trunk | DID/2<br>Trunk | DNI<br>L C | Backplane<br>Plugs |
|-----|---------------|------------|------------|----------------|--------------|-----------------|----------------|------------|--------------------|
| 42  | Y/O           | 1T         | 1T         | 1T             | 1T           | 1T              | 1T             | 1T         |                    |
| 17  | 0/Y           | 1R         | 1R         | 1R             | 1R           | 1R              | 1R             | 1R         |                    |
| 43  | Y/G           | 2T         | 1MWB       | 1T(MR)         | 1T1          |                 |                | 2T         |                    |
| 18  | G/Y           | 2R         | 1MWA       | 1R(MR)         | 1R1          |                 |                | 2R         |                    |
| 44  | Y/BR          | 3T         | 2T         | 2T             | 1E           | 2T              | 2T             | 3T         |                    |
| 19  | BR/Y          | 3R         | 2R         | 2R             | 1SG          | 2R              | 2R             | 3R         |                    |
| 45  | Y/S           | 4T         | 2MWB       | 2T(MR)         | 1M           |                 |                | 4T         |                    |
| 20  | S/Y           | 4R         | 2MWA       | 2R(MR)         | 1SB          |                 |                | 4R         |                    |
| 46  | V/BL          | 5T         | 3T         | 3T             | 2T           |                 | 3T             | 5T         | P7                 |
| 21  | BL/V          | 5R         | 3R         | 3R             | 2R           |                 | 3R             | 5R         |                    |
| 47  | V/O           | 6T         | 3MWB       | 3T(MR)         | 2T1          |                 |                | 6T         |                    |
| 22  | O/V           | 6R         | 3MWA       | 3R(MR)         | 2R1          |                 |                | 6R         |                    |
| 48  | V/G           | 7T         | 4T         | 4T             | 2E           |                 | 4T             | 7T         |                    |
| 23  | G/V           | 7R         | 4R         | 4R             | 2SG          |                 | 4R             | 7R         |                    |
| 49  | V/BR          | 8T         | 4MWB       | 4T(MR)         | 2M           |                 |                | 8T         |                    |
| 24  | BR/V          | 8R         | 4MWA       | 4R(MR)         | 2SB          |                 |                | 8R         |                    |
| 50  |               |            |            |                | SPARE        |                 |                |            |                    |
| 25  |               |            |            |                | SPARE        |                 |                |            |                    |
| 42  | Y/O           | 9T         | 5T         | 5T             | 3T           | 3T              | 5T             | 9T         |                    |
| 17  | O/Y           | 9R         | 5R         | 5R             | 3R           | 3R              | 5R             | 9R         |                    |
| 43  | Y/G           | 10T        | 5MWB       | 5T(MR)         | 3T1          |                 |                | 10T        |                    |
| 18  | G/Y           | 10R        | 5MWA       | 5R(MR)         | 3R1          |                 |                | 10R        |                    |
| 44  | Y/BR          | 11T        | 6T         | 6T             | 3E           | 4T              | 6T             | 11T        |                    |
| 19  | BR/Y          | 11R        | 6R         | 6R             | 3SG          | 4R              | 6R             | 11R        |                    |
| 45  | Y/S           | 12T        | 6MWB       | 6T(MR)         | 3M           |                 |                | 12T        |                    |
| 20  | S/Y           | 12R        | 6MWA       | 6R(MR)         | 3SB          |                 |                | 12R        |                    |
| 46  | V/BL          | 13T        | 7T         | 7T             | 4T           |                 | 7T             | 13T        | P8                 |
| 21  | BL/V          | 13R        | 7R         | 7R             | 4R           |                 | 7R             | 13R        |                    |
| 47  | V/O           | 14T        | 7MWB       | 7T(MR)         | 4T1          |                 |                | 14T        |                    |
| 22  | O/V           | 14R        | 7MWA       | 7R(MR)         | 4R1          |                 |                | 14R        |                    |
| 48  | V/G           | 15T        | 8T         | 8T             | 4E           |                 | 8T             | 15T        |                    |
| 23  | G/V           | 15R        | 8R         | 8R             | 4SG          |                 | 8R             | 15R        |                    |
| 49  | V/BR          | 16T        | 8MWB       | 8T(MR)         | 4M           |                 |                | 16T        |                    |
| 24  | BR/V          | 16R        | 8MWA       | 8R(MR)         | 4SB          |                 |                | 16R        |                    |
| 50  |               |            |            |                | SPARE        |                 |                |            |                    |
| 25  |               |            |            |                | SPARE        |                 |                |            |                    |

## Install the SUPERSET HUB

### **Overview of the SUPERSET Hub Installation**

To install the SUPERSET HUB:

- 1. Install the Peripheral Slot FIM Carrier in the Peripheral Cabinet.
- 2. Install the SUPERSET HUB unit. The supplied mounting brackets allow you to install the unit in an equipment rack or to mount the unit on a wall.

Once you have completed these steps, you can proceed to Installing a DSU Node or return to System Installation Overview.

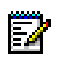

### Notes:

- When installing the SUPERSET HUB in an enclosed rack, you MUST provide adequate ventilation (for example, fans) to ensure that the maximum ambient temperature inside the rack does not exceed 40°C.
- When mounting the SUPERSET HUB in a rack, you should ensure that a hazardous condition is not achieved due to any uneven mechanical loading.
- When using the SUPERSET HUB in a rack, you should consider the connection of the equipment to the supply circuit and the effect that overloading of circuits might have on over-current protection and supply wiring. When addressing this concern, consider the SUPERSET HUB's ratings label.
- You can upgrade or replace the Fiber Interface Module in a SUPERSET HUB.

WARNING: This product uses a Class 1 LED. Fiber optic sources emit infrared radiation. This radiation is invisible to the human eye and can damage the retina. NEVER look directly into the end of a fiber optic cable which you suspect is energized by a fiber optic source. When working with raw fiber optic cable, be aware of fiber ends and slivers which can puncture the skin and cause irritation.

### Install the Peripheral Slot FIM Carrier

To install the Peripheral Slot FIM Carrier:

- 1. Attach an anti-static wrist strap.
- 2. Unpack the Peripheral Slot FIM Carrier and inspect it to ensure that it is not damaged.
- 3. Remove the Peripheral Cabinet front and rear panels.
- 4. Slide the Peripheral Slot FIM Carrier part-way into the first available slot from the right.
- 5. Remove the black plastic dust caps from the fiber optic cable connectors and from the connector ferrules on the faceplate of the FIM.
- 6. Connect the fiber optic cables to the connectors on the FIM via the fiber optic access port on the rear of the cabinet. Note: The fiber optic cable connectors have a small key that

you must align with a slot on the FIM connectors. Lock each connector into position by pushing its metal collar forward and clipping it onto the FIM connector.

- 7. Push the Peripheral Slot FIM Carrier fully into the slot and secure it with the card latch.
- 8. Remove the anti-static wrist strap.
- 9. Route the fiber optic cables from the Peripheral Cabinet to the SUPERSET HUB.
- 10. Replace the Peripheral Cabinet front and rear panels.

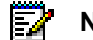

Note: For more information, see Fiber Interface Module (FIM).

## Install the SUPERSET HUB

To install the SUPERSET HUB unit:

- 1. Attach the rubber feet to the base of the unit.
- 2. If required, secure the mounting brackets to the SUPERSET HUB case by using the holes appropriate to the selected mounting position and install the unit in an equipment rack or mount the unit on a wall. Note: The side which contains the row of RJ-45 connectors faces the front when the unit is rack-mounted or the top when the unit is wall-mounted. If you are wall-mounting the unit; use wall anchors that are appropriate for the wall type, use # 12 screws that are at least 1.5 inches long, and ensure that the screws are not fully tightened so that the unit may be easily removed (without the use of a tool) for servicing.
- 3. Ensure that the ventilation holes are not blocked.
- 4. Remove the black plastic dust caps from the fiber optic cables and from the connector ferrules on the unit.
- 5. Connect the fiber optic cables from the Peripheral Slot FIM Carrier in the Peripheral Cabinet to the connectors on the SUPERSET HUB unit.
- 6. Connect the RJ-45 connectors to the UTP distribution panel according to the building wiring plan.
- 7. Connect the power cable to a convenient wall socket. Note: The wall socket is the main disconnect device and must, therefore, be installed near the unit and be easily accessible.
- 8. Program the peripheral devices.

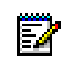

**Note:** Program the SUPERSET HUB as a DNI Line Card in the slot where the Peripheral Slot FIM Carrier is inserted.

## Install the Digital Service Unit

## **Overview of the Digital Service Unit Installation**

WARNING: Power must not be applied to the equipment at any time during equipment installation.

To install a DSU Node:

- 1. Unpack, position, and ground the DSU Node.
- 2. Check the card layout.
- 3. Connect the fiber cable to the node.
- 4. Install the DSU cards.
- 5. Install the interface assembly on cards.
- 6. Install the DS1 interface assembly and cabling.
- 7. Install the CEPT interface assembly and cabling.
- 8. Power up the DSU.

Once you have completed these steps, you can return to System Installation Overview.

### Unpack, Position, and Ground the DSU

To unpack and position the DSU Node:

#### CAUTION: Do not open or unpack any printed circuit board cartons at this time.

- 1. Open the DSU node carton.
- 2. Remove the plastic bag from the top and sides of the cabinet. Lift the DSU node out of the carton.
- 3. Check that the node and all attached equipment are undamaged. Repack and return any damaged equipment.
- 4. Place the node in its assigned position.
- 5. Remove the DSU node front panel.

CAUTION: Ensure that you use the Cabinet Stacking Brackets if you want to stack cabinets on top of each other. Stacking cabinets without these brackets could result in damage to the equipment or injury.

## **DSU Card Layout**

Each DSU node has one or two FIMs, depending on the number and location of DSU cards installed in the node. The FIM in the bottom of slot 1 provides communications with the 3300 Controller for the DSU cards in slots 2 and 3, and the FIM in the bottom of slot 6 provides communications for the DSU cards in slots 4 and 5. You must install and cable the FIMs before you install any cards in the DSU node.

| 1 |                             |                      |                      |                      |                      |                            |  |
|---|-----------------------------|----------------------|----------------------|----------------------|----------------------|----------------------------|--|
|   | PERIPHERAL<br>RESOURCE CARD |                      |                      |                      |                      | PERPHERAL<br>RESOURCE CARD |  |
|   | IBER INTERFACE MODULE       | DIGITAL SERVICE UNIT | DIGITAL SERVICE UNIT | DIGITAL SERVICE UNIT | DIGITAL SERVICE UNIT | IBER INTERFACE MODULE      |  |
| - | 1                           | 2                    | 3                    | 4                    | 5                    | 6                          |  |

BB0410

**DSU Card Layout** 

### **Connect Fiber Cable to the DSU**

The fiber optic cable connects the FIMs in the 3300 Controller to the FIMs in the DSU node.

To connect the fiber optic cable to the FIM in the peripheral node:

- 1. Review the guidelines for handling fiber optic cable.
- 2. Route the fiber optic cable through the sliding cable port at the rear of the DSU cabinet into the cabinet. Extend the fiber cable approximately 30 cm (1 ft) beyond the front of the cabinet.
- 3. Install a short piece of nylon spiral wrap over the cable at the point where the cable exits the rear of the cabinet.
- 4. Close the sliding cable port door. Ensure that the door closes on the nylon spiral-wrapped section of fiber cable.
- 5. Remove the plastic dust caps from the fiber optic cable and the connector ferrules on the FIM faceplate.
- 6. Plug the fiber connectors into the connectors on the FIM faceplate. The fiber connectors have a small key that must be aligned with a slot on the FIM connectors. Lock each

connector into position by pushing the metal collar forward and clipping it onto the FIM connector.

#### Install DSU Cards

To install the DSU cards:

CAUTION: To prevent static damage to electrical components, ensure that the system is grounded before you install the cards. Whenever you handle circuit cards, wear an anti-static strap.

- 1. Ensure that the FIMs are installed and cabled.
- 2. Connect the power cord to the external ac power source.
- 3. Install the DSU cards. Refer to "Install Upgrades and FRUs" for circuit card installation procedures.

#### Interface Assembly

The Interface Assembly attaches to the following cards:

- PRI card
- DS1/T1 Formatter II cards
- CEPT Formatter II cards.
- R2 card

To install the Interface Assembly:

- 1. Attach the anti-static strap to your wrist.
- 2. Unpack the Interface Assembly and inspect it to ensure that it is not damaged.
- 3. At the rear of the cabinet, locate the slot in the DSU cabinet that corresponds to the slot that you will use for the PRI, R2, CEPT, or DS1/T1 Formatter card.
- 4. Remove the blanking plate from the selected slot.
- 5. Using the screws which secured the blanking plate, mount the Interface Assembly extension bracket on the selected slot. The closed side of the extension bracket must be to the left when viewed from the rear of the cabinet.
- 6. Insert the Interface Assembly. Ensure the edge connector on the card aligns with the connector on the backplane of the system.
- 7. Secure the Interface Assembly to the extension bracket with the screws provided.

## **DS1 Interface Assembly and Cabling**

If you install a DS1 Formatter Card, you must also install a DS1 Interface Assembly and connect the external cables.

The DS1 Interface Assembly provides two filtered DB-15 pin connectors for the external cables required by one DS1 Formatter Card. You can mount up to four DS1 Interface Assemblies in he DSU.

To install the DS1 Interface Assembly and Cables:

- 1. Attach the anti-static strap to your wrist.
- 2. Unpack the DS1 Interface Assembly. Inspect it to ensure that it is not damaged.
- 3. Locate the slot in the DSU that corresponds to the DSU slot that holds the DS1 Formatter card. When you are facing the rear panel, the DSU slots, from right to left, correspond to DSU slots 3/1/2 to 3/1/5 or on the SX-2000 they correspond to DSU slots 2 to 5.
- 4. Remove the cover plate from the slot on the metal box by unscrewing the two screws that hold it in place.
- 5. Insert the DS1 Interface Assembly into the empty slot in the DSU box, and plug it into the DIN connector in the back of the DSU box.
- 6. Align the screw holes on the DS1 Interface Assembly faceplate with the screw holes in the metal box, and fasten the faceplate to the box.
- 7. Connect the 22 AWG (22 IWG) shielded twisted pair cables from the external network to the DB-15 pin connectors on the DS1 Interface Assembly.
- 8. Remove the DS1 Formatter Card.
- 9. If the card is an E1/T1 (DS1) Formatter card, set the links for either E1 or T1 operation by using the E1/T1 switches located on the side of the card. For E1 operation, see Connecting to MSDN CEPT links.
- 10. Set the DS1 Formatter card line equalizer switches (S1 and S2).
- 11. Re-install the DS1 Formatter card.
- 12. Remove the anti-static strap from your wrist.

## **CEPT Interface Assembly and Cabling**

If you install a CEPT Formatter card, you must also install a CEPT Interface Assembly and connect the cables.

The CEPT Interface Assembly provides four filtered BNC connectors for the external cables required by one CEPT Formatter card. You can mount up to four CEPT Interface Assemblies on a SX-2000 MICRO LIGHT node or an SX-2000 DSU node. Each CEPT Interface Assembly plugs into a J3 DIN 3 X 32 connector. These connectors are located in a 9 cm x 12.5 cm (3.5 inch x 5 inch) metal box that projects from the backplane.

To install the CEPT Interface Assembly or CEPT Interface Assembly II and Cables:

1. Attach the anti-static strap to your wrist.

- 2. Unpack the CEPT Interface Assembly. Inspect it to ensure that it is not damaged.
- 3. Set the CEPT Interface Assembly jumpers to the desired positions.
- 4. Locate the slot in the DSU box that corresponds to the DSU slot that holds the CEPT Formatter card. When you are facing the rear panel, the DSU box slots, from right to left, correspond to DSU slots 3/1/2 to 3/1/5, or on an SX-2000 DSU node correspond to DSU slots 2 to 5.
- 5. Remove the cover plate from the slot on the metal box by unscrewing the two screws that hold it in place.
- 6. Insert the CEPT Interface Assembly into the empty slot in the DSU box, and plug it into the DIN connector in the back of the DSU box.
- 7. Align the screw holes on the CEPT Interface Assembly faceplate with the screw holes in the metal box, and fasten the faceplate to the box.
- 8. Connect the cables from the external network to the BNC connectors on the CEPT Interface Assembly.
- 9. Remove the anti-static strap from your wrist.

### **Install Wireless Devices**

To install a wireless device:

- 1. Symbol Technologies will complete a site survey.
- 2. Symbol Technologies will install and configure the Air Access Points.
- 3. Complete Programming on 3300 ICP.
- 4. Install the Symbol NetVision MiNET Phone Administrator Tool on a Windows NT or Windows 2000 PC.
- 5. Upgrade the Symbol phone firmware to use the MiNET protocol. Refer to the Symbol NVP II MiNET Update Procedure located in the Hardware User Guide.
- Configure the wireless phones using the Symbol NetVision MiNET Phone Administrator Tool.

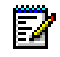

**Note:** To migrate from a 3200 ICP or 3800 WAG the wireless network must use the Direct Sequencing (D.S.) Spread Spectrum using the 802.11b protocol. The wireless phones must have new firmware downloaded.

### Install Symbol NetVision MiNET Phone Administrator Tool

The tool is found on the 3300 ICP software CD and must be installed on a PC that is running Windows NT or Windows 2000.

To install the tool:

- 1. Insert the software CD into the CD-ROM drive.
- 2. Click \3rd\_Party\Wireless\Administration\_Tool \MiNET<xxx>.exe.
- 3. Click UnZip to place files in C:\temp\symbol.
- 4. Click Close.

- 5. Open the C:\temp\symbol folder.
- 6. Click setup.exe.
- 7. Follow the instructions in the install wizard.

## Install 3300 ICP as a Stand-alone IP Gateway

The 3300 ICP can be used as an IP Gateway providing the functionality of both IP and Wireless MiNET protocols adjunct to a legacy or third party PBX connected over DPNSS or Q.Sig trunks.

Before you Begin

- Ensure that Symbol Technologies have installed and configured the Air Access Points.
- Ensure you have the ESS ID numbers of the Air Access Points.
- Install the Symbol NetVision MiNET Phone Administrator Tool on a Windows NT or Windows 2000 PC.

To install as a stand-alone system:

- 1. Install the 3300 ICP Controller.
- 2. Install the System ID Module.
- 3. Connect power to the 3300 Controller. The controller will come up, in 15 to 20 minutes, with factory-installed software.
- To check the connections between the 3300 Controller and the PC: PING the 3300 Controller IP address
   FTP to the 3300 Controller IP address
   Go to the 3300 Controller URL address (e.g. http://192.168.1.2).
- 5. Launch browser to login to the System Administration Tool (http://192.168.1.2 -- username is system, password is password).
- License and Option Selection form

   program number of digital links, IP device licenses and country variant. Reboot the system.
- 7. Controller Module Configuration form. Select the Programmed Module Type.
- 8. Network Services Unit Configuration form. Set the type of NSU and the protocol to be used.
- 9. Program digital trunks Q.SIG or MSDN/DPNSS
- 10. Program Symbol Wireless phones as per instructions in System Administration Tool. Note: You will require the ESS ID's of the Air Access Points for the configuration required by the Symbol MiNET Phone Administrator Tool. Note: Information on the steps requiring the Symbol NetVision MiNET Phone Administrator

Tool can be found in the tool's help system. You will be required to upgrade the Symbol phones firmware to the MiNET protocol.

- 11. Perform a Backup.
- 12. Reboot the system.
- 13. Set the 3300 Controller (RTC) IP address through a communication program.
- 14. Install a Universal NSU.

#### Install 3300 ICP as a Stand-alone Voice Mail

The 3300 ICP can be used as a voice mail system adjunct to a legacy or third party PBX.

To install as a stand-alone voice mail system:

- 1. Install the 3300 ICP Controller.
- 2. Install the System ID Module.
- 3. Connect power to the 3300 Controller. The controller will come up, in 15 to 20 minutes, with factory-installed software.
- To check the connections between the 3300 Controller and the PC: PING the 3300 Controller IP address
   FTP to the 3300 Controller IP address
   Go to the 3300 Controller URL address (http://192.168.1.2).
- 5. Launch browser to login to the System Administration Tool (http://192.168.1.2 -- username is system, password is password).
- 6. License and Option Selection form

program number of digital links, voice mail licences, and country variant.
If OPS Manager is being used to manage the voice mail select Yes in the Networking Option field.

- 7. Reboot the system.
- 8. Controller Module Configuration form. Select the Programmed Module Type.
- 9. Network Services Unit Configuration form. Set the type of NSU and the protocol to be used.
- 10. Program digital trunks Q.SIG or MSDN/DPNSS
- 11. Program voice mail as per instructions in System Administration Tool.
- 12. Perform a Backup.
- 13. Reboot the system.
- 14. Set the 3300 Controller (RTC) IP address through a communication program.
- 15. Install a Universal NSU.

### Install the 3300 In-Line Power Unit

The 3300 In-Line Power Unit (PD-PH-4024/AC/48) is suited for use in an office environment where it can be free standing or mounted in a standard 19-inch equipment rack. Alternatively, the 3300 In-Line Power Unit can be rack-mounted in a wiring closet or equipment room. A rack-mounting kit, containing two mounting brackets and six screws, is supplied with the 3300 In-Line Power Unit.

WARNING: Electrocution Hazard. Before connecting power to the 3300 In-Line Power Unit, please refer to the Safety Instructions.

## Rack Mounting

To rack mount the 3300 In-Line Power Unit:

- 1. Place the 3300 In-Line Power Unit right side up on a hard flat surface, with the front facing towards you.
- 2. Locate a mounting bracket over the mounting holes on one side of the 3300 In-Line Power Unit.
- 3. Insert the three screws and tighten with a suitable screwdriver. Note: You must use the screws supplied with the mounting brackets. Damage caused to the unit by using incorrect screws invalidates your warranty.
- 4. Repeat steps 2 and 3 for the other side of the 3300 In-Line Power Unit.
- 5. Insert the 3300 In-Line Power Unit into the 19-inch rack and secure it to the rack with suitable screws (not provided). Ensure that ventilation holes are not obstructed.

## **Shelf Mounting**

When shelf mounting the 3300 In-Line Power Unit, the self-adhesive rubber feet provided in the kit should be placed on the underside of the 3300 In-Line Power Unit. Be sure to place the rubber feet on the provided 90° angle marking in order to assure stable placement.

Do not place more than four 3300 In-Line Power Units on top of one another if the units are shelf mounted.

## **Powering Up**

CAUTION: The 3300 In-Line Power Unit has no ON/OFF switch. To connect or disconnect power to the Unit, simply insert or remove the power cable from the AC power receptacle on the rear of the Unit.

To power up the 3300 In-Line Power Unit:

- 1. Insert a power cord into the power socket on the rear of the 3300 In-Line Power Unit.
- 2. Insert the other end of the power cord into the power receptacle.

The 3300 In-Line Power Unit powers-up and the internal fans begin operating.

### Power-Up LED Sequence

The 3300 In-Line Power Unit then runs through its Power On Self Test (POST), which takes less than 10 seconds. During the POST, all ports on the 3300 In-Line Power Unit are disabled and the LEDs light up in the following sequence:

- 1. The "AC" and "Alarm" LEDs light up.
- 2. After approximately 2 seconds, all "Power Active" and "Power Not Active" LEDs light up.

- 3. After approximately 2 seconds, all "Power Active" and "Power Not Active" LEDs and the "Alarm" LED turn off.
- 4. The "AC" LED will light up and remain lit.
- 5. All "Power Active" and "Power Not Active" LEDs are ready for normal indications.

#### **Connecting Cables to the In-Line Power Unit**

All of the ports on the front of the 3300 In-Line Power Unit are configured as data "route through" ports for all data wires (pins 1, 2, 3 and 6).

Be certain to use a standard Category 5, 6 or 6e straight-through cable including all 8 wires (4 pairs) as shown in Figure 5.

#### Data In Ports

Using a standard Category 5, 6 or 6e straight-through cable, connect cable leading from the Ethernet Switch/Hub to the "Data In" port.

#### Data & Power Out Ports

Using a standard Category 5, 6 or 6e straight-through cable, connect the cable leading to the end device to the corresponding "Data & Power Out" port.

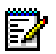

**Note:** Be certain to connect correspondingly numbered "Data In" and "Data & Power Out" ports.

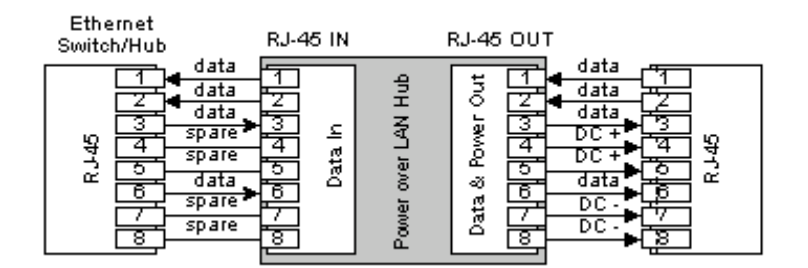

#### **Connecting Cables to End Devices**

The 3300 In-Line Power Unit (PD-PH-4024/AC/48) contains proprietary line sensing capabilities that enable it to send power only to end devices that know how to receive power. These end devices, termed "Power over LAN Enabled", will receive power once connected the 3300 In-Line Power Unit.

**Note:** Mitel IP telephones powered by a 3300 In-line Power Unit require a 3300 Phone Power adapter (p/n 57003121) at the set end to operate.

In order to safeguard devices that have not been "enabled", the 3300 In-Line Power Unit will detect devices that are not enabled and therefore not send power. It is important to note that

P

data continues to flow via the Category 5, 6 or 6e cabling regardless of the status of the end device.

Prior to connecting end devices to the 3300 In-Line Power Unit, determine if:

- 1. The end device is "Power over LAN Enabled" or not. If the end device is not "Power over LAN Enabled", the end device may be safely connected. However, the port will supply no power and will function as a normal Ethernet data port.
- 2. The end device's power requirements are consistent with the 3300 In-Line Power Unit voltage and power ratings.

To connect end devices to the 3300 In-Line Power Unit:

- 1. Connect a Category 5, 6, or 6e cable to the end device directly (if the device is "Power over LAN Enabled").
- 2. Connect the opposite end of the same cable to the RJ-45 wall outlet.
- On the front panel of the 3300 In-Line Power Unit, monitor the response of the corresponding port LEDs. If the "Power Active" LED lights up, the 3300 In-Line Power Unit has identified your end device as a "Power over LAN Enabled" device and the port is sending power.

#### Install the 3300 In-Line Power Adapter

The Mitel Networks 3300 Phone Power adapter (p/n 57003121) is required to enable certain Mitel Networks IP Phones to be powered from the Mitel Networks 3300 In-Line Power Unit p/n 57003131.

To install the In-Line Power Adapter:

- 1. Connect the RJ-45 output (male end) of the power adapter to the IP Phone network connector located on the underside of the telephone.
- 2. Connect the LAN cable (male end) to the power dongle RJ-45 input (female end).

The Power Unit, sensing the Power Adapter, will apply -48VDC across pins 4,5 and 7,8 spare pair LAN cable to power the IP Phone.

#### Install 3300 Power Dongle (Cisco compliant)

#### Install 3300 Power Dongle (Cisco compliant)

The 3300 Power dongle (p/n 50002822 - 10 Pack) is required to enable Mitel Networks IP Phones to be powered from a Cisco mid-span or a Catalyst series end-span power hub.

To install the 3300 Power Dongle:

- 1. Connect the RJ-45 output (male end) of the power dongle to the IP Phone network connector located on the underside of the telephone.
- 2. Connect the LAN cable (male end) to the power dongle RJ-45 input (female end).

The 3300 Power Dongle will permit the Mitel IP Phone to receive power from Cisco-powered LAN ports. The dongle will accept 48VDC across pins 1, 2 and 3, 6 from the end-span hub and pins 4, 5 and 7, 8 from the mid-span hub. In either case, the 3300 Power Dongle 48VDC output appears on pins 4, 5 and 7, 8.

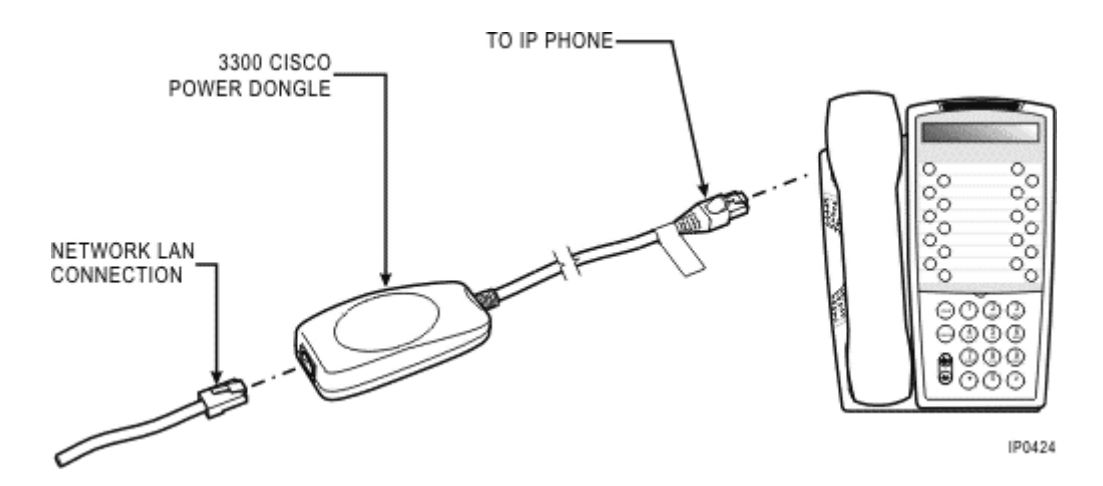

## Pre-Release 3.2 IP Phones

The Mitel IP set must conform to the Cisco Discovery Protocol (CDP) startup sequence to sustain power to the set from a Cisco switch or hub through the 3300 Power Dongle. The updated set firmware load is delivered as part of the 3300 ICP Release 3.2 software.

WARNING: Sets delivered prior to Release 3.2 will NOT be equipped with the firmware download capability. Special configuration is required to permit these telephones to be powered from a Cisco switch or hub through the 3300 Power Dongle.

To make the Mitel IP telephone conform to the Cisco Discovery Protocol:

- 1. Verify that the IP network, to which the set will be connected, does not have any Release 3.0 3300 ICPs that are accessible from the IP set during its boot sequence. You must ensure that the IP Phone will get the R3.2 set firmware load.
- 2. If R3.1 ICPs are located in the same DHCP domain as the R3.2 ICP, please update the R3.1 IP Phone TFTP Server firmware.
- 3. The set must be powered from a wall plug before connecting to the IP network.
- 4. After connection to the IP network, the IP set will receive a new load from the 3300 ICP.
- 5. After the set has received its updated load, the 3300 Power Dongle can be inserted in the Ethernet path and the power cord removed.

CAUTION: Sets released from the factory after Release 3.2 will have the boot capability built into them. They will not have to follow the above set configuration sequence. However, if in doubt, the above configuration steps should be followed.

### Mixed Release 3.1 and 3.2 Network

The 3300 ICP Release 3.2 software will be delivered into existing IP trunking configurations made up of 3300 ICPs running Release 3.1 software. To support the Cisco Discovery Protocol (CDP) in these configurations, all IP sets requiring the CDP protocol will need Release 3.2 set firmware. Every IP telephone must receive the Release 3.2 set firmware during its boot sequence.

All 3300 ICPs in the DHCP domain must have the 128: IP Phone TFTP Server refer to the Release 3.2 set firmware load. The IP Phone TFTP Server is part of the DHCP options form.

There are several methods of configuring the IP Phone TFTP Server:

- 1. The Release 3.1 IP Phone TFTP Server may reference any Release 3.2 TFTP server.
- 2. The Release 3.1 IP Phone TFTP Server may reference a centralized TFTP Server that contains the Release 3.2 set firmware load.
- 3. The Release 3.1 system can have the Release 3.2 set firmware loads manually loaded in the IP Phone TFTP Server directory from a Release 3.2 system.

WARNING: Failure to correctly configure the 128: IP Phone TFTP Server in a mixed Release 3.2 and Release 3.1 network topology may cause the IP sets to become non-functional.
# Chapter 4 Install Upgrades and FRUs

# Install Upgrades and FRUs

# Hardware

# **Controller Upgrade Options**

There are several upgrade options for the 3300 ICP Controller:

- 100 user system upgrade to support:
  - 30 voice mail ports
  - 32 compression channels
  - 32 compression channels and 30 voice mail ports
- 250 user system upgrade to support:
  - 30 voice mail ports
  - 32 compression channels
  - 32 compression channels and 30 voice mail ports
  - 64 compression channels
  - 64 compression channels and 30 voice mail ports
- 250 user to 700 user system:
  - No compression channels
  - 32 compression channels
  - 64 compression channels
- 700 user system upgrade to support:
  - 32 compression channels
  - 64 compression channels

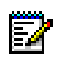

**Note:** Refer to E2T Compression for guidelines on meeting your compression requirements.

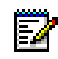

**Note:** Refer to your Mitel Networks Sales Engineer for specific information on how to upgrade a 3300 ICP system.

Before you begin:

- Ensure that the upgrade kit is complete.
- Check each module to ensure that no damage has occurred in transit.
- You will need a Philips screwdriver.
- Have a 3300 ICP system back-up.

Caution: To prevent ESD damage while handling modules on any unit, always attach the wrist strap from the cabinet being serviced, and immediately place any item removed from a cabinet into an anti-static bag.

You can also migrate:

- SX-2000 LIGHT to 3300 ICP
- SX-2000 MICRO LIGHT to 3300 ICP
- 3200 ICP to 3300 ICP
- 3800 WAG to 3300 ICP.

**Note:** There may be system limitations when migrating. Check the appropriate system configuration guidelines.

#### 100 User System - Add Voice Mail Ports

100 user system upgrade to add support for 30 voice mail ports.

This system uses the following existing modules:

- One embedded 300 MHz RTC/E2T processor
- One embedded 64 Channel Echo Canceller
- One Dual FIM
- One 21161 based DSP Module for telecom support

Add the following module:

• One DSP Module (21161) for 30 Voice Mail Ports

- 4 DSP devices for telecom functions for up to 100 users
- 30 Voice Mail Ports
- 64 Channels of Echo Cancellation

- 2 External FIM connections
- 2 ASU connections (CIM ports) for up to 48 ONS ports

The two external FIM connections are for providing connectivity for up to four NSUs.

- Ē2
- **Note:** You may need to add a DSP resource to upgrade the 100 User System with any of the following: 30 Voice Mail Ports, Peripheral cabinet, NSU, 6500 Speech Enabled Applications. See your Mitel Networks Sales Engineer for more information.

Note that there are two T1/E1 links per NSU.

# **100 USER SYSTEM WITH 30 VOICE MAIL PORTS**

| Slot 1 | Slot 2 | Slot 3               | Slot 4               |
|--------|--------|----------------------|----------------------|
| FIM    | Empty  | 21161 DSP<br>Telecom | 21161 DSP<br>Telecom |

IP0475

### 100 User System - Add 32 Compression Channels

100 user system upgrade to add support for 32 channels of compression.

This system uses the following existing modules:

- One embedded 300 MHz RTC/E2T processor
- One embedded 64 Channel Echo Canceller
- One Dual FIM
- One 21161 based DSP Module for telecom support

Add the following module:

• One DSP Module (21161) for 32 compression channels

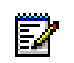

**Note:** You must purchase compression licenses. Refer to E2T Compression for guidelines on meeting your compression requirements.

- 4 DSP devices for telecom functions for up to 100 users
- 4 DSP devices for 32 channels of compression
- 64 Channels of Echo Cancellation
- 2 External FIM connections
- 2 ASU connections (CIM ports) for up to 48 ONS ports

The two external FIM connections are for providing connectivity for up to four NSUs.

**Note:** You may need to add a DSP resource to upgrade the 100 User System with any of the following: 30 Voice Mail Ports, Peripheral cabinet, NSU, 6500 Speech Enabled Applications. See your Mitel Networks Sales Engineer for more information.

Note that there are two T1/E1 links per NSU.

# **100 USER SYSTEM WITH 32 COMPRESSION CHANNELS**

| Slot 1 | Slot 2 | Slot 3                   | Slot 4               |
|--------|--------|--------------------------|----------------------|
| FIM    | Empty  | 21161 DSP<br>Compression | 21161 DSP<br>Telecom |

100 - 32 - Compression

IP0472

### 100 User System - Add 32 Compression Channels and Voice Mail Ports

100 user system upgrade to add support for 32 channels of compression and 30 voice mail ports.

This system uses the following existing modules:

- One embedded 300 MHz RTC/E2T processor
- One embedded 64 Channel Echo Canceller
- One Dual FIM
- One DSP Module (21161) for telecom support

Add the following modules:

- One DSP Module (21161) for upgrade to 30 Voice Mail Ports
- One DSP Module (21161) for 32 compression channels

- 4 DSP devices for telecom functions for 100 users
- 30 Voice Mail Ports
- 4 DSP devices for 32 channels of compression
- 64 Channels of Echo Cancellation
- 2 External FIM connections
- 2 ASU connections (CIM ports) for up to 48 ONS ports

The two external FIM connections are for providing connectivity to NSUs.

**Note:** You may need to add a DSP resource to upgrade the 100 User System with any of the following: 30 Voice Mail Ports, Peripheral cabinet, NSU, 6500 Speech Enabled Applications. See your Mitel Networks Sales Engineer for more information.

Note that there are two T1/E1 links per NSU.

### 100 USER SYSTEM WITH 30 VOICE MAIL PORTS AND 32 COMPRESSION CHANNELS

| Slot 1 | Slot 2                   | Slot 3               | Slot 4               |
|--------|--------------------------|----------------------|----------------------|
| FIM    | 21161 DSP<br>Compression | 21161 DSP<br>Telecom | 21161 DSP<br>Telecom |
|        |                          |                      | IP0476               |

### 250 User System - Add Voice Mail Ports

250 user system (Release 3.0/3.1 chassis) upgrade to add support for 30 voice mail ports.

This system uses the following existing modules:

- One 300 MHz RTC
- One 300 MHz E2T
- One 64 Channel Echo Canceller
- One Dual FIM
- One DSP Module (21061/21161) for telecom support

Add the following module:

One DSP Module (21161) for 30 Voice Mail Ports

This provides:

- 4 DSP devices (21061/21161) for telecom functions for up to 250 users
- 30 Voice Mail Ports
- 64 Channels of Echo Cancellation
- 2 External FIM connections
- Four ASU connections (CIM ports)

The four external FIM connections are for providing connectivity for up to four Peripheral Units or up to eight NSUs.

Note that there are two T1/E1 links per NSU.

To add voice mail ports to a 250 user system (Release 3.0/3.1 chassis):

- 1. Remove the cover.
- 2. Install the additional DSP Module (Slot 7).
- 3. Replace the cover.

# 250 User System - With 30 Voice Mail Ports

| Slot 8    | Slot 7    | Slot 6 | Slot 5         |
|-----------|-----------|--------|----------------|
| 31010     | 31017     | 3101.0 | 3101.3         |
| 21161 DSP | 21161 DSP | Empty  | 64 Channel     |
| Telecom   | Telecom   |        | Echo Canceller |
|           |           |        |                |
| Slot 1    | Slot 2    | Slot 3 | Slot 4         |
| FIM       | Empty     | Empty  | Empty          |
|           |           |        | IP0477         |

# 250 User System - Add 32 Compression Channels

250 user system (Release 3.0/3.1 chassis) upgrade to add support for 32 compression channels.

This system uses the following existing modules:

- One 300 MHz RTC
- One 300 MHz E2T
- One 64 Channel Echo Canceller
- One Dual FIM
- One DSP Module (21061/21161) for telecom support

Add the following module:

• One DSP Module (21161) for 32 compression channels

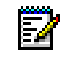

**Note:** You must purchase compression licenses. Refer to E2T Compression for guidelines on meeting your compression requirements.

This provides:

- 4 DSP devices (21061/21161) for telecom functions for up to 250 users
- 4 DSP devices (21161) for 32 channels of compression
- 32 Channels of Echo Cancellation
- 2 External FIM connections
- Four ASU connections (CIM ports)

The four external FIM connections are for providing connectivity for up to four Peripheral Units or up to eight NSUs.

Note that there are two T1/E1 links per NSU.

To add 32 compression channels to a 250 user system (Release 3.0/3.1 chassis):

- 1. Remove the cover.
- 2. Install the additional DSP Module (Slot 3).
- 3. Replace the cover.

# 250 USER SYSTEM WITH 32 COMPRESSION CHANNELS

| Slot 8               | Slot 7 | Slot 6                   | Slot 5                       |
|----------------------|--------|--------------------------|------------------------------|
| 21161 DSP<br>Telecom | Empty  | Empty                    | 64 Channel<br>Echo Canceller |
|                      |        |                          |                              |
| Slot 1               | Slot 2 | Slot 3                   | Slot 4                       |
| FIM                  | Empty  | 21161 DSP<br>Compression | Empty                        |

IP0410

**Note:** Some controllers in release 3.0 had the DSP installed in Slot 6. This DSP should be moved to Slot 8 before installing the compression DSP in Slot 3.

# 250 User System - Add 32 Compression Channels and Voice Mail Ports

250 user system (Release 3.0/3.1 chassis) upgrade to add support for 32 compression channels and 30 voice mail ports.

This system uses the following existing modules:

- One 300 MHz RTC
- One 300 MHz E2T
- One 64 Channel Echo Canceller
- One Dual FIM
- One DSP Module (21061/21161) for telecom support

Add the following modules:

- One DSP Module (21161) for 32 compression channels
- One DSP Module (21161) for 30 voice mail ports
- **Note:** You must purchase compression licenses. Refer to E2T Compression for

guidelines on meeting your compression requirements.

This provides:

- 4 DSP devices (21061/21161) for telecom functions for up to 250 users
- 4 DSP devices (21161) for 32 channels of compression
- 30 Voice Mail Ports
- 64 Channels of Echo Cancellation
- 2 External FIM connections
- Four ASU connections (CIM ports)

The four external FIM connections are for providing connectivity for up to four Peripheral Units or up to eight NSUs.

Note that there are two T1/E1 links per NSU.

To add 32 compression channels and additional voice mail ports to a 250 user system (Release 3.0/3.1 chassis):

- 1. Remove the cover.
- 2. Install the additional DSP Module (Slot 3).
- 3. Replace the cover.

| Slot 8  | Slot 7<br>21161 DSP | Slot 6<br>Emoty          | Slot 5         |
|---------|---------------------|--------------------------|----------------|
| Telecom | Telecom             | cmpty                    | Echo Canceller |
| Slot 1  | Slot 2              | Slot 3                   | Slot 4         |
| FIM     | Empty               | 21161 DSP<br>Compression | Empty          |

250 User System - With 32 Compression Channels and 30 Voice Mail Ports

**Note:** Some controllers in release 3.0 had the DSP installed in Slot 6. This DSP should be moved to Slot 8 before installing the compression DSP in Slot 3.

# 250 User System - Add 64 Compression Channels

250 user system (Release 3.0/3.1 chassis) upgrade to add support for 64 compression channels requires a new Release 3.2 chassis.

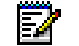

**Note:** Retain your System ID Module and Hard Drive.

The 250 user, 64 compression channel upgrade package includes:

- One 300 MHz RTC
- One 300 MHz E2T
- One 64 Channel Echo Canceller
- One Dual FIM
- One DSP Module (21061/21161) for telecom support

Add the following modules:

• Two DSP Modules (21161) for 64 compression channels

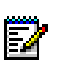

**Note:** You must purchase compression licenses. Refer to E2T Compression for guidelines on meeting your compression requirements.

- Four DSP devices (21061/21161) for telecom functions for up to 250 users
- Eight DSP devices (21161) for 64 channels of compression

- 64 Channels of Echo Cancellation
- 2 External FIM connections
- Four ASU connections (CIM ports)

The four external FIM connections are for providing connectivity for up to four Peripheral Units or up to eight NSUs.

Note that there are two T1/E1 links per NSU.

To add 64 compression channels to a 250 user system (Release 3.0/3.1 chassis):

The old Release 3.0/3.1 chassis:

- 1. Remove the cover.
- 2. Remove and keep the Sys ID Module.
- 3. Remove and keep the Hard Drive.

The new Release 3.2 chassis:

- 1. Remove the cover.
- 2. Install the two DSP Modules (Slot 3 and Slot 4).
- 3. Install the Sys Id Module that you removed from the 3.0/3.1 chassis.
- 4. Install the Hard Drive that you removed from the 3.0/3.1 chassis.
- 5. Replace the cover.

#### 250 User System - Add 64 Compression Channels

| Slot 8               | Slot 7 | Slot 6                   | Slot 5                       |
|----------------------|--------|--------------------------|------------------------------|
| 21161 DSP<br>Telecom | Empty  | Empty                    | 64 Channel<br>Echo Canceller |
|                      |        |                          |                              |
| Slot 1               | Slot 2 | Slot 3                   | Slot 4                       |
| FIM                  | Empty  | 21161 DSP<br>Compression | 21161 DSP<br>Compression     |

IP0417

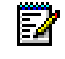

**Note:** Some controllers in release 3.0 had the DSP installed in Slot 6. This DSP should be moved to Slot 8 before installing the compression DSP in Slot 3.

# 250 User System - Add 64 Compression Channels and Voice Mail Ports

250 user system (Release 3.0/3.1 chassis) upgrade to add support for 64 compression channels and 30 voice mail ports requires a new Release 3.2 chassis.

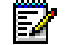

**Note:** Retain your System ID Module and Hard Drive.

The 250 user, 64 compression channel upgrade package includes:

- One 300 MHz RTC
- One 300 MHz E2T
- One 64 Channel Echo Canceller
- One Dual FIM
- One DSP Module (21061/21161) for telecom support

Add the following modules:

- Two DSP Modules (21161) for 64 compression channels
- One DSP Module (21161) for 30 Voice Mail Ports

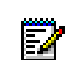

**Note:** You must purchase compression licenses. Refer to E2T Compression for guidelines on meeting your compression requirements.

This provides:

- Four DSP devices (21061/21161) for telecom functions for up to 250 users
- Eight DSP devices (21161) for 64 channels of compression
- 30 Voice Mail Ports
- 64 Channels of Echo Cancellation
- 2 External FIM connections
- Four ASU connections (CIM ports)

The four external FIM connections are for providing connectivity for up to four Peripheral Units or up to eight NSUs.

Note that there are two T1/E1 links per NSU.

To add 64 compression channels and additional voice mail ports to a 250 user system (Release 3.0/3.1 chassis):

The old Release 3.0/3.1 chassis:

- 1. Remove the cover.
- 2. Remove and keep the Sys ID Module.
- 3. Remove and keep the Hard Drive.

The new Release 3.2 chassis:

- 1. Remove the cover.
- 2. Install the two DSP Modules (Slot 3 and Slot 4).
- 3. Install the Sys Id Module that you removed from the 3.0/3.1 chassis.
- 4. Install the Hard Drive that you removed from the 3.0/3.1 chassis.
- 5. Replace the cover.

| Slot 8               | Slot 7               | Slot 6                   | Slot 5                       |
|----------------------|----------------------|--------------------------|------------------------------|
| 21161 DSP<br>Telecom | 21161 DSP<br>Telecom | Empty                    | 64 Channel<br>Echo Canceller |
|                      |                      |                          |                              |
|                      |                      |                          |                              |
| Slot 1               | Slot 2               | Slot 3                   | Slot 4                       |
| FIM                  | Empty                | 21161 DSP<br>Compression | 21161 DSP<br>Compression     |

#### 250 User System - With 64 Compression Channels

IP0479

**Note:** Some controllers in release 3.0 had the DSP installed in Slot 6. This DSP should be moved to Slot 8 before installing the compression DSP in Slot 3.

# 250 User to 700 User System - No Compression Channels

250 user system (Release 3.0/3.1 chassis) upgrade to 700 user system.

This system uses the following existing modules:

- One RTC (3.0/3.1 133 MHz; 3.2/3.3 300 MHz)
- One E2T (3.0/3.1 133 MHz; 3.2/3.3 300 MHz)
- One Dual FIM Module
- One DSP Module (21061/21161) for telecom support
- One 64 Channel Echo Canceller

Add the following modules:

- One DSP Module (21061/21161) for telecom support
- One Dual FIM Module
- One 64 Channel Echo Canceller

**Note:** A second 64-channel Echo Canceller can be added, or the existing 64-channel Echo Canceller can be replaced by a 128-channel Echo Canceller. If you choose to add a second Echo Canceller, the controller must be operating on version 3.2 software. The 3.0/3.1 software does not support two 64 echo cancellers.

This provides:

- Eight DSP devices for telecom functions
- 30 Voice Mail Ports
- 128 channels of Echo Cancellation
- Four External FIM connections
- Four ASU connections (CIM ports)

The four external FIM connections are for providing connectivity for up to four Peripheral Units or up to eight NSUs.

Note that there are two T1/E1 links per NSU.

To upgrade a 250 user system to a 700 user system:

- 1. Remove the cover.
- 2. Install the new Dual FIM Modules (slot 2).
- 3. Install the new 21161 DSP Modules (slot 7).
- 4. Install the 64 Echo Canceller Module (slot 6).
- 5. Replace the cover.

# 250 User System to 700 User System - No Compression

| Slot 8<br>DSP | Slot 7<br>DSP | Slot 6<br>64 Channel | Slot 5<br>64 Channel |
|---------------|---------------|----------------------|----------------------|
| for Telecom   | for Telecom   | Echo Canceller       | Echo Canceller       |
|               |               |                      |                      |
| Slot 1        | Slot 2        | Slot 3               | Slot 4               |
| FIM           | FIM           | Empty                | Empty                |

IP0423

# 250 User to 700 User System - 32 Compression Channels

250 user system (Release 3.0/3.1 chassis) upgrade to 700 user system with 32 channels of compression.

This system uses the following existing modules:

- One RTC (3.0/3.1 133 MHz; 3.2/3.3 300 MHz)
- One E2T (3.0/3.1 133 MHz; 3.2/3.3 300 MHz)
- One Dual FIM Module
- One DSP Module (21061/21161) for telecom support
- One 64 Channel Echo Canceller

Add the following modules:

- One DSP Module (21061/21161) for telecom support
- One DSP Module (21161) for 32 compression channels
- One Dual FIM Module
- One 64 Channel Echo Canceller

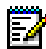

Note: A second 64-channel Echo Canceller can be added, or the existing 64-channel Echo Canceller can be replaced by a 128-channel Echo Canceller. If you choose to add a second Echo Canceller, the controller must be operating on version 3.2 software. The 3.0/3.1 software does not support two 64 echo cancellers.

This provides:

- Eight DSP devices for telecom functions
- 32 channels of compression
- 30 Voice Mail Ports
- 128 channels of Echo Cancellation
- Four External FIM connections
- Four ASU connections (CIM ports)

The four external FIM connections are for providing connectivity for up to four Peripheral Units or up to eight NSUs.

Note that there are two T1/E1 links per NSU.

To upgrade a 250 user system to a 700 user system with 32 channels of compression:

- 1. Remove the cover.
- 2. Install the new Dual FIM Modules (slot 2).
- 3. Install the new 21161 DSP Modules (slot 7 and slot 4).
- 4. Install the 64 Echo Canceller Module (slot 6).
- 5. Replace the cover.

| Slot 8             | Slot 7             | Slot 6                       | Slot 5                       |
|--------------------|--------------------|------------------------------|------------------------------|
| DSP<br>for Telecom | DSP<br>for Telecom | 64 Channel<br>Echo Canceller | 64 Channel<br>Echo Canceller |
|                    |                    |                              |                              |
| Slot 1             | Slot 2             | Slot 3                       | Slot 4                       |
| FIM                | Empty              | Empty                        | 21161 DSP<br>Compression     |

# 250 User System to 700 User System - 32 Compression

IP0480

# 250 User to 700 User System - 64 Compression Channels

250 user system (Release 3.0/3.1 chassis) upgrade to 700 user system with 64 channels of compression.

This system uses the following existing modules:

- One RTC (3.0/3.1 133 MHz; 3.2/3.3 300 MHz)
- One E2T (3.0/3.1 133 MHz; 3.2/3.3 300 MHz)
- One Dual FIM Module
- One DSP Module (21061/21161) for telecom support
- One 64 Channel Echo Canceller

Add the following modules:

- One DSP Module (21061/21161) for telecom support
- Two DSP Modules (21161) for 64 compression channels
- One Dual FIM Module
- One 64 Channel Echo Canceller

**Note:** A second 64-channel Echo Canceller can be added, or the existing 64-channel Echo Canceller can be replaced by a 128-channel Echo Canceller. If you choose to add a second Echo Canceller, the controller must be operating on version 3.2 software. The 3.0/3.1 software does not support two 64 echo cancellers.

This provides:

• Eight DSP devices for telecom functions

- 64 channels of compression
- 30 Voice Mail Ports
- 128 channels of Echo Cancellation
- Four External FIM connections
- Four ASU connections (CIM ports)

The four external FIM connections are for providing connectivity for up to four Peripheral Units or up to eight NSUs.

Note that there are two T1/E1 links per NSU.

To upgrade a 250 user system to a 700 user system with 64 channels of compression:

- 1. Remove the cover.
- 2. Install the new Dual FIM Modules (slot 2).
- 3. Install the new 21161 DSP Modules (slot 7, slot 4, and slot 3).
- 4. Install the 64 Echo Canceller Module (slot 6).
- 5. Replace the cover.

| Slot 8             | Slot 7             | Slot 6                       | Slot 5                       |
|--------------------|--------------------|------------------------------|------------------------------|
| DSP<br>for Telecom | DSP<br>for Telecom | 64 Channel<br>Echo Canceller | 64 Channel<br>Echo Canceller |
|                    |                    |                              |                              |
| Slot 1             | Slot 2             | Slot 3                       | Slot 4                       |
| FIM                | Empty              | 21161 DSP<br>Compression     | 21161 DSP<br>Compression     |

#### 250 User System to 700 User System - 64 Compression

IP0481

# 700 User System - Add 32 Compression Channels

700 User System (Release 3.0/3.1 chassis) upgrade to add support for 32 compression channels.

This system uses the following existing modules:

• One 300 MHz RTC

- One 300 MHz E2T
- One 128 Channel Echo Canceller
- Two Dual FIMs
- Two DSP Modules (21061/21161) for telecom support

And the following module:

One DSP Module (21161) for 32 compression channels

E/

**Note:** You must purchase compression licenses. Refer to E2T Compression for guidelines on meeting your compression requirements.

This provides:

- Eight DSP devices (21061/21161) for telecom functions for up to 700 users
- Four DSP devices (21161) for 32 channels of compression
- 30 Voice Mail Ports
- 128 channels of Echo Cancellation
- Four external FIM connections
- Four ASU connections (CIM ports)

The four external FIM connections are for providing connectivity for up to four Peripheral Units or up to eight NSUs.

Note that there are two T1/E1 links per NSU.

To add 32 compression channels to a 700 user system (Release 3.0/3.1 chassis):

- 1. Remove the cover.
- 2. Install the DSP Module (slot 3).
- 3. Replace the cover.

| Slot 8<br>21161 DSP<br>Telecom | Slot 7<br>21161 DSP<br>Telecom | Slot 6<br>Empty          | Slot 5<br>128 Channel<br>Echo Canceller |
|--------------------------------|--------------------------------|--------------------------|-----------------------------------------|
| Televoli                       |                                |                          |                                         |
|                                |                                |                          |                                         |
| Slot 1                         | Slot 2                         | Slot 3                   | Slot 4                                  |
| FIM                            | FIM                            | 21161 DSP<br>Compression | Empty                                   |

# 700 USER SYSTEM WITH 32 COMPRESSION CHANNELS

IP0413

**Note:** Some controllers in release 3.0 had the DSP installed in Slot 6. This DSP should be moved to Slot 8 before installing the compression DSP in Slot 3.

# 700 User System - Add 64 Compression Channels

700 User System (Release 3.0/3.1 chassis) upgrade to add support for 64 compression channels.

This system uses the following existing modules:

- One 300 MHz RTC
- One 300 MHz E2T
- One 128 Channel Echo Canceller
- Two Dual FIMs
- Two DSP Modules (21061/21161) for telecom support

And the following module:

• Two DSP Modules (21161) for 64 compression channels

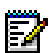

**Note:** You must purchase compression licenses. Refer to E2T Compression for guidelines on meeting your compression requirements.

- Eight DSP devices (21061/21161) for telecom functions for up to 700 users
- Four DSP devices (21161) for 64 channels of compression

- 30 Voice Mail Ports
- 128 channels of Echo Cancellation
- Four external FIM connections
- Four ASU connections (CIM ports)

The four external FIM connections are for providing connectivity for up to four Peripheral Units or up to eight NSUs.

Note that there are two T1/E1 links per NSU.

To add 64 compression channels to a 700 user system (Release 3.0/3.1 chassis):

- 1. Remove the cover.
- 2. Install the DSP Module (slot 3).
- 3. Replace the cover.

| Slot 8               | Slot 7               | Slot 6                   | Slot 5                        |
|----------------------|----------------------|--------------------------|-------------------------------|
| 21161 DSP<br>Telecom | 21161 DSP<br>Telecom | Empty                    | 128 Channel<br>Echo Canceller |
|                      |                      |                          |                               |
|                      |                      |                          |                               |
| Slot 1               | Slot 2               | Slot 3                   | Slot 4                        |
| FIM                  | FIM                  | 21161 DSP<br>Compression | 21161 DSP<br>Compression      |

# 700 User System - Add 64 Compression Channels

IP0420

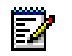

**Note:** Some controllers in release 3.0 had the DSP installed in Slot 6. This DSP should be moved to Slot 8 before installing the compression DSP in Slot 3.

# SX-2000 LIGHT to 3300 ICP

To upgrade SX-2000 LIGHT hardware for 3300 control:

- 384 port Peripheral main control replacement
- DSU main control replacement
- Peripheral cards DNIC Line, ONS CLASS, ONS Line, LS/GS Trk, E&M Tie Trk, OPS Line, DID/Loop Tie
- DSU cards T1 (DS1) Formatter, CEPT Interface, ISDN PRI, E1/T1 Dig Trk Formatter, E1 R2, 6CCT BRI, 15CCT BRI
- If existing capacity is greater than that of the 3300 ICP, the conversion will fail. See the capacity table for the 3300 ICP.

The SX-2000 LIGHT Digital Services Unit (DSU) cabinet provides digital trunk capability, and the SX-2000 LIGHT peripheral cabinet provides connectivity for analog trunks, analog telephones, and Mitel DNI devices. Both cabinet types can be connected to the 3300 Controller by using multi-mode fiber connections.

The DSU cabinet supports BRI, PRI, T1/D4, MSDN/DPNSS, and DASS II trunks.

The peripheral cabinet supports the following analog trunks:

- Analog CO trunks
- E&M trunks
- Direct Inward Dial and Tie Trunks.

The peripheral cabinet also supports the following DNI telephones and devices:

- SUPERSET 401
- SUPERSET 401+
- SUPERSET 410
- SUPERSET 420
- SUPERSET 430
- SUPERSET 4001
- SUPERSET 4015
- SUPERSET 4025
- SUPERSET 4125
- SUPERSET 4150
- SUPERCONSOLE 1000.

For additional information, refer to SX-2000 technical documentation.

# SX-2000 MICRO LIGHT to 3300 ICP

To upgrade SX-2000 MICRO LIGHT hardware for 3300 control:

- Replace the Main Controller in the MICRO LIGHT with a Triple FIM Card.
- If existing capacity is greater than that of the 3300 ICP, the conversion may fail. See the capacity table for the 3300 ICP.

By installing a triple FIM card in the SX-2000 MICRO LIGHT main cabinet, you can physically connect it to the 3300 ICP by using multi-mode fiber. As a result, you can use the existing peripheral and digital trunk cards within the main cabinet. Connect any external cabinets by using FIMs.

# 3200 ICP to 3300 ICP

To upgrade 3200 ICP hardware for 3300 ICP control:

• If existing capacity is greater than that of the 3300 ICP, the conversion may fail. See the capacity table for the 3300 ICP.

The 3200 ICP database is converted and restored to a 3300 ICP database, and any peripheral cabinets connected to the FIM ports on the 3300 Controller.

In addition to the DNIC telephones supported by the peripheral cabinet, the 3300 ICP supports the following legacy IP telephones:

- SUPERSET 4015IP
- SUPERSET 4025IP.

# Software

# Software Upgrade Procedure (3.2 to 3.3)

This procedure installs new software on your 3300 Controller to upgrade from 3300 ICP 3.0, 3.1, or 3.2 to 3.3 software.

A similar Software Install Procedure can be used to rebuild or replace a corrupted 3.3 database. For this procedure, see the 3300 ICP Technician's Handbook or the System Administration Tool Help.

WARNING: The software upgrade procedure will format the 3300 Controller hard drive and install new software.

WARNING: This procedure will erase all system settings including Voice Mail messages, so you must back up your database.

#### **Mitel Options Password**

A new Mitel Options Password is

- Required to upgrade from 3.0, 3.1, and 3.2 to 3.3 software if you have purchased new options
- Required to upgrade from 3.0 to 3.3 even if you have not purchased new options
- Not required to upgrade from 3.1 or 3.2 to 3.3 if you have not purchased new options

You must access your Mitel Options Password through Mitel Online (www.mitel.com). This password is required during the upgrade procedure, so you MUST keep a proper record of it. A new password is issued to you if you are purchasing new options. Call Mitel Customer Service during normal business hours prior to attempting the software upgrade to confirm a previous password or to purchase new options and receive a new password.

#### Java Plug-In

Java Plug-in 1.3.0 comes with S/W 3.0.7.11. During ESM backup/restore procedures on this software version, the software detects whether the proper version of Java Plug-in (1.3.0 or later) has been installed. If not, it will prompt you to install the correct version with the installation wizard. If you are currently using Java Plug-in 1.3.1, you can proceed with the upgrade, provided that your PC is not used to access OPS Manager; Java Plug-in 1.3.1 is not compatible with OPS Manager.

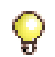

**Tip:** We recommend that you avoid running multiple versions of Java Plug-in. If you are running the incorrect version for the upgrade, you should uninstall it from every PC that is used as an administrator for the 3300 Integrated Communications Platform (ICP) and allow the 3.3 software to install the correct version during the next backup/restore on each one.

#### Database backup

During the upgrade procedure, you are instructed to perform a backup of your database. Note that during the first minute of ESM backup, the voice mail system is inaccessible and in Ring-No Answer state. If users are still accessing voice mail when you start the ESM backup, voice mail will remain in Ring-No Answer state until all voice mail users are disconnected from the system. Thus, we strongly recommend that you ensure no one is accessing voice mail before you begin your ESM backup.

To check if voice mail is currently in use, issue the **stat 1 4 27** and **stat 1 4 28** ESM maintenance commands.

🖬 n

**Note:** We strongly recommend that you ensure the ESM backup file contains voice mail messages before running the upgrade procedure (see step 16 of "Backing up the database" in the following upgrade procedure).

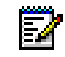

**Note:** It is very important to maintain current database backups; backups should be done on a regular basis.

### Before you begin

The installer's PC requires the following software and hardware:

- · Windows NT 4.0 or Windows 2000 operating system
- I.E. browser 5.5 or later, with 128-bit encryption
- FTP server running (installed with IIS or PWS, with a minimum of 250 MB free hard-drive space)
- Ethernet card and a connection to the Mitel Networks 3300 ICP
- RJ45 Ethernet cable
- Communications program such as VT100 or HyperTerminal
- Serial connection to the 3300 ICP maintenance port
- Java Plug-in 1.3.0

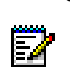

**Note:** Windows 95/98 with PWS does NOT include an FTP server application and will not work for the upgrade process unless a third-party FTP server application is used.

#### You also need

- The IP address of the 3300 ICP
- The customer's 3300 ICP username and password
- The 3300 ICP software CD
- Your 3300 ICP Mitel Options Password

**Tip:** You can change the following four fields in the License and Option Selection form without a Mitel Options Password. Note that included in these fields is a new option for Extended Agent Group:

- Country
- Networking Option
- Mitai/Tapi Computer Integration
- Extended Agent Group

Timer: The complete upgrade/install procedure takes approximately 2 hours and 20 minutes for an average-sized database (50-100 MB) and up to 8 hours for a large database (600 MB).

#### Upgrade Procedure Overview

The software upgrade procedure consists of the following nine sub-procedures, all of which **must be completed in order**:

- 1. Steps 1-2: Establishing a connection to the 3300 Controller
- 2. Steps 3-16: Backing up the database
- 3. Steps 17-26: Installing 3.3 software (upgrading)
- 4. Steps 27-32: Rebooting
- 5. Steps 33-35: Setting your purchased Mitel options
- 6. Steps 36-43: Restoring the database
- 7. Steps 44-48: Performing maintenance checks
- 8. Step 49: Resetting to initialize Voice Mail
- 9. Steps 50-52: Upgrading IP sets and renewing set leases

#### Upgrade Procedure

- **Note:** Ensure that no one else makes changes to the database when you set the License and Options selection form. Any changes not included in your backup/restore will be lost.
- **Note:** Before beginning the upgrade procedure, Windows 2000 users should clear the browser cache.

**Note:** If a Security Information Warning pop-up window appears during this procedure, click **Yes** to continue.

#### Establishing a connection to the 3300 Controller

- Using an RJ45 Ethernet cable, connect your laptop/PC directly to one of the 3300 ICP Ethernet ports.
  - **Tip:** Your laptop/PC must be on the same subnet as the RTC IP address; otherwise, a router will be required on your network, and the gateway IP address of that router must be applied to the RTC setup as well as to your laptop/PC. Also make sure that your PC's IP address does not conflict with the E2T or RTC IP addresses.
- **Tip:** Check the FTP site properties and ensure that the FTP username is also programmed on the RTC. If you use another username, make sure that it permits you to access the FTP server in the IIS/PWS-FTP site and also that it is programmed on the RTC.
- 2. From your laptop/PC, ping the 3300 ICP to verify that you have established a connection.

#### Backing up the database

Back up the 3300 ICP database (including voice mail) to your laptop/PC, using the following procedure:

- 3. Launch a browser if you do not already have one running.
- 4. Go to the IP address of the 3300 Controller. You see the 3300 ICP Embedded System Management (ESM) login page. Note that your laptop/PC must have the same subnet address as the RTC IP (for example, 192.168.1.x) to launch the ESM.

- 5. Enter the customer's username and password. You see the main ESM tools menu.
- 6. Click System Administration Tool.
- 7. Click in the Selection: drop-down menu, where it says [Click here to start].
- 8. Click Maintenance and Diagnostics, then click Back-up.
- 9. Read the section, "Trusting the FTP Backup and Restore Applet," and then follow the instructions to copy the **identitydb.obj** file to your PC (if required).
- 10. In the section, "Performing the backup", enter the path on your local drive to store the backup (for example, C:\3300\_ICP\backup).
- 11. Enter a name for your backup file.
- 12. Click Yes to include the voice mail messages in your backup.
- **Note:** The upgrade will erase the voice mail messages in your system, so you need to back them up **now**. Note that including voice mail messages can significantly increase the backup time.
- 13. Click **Start Backup**. The system displays progress and, eventually, a back-up complete message.
- **Note:** During a system backup, the 5140 IP Appliance will be unable to access the following applications through the command keys: Online Services, Personal Directory, Bookmarks, and Speed Dials.
- **Timer:** The system takes approximately 1/2 an hour to 1 1/2 hours to back up an average-sized database, and approximately 4 hours to back up a large database.
- 14. Click OK.
- 15. Verify the presence of the backup file on the local drive.
- 16. Use the following procedure to ensure that your ESM backup file contains your voice mail messages before proceeding with the software installation:
  - Change the backup file name to .tar file (for example, May10 to May10.tar)
  - Use WinZip to open your renamed .tar file
  - Look for files with the name of **002Vxxxxxx.vox** (where xxxxxx is a variable, system-generated, alphanumeric string), which are played and unplayed messages, and **003msgxxxx.vox** (where xxxx is the extension number), which contain the status of messages belonging to that extension.

#### Installing 3.3 software (upgrading)

- 17. Insert the Mitel Networks 3300 ICP 3.3 software CD into the CD drive of the installer's PC.
- 18. Run the "Setup.exe" program from the CD. You see the Installation Wizard Welcome page.
- 19. Click **Next** to continue.
- 20. Read the License Agreement page, and click **Yes** if you wish to continue.
- 21. Ensure that **New Installation** is selected, and click **Next**.
- 22. Choose a location in your local FTP server for the InstallSetup program to install files (normally this is **C:\inetpub\ftproot**, which is the default FTP home directory for an anonymous user) by completing either of the following steps:
  - Click **Browse** to find the location, and then click **Next** to continue. You see a read-only list of the configurations you have made.

OR

- Click **Next** to accept the location displayed and continue. You see a read-only list of the configurations you have made.
- 23. Click Next.
- **Timer:** The system takes approximately 10 minutes to copy the files to the specified location.
- 24. Ensure that the **Read manual instructions to complete the installation** check box is selected, and click **Finish**. The **SWinstallGuide.txt** README file opens.
- 25. From the **SWinstallGuide.txt** file, record the parameters you need to complete step 31 of the next sub-procedure, "Rebooting".
- 26. Close the instructions window.

#### Rebooting

- 27. Launch your communications program that connects to the 3300 ICP serial port.
- 28. Type **reboot**, and press ENTER. The 3300 Controller reboots, and a Hyperterminal window (RTC) opens on the installer's laptop/PC. You can also reboot by pressing the **Reset** button on the front panel of the 3300 Controller.
- 29. Press a key at the **Press any key to stop auto-boot** prompt. Note that you have 10 seconds to complete this step. If 10 seconds elapse before you press a key, the system will auto-boot.
- **Tip:** If you miss the 10-second timeout, manually reset the controller by pressing the **Reset** button. The RTC opens, and you once again have 10 seconds to complete step 29.
- 30. At [VXWorks Boot] type c, and press ENTER.
- 31. Change the following parameters as indicated in the RTC by inserting the information you recorded in step 25 of "Installing 3.3 software (upgrading)" (note that the parameters are case-sensitive):
  - Boot device : motfcc
  - File name : Boot\_Install
  - Host inet : <the IP address of the FTP server PC host (your PC)>
  - User (u) : <user name for FTP server in PC host>
  - Ftp password (pw) (blank = use rsh) : <password for FTP server in PC host>
  - Flags (f) : 0x0 (for RTC only)

32. At [VXWorks Boot], type @, or press the Reset button on the controller.

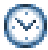

**Timer:** The system takes approximately 30 minutes to re-format the hard drive and install the software.

#### Setting your purchased Mitel options

- 33. Launch a browser if you do not still have one running, and go to the IP address of the 3300 Controller (for example, http://<RTC IP address>). You see the 3300 ICP ESM login page.
- **Note:** Your laptop/PC must have the same subnet address as the RTC IP (for example,
  - 192.168.1.x, where x is a variable) to launch ESM.

- 34. Log in to the 3300 ICP ESM using the default username (**system**) and password (**password**). You see the 3300 ICP ESM main tools menu.
- <mark></mark>

**Tip:** If your login fails, it may be because the system is not finished loading. Once you see "Voice Mail successfully started" in the RTC, you should be able to log in.

35. Set the options in the License and Option Selection form according to your purchased Mitel options.

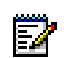

**Note:** Since the installation of new software erases all of your system settings, you must complete this form even if you have not purchased any new options.

To set the options:

- At the main tools menu, click System Administration Tool.
- Click in the Selection: drop-down menu, where it says [Click here to start].
- Click System Configuration, click System Capacity, and then click License and Option Selection. You see the License and Option Selection view.
- Click **Change** in the top right corner. You see a pop-up window.
- Click OK to proceed to change your options. (Clicking Cancel will return you to the License and Option Selection view.)
- Enter the purchased system options. Note that you can change the **Country**, **Networking Option**, **Mitai/Tapi Computer Integration**, and **Extended Agent Group** fields without a new Mitel Options Password.
- Enter your Mitel Options Password, and click **Save**.
- **Timer:** The system can take up to 3 minutes to save your changes.

#### Restoring the database

- 36. A pop-up window instructs you, "If you have a database to restore, do that now. If there is no database to restore, reboot now." Click **OK**. (You will be restoring a database).
- 37. In the Selection: drop-down menu, click Maintenance and Diagnostics and then click Restore.
- 38. Type the location of the database that is being restored, or use the browse facility.
- 39. Click **Start Restore**. A window warns you that you must manually reboot after a restore and that a restore replaces the current database.
- 40. Click **OK**. The system will show an "in progress" message and then a "complete" message.
- 41. Click **OK**.
- 42. Click the Exit button until you are logged out of ESM.
- 43. Manually reset the system by pressing the Reset button on the 3300 Controller.
- Note: The system does not allow you to log in during the restore and reset period. Once the system has completed the restore and reset, you should see "deleting/ipservicesdb.tar" in the RTC. This is a good indication that you can log back in to the 3300 ESM.

Timer: The system takes approximately 20 minutes to restore an average-sized database, during which time the files are copied to the 3300 Controller. Once the files have been copied, you must reset the controller. Note that the system can take up to an additional 1 hour to reset.

#### Performing maintenance checks

Do not reset any system components (controller, NSU, ASU, DSU, Peripheral Cabinet, and so on) while executing the following checks.

- 44. When the system has finished resetting, log back in to ESM (using the customer's username and password).
- 45. Click System Administration Tool, click Maintenance and Diagnostics, click Maintenance Commands, then click All.
- 46. Issue the dbms stat command to check if the DBMS flag (DBMS\_INITIALIZED) is ON.
- 47. Issue the **Type\*.dr.logfile\_1** command to display the log file created during the Data Restore.
- 48. Issue the **mess sub** command to check the programmed NSU links; they should be OPEN. If any programmed links are in SCAN, check the LINK STATUS LEDs; if the AMBER LEDs are chasing, this means that the NSUs are writing to the RAM DISK.

#### Resetting to initialize Voice Mail

49. When the checks are complete, manually reset the controller again to ensure that Voice Mail is properly initialized.

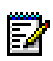

**Note:** If additional voice mail ports have been purchased, you should program these first and then manually reset the controller.

#### Upgrading IP sets and forcing lease renewals

- 50. Log back in to ESM and issue the **LOAD IPDevice 1 to X** (where X represents the last IP device number) to upgrade the IP phones.
- 51. If you have an IP console, you must cycle the power on the IP TKB (key pad).
- 52. If the system has a Legacy Per cab with DNI Line cards, we recommend that you issue the **Load x x x** command to load the DNI cards and ensure that the latest DNI line load is loaded. If you are using internal DHCP, issuing this command will also renew your set leases and prevent the random resetting of your IP sets when their current lease expires.

### Upgrade SX-2000 LIGHT to 3300 ICP Software

- Only one 3300 ICP can be configured at a time; and only one SX-2000 PBX can be migrated to a 3300 ICP at a time.
- Migration and Configuration cannot be performed in a single task or session using the 3300 Configuration Tool.
- After migration, configuration must be completed using System Administration Tool.
- Data restoration automatically triggers data migration.
- If existing capacity is greater than that of the 3300 ICP, the conversion will fail. See the capacity table for the 3300 ICP.

• Windows 2000 users should clear the browser cache.

To transfer database from SX-2000 LIGHT to 3300 ICP:

- 1. Prepare the SX-2000 LIGHT for migration:
  - reduce Peripheral and DSU nodes to a maximum of 4 (this figure is a guide only; consult a Mitel Networks Sales Engineer for actual figures)
  - deprogram unsupported devices and cards (AC13, AC15, SCDC, DID3, Advanced Tone Detector, ISDN Gateway, FIM Carrier Card, COV Line Card, 3DN, 4DN, SU-PERSET 3, SUPERSET 4, SUPERSET 700, SUPERSET 7DN, SUPERCONSOLE 2000, and datasets);
  - enable MNMS Configuration Management 1 and MNMS Database Access options.
- 2. Program SX-2000 connectivity using Network Element Editor from the Configuration Tool. Create a Network Element that is the same as the SX-2000 PBX.
- 3. Backup SX-2000 database (datasave) to the 3300 Configuration Tool.
- 4. Prepare the 3300 ICP for migration:
  - Enable Options and manually reboot the system
  - Change the System name in the System Options Assignment to match that of the system being migrated
  - Set the IP Address, Host Name, FTP Username, and FTP password to match the Configuration Tool PC in the Controller Registry Configuration form.
- 5. Program 3300 ICP connectivity using Network Element Editor from the Configuration Tool with the Variant as 3300 ICP.
- 6. Perform a Restore of the SX-2000 converted database onto the 3300 ICP. An automatic validation operation occurs to determine if the restore can proceed.
- 7. Reboot the 3300 ICP. Check the logs for any data restore failures (see Note below).
- 8. Change the 3300 ICP system name through the System Administration Tool.
- Note: After the Restore and Reboot, check the log file. In the System Administration Tool, click Maintenance and Diagnostics, select Maintenance Commands, and click All. Type the following text in the Command line: type \*.dr.logfile\_1 and click Submit.

# Upgrade SX-2000 MICRO LIGHT to 3300 ICP Software

- Only one 3300 ICP can be configured at a time, and only one SX-2000 can be migrated to a 3300 ICP at a time.
- Migration and Configuration cannot be performed in a single task or session using the 3300 Configuration Tool.
- After migration, configuration must be completed using the System Administration Tool.
- Data restoration automatically triggers data migration.
- The MICRO LIGHT appears as 2 pair of NSUs and a Peripheral Unit to the 3300 ICP.
- If existing capacity is greater than that of the 3300 ICP, the conversion will fail. See the capacity table for the 3300 ICP.

• Windows 2000 users should clear the browser cache.

To transfer database from SX-2000 MICRO LIGHT to 3300 ICP:

- 1. Prepare the SX-2000 MICRO LIGHT for migration:
  - reduce Peripheral and DSU nodes to a maximum of 4 (this figure is a guide only; consult a Mitel Networks Sales Engineer for actual figures)
  - deprogram unsupported devices and cards (AC13, AC15, SCDC, DID3, Advanced Tone Detector, ISDN Gateway, FIM Carrier Card, COV Line Card, 3DN, 4DN, SUPERSET 3, SUPERSET 4, SUPERSET 700, SUPERSET 7DN, SUPERCON-SOLE 2000, and datasets)
  - enable MNMS Configuration Management 1 and MNMS Database Access options.
- 2. Program SX-2000 connectivity using Network Element Editor from the Configuration Tool.
- 3. Backup SX-2000 database (datasave) from the 3300 Configuration Tool. The Configuration Tool will convert the SX-2000 database to a 3300 database.
- 4. Prepare the 3300 ICP for migration:
  - Enable Options and manually reboot the system
  - Change the System name in the System Options Assignment to match that of the system being migrated
  - Set the IP Address, Host Name, FTP Username, and FTP password to match the Configuration Tool PC in the Controller Registry Configuration form.
- 5. Program 3300 ICP connectivity using Network Element Editor from the Configuration Tool with the Variant as 3300 ICP.
- 6. Perform a Restore of the SX-2000 converted database onto the 3300 ICP. An automatic validation operation occurs to determine if the restore can proceed.
- 7. Reboot the 3300 ICP. Check the logs for any data restore failures (see Note below).
- 8. Change the 3300 ICP system name through the System Administration Tool.

Note: After the Restore and Reboot, check the log file. In the System Administration Tool, click Maintenance and Diagnostics, select Maintenance Commands, and click All. Type the following text in the Command line: type \*.dr.logfile\_1 and click Submit.

# Upgrade 3200 ICP to 3300 ICP Software

- Only one 3200 ICP can be migrated to a 3300 ICP at a time.
- Migration and Configuration cannot be performed in a single task or session using the 3300 Configuration Tool.
- After migration, configuration must be completed using System Administration Tool.
- Data restoration automatically triggers data migration.
- If existing capacity is greater than that of the 3300 ICP, the conversion may fail. See the capacity table for the 3300 ICP.
- Windows 2000 users should clear the browser cache.

- Export the Name, Number and PIN of each user with a Symbol phone to a .csv file using the Telephone Directory Export Application in OPS Manager (only do this if you are migrating a 3200 ICP that has Symbol Phones programmed that use Direct Sequence Spread Spectrum).
- Install the Symbol NetVision MiNET Phone Administrator Tool on a Windows NT or Windows 2000 PC.

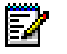

**Note:** Although the 3200 ICP FD\_DSU programming is restored to the 3300 ICP, you must deprogram the DSU and reprogram using the System Administration Tool after you install new hardware.

To transfer database from a 3200 ICP to a 3300 ICP:

- 1. Prepare the 3200 ICP for migration:
  - deprogram unsupported devices and cards (AC15, SCDC, ISDN Gateway, COV Line Card, 3DN, 4DN, SUPERSET 3, SUPERSET 4, SUPERSET 7DN, and datasets)
  - Change OPS Manager Settings
- 2. Program 3200 ICP connectivity using the Configuration Tool. Create a Network Element that is the same as the 3200 ICP.
- 3. Back up 3200 ICP database (datasave) to the 3300 Configuration Tool or copy a datasave from OPS Manager to the Configuration Tool.
- 4. Prepare the 3300 ICP for migration:
  - Enable Options and manually reboot the system
  - Change the System name in the System Options Assignment to match that of the system being migrated
  - Set the IP Address, Host Name, FTP Username, and FTP password to match the Configuration Tool PC in the Controller Registry Configuration form.
- 5. In the Configuration Tool Network Element Editor, change the Variant to 3300 ICP and change the IP Address if required.
- 6. Perform a Restore of the 3200 ICP converted database onto the 3300 ICP. An automatic validation operation occurs to determine if the restore can proceed.
- 7. Reboot the 3300 ICP. Check the logs for any data restore failures (see Note below).
- 8. (Optional see Note 2) Collect the telephone directory information from the 3300 ICP using the Full Collect application in the Configuration Tool.
- 9. (Optional see Note 2) Collect information on the free PLIDs using the Free PLID Collection application.
- (Optional see Note 2) Import the .csv file that contains the Name, Number and PIN information of each Symbol phone user using the Moves, Adds and Changes Import application in the Configuration Tool.
- 11. Change the 3300 ICP system name through the System Administration Tool.
- 12. Deprogram the 3200 ICP FD\_DSU using the System Administration Tool.
- 13. Install new hardware (Network Services Unit or DSU Cabinet).
- 14. Reprogram the digital links.

- 15. (Optional see Note 2) Update the firmware in the Symbol NetVision phone. Refer to the Symbol NVP II MiNET Update Procedure.
- 16. (Optional see Note 2) Complete the programming of the Symbol phone using the Symbol NetVision MiNET Phone Administrator Tool.

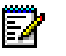

**Note:** After the Restore and Reboot, check the log file. In the System Administration Tool, click **Maintenance and Diagnostics**, select **Maintenance Commands**, and click **All**. Type the following text in the Command line: **type \*.dr.logfile\_1** and click **Submit**.

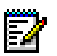

**Note 2:** The optional steps are only applicable if the database has Symbol Wireless phones being migrated.

### Upgrade 3800 Wireless Applications Gateway to 3300 ICP Software

- Only one 3800 Wireless Applications Gateway (WAG) can be migrated to a 3300 ICP at a time.
- Only D.S. Wireless phones can be migrated.
- Migration and Configuration cannot be performed in a single task or session using the 3300 Configuration Tool.
- After migration, configuration must be completed using System Administration Tool.
- Data restoration automatically triggers data migration.
- Windows 2000 users should clear the browser cache.
- For steps requiring the Configuration Tool, refer to the Configuration Tool Help System.
- Install the Symbol NetVision MiNET Phone Administrator Tool on a Windows NT or Windows 2000 PC.

To transfer database from a 3800 WAG to a 3300 ICP:

- 1. Prepare the 3800 ICP for migration:
  - Export the Name, Number and PIN of each user with a Symbol phone to a .csv file using the Telephone Directory Export Application in OPS Manager
  - Change OPS Manager Configuration Settings.
- 2. Prepare the 3300 ICP for migration:
  - Enable Options and manually reboot the system
  - Change the System name in the System Options Assignment to match that of the system being migrated
  - Set the IP Address, Host Name, FTP Username, and FTP password to match the Configuration Tool PC in the Controller Registry Configuration form.
- 3. Program 3800 WAG connectivity using the Configuration Tool. Create a Network Element that is the same as the 3800 WAG.
- 4. Backup 3800 WAG database (datasave) to the 3300 Configuration Tool. The Configuration Tool will convert the 3800 database to a 3300 database.
- 5. Change the Variant to 3300 ICP and change the IP Address if required.
- 6. Perform a Restore of the 3800 WAG converted database onto the 3300 ICP. An automatic validation operation occurs to determine if the restore can proceed.

- 7. Manually Reboot the 3300 ICP. Check the logs for any data restore failures (see Note below).
- 8. Collect the telephone directory information from the 3300 ICP using the Telephone Directory Full Collect application in the Configuration Tool.
- 9. Collect unused circuit information from the 3300 ICP using the Collect Unused Directory Circuits application in the Configuration Tool.
- 10. Import the .csv file that contains the Name, Number and PIN information of each Symbol phone user using the Moves, Adds and Changes application in the Configuration Tool.
- 11. Change the 3300 ICP system name and the default usernames/passwords using the System Administration Tool.
- 12. Update the firmware in the Symbol NetVision phone. Refer to the Symbol NVP II MiNET Update Procedure located in the Hardware User Guide.
- 13. Complete the programming of the Symbol phone using the Symbol NetVision MiNET Phone Administrator Tool.

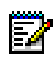

**Note:** After the Restore and Reboot, check the log file. In the System Administration Tool, click **Maintenance and Diagnostics**, select **Maintenance Commands**, and click **All**. Type the following text in the Command line: **type \*.dr.logfile\_1** and click **Submit**.

# **Field Replaceable Units**

#### **Controller FRUs**

Remove the Cover

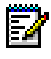

**Note:** Ensure that you have read the Safety Instructions before carrying out these procedures.

WARNING: Before any servicing that requires the case to be removed, the power to the system must be removed by disconnecting the system plug from the power supply. All PSTN/Network connections must also be removed before opening the case.

WARNING: Servicing of this unit shall be performed by suitably-qualified, trained technicians who are fully aware of the safety requirements contained in the Hardware User Guide.

To remove the 3300 ICP Controller cover:

- 1. Turn off the power to the unit.
- 2. Disconnect all cables.
- 3. Remove the 3300 Controller from the rack and place it on a suitable work area.
- 4. Remove the front face-plate (this will clip off).
- 5. Turn the 3300 Controller over gently, keeping the front panel facing forward.
- 6. Remove the two screws from the underside of the 3300 Controller.
- 7. Turn the 3300 Controller the right side up and rotate until the back of the unit is facing forward.
- 8. Remove the two screws from the back panel.
- 9. Slide the cover forward until it catches, then tilt the cover upward to remove it.
- 10. Turn the 3300 Controller until the front panel is toward you.

#### Replace the Cover

To replace the 3300 ICP cover:

- 1. Turn the 3300 Controller until the back panel is facing forward.
- 2. Lift the lock for the AC power cord and place the shell at an angle to hook onto the back of the unit.
- 3. Straighten and slide the cover forward as far as it will go.
- 4. Secure the shell by inserting and snugly securing the two screws on the back panel.
- 5. Rotate the 3300 Controller until the front panel is facing forward.
- 6. Turn the 3300 Controller gently upside down.
- 7. Secure the screws on the bottom front of the unit.
- 8. Turn the 3300 Controller right side up.
- 9. Clip on the front face-plate taking care not to damage the protruding FIM connectors.
- 10. Reinstall the 3300 Controller into the rack (if applicable).
- 11. Reconnect all cables.
- 12. Power on the unit.

# **Dual FIM Module**

CAUTION: To prevent ESD damage while handling modules on any unit, always attach the wrist strap from the cabinet being serviced, and immediately place any item removed from a cabinet into an anti-static bag.

CAUTION: Do not drop screws or lock washers in the controller.

To remove a Dual FIM Module:

- 1. Remove the cover.
- 2. Remove the two Philips screws from the faceplate in slot MMC 2
- 3. Remove the faceplate.
- 4. Remove the screws and lock washers from the Dual FIM Module.
- 5. Pull up on the module to remove it.

To install a Dual FIM Module:

- 1. Remove the cover.
- 2. Remove the two Philips screws from the faceplate in slot MMC 2.
- 3. Remove the faceplate.
- 4. Remove the Dual FIM Module from the packaging, line up the connectors and firmly seat onto the board.
- 5. Secure the module onto the board using the screws and lock washers provided.
- 6. Replace the cover.

DSP or Echo Canceller Module

CAUTION: To prevent ESD damage while handling modules on any unit, always attach the wrist strap from the cabinet being serviced, and immediately place any item removed from a cabinet into an anti-static bag.

CAUTION: Do not drop screws or lock washers in the controller.

To remove an MMC Module:

- 1. Remove the cover.
- 2. Remove the screws ad lock washers from the module.
- 3. Pull up on the module to remove it.
- 4. Replace the cover.

To install DSP Modules:

- 1. Remove the cover.
- 2. Line up the connectors module and firmly seat onto the board.
- 3. Secure the module onto the board using the screws and lock washers provided.
- 4. Replace the cover.

#### Hard Drive

CAUTION: To prevent ESD damage while handling modules on any unit, always attach the wrist strap from the cabinet being serviced, and immediately place any item removed from a cabinet into an anti-static bag.

To replace the hard drive:

- 1. Turn off the power to the unit.
- 2. Disconnect all cables.
- 3. Place the 3300 Controller on the work area with the bottom of the unit facing up.
- 4. To remove the hard drive, remove the 6 smaller, border screws (the four larger screws secure the hard drive to the backing plate).
- 5. Replace the hard drive.
- 6. Return power to the unit but do not connect to the network.
- 7. Reset the IP Address of the RTC, through the RS232 port, to the default 192.168.1.2.
- 8. Set the IP Address of the source PC to match the RTC IP scheme.
- 9. Connect the PC NIC to the 3300 ICP.
- 10. Configure the FTP server for the install process.
- 11. From the software CD-ROM, select INSTALL.
- 12. Reboot the system.
- 13. Login to the System Administration Tool.
- 14. Restore a backup.
- 15. Reset the RTC IP Address to the customer setting.
- 16. Connect to the network.
- 17. Reset the system.

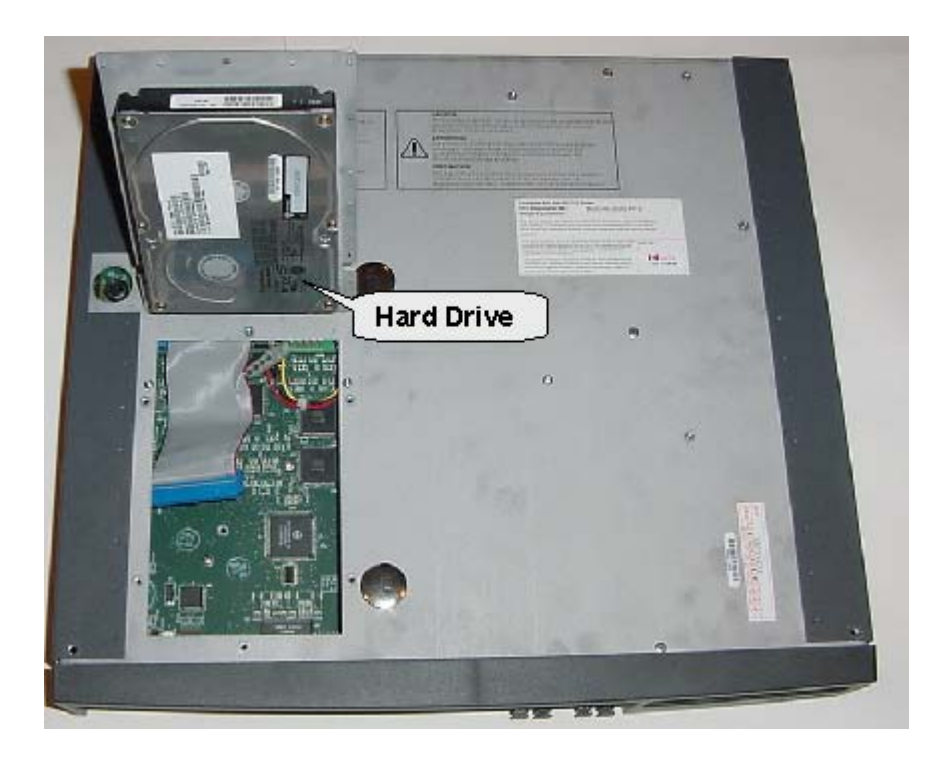

# System ID Module

# 250 User and 700 User Controllers

To remove and replace the System ID Module in the 250 User and 700 User Controllers:

- 1. Remove the cover.
- 2. Remove the module from the board. The module is located between Slot 1 (the Dual FIM) and Slot 8 (the DSP).
- 3. Replace the module between Slot 1 and Slot 8.
- 4. Replace the cover.

| upply | Slot 8 | Slot 7 | Slot 6 | Slot 5 |
|-------|--------|--------|--------|--------|
| L S   | SYSID  |        |        |        |
| Powe  | Slot 1 | Slot 2 | Slot 3 | Slot 4 |

# System ID Module Placement on 250 User and 700 User Systems

IP0421

# 100 User Controller

To remove and replace the System ID Module in the 100 User Controller:

- 1. Remove the cover.
- 2. Remove the module from the board. The module is located behind Slot 2.
- 3. Replace the module behind Slot 2.
- 4. Replace the cover.

# System ID Module Placement on 100 User System

|              |        | SYSID  |        |        |
|--------------|--------|--------|--------|--------|
| Power Supply | Slot 1 | Slot 2 | Slot 3 | Slot 4 |

IP0474

# **Peripheral Node FRUs**

# Power Down the Peripheral Unit

To power down a Peripheral Unit:

- 1. Remove the front panels.
- 2. Switch off the power converter.
- 3. Set the power switch on the rear of the node to '0' (OFF).
- 4. Unplug the external power cord at the rear of the node.

# Power Up the Peripheral Unit

To power up a Peripheral Unit:

- 1. Ensure the voltage selector switch is set to the required setting for your country.
- 2. Connect the power cord at the rear of the unit to the external AC power source.
- 3. Set the power switch on the rear of the node to 'I' (ON).
- 4. Set the switch on the power converter faceplate to 'l' (ON).

# Remove a Front Panel

To remove a front panel from the DSU or Peripheral Unit:

- 1. Insert a screwdriver in the slot on the right side of the front grill and pry it open.
- 2. Loosen the two screws on the front cover and lift the cover up and away from the cabinet.

# **Replace a Front Panel**

To replace a front panel in a DSU or Peripheral Unit:

- 1. Align the front panel screws with the holes in the cabinet and tighten the two screws.
- 2. Insert the left front grill into the slot and snap it closed.

# Remove a Circuit Card

To remove a DSU or Peripheral Unit circuit card:

# CAUTION: Wear an anti-static wrist strap whenever you handle circuit cards.

- 1. Enter BUSY <PLID of faulty card>, and select the COURTESY DOWN option.
- 2. To confirm that all circuits are in the busy state, enter STATE <PLID of faulty card>.
- 3. Pull the upper and lower latches outward until they are both in the horizontal release position.
- 4. Draw the card toward you.
- 5. Immediately place the card in an anti-static bag.

#### Install a Circuit Card

To install a DSU or Peripheral Unit circuit card:

#### CAUTION: Wear an anti-static wrist strap whenever you handle circuit cards.

- 1. For cards that have switches, refer to the card's hardware description for information about switch settings.
- 2. Check the connector pins to be certain that they are straight.
- 3. Slide the card into the slot.
- 4. Push the upper and lower latches away from you until they are vertical and the card is locked in place.
- 5. To return the circuits to service, enter RTS <PLID>.

# Install a Power Converter

To replace an AC Power Converter in a Peripheral Unit:

- 1. Remove the front panels.
- 2. Power down the node.
- 3. Disconnect the internal AC power cord.
  - Unscrew and remove the cover plate over the internal AC power cord access on the rear of the node (see the figure below).
  - Unplug the internal AC power cord from the rear of the AC power converter (accessed through cutout in the backplane).
- 4. Remove the converter.
  - Move the card latches on the converter to the horizontal position.
  - Carefully withdraw the converter unit from the shelf.
- 5. Unpack and inspect the converter.
  - Unpack the converter and remove all packing materials.
  - Inspect the converter to ensure that the unit is not dented or scratched and that all fittings are secure.
- 6. Install a new converter.
  - Slide the replacement converter into position (slots 13 15).
  - Move the card latches to the vertical position to secure the converter.
  - Plug the internal ac power cord from the PDU into the ac power converter, through the cutout in the backplane.
  - Replace the cover plate over the access cutout in the backplane, and fasten in place with the screws removed in step 3.
- 7. Power up the node.
- 8. Replace the front panels.

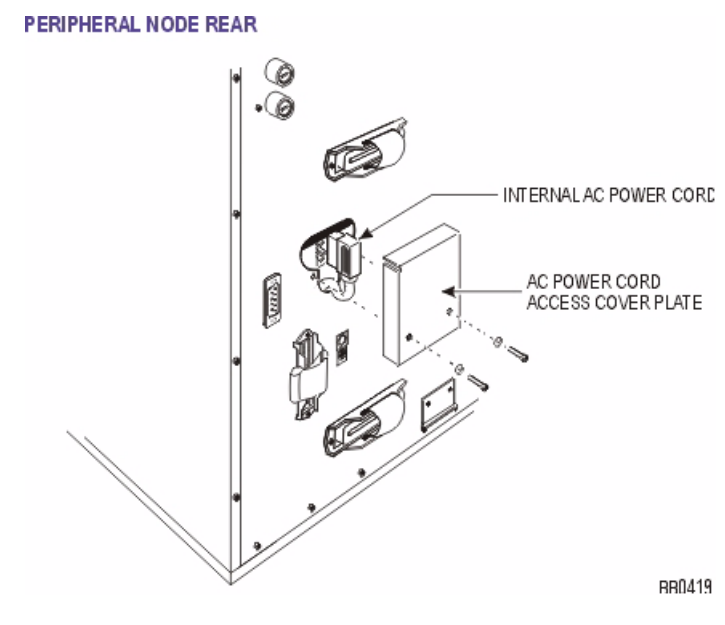

# Install a Power Distribution Unit (PDU)

To replace a PDU in a Peripheral Unit:

- 1. Power down the node.
- 2. Remove the front panels.
- 3. Remove the PDU.
  - Unplug the external power cord from the PDU.
  - Remove the PDU internal power cover plate.
  - Unplug the PDU internal power cord from the power converter.
  - Remove the outer screws on the PDU faceplate.
  - Pull the PDU out until you can access the fan power connector at the rear of the PDU.
  - Disconnect the fan power connector and remove the PDU.
- 4. Install a new PDU.
  - Unpack and inspect the new PDU for damage.
  - Set the power switch on the new PDU to off (O).
  - Connect the fan power connector at the rear of the PDU.
  - Insert the PDU and replace the outer screws on the PDU faceplate.
  - Plug the PDU internal power cord into the power converter.
  - Replace the internal power access cover plate.
  - Plug the external power cord into the PDU.
- 5. Power up the node.
- 6. Replace the front panels.

# Install a Cooling Fan

To replace a cooling fan in a Peripheral Unit:

- 1. Power down the node.
- 2. Remove the front panels.
- 3. Disconnect the fan assembly.
- 4. Remove the defective fan.
- 5. Insert the new fan.
- 6. Replace the fan assembly.
- 7. Replace the front panels.
- 8. Power up the node.

# Install an Electronic Filter for Cooling Fan

To replace an electronic filter for a cooling fan in a peripheral cabinet:

- 1. Power down the node.
- 2. Remove the front panels.
- 3. Remove the cards from the left side of the cabinet.
- 4. Identify and disconnect the plugs from the filter which is attached to the underside of the top of the cabinet.
- 5. Remove the screws holding the filter to the cabinet, and remove the filter from the cabinet.
- 6. Unpack, inspect, and install the filter by reversing the previous steps.
- 7. Replace the cards.
- 8. Replace the front panels.
- 9. Power up the node.

# Install a Fiber Interface Module (FIM)

# Remove a FIM

To remove a FIM from a Peripheral Unit:

WARNING: Power must not be applied to the Peripheral Unit while the Fiber Interface Module is removed.

- 1. Power down the node.
- 2. Remove the front panels.
- 3. Attach the anti-static strap to your wrist.
- 4. If you need more room, remove the power converter and the PSC.
- 5. Disconnect the fiber cables from the FIM.
  - Place dust caps on the fiber cable connectors and on the FIM connectors.

- Remove the cable by sliding it through the cable port at the rear of the cabinet.
- 6. Pull the FIM out gently from slot 17, unplugging it from the backplane.

#### Install a FIM

To install a FIM in a Peripheral Unit:

# WARNING: Power must not be applied to the Peripheral Unit during the installation of the Fiber Interface Module.

- 1. Attach the anti-static strap to your wrist.
- 2. Unpack the FIM, and inspect it to ensure that it is not damaged.
- 3. Slide the FIM into the bottom of slot 17 until it connects with the backplane firmly.
- 4. Fasten the FIM in place with the two screws provided or the latch on the card guides.
- 5. Attach the FIM cable by following the steps in Connect the Fiber Optic Cable.
- 6. If the PSC and power converter were removed, replace them at this time.
- 7. Power up the node.
- 8. Replace the front panels.

# Install a Peripheral Switch Controller Card (PSC)

To replace a peripheral switch controller card:

# CAUTION: This procedure takes the peripheral devices connected to the node out of service.

# CAUTION: Wear an anti-static strap whenever you handle circuit cards.

- 1. Power down the Peripheral Unit.
- 2. Replace the faulty peripheral switch controller card with the new peripheral switch controller card.
- 3. Power up the Peripheral Unit.

# Install a Dual 10Base-T Interface Assembly

To replace a Dual 10Base-T Interface Assembly

- 1. Remove the front panels.
- 2. Disconnect the Ethernet cables from port J5 on each of the Ethernet Interface (ETI) cards. Note that disconnecting these cables disconnects access to the switch from OPS Manager and raises an alarm on the OPS Manager station.

- 3. Go to the rear of the cabinet.
- 4. Disconnect the Ethernet LAN cables from the dual 10Base-T connector assembly. The dual 10Base-T connector assembly is located in the 12th FIM slot.
- 5. Remove and retain the two screws that fasten the dual 10Base-T connector assembly to the fiber carrier box.
- 6. Remove the dual 10Base-T connector assembly and carefully draw the attached cables out through the 12th FIM slot. If the cables become entangled, do not attempt to force them from the cabinet. Reach in through the front of the cabinet and free the cables.
- 7. Unpack the replacement 10Base-T connector assembly.
- Insert the cables that are attached to the replacement 10Base-T connector assembly into the 12th FIM slot.
- 9. Go to the front of the cabinet and carefully draw the two cables through to the front of the cabinet. Route the cables along the base of the cabinet.
- 10. At the rear of the cabinet insert the dual 10Base-T connector assembly into the 12th FIM slot.
- 11. Fasten the dual 10Base-T connector assembly to the fiber carrier using the two screws that you removed in step 5.
- Connect the two Ethernet cables to the 8-position, 8-pin connectors on the dual 10Base-T connector assembly.
- 13. At the front of the cabinet, connect the 10 Base-T internal cable for plane A to port J5 on the faceplate of the Ethernet interface card in slot 1/1/3.
- 14. Connect the 10 Base-T internal cable for plane B to port J5 on the faceplate of the Ethernet interface card in slot 1/1/6.
- 15. Reset the ETI cards using the RESET switch on the faceplate of each ETI card. The RDY LED on the ETI cards turn on steady indicating that the ETI cards are receiving their software loads from OPS Manager.

#### DSU FRUs

#### Power Down the DSU

- 1. To power down a DSU node:
- 2. Set the power switch on the rear of the node to '0' (OFF).
- 3. Unplug the external power cord at the rear of the node.

#### Power Up the DSU

To power up a DSU node:

- 1. Connect the external power cord at the rear of the node.
- 2. Set the power switch on the rear of the node to 'I' (ON).

# Basic Rate Interface (BRI)

# **BRI Installation Overview**

Before you install the BRI card, ensure that:

- The configuration includes a CEPT Formatter card that has an unused hybrid circuit (one Rx/Tx pair) configured with DPNSS protocol
- The system has a free DSU slot for the BRI card
- The wiring from the Network Termination Terminal Equipment (NTTE), Network Termination 1 (NT1), or terminating equipment is Cat 5 UTP
- A computer is available for use as a maintenance PC.

# Installation Sequence

Install the BRI card in the following sequence:

- Program the customer data in the 3300 ICP
- · Install the BRI interface assembly
- · Install the BRI card and make connections
- Connect the terminal equipment.

# Install a BRI Interface Assembly

To install the BRI interface assembly:

- 1. Attach the anti-static strap to your wrist.
- 2. Unpack the interface assembly and inspect it to ensure that it is not damaged.
- 3. At the rear of the DSU cabinet, locate the slot in the DSU box that corresponds to the slot in the system card frame that will be used for the BRI card. The BRI card should be as close as possible to its associated CEPT card.
- 4. Remove the blanking plate from the selected slot.
- 5. Insert the interface assembly extension bracket into the slot with the closed side of the bracket to the left (when viewed from the rear of the cabinet).
- 6. Using the screws that secured the blanking plate, secure the interface assembly extension bracket into the slot.
- 7. Insert the interface assembly into the slot.
- 8. Using the screws provided, secure the interface assembly to the extension bracket.

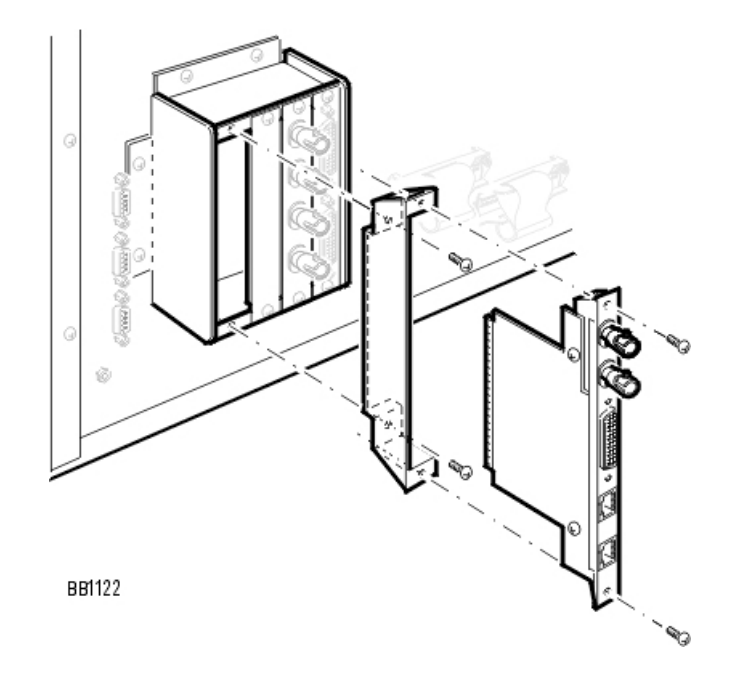

# Install a BRI Card

To install the BRI card:

- 1. Attach the anti-static strap to your wrist.
- 2. Unpack the BRI card and inspect it to ensure that it is not damaged.
- 3. Insert the BRI card into the slot that corresponds to the BRI interface assembly and close the locking latches.

To make the connections to the BRI card:

- 1. Using a BNC to BNC cable, connect the Rx port on the BRI interface assembly to the Tx port on the CEPT interface assembly.
- 2. Using a BNC to BNC cable, connect the Tx port on the BRI interface assembly to the Rx port on the CEPT interface assembly.
- 3. Using the 44-pin D-type to Amphenol cable, connect the ISDN BRI port on the BRI interface assembly to the distribution frame, RJ45 patch panel, or network terminating rack. (See tables for the cable pinout; 6 circuit and 15 circuit)

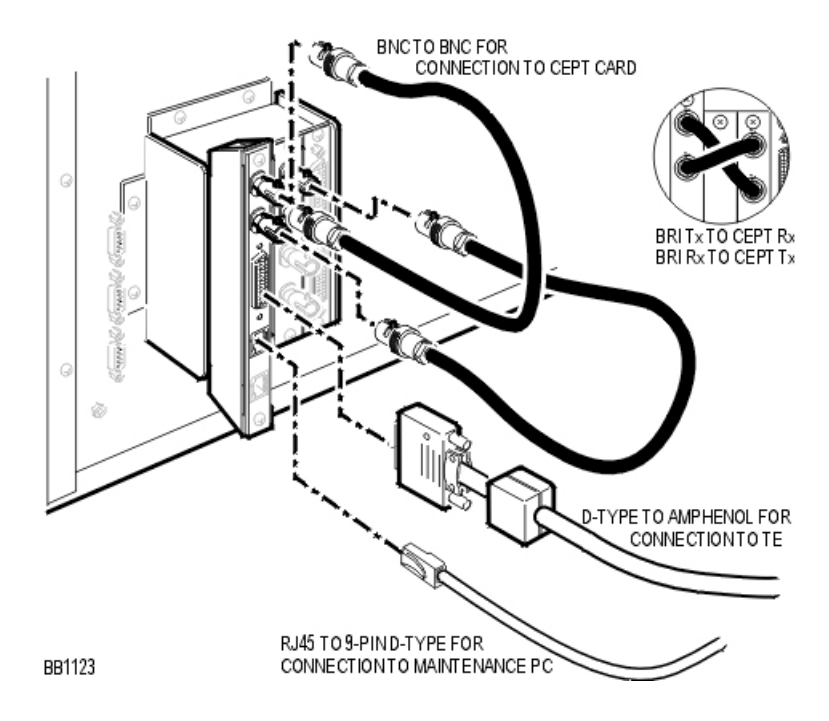

# Install a CEPT or DS1 Formatter II Card

Before you begin

- Program the Card Assignment with CEPT Formatter or DS1 Formatter cards.
- Install the Interface Assembly.

The CEPT DS1/T1 Formatter cards are installed in any empty DSU slot. The DSU cabinet supplies the power for the card and provides a message interface back to the control cabinet through the FIM interface and the fiber optic cable.

To install the cards:

- 1. Attach the anti-static strap to your wrist.
- 2. Insert the card into the slot and close the locking latches.

# Testing the Card

If the installation is successful, the card will boot up.

To test the card:

- 1. Inspect the LEDs on the faceplate to verify that the card is functioning. See Faceplate LEDs.
- In the System Administration Tool, Maintenance and Diagnostics, use the STATE command to verify that the trunks associated with the corresponding channels are all in IDLE state.

#### **DSU PRI Card**

#### PRI Installation Overview

The following section describes how to install the PRI card and PRI interface assembly. You will need to program the PRI card into the 3300 ICP database to allocate links and trunks.

Install the PRI card in the following sequence:

- Program the customer data in the 3300 ICP
- Configure the card for Line Side or Trunk Side termination
- · Install the interface assembly
- Install the PRI card
- Configure the IMAT database
- Connect the computer to the PRI card
- · Save the IMAT database onto the PRI card
- Connect the PRI card to the ISDN network

#### Install a PRI Card

The PRI card is installed in any empty DSU slot. The DSU cabinet supplies the power for the card and provides a message interface back to the control cabinet through the FIM interface and the fiber optic cable.

To install the PRI card:

- 1. Attach the anti-static strap to your wrist.
- 2. Insert the PRI card into the slot and close the locking latches.

#### Connect PRI Card to the Network

To connect the PRI card to the network:

- 1. Unpack and inspect the ISDN PRI cables. Retain the original package.
- 2. Plug the ISDN PRI cable into the PRI port.
- 3. Plug the ISDN PRI cable into the network terminating equipment.

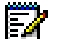

Note: A dual-port card needs two ISDN PRI cables if you are using both ports.

# Install for PRI QSIG

To install and configure the PRI Card in the DSU as a PRI/QSIG variant, refer to the 3300 Universal NSU Install for PRI QSIG instructions.

These are the steps that are required for installation and programming:

1. Connect a computer to the PRI card.

- 2. Install a Direct Connection Device Driver on a computer.
- 3. Create a Dial-up Network connection on your computer.
- 4. Connect the computer to the PRI Card.
- 5. Use the IMAT Tool to complete required PRI configuration.
- 6. Connect the PRI Card to the ISDN network.

#### Install a Peripheral Resource Card

Each FIM in the DSU must have a Peripheral Resource Card (PRC) installed above it.

To install a PRC in a DSU:

# WARNING: Power must not be applied to the Peripheral Unit while you are installing the Peripheral Resource card.

- 1. Unpack the PRC.
- 2. Slide the PRC into the top of slot 1 until it connects firmly with the backplane.
- 3. Fasten the PRC in place using the two screws provided, or use the latches on the card guides.
- 4. If a second PRC is required, install it in the same manner in the top of slot 6.

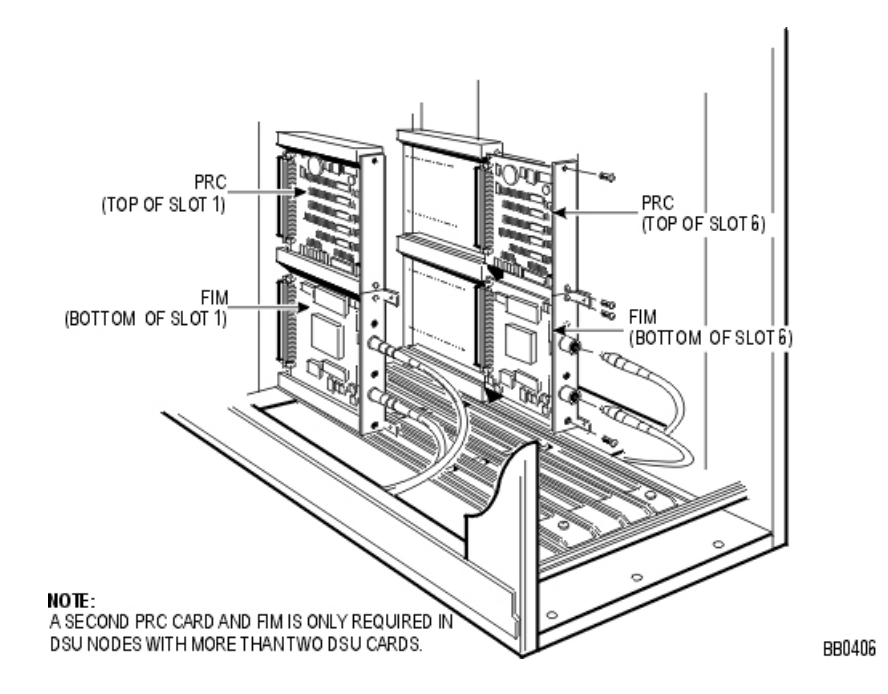

#### Install a Fiber Interface Module (FIM)

#### **Replace a FIM**

To replace a FIM in a DSU:

- 1. Power down the node.
- 2. Remove the front panels.
- 3. Attache an anti-static strap to your wrist.
- 4. If you need more room, remove adjoining DSU cards.
- 5. Disconnect the fiber cables from the FIM.
  - Mark the cable connectors so they are replaced correctly on the new FIM.
  - Remove the screws or release the latches on the FIM.
  - Pull the FIM out gently from slot 1 or 6, unplugging it from the backplane.
- 6. Install a new FIM.
  - Slide the new FIM into the bottom slot 1 or 6, seating it firmly.
  - Fasten the screws or release the latches on the FIM.
  - Remove the plastic caps from the cable connectors on the FIM faceplate and connect the optical fiber cables to those connectors.
- 7. Replace the DSU cards.
- 8. Power up the node.
- 9. Replace the front panels.

# Install a FIM

To install a FIM in a DSU Node:

WARNING: Fiber optic sources emit infrared light invisible to the human eye which can damage the retina. Never look directly into a source or into the end of a fiber energized by a source. When working with raw fiber optic cable, be careful of fiber ends or slivers that can puncture the skin and cause irritation.

- 1. Attach the anti-static strap to your wrist.
- 2. Unpack the FIM. Inspect the FIM to ensure that it is not damaged.
- 3. Remove the DSU node front door
  - Pry open the two latches on the right hand side of the black cover panel on the front door, and swing the cover panel off to the left.
  - Loosen the two screws under the black panel to release the front door.
  - Pull the top corners of the front door out and lift it off the lip at the bottom front of the node.
- 4. Remove the DSU cards from the cabinet. Insert each circuit card in a separate anti-static bag.

- 5. Slide the FIM into the bottom slot 1 or slot 6 until it connects with the backplane firmly. Fasten the FIM in place with the two screws provided or use the latch on the card guides. See FIM and PRC Installation in the DSU Node.
- 6. Remove the anti-static strap from your wrist.

# DSU R2 Card

# **R2 Installation Overview**

The following section describes how to install the R2 card and R2 interface assembly. You will need to program the R2 card into the 3300 ICP database to allocate links and trunks.

Install the R2 card in the following sequence:

- Program the customer data in the 3300 ICP
- Configure the card for Line Side or Trunk Side termination
- Install the interface assembly
- Install the R2 card
- Configure the IMAT database
- · Connect the computer to the R2 card
- Save the IMAT database onto the R2 card
- Connect the R2 Card to the PSTN network

# Configure for Line Side/Trunk Side Termination

To configure the R2 card for Line Side or Trunk side termination:

- 1. Attach the anti-static strap to your wrist.
- 2. Unpack the R2 card and inspect it to ensure that it is not damaged.
- 3. Ensure the jumper block covers the NT position for the Trunk Side termination and the LT position for Line Side termination.
- 4. Set the termination impedance switch of the line to the up position for 120 ohms or down for 75 ohms.

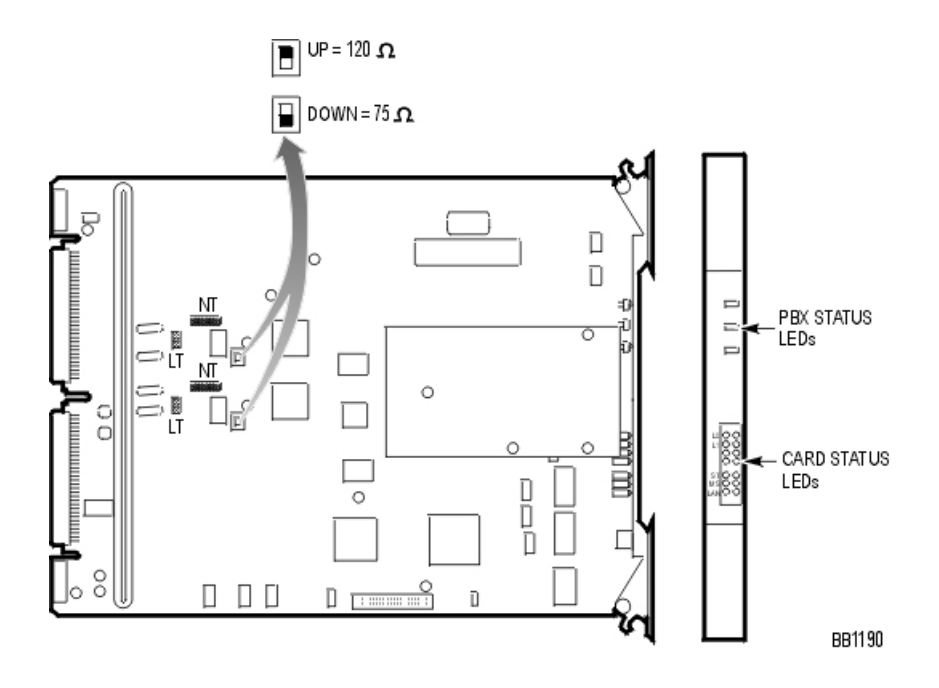

#### Install the R2 Card

The R2 card is installed in any empty DSU slot. The DSU cabinet supplies the power for the card and provides a message interface back to the control cabinet through the FIM interface and the fiber optic cable.

To install the R2 card:

- 1. Attach the anti-static strap to your wrist.
- 2. Insert the R2 card into the slot and close the locking latches.

# Connect the R2 card to the PSTN network

To connect the R2 card to the network:

- 1. Unpack and inspect the R2 coaxial cables.
- 2. Plug the R2 cable into the R2 port.
- 3. Plug the R2 cable into the network terminating equipment.

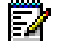

Note: A dual-port card needs two coaxial cables if you are using both ports.

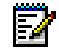

**Note:** The R2 coaxial cables have both transmit (arrow pointing away from cable) and receive (arrow pointing towards cable) connectors. When you set the card for trunk side termination (jumper at NT position), connect the R2 coaxial cable transmit lead to the network receive connector, and the R2 coaxial receive lead to the network transmit connector. When you set the card for line side termination (jumper at LT position), connect the R2 coaxial cable transmit lead to the R2 coaxial cable transmit lead to the network transmit connector. When you set the card for line side termination (jumper at LT position), connect the R2 coaxial cable transmit lead to the network transmit connector, and the R2 coaxial receive lead to the network receive lead to the network receive connector.

# **RJ-45 Conncector Pin Functions**

| Pin   | Function |
|-------|----------|
| 1 & 2 | ТХ       |
| 4 & 5 | RX       |

# Field Replaceable Units

#### Hardware

| Part Number | Description                                                                                     |
|-------------|-------------------------------------------------------------------------------------------------|
| 50000363    | Power Distribution Unit                                                                         |
| 50000730    | CEPT Interface Assembly                                                                         |
| 50001245    | 3300 - 32 Channel Echo Canceller                                                                |
| 50001246    | 3300 - 64 Channel Echo Canceller                                                                |
| 50001247    | 3300 - 128 Channel Echo Canceller                                                               |
| 50001248    | 3300 - Dual Fiber Interface Module                                                              |
| 50001260    | 3300 - Hard Disk Replacement                                                                    |
| 50001261    | 3300 - 250 to 700 Controller Upgrade Kit (FIM and Echo Canceller; exchange DSP for the new DSP) |
| 50001266    | 3300 Analog Services Unit 4/16 Combo (NA)                                                       |
| 50001267    | 3300 Analog Services Unit 24 Port (NA)                                                          |
| 50001268    | 3300 Analog Services Unit 4/16 Combo (UK)                                                       |
| 50001269    | 3300 Analog Services Unit 24 Port (UK)                                                          |
| 50001270    | 3300 Universal Network Services Unit (NA)                                                       |
| 50001271    | 3300 Universal Network Services Unit (UK)                                                       |
| 50001274    | 3300 BRI Network Services Unit (NA)                                                             |
| 50001275    | 3300 BRI Network Services Unit (UK)                                                             |
| 50001856    | SX-2000 Triple FIM Carrier                                                                      |
| 50002046    | 3300 Analog Services Unit 24 Port (LA)                                                          |
| 50002047    | 3300 Analog Services Unit 4/16 Combo (LA)                                                       |
| 50001272    | 3300 R2 NSU (110V)                                                                              |
| 50001273    | 3300 R2 NSU (250V)                                                                              |
| 50002370    | 3300 Peripheral Expansion Node (dark grey, 120V, NA)                                            |
| 50002371    | 3300 Peripheral Expansion Node (dark grey, 240V, NA)                                            |
| 50002372    | 3300 Peripheral Expansion Node (dark grey, 120V, UK)                                            |
| 50002373    | 3300 Peripheral Node (dark grey, 120V, AC, NA)                                                  |
| 50002374    | 3300 Peripheral Node (dark grey, 240V, AC, NA)                                                  |
| 50002375    | 3300 Peripheral Node (dark grey, 120V, AC, UK)                                                  |
| 50002376    | 3300 Peripheral Node Door (dark grey)                                                           |
| 50002572    | 3300 Peripheral Cabinet FRU                                                                     |
| 50002580    | 3200 to 3300 Upgrade 250 Users UK (upgrade components to 3.2)                                   |
| 50002581    | 3200 to 3300 Upgrade 250 Users NA (upgrade components to 3.2)                                   |
| 50002582    | 3340 Branch Office Solutions (LA)                                                               |

# Hardware (continued)

| Part Number     | Description                                                                                                    |  |  |
|-----------------|----------------------------------------------------------------------------------------------------|--|--|
| 50002583        | 3340 Branch Office Solutions (UK)                                                                                                    |  |  |
| 50002584        | 3340 Branch Office Solutions (NA)                                                                                                    |  |  |
| 50002813        | 3300 Analog Services Unit 24 Port Euro                                                                                                    |  |  |
| 50002814        | 3300 Universal Analog Services Unit 4/16 Combo Euro                                                                                                    |  |  |
| 50002922        | 3300 Power Dongles (Cisco compliant) 10 PK                                                                                                    |  |  |
| 50002211        | 3300 Controller 100 User                                                                                                    |  |  |
| 50002970        | 3300 Controller 250 User                                                                                                    |  |  |
| 50002971        | 3300 Controller 700 User                                                                                                    |  |  |
| 50003345        | 3300 Configuration Tool 3.3 (CD-ROM & License)                                                                                                    |  |  |
| 50003347        | 3300 Configuration Tool 3.3 (CD-ROM)                                                                                                    |  |  |
| 50002976        | Power Cord 3 Pack NA                                                                                                    |  |  |
| 50002977        | Power Cord 3 Pack UK                                                                                                    |  |  |
| 50002952        | Power Cord 3 Pack Euro                                                                                                    |  |  |
| 50002230        | Power Cord 3 Pack Australia/New Zealand                                                                                                    |  |  |
| 50002978        | 3300 Controller (contains E2T and RTC only)                                                                                                    |  |  |
| 50002979        | 3300 Quad DSP MOD II                                                                                                    |  |  |
| 52000810        | 3300 Chassis Upgrade 64 Channels Compression 700 User (contains 50002971- 700 User Controller, 2 X DSPs, 40 Compression Licenses (use old SysID and Hard Drive))  |  |  |
| 52000840        | 3300 Chassis Upgrade 64 Channels Compression 250 User (contains 50002970 - 250 User Controller, 2 X DSPs, 40 Compression Licenses (use old SysID and Hard Drive)) |  |  |
| 9125-100-100-NA | EMI Filter Kit                                                                                                    |  |  |
| 9125-100-106-NA | Cabinet Interconnect Cable (15 Ft)                                                                                                    |  |  |
| 9180-305-000-NA | System Fail Transfer Unit (6 circuit)                                                                                                    |  |  |
| 9189-000-400-NA | SUPERCONSOLE 1000 - Light Grey; Back lit                                                                                                    |  |  |
| 9189-000-401-NA | SUPERCONSOLE 1000 - Dark Grey; Back lit                                                                                                    |  |  |
| 9400-200-116-NA | Peripheral Node                                                                                                    |  |  |
| 9400-200-117-NA | Peripheral Expansion Node II (AC)                                                                                                    |  |  |
| 9400-200-118-NA | Peripheral Cabinet II (AC)                                                                                                    |  |  |
| 9400-200-119-NA | Peripheral Interconnect Card                                                                                                    |  |  |
| 9400-200-122-NA | DSU Node                                                                                                    |  |  |
| 9400-200-125-NA | DSU Cabinet (AC)                                                                                                    |  |  |
| 9400-200-144-NA | Cabinet Stacking Brackets                                                                                                    |  |  |
| 9400-200-200-NA | Power Module Redundant (in Control Node)                                                                                                    |  |  |
| 9400-200-301-NA | Peripheral/DSU Resource Card                                                                                                    |  |  |
| 9400-200-303-NA | Peripheral Slot FIM Carrier Card                                                                                                    |  |  |
| 9400-200-304-BA | SUPERSET Hub Unit                                                                                                    |  |  |
| 9400-200-306-BA | SUPERSET Hub Package                                                                                                    |  |  |
| 9400-200-310-NA | Doors for Control/Peripheral Nodes (Pkg. of 2)                                                                                                    |  |  |
| 9400-300-202-BA | Fan (240 VAC)                                                                                                    |  |  |

| Part Number      | Description                                                                                    |  |  |
|------------------|------------------------------------------------------------------------------------------------|--|--|
| 9400-300-204-NA  | AC Power Supply                                                                                |  |  |
| 9400-300-301-NA  | Fiber Interface Module (FIM)                                                                   |  |  |
| 9400-300-302-NA  | Quad FIM Carrier                                                                               |  |  |
| 9400-300-308-NA  | DSU Slot FIM Carrier                                                                           |  |  |
| 9400-300-310-NA  | FIM Carrier Card                                                                               |  |  |
| 9401-000-024-NA  | Music on Hold Paging Unit (DNIC)                                                               |  |  |
| MA218AA          | DS1 Interface Assembly                                                                         |  |  |
| MA225AA          | PRI Interface Assembly                                                                         |  |  |
| MA233AA          | Dual 10Base-T Interface Assembly (for OPS Man)                                                 |  |  |
| MA501AA          | BRI Interface Assembly                                                                         |  |  |
| MC268AA          | 6 CCT BRI Card                                                                                 |  |  |
| MC268AB          | 15 CCT BRI card                                                                                |  |  |
| MC269AA          | PRI Card, E1 Dual Link                                                                         |  |  |
| MC269CA          | CEPT Interface Card                                                                            |  |  |
| MC270AA          | PRI Card, T1 Dual Link                                                                         |  |  |
| MC270CA          | T1 (DS1) Formatter card                                                                        |  |  |
| MC271AA          | E1 R2 Card                                                                                     |  |  |
| MC312AB          | Peripheral Switch Control II card                                                              |  |  |
| MC320CL          | ONS CLASS Line Card (UK) with positive disconnect                                              |  |  |
| MC320CM          | ONS CLASS IBR Line Card                                                                        |  |  |
| MC320EA          | ONS CLASS Line Card (16 circuits)                                                              |  |  |
| MC320FA          | ONS CLASS Line Card with positive disconnect                                                   |  |  |
| MC321AC          | OPS Line Card (8 circuits)                                                                     |  |  |
| MC330AB          | DNI Line Card (16 circuits)                                                                    |  |  |
| MC340BA          | LS/GS Trunk Card (8 circuits)                                                                  |  |  |
| MC341CA          | DID/Loop Tie Trunk Card (4 circuits)                                                           |  |  |
| MC342BB          | E&M Tie Trunk Card (4 circuits)                                                                |  |  |
| MP914AA          | AC Power Converter                                                                             |  |  |
| MT914AD          | Power Converter (for the MICRO LIGHT 220v)                                                     |  |  |
| MW401AA          | BRI Cable - MDF (3 meter) 25 pair cable                                                        |  |  |
| MW401AB          | BRI Cable - MDF (10 meter) 25 pair cable                                                       |  |  |
| MW402AA          | BRI CEPT Cables                                                                                |  |  |
| MW403AA          | BRI MMI Cable                                                                                  |  |  |
| MW404AA          | R2 Card, RJ-45 to Coaxial Adapter cable (2X BNC)                                               |  |  |
| Software Options |                                                                                                |  |  |
| 50002690         | 3300 3.1 Base Software Replacement (Software CD-ROM)                                           |  |  |
| 50002953         | 3300 3.2 Base Software Replacement (Software CD-ROM)                                           |  |  |
| 50003343         | 3300 3.3 Base Software Upgrade (Software CD-ROM, IP Console Software,<br>Hard Drive, Handbook) |  |  |
| 50003346         | 3300 3.3 Base Software (CD-ROM, SysID, Hard Drive, Handbook)                                   |  |  |

# Hardware (continued)

| Part Number     | Description                                        |
|-----------------|----------------------------------------------------|
| 50003348        | 3300 3.3 Base Software (CD-ROM and Handbook)       |
| 50003344        | 3300 3.3 Base Software (CD-ROM)                    |
| 54000291        | 3300 User License (One User)                       |
| 54000294        | 3300 Device License (One Device)                   |
| 54000297        | 3300 Mail Box License (One Mail Box)               |
| 54000300        | 3300 ACD Agent License (One Agent)                 |
| 54000303        | 3300 Network Link License                          |
| 54000497        | 3300 XNET Networking License                       |
| 54000540        | 3300 IP Networking License                         |
| 54000582        | 3340 Branch Office Solution Upgrade (NA)           |
| 54000581        | 3340 Branch Office Solution Upgrade (UK)           |
| 54000580        | 3340 Branch Office Solution Upgrade (LA)           |
| 54000650        | 3300 Compression License (8 Channels)              |
| 9125-271-000-NA | R2 Application CD-ROM Software                     |
| 9125-070-002-NA | PRI T1 Card CD-ROM Software                        |
| 9125-070-011-NA | Euro ISDN PRI Card Release 6 Application Software  |
| 9125-070-012-NA | ISDN PRI Card Release 6 Application Software       |
| 9125-501-001-NA | ISDN Min/Max Software Option for the PRI Card      |
| 9125-501-002-NA | ISDN Auto Min/Max Software Option for the PRI Card |
| 9125-501-003-NA | ISDN NFAS Software Option for the PRI Card         |
| 9125-501-004-NA | ISDN D-Channel Back up software option - PRI Card  |
| 9125-501-005-NA | ISDN remote LAN Access software option - PRI Card  |

# Hardware (continued)

# Chapter 5 Programming

# Programming

# **Overview of Programming**

To program the system:

- 1. Use the 3300 Configuration Tool. Refer to the 3300 Configuration Tool online help for programming information.
- 2. Use the System Administration Tool. Refer to the System Administration Tool online help for programming information.
- 3. Use IMAT.
- 4. Register the IP telephones.

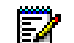

- **Note:** The following options are required in the DHCP server programming:
  - 3 (Router) Default Gateway IP Address
  - 6 DNS Server IP Address
  - 66 TFTP Server ASCII String format (typically the 3300 ICP Controller)
  - 67 TFTP BootFile (ASCII String = /sysro/e2t8260)
  - 128 TFTP Server IP address format (typically the 3300 ICP Controller)
  - 129 RTC IP address format (typically the 3300 ICP Controller)
  - 130 IP phone DHCP Server (ASCII String = MITEL IP PHONE)
  - 132 VLAN ID for the voice LAN (Hex 32 bit word, optional)
  - 133 Priority, values of 1-7 (Mitel recommends 6; optional).

# Use IMAT

The IMAT software is used to program hardware and call characteristics for the NSUs that run PRI or R2 protocols. IMAT is also used to install software upgrades.

Maintenance activities include access to the following R2 maintenance information:

- A list of all software files and versions on the 3300 R2 NSU
- · Log messages which contain a history of activities and the status of faults
- R2 database.

Use IMAT to backup the database from the 3300 R2 NSU, or to upgrade the R2 software on the 3300 R2 NSU. For more information, refer to the IMAT online Help.

To log on to an IMAT computer:

- 1. Launch IMAT from the desktop. IMAT may display a user-name configuration error message. Ignore this message, and press OK.
- 2. From the File menu, select Connect to Remote Site.

To exit the IMAT application:

- 1. Save any open databases.
- 2. On the File menu, click Exit.

# Chapter 6 Troubleshooting

# Troubleshooting

# Hardware

# **Troubleshoot the 3300 Controller**

Note: The visual indications on the FIM, Alarm, CIM, and LAN Ethernet port LEDs are the same for the 100- and 250/700-user variants.

| FIM LED State                                                                                       | Meaning for Local, Upper and Remote, and Lower FIM |  |
|----------------------------------------------------------------------------------------------------|----------------------------------------------------|--|
| On                                                                                                  | In frame synchronization.                          |  |
| Off                                                                                                 | Power off or held in reset.                        |  |
| Flashing Out of synchronization, or Tx or Rx cables might be reversed.                              |                                                    |  |
| Note: If a remote MFC Status LED is OFF, go to the FIM and check its local FIM Status LED. If it is |                                                    |  |

# Fiber Interface Module LEDs

| ON, the fiber cable may be faulty. |             |
|------------------------------------|-------------|
|                                    | Alarms LEDs |

| Alarm                 | State | LED   | Meaning                                                                                                    |  |
|-----------------------|-------|-------|----------------------------------------------------------------------------------------------------|--|
| Critical              | On    | Red   | Indicates that customer service has been lost and immediate<br>maintenance is required. A critical alarm invokes system fail<br>transfer if enabled. This LED will be on during POR (power on<br>reset) or when the INIT switch is activated (resets all boards). |  |
|                       | Off   |       | No alarm.                                                                                                    |  |
| Major                 | On    | Red   | Indicates that service has degraded beyond predetermined thresholds. This LED is also on when there is a critical Alarm. This LED will be on during POR or INIT switch active.                                                                                    |  |
|                       | Off   |       | No alarm.                                                                                                    |  |
| Minor                 | On    | Red   | Indicates the presence of a minor malfunction in the system.<br>A minor alarm is raised whenever the system is not fully<br>operational. This LED is also on when there is a critical Alarm.<br>This LED will be on during POR or INIT switch active.             |  |
|                       | Off   |       | No alarm.                                                                                                    |  |
| Alarms OFF            | On    | Green | Alarm is on but silenced. Silence state is toggled by the Remove Alarms ON/OFF switch.                                                                                                    |  |
|                       | On    | Green | During POR or INIT switch active.                                                                                                    |  |
|                       | Off   |       | Alarm is audible.                                                                                                    |  |
|                       | Off   |       | During power-up state.                                                                                                    |  |
| Integrated Voice Mail |       |       |                                                                                                    |  |
| Major                 | On    | Red   | The voice mail is not functioning or disk space is at 95%.                                                                                                    |  |
|                       | Off   |       | No alarm.                                                                                                    |  |
| Minor                 | On    | Red   | Voice mail disk space is at 90%.                                                                                                    |  |
|                       | Off   |       | No alarm.                                                                                                    |  |

| CIM LED State | Meaning for Local, Upper and Remote, and Lower CIM |  |  |
|---------------|----------------------------------------------------|--|--|
| Off           | No Power                                           |  |  |
| Flashing      | Link established but not configured                |  |  |
| On            | Communication Link established and configured      |  |  |

# Copper Interface Module LEDs

# 10/100 Base TX MDI-X Ethernet LEDs

**Note:** Ethernet Port 2 on the 3300-100 Controller does not currently function and should NOT be used for any purpose.

|                         | LED State    | Color  | Meaning           |
|-------------------------|--------------|--------|-------------------|
| Normal mode             | Top - On     | Yellow | Link activity     |
|                         | Top - On     | Red    | Collision         |
|                         | Bottom - On  | Green  | Link integrity    |
|                         | Bottom - Off |        | No link integrity |
|                         | Top - On     | Yellow | Full Duplex       |
|                         | Top - On     | Red    | ERR               |
| LED mode switch pressed | Bottom - On  | Green  | 100 Mbps          |
|                         | Bottom - Off |        | 10 Mbps           |

# System Hardware Profile

To check the hardware that is installed in the controller:

- 1. Click System Hardware Profile from the Maintenance and Diagnostic menu.
- 2. Select one of the following:
  - Compute Cards for information on the E2T or RTC cards
  - Modules for information on the MMC cards (Dual FIMs, Echo Cancellers, DSPs).

# Troubleshoot the 3300 Universal NSU

# **Universal NSU Link Status**

| LED                 | State       | Meaning                                                                                    |
|---------------------|-------------|--------------------------------------------------------------------------------------------|
| LAN                 | flashing    | LAN activity                                                                               |
| MS (message system) | solid green | message link open to the system                                                            |
|                     | off         | message link not open to the system;<br>may be downloading when L0 and L1<br>are "walking" |

| ST (status)        | flashing                                               | operational; flashing in 1/2 second intervals                                          |  |
|--------------------|--------------------------------------------------------|----------------------------------------------------------------------------------------|--|
|                    | off                                                    | not operational                                                                        |  |
|                    | solid                                                  | card is booting or not operating; should be blinking in 1/2 sec intervals              |  |
| L0 and L1          | right side - solid red                                 | no Layer 1                                                                             |  |
| (on front and rear | right side - off                                       | no error                                                                               |  |
| paner)             | left side - solid green                                | D-channel established (PRI)<br>Layer 1 established (T1, E1, DPNSS)                     |  |
|                    | left side - flashing green                             | Layer 1 established (PRI)                                                              |  |
|                    | left side - off                                        | no link                                                                                |  |
|                    | right side - yellow<br>with left side - flashing green | alarm indication from far end                                                          |  |
|                    | right side - yellow<br>with left side - off            | blue alarm from card - normal during<br>link startup (PRI NA or response to<br>yellow) |  |
|                    | yellow and green alternating between L0 and L1         | downloading (15 - 25 minutes)                                                          |  |
|                    | yellow alternating between L0 and L1                   | decompressing and copying files (2 - 4 minutes)                                        |  |

# **Universal NSU Link Status**

# Copper Interface Module LEDs

| CIM LED State | Description                                          |
|---------------|------------------------------------------------------|
| Off           | No Power                                             |
| Flashing      | Powered On, BSP Running                              |
| On            | Communication Link synchronized with 3300 Controller |

# Message Link Controlled (Card status)

| LED State                  | Meaning                                                 |
|----------------------------|---------------------------------------------------------|
| Green - On                 | no error                                                |
| Yellow - On                | out of service                                          |
| Red - On                   | error - does not necessarily indicate total failure     |
| Green and Yellow - On      | out of service - this combination may occur at power-up |
| Green and Red - On         | a fault has been detected                               |
| Yellow and Red - On        | out of service - this combination appears at power-up   |
| Green, Yellow and Red - On | at power-up before fully operational                    |
| No LEDs illuminated        | fully operational                                       |

# Fiber Interface Module LEDs

| FIM Upper LED State | Meaning for Local, upper and Remote, lower FIM |  |
|---------------------|------------------------------------------------|--|
| On                  | In frame synchronization                       |  |
| Off                 | Power off or held in reset                     |  |

# Fiber Interface Module LEDs

| Flashing                                        | Out of synchronization or Tx and Rx cables reversed                        |  |
|-------------------------------------------------|----------------------------------------------------------------------------|--|
| Note: When a remote MFC                         | Status LED is off, go to the FIM and check its local FIM Status LED. If it |  |
| is on then the fiber optic cable may be faulty. |                                                                            |  |

# Troubleshoot the 3300 R2 NSU

To access the 3300 R2 NSU maintenance window:

- 1. Connect the modem or the straight-through cable to the 3300 R2 NSU.
- 2. For terminal emulation (dumb terminal), do the following:
  - Run a communications package (for example, ProComm Plus ©)
  - Ensure that the settings are 8 bits, no parity, 1 stop bit, 38400 baud rate.

#### LED State Meaning LAN flashing LAN activity MS (message system) message link open to the system solid green message link not open to the system off operational flashing ST (status) not operational off solid card in booting L0 and L1 right side - solid red error (no physical layer is present or network/line side (NT/LT) jumper is not set correctly) right side - off no error left side - solid green AB signaling established left side - flashing green Layer 1 established left side - off no link alarm indication from far end right side - yellow with left side - flashing green right side - yellow with left side blue alarm from card - normal during link startup off Yellow and green alternating downloading (15 - 25 minutes) between L0 and L1 Yellow alternating between L0 decompressing copying files (2 - 4 and L1 minutes)

# **R2 NSU Link Status**

# Copper Interface Module LEDs

| CIM LED State | Meaning                                              |
|---------------|------------------------------------------------------|
| Off           | No Power                                             |
| Flashing      | Powered On, BSP Running                              |
| On            | Communication Link synchronized with 3300 Controller |

# **Troubleshoot the 3300 BRI NSU**

One status LED and fifteen circuit LEDs are mounted on the faceplate. The status LED shows the status of the CEPT link, and each of the circuit LEDs shows the status of one BRI circuit. The BRI circuit LEDs are also used during card initialization to indicate the progress of the self-test and to indicate that the download is in progress.

| State            | Meaning                            |
|------------------|------------------------------------|
| Off              | CEPT link not established          |
| Flashing at 1 Hz | Layer 1 established                |
| Flashing at 4 Hz | Layer 2 established                |
| On               | Call in progress on the DPNSS link |

# CEPT LED

#### 3300 BRI NSU CEPT Port DIP Switch Manufacture Settings

| DIP Switch                                                                                     | Use       | Setting | Notes                            |
|------------------------------------------------------------------------------------------------|-----------|---------|----------------------------------|
| 1                                                                                              | Tx Ground | Up      | Off - ungrounded                 |
|                                                                                                |           |         | Not required for RJ-45 connector |
| 2                                                                                              | Rx Ground | Up      | Off - ungrounded                 |
|                                                                                                |           |         | Not required for RJ-45 connector |
| Note: Site dependent - normally Tx is grounded but that depends if the remote Rx connection is |           |         |                                  |

Note: Site dependant - normally Tx is grounded but that depends if the remote Rx connection grounded.

# Troubleshoot the 3300 Universal ASU

LEDs are located on the front panel and indicate the status of the CIM circuit, ONS circuits, LS circuits, and power.

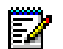

**Note:** The Music on Hold and Paging Ports do not have an LED to show status

# Copper Interface Module LED

| CIM LED State | Meaning                                              |
|---------------|------------------------------------------------------|
| Off           | No Power                                             |
| Flashing      | Powered On, BSP Running                              |
| On            | Communication Link synchronized with 3300 Controller |

# **ONS Circuit LEDs**

The front panel has 16 LEDs representing the ONS line circuits.

| LED State  | Circuit State | Meaning                |
|------------|---------------|------------------------|
| Off        | ldle          | NA                     |
| Steady On  | Off Hook      | NA                     |
| Slow Flash | ldle          | Circuit is manual busy |

| Fast Flash            | Idle | Circuit Fault    |
|-----------------------|------|------------------|
| Flashing in a pattern |      | Loading software |

# LS Trunk Circuit LEDs

There are four LEDs on the front panel of the unit representing the LS trunk circuits

| LED State  | Circuit State | Meaning                |
|------------|---------------|------------------------|
| Off        | ldle          | NA                     |
| Steady On  | Off Hook      | NA                     |
| Slow Flash | ldle          | Circuit is manual busy |
| Fast Flash | ldle          | Circuit Fault          |

# Troubleshoot the 3300 ASU

LEDs are located on the front panel and indicate the status of the CIM circuit, ONS Circuits, and power.

# Copper Interface Module LED

| CIM LED State | Meaning                                              |
|---------------|------------------------------------------------------|
| Off           | No Power                                             |
| Flashing      | Powered On, BSP Running                              |
| On            | Communication Link synchronized with 3300 Controller |

# **ONS Circuit LEDs**

The front panel has 24 LEDs representing the ONS line circuits.

| LED State  | Circuit State | Meaning                  |
|------------|---------------|--------------------------|
| Off        | Idle          | NA                       |
| Steady On  | Off Hook      | NA                       |
| Slow Flash | ldle          | Circuit is 'manual busy' |
| Fast Flash | ldle          | Circuit Fault            |

# **Troubleshoot the 3300 In-Line Power Unit**

LEDs

# **Power Status Indications**

| Note: Power Active (Green) and Power Not Active (Orange) |                                    |                                         |
|----------------------------------------------------------|------------------------------------|-----------------------------------------|
| Port LED State                                           | Port Load Conditions               | Port Voltage                            |
| Green – Off<br>Orange – Off                              | Non-Active load, or unplugged port | No DC voltage is present over the wires |

| Green – On<br>Orange – Off       | Active load is plugged in and complies to normal load conditions                                               | Continuous nominal DC voltage is present on the spare pairs.                          |
|----------------------------------|----------------------------------------------------------------------------------------------------|---------------------------------------------------------------------------------------|
| Green – Off<br>Orange – On       | Overload conditions or shorted<br>terminal port or forced external voltage<br>feed (constant DC) into the port | Power to the port is disconnected.<br>No DC voltage is present on the<br>spare pairs. |
| Green – On<br>Orange – On        | Internal Hardware Fault                                                                                        | No DC voltage is present over the wires                                               |
| Green – Blinking<br>Orange – Off | Transitional mode in which Load<br>detection is in process or discharged<br>capacitor in the PDTE              | Power is disconnected.<br>No DC voltage is present over the<br>wires                  |
| Green – Off<br>Orange – Blinking | Total aggregate power exceeds<br>pre-defined power budget                                                      | Power is disconnected the blinking port.                                              |

# **Power Status Indications**

# Main Power Status Indications - AC LED (Green)

| AC LED State                             | Main Power Status                                                     | Meaning                                                             |
|------------------------------------------|-----------------------------------------------------------------------|---------------------------------------------------------------------|
| Off                                      | Main internal power supply unit is<br>unplugged or faulty             | Main voltage is under 12v                                           |
| On                                       | Main power supply unit is plugged & under normal operating conditions | Main voltage is 42v to 57v                                          |
| Green Blinking<br>(Port's Green LED on)  | Main power supply unit voltage exceeds specified limits               | Main voltage is 38v to 42v or<br>57v to 59v Port's power<br>enabled |
| Green Blinking<br>(Port's Green LED off) | Main power supply unit voltage exceeds specified limits               | Main voltage is under 38v or<br>above 57v Port's power<br>disabled  |

# Unit Status Indications - Alarm LED (Orange)

| Alarm LED State | Meaning                          |
|-----------------|----------------------------------|
| Off             | Built-in Self Test passed        |
| On              | Built-in Self Test failed        |
| Blinking        | S/W load failure. Reinstall S/W. |

# Troubleshooting

This section provides a symptom and resolution sequence in order to assist in troubleshooting minor operating problems.

If you encounter problems

- Ensure power is applied to the 3300 In-Line Power Unit
- Ensure a "crossover" type Ethernet cable is not used
- Ensure input Ethernet cable is connected to the Data In port
- Ensure output Ethernet cable is connected to the Data & Power Out port
- Ensure input and output cable pairs are attached to corresponding ports.

| Symptom                                                                           | Resolution                                                                                                    |
|-----------------------------------------------------------------------------------|----------------------------------------------------------------------------------------------------|
| 3300 In-Line Power Unit is<br>plugged to main AC inlet,<br>but does not power up. | Verify the use of a correct and functional AC power cord, including good and solid ground connection.<br>Verify that the AC inlet is supplying power (test with a different device) and that the                                                                                         |
|                                                                                   | voltage is between 100Vac to 264VAC (50Hz to 60Hz).                                                                                                    |
|                                                                                   | Re-connect the 3300 In-Line Power Unit to the AC inlet and verify LEDs power up sequence.                                                                                                    |
| 3300 In-Line Power Unit is                                                        | Verify that all fan openings in the case are clear of any air blocking materials.                                                                                                    |
| the fans are not working.                                                         | It fans are not working, there may be an internal power supply fault.                                                                                                    |
| 3300 In-Line Power Unit operates, but the "AC" LED                                | If both internal fans are working (i.e. air flows out of the case or can be heard), there is a possible internal circuitry fault.                                                                                                    |
| is off.                                                                           | If fans are not working, there may be an internal power supply fault.                                                                                                    |
| 3300 In-Line Power Unit<br>has powered up and the<br>"Alarm" LED remains lit.     | Establish whether the Power On Self Test (POST) sequence is as listed or not.<br>If the LEDs light up in the correct sequence, the 3300 In-Line Power Unit is fully<br>operational.                                                                                                    |
|                                                                                   | If the Alarm LED remains lit following the POST sequence, the 3300 In-Line Power<br>Unit POST detected an internal fault. Contact your local dealer.                                                                                                    |
| The "Power Active" LED is lit but one of the end                                  | Verify that the "Power Active" LED that is lit corresponds to the end device that is not working.                                                                                                    |
| devices does not operate.                                                         | The 3300 In-Line Power Unit has successfully identified the end device as Power over LAN Enabled and is providing power. Try to connect a different end device to the same port – if the end operates, there is probably an internal fault in the previous end device.                   |
| The "Power Active" and                                                            | The 3300 In-Line Power Unit did not detect a connected end device and therefore                                                                                                    |
| on one port are not lit and<br>the corresponding end                              | Verify that you are using a standard UTP Category 5, 6 or 6e cable, including all 8 wires (4 pairs).                                                                                                    |
| device does not operate.                                                          | Verify that you are not using a crossover twisted pair wire.                                                                                                    |
|                                                                                   | Verify that the end device is connected to the "Data & Power Out" port (upper RJ-45 connector).                                                                                                    |
|                                                                                   | Try to re-connect the same end device into a different port on the same unit – if it works, there is probably a faulty port or RJ-45 connection.                                                                                                    |
|                                                                                   | Try to bypass the long twisted pair cable and bring the end device close to the 3300 In-Line Power Unit and connect to one of the ports using a short cable – if it works, there is probably a faulty connection or short on the long cable, or one bad RJ-45 connection along the line. |
|                                                                                   | If possible, try to connect the end device into a different 3300 In-Line Power Unit – if it works, the 3300 In-Line Power Unit is probably faulty. Try to power it up again and verify a correct power up LEDs sequence.                                                                 |
| Symptom                                                                                             | Resolution                                                                                                    |  |  |
|----------------------------------------------------------------------------------------------------|----------------------------------------------------------------------------------------------------|--|--|
| The end device operates, but there is no data link.                                                 | Verify that the "Power Active" LED on the 3300 In-Line Power Unit front panel is lit (continuously).                                                                                                    |  |  |
|                                                                                                    | The end device may require a Mitel Networks 3300 Phone Power adapter (p/n 57003121) at the set end to operate. If an adapter is already in use, replace it with a new adapter. If this works, discard the faulty adapter.                                                                                                    |  |  |
|                                                                                                    | Verify that you are using a standard UTP Category 5, 6 or 6e cable, including all 8 wires (4 pairs), and is 100m or less in length between the switch and the end device.                                                                                                    |  |  |
|                                                                                                    | Verify that you are not using any crossover twisted pair wires.<br>Verify that the 3300 In-Line Power Unit is connected to a switch/hub with a good<br>RJ-45 patch cord connection.                                                                                                    |  |  |
|                                                                                                    | Try to bypass the long twisted pair cable and bring the end device close to the 3300 In-Line Power Unit and connect to one of the ports using a short cable – if it works, there is probably a faulty connection or short on the long cable, or one bad RJ-45 connection along the line.                                                                                                    |  |  |
|                                                                                                    | Try to connect a different end device to the same port – if it works and the link is<br>established, there is probably a faulty data link in the end device.<br>Try to re-connect the end device to a different "Data & Power Out" port and<br>remember to move the "Data In" port of the switch/hub accordingly – if it works,<br>there is probably a faulty "Data & Power Out" or "Data In" port in Networks 3300<br>In-Line Power Unit or a bad RJ-45 connection |  |  |
| A "Power Not Active" LED<br>on one port is lit and the<br>end device is not operating.              | Wait for 5 sec to 10 sec while the "Power Not Active" LED is on and the end device is connected – if it changes to "Power Active", there was a charged capacitor in the end device, which was discharged after being plugged in. Only then the end device can be detected and activated.                                                                                                    |  |  |
|                                                                                                    | Verify that you are not using any crossover cable between the 3300 In-Line Power Unit "Power & Data Out" port to the end device.                                                                                                    |  |  |
|                                                                                                    | The end device may require a Mitel Networks 3300 Phone Power adapter (p/n 57003121) at the set end to operate. If an adapter is already in use, replace it with a new adapter. If this works, discard the faulty adapter.                                                                                                    |  |  |
|                                                                                                    | Try to bypass the long twisted pair cable and bring the end device close to the 3300 In-Line Power Unit and connect to one of the ports using a short cable – if it works, there is probably a faulty connection or short on the long cable, or one bad RJ-45 connection along the line.                                                                                                    |  |  |
|                                                                                                    | Move the device into a different output port – if it works, there is probably a faulty port or bad RJ-45 connection.                                                                                                    |  |  |
|                                                                                                    | Unplug the device and verify that the "Power Not Active" LED turns off – if not, there is probably a faulty port or internal short in the RJ-45 socket.                                                                                                    |  |  |
| One of the ports is<br>powering an end device<br>without turning the "Power<br>Active" LED on.      | Re-connect the end device to a different "Data & Power Out" port – if the LED turns on, there is a fault in the previous output port (probably a faulty LED).                                                                                                    |  |  |
| Is it safe to keep the 3300<br>In-Line Power Unit running<br>while "Power Not Active"<br>LED is on? | Yes, this is a safe condition. "Power Not Active" conditions mean that a non-power-ready device was detected, terminals 4/5 and 7/8 are shorted together or forced external power feed into the port. During these conditions, port power is disconnected. However, a single low power pulse every 5 sec continues to sense the line.                                                                                                    |  |  |

## **Peripheral Unit**

### **Troubleshoot Fiber Interface Module**

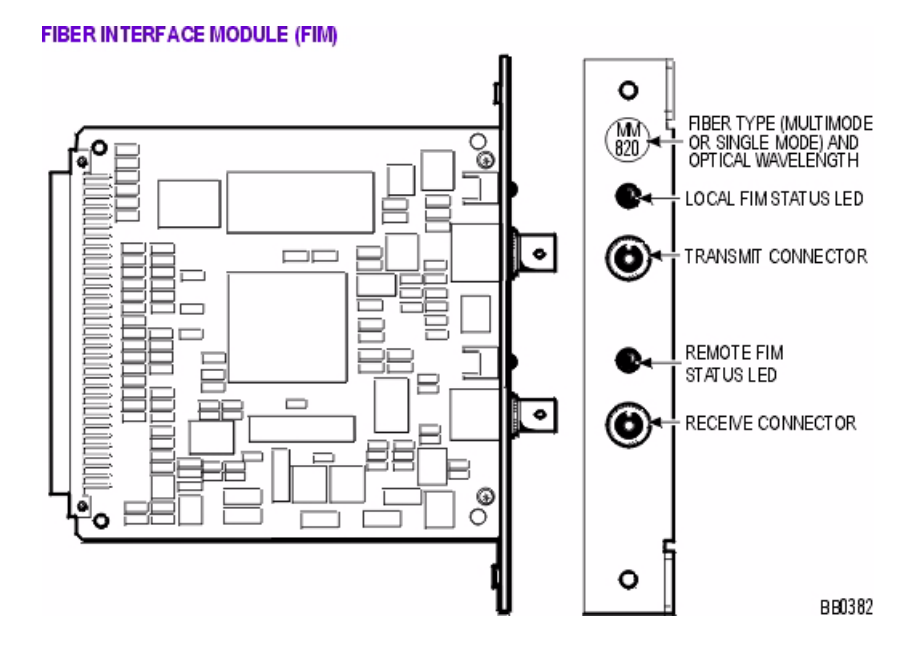

There are two LEDs on each FIM. The top LED indicates the status of the FIM itself; the bottom LED indicates the status of the other FIM (the FIM connected to the far end of the fiber optic cable).

### Fiber Interface Module LEDs

| FIM LED State | Meaning                                                                        |
|---------------|--------------------------------------------------------------------------------|
| On            | In frame synchronization                                                       |
| Off           | Power off or held in reset                                                     |
| Flashing      | Out of synchronization (see Notes below) OR Tx or RX cables could be reversed. |

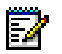

### Notes:

- 1. The FIM in the 3300 ICP monitors the synchronization of the clock that appears on the fiber link coming from the FIM in the peripheral or DSU Cabinet.
- 2. The FIM in the peripheral or DSU cabinet monitors the synchronization of the clock that appears on the fiber link from the main control cabinet FIM. This synchronization state is encoded along with other information and sent back to the main control cabinet.

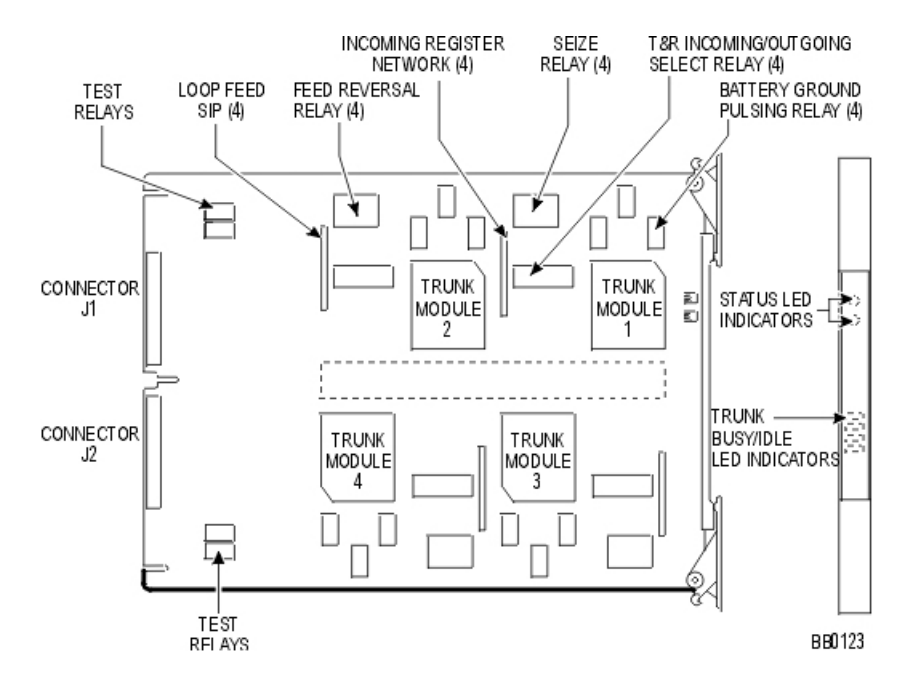

# Troubleshoot the DID Loop/Tie Trunk Card

## **Troubleshoot the DNI Line Card**

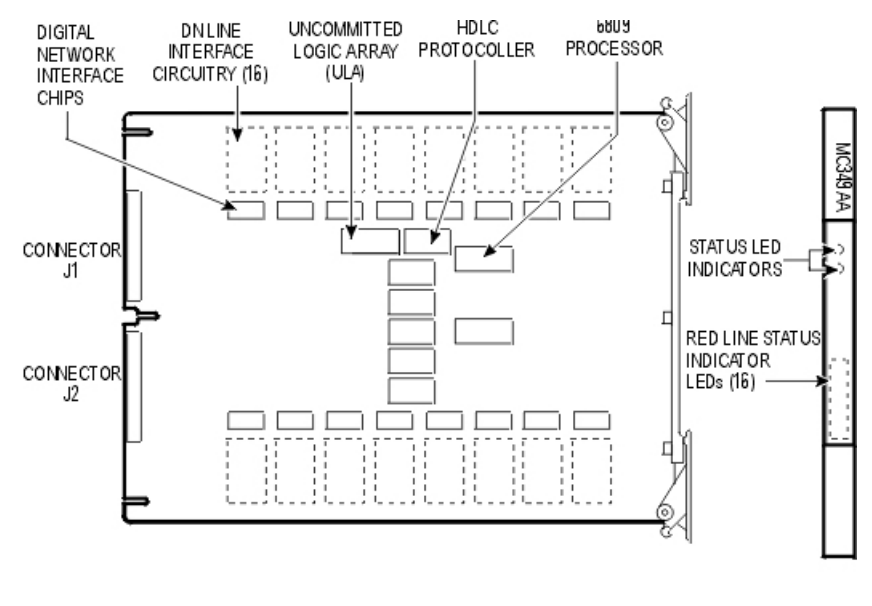

BB0120

## **Troubleshoot the DTMF Receiver Card**

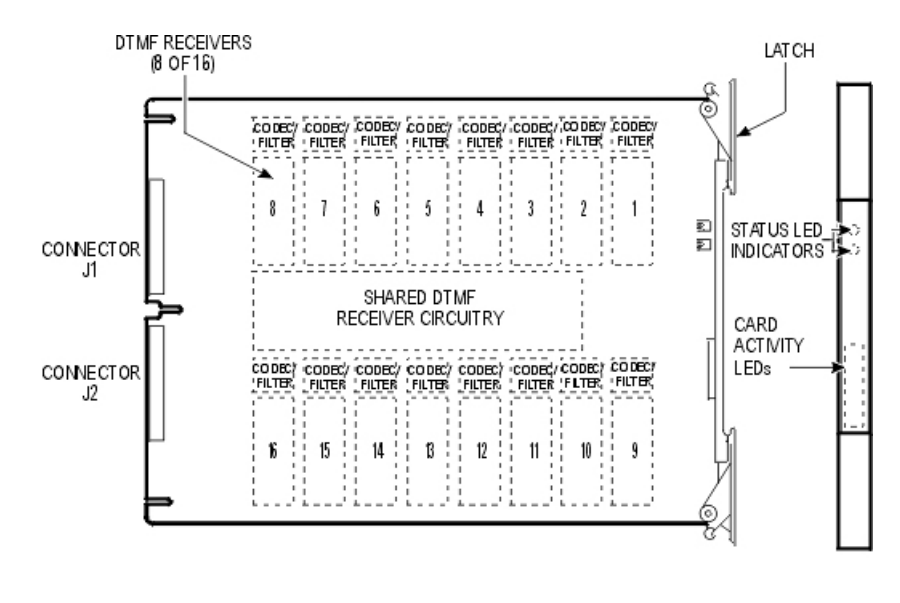

BB0119

## **Troubleshoot E&M Trunk Card**

Trunk Circuit Configuration

|               |             | TCH          |                       | TYPES OF INTERFACE CIRCUITS  |                              |
|---------------|-------------|--------------|-----------------------|------------------------------|------------------------------|
| SERIAL<br>NO. | (NC<br>SN-1 | )TE)<br>SN-2 | CIRCUIT CONFIGURATION | SIG NAL CARRIER<br>SET TYPES | COLLOCATED<br>TRUNK TYPES    |
| 1             | A           | В            | -48∨                  | τγρει                        | NONE                         |
| 2             | в           | A            | -48∨5 6 M             | TYPE II<br>TYPE N            | Type II<br>Type IV           |
| 3             | В           | В            | -48∨E E 6 M           | TYPE V                       | TYPE I<br>TYPE III<br>TYPE V |

NOTE : SWITCH SECTIONS ARE SN-1 AND SN-2, WHERE N IS THE PARTICULAR TRUCK CIRCUIT NUMBER ON THE CARD BB0149

SN-1 and SN-2 Dip Switches

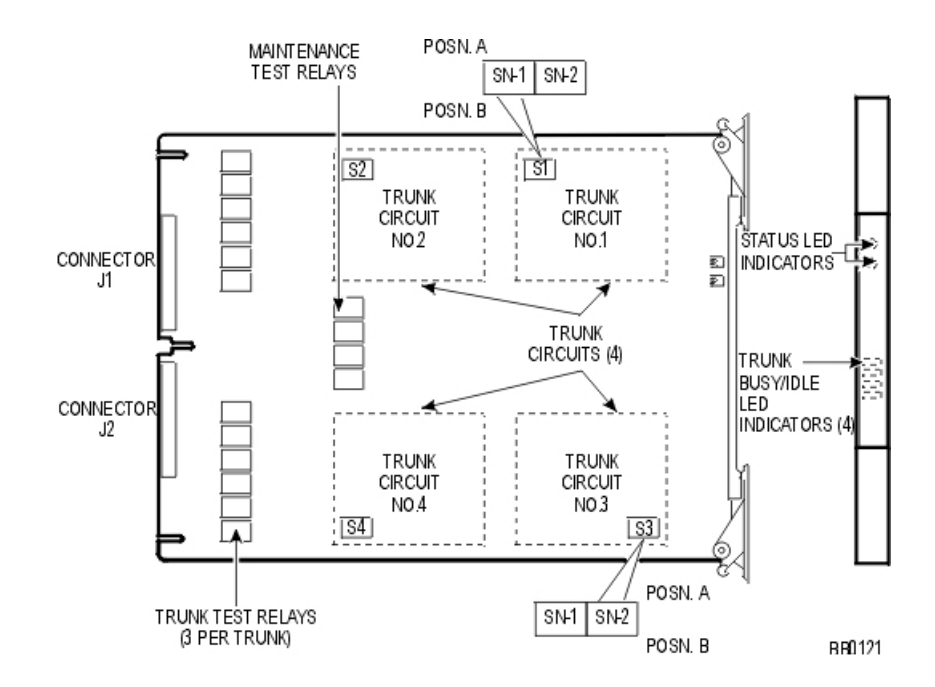

### **Troubleshoot LS/GS Trunk Card**

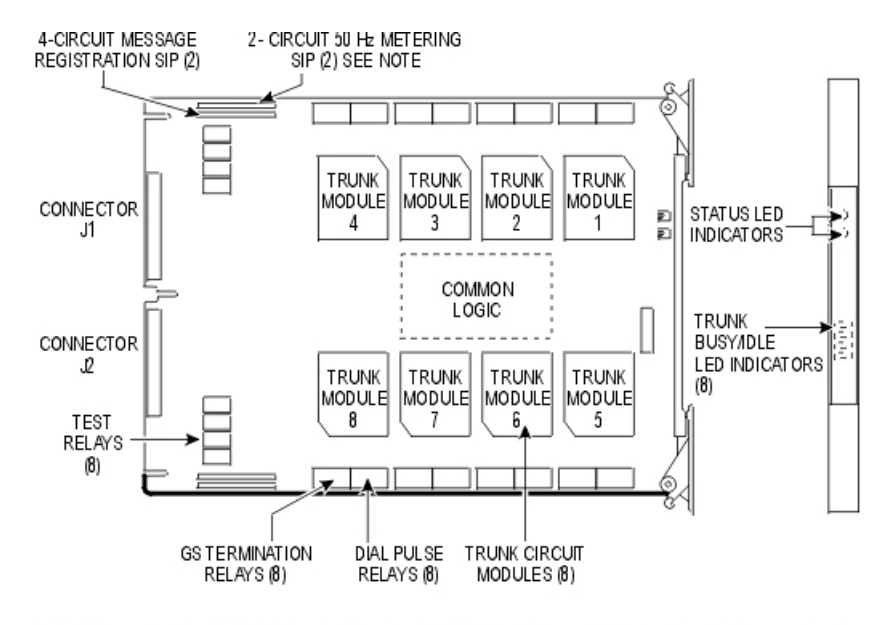

NOTE: 50 Hz METERING SIP INSTALLED ON MC340AB, MC340AD AND MC 340AE CARDS ONLY. BB0117

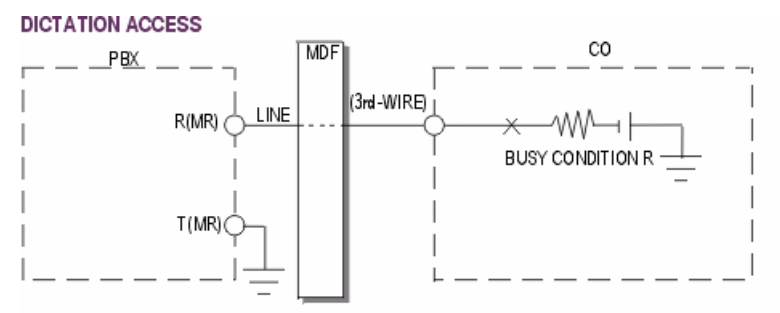

A) DICTATION ACCESS - BATTERY DRIVEN BUSY CONDITION

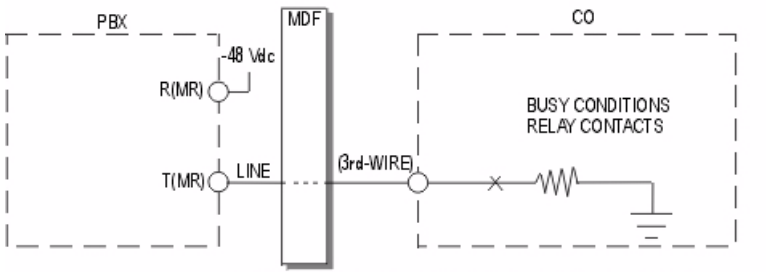

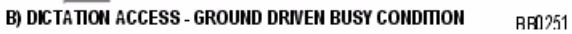

#### TERMINATION TYPES

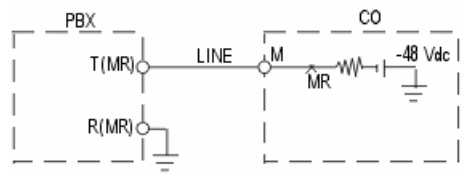

A) MESSAGE REGISTRATION, -48 Vdc, GROUND RETURN

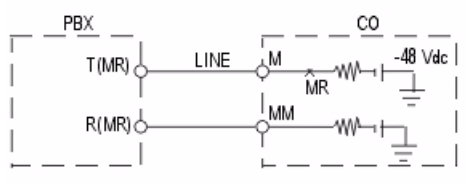

B) MESSAGE REGISTRATION, 48 Vdc, METALLIC RETURN

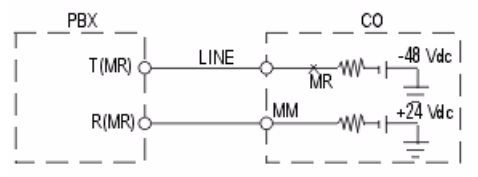

C) MESSAGE REGISTRATION, -72 Vdc, METALLIC RETURN

BB0266

### **Troubleshoot the ONS Line Card**

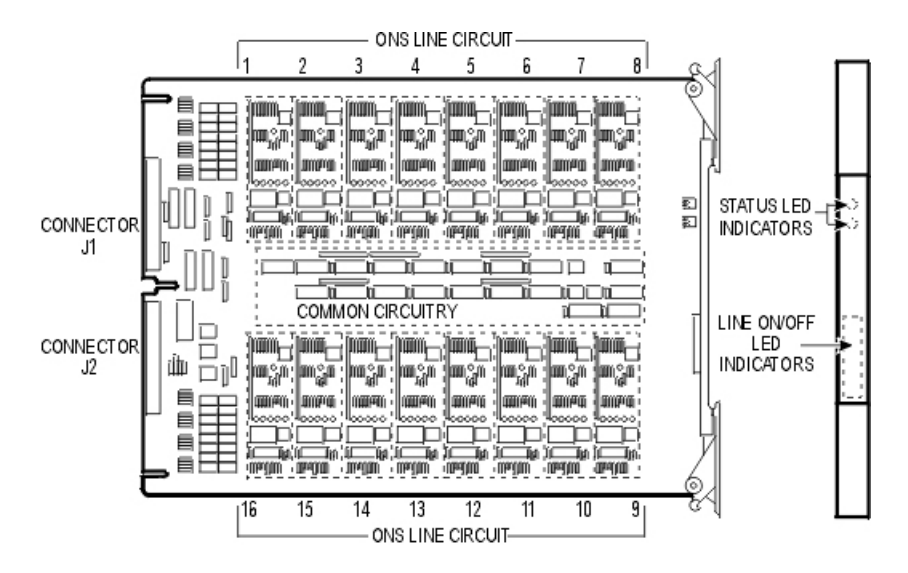

BB0367

### Troubleshoot the ONS CLASS/CLIP Card

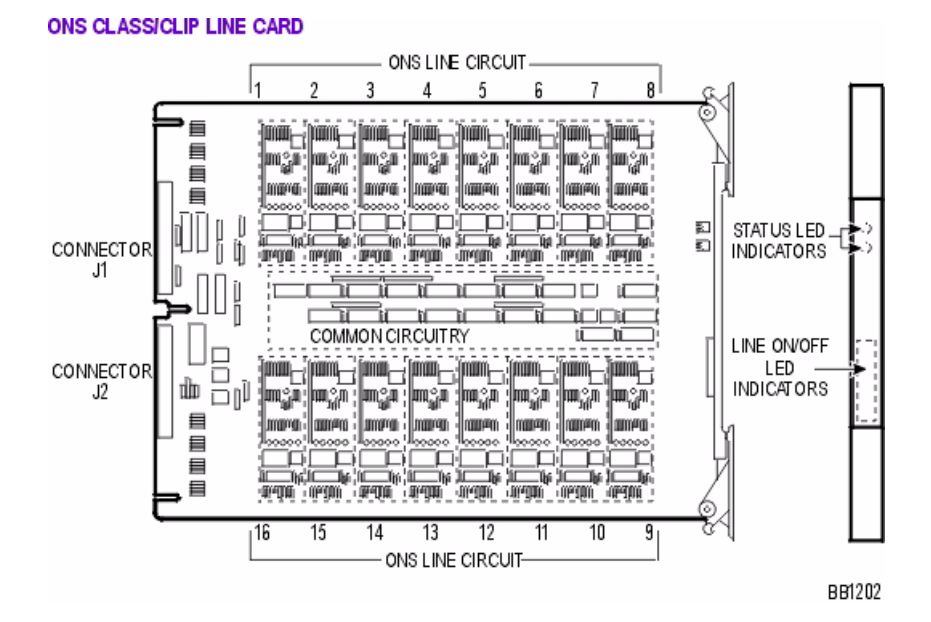

## **Troubleshoot the OPS Line Card**

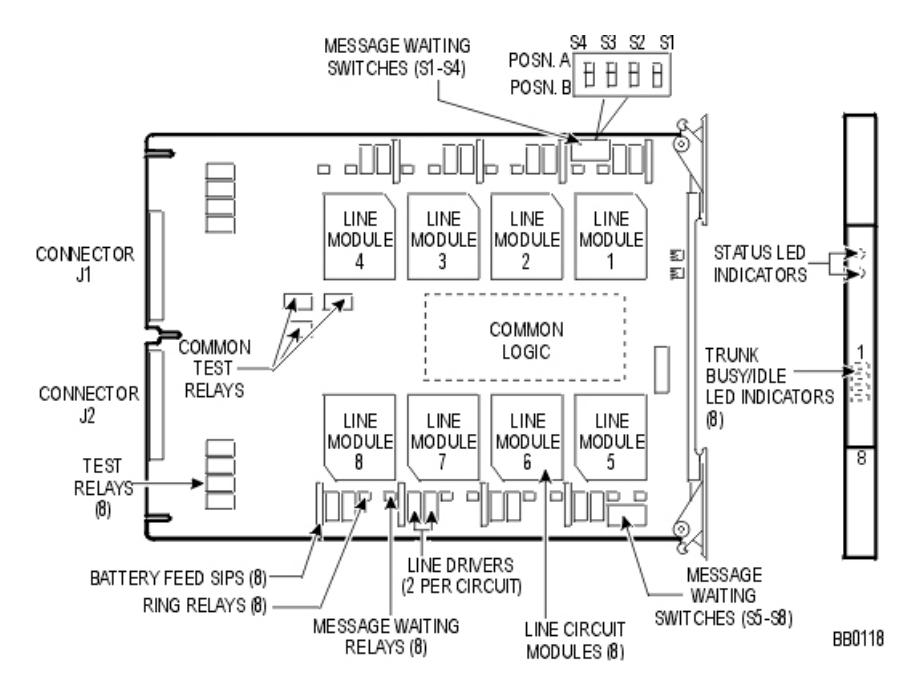

### **DSU Node**

## **Troubleshoot Fiber Interface Module**

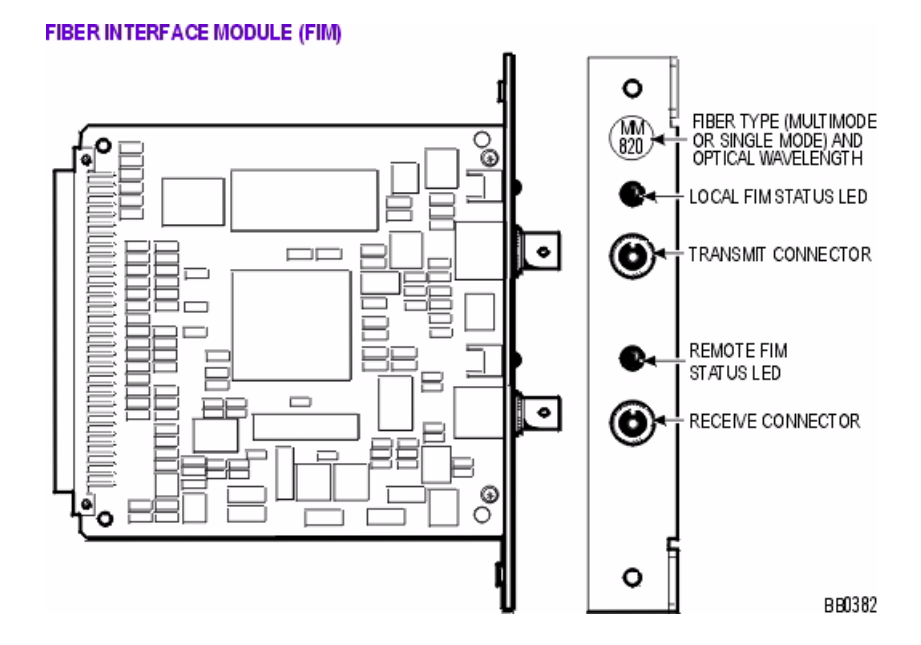

There are two LEDs on each FIM. The top LED indicates the status of the FIM itself; the bottom LED indicates the status of the other FIM (the FIM connected to the far end of the fiber optic cable).

# Release 3.3

| Fiber Interface | Module | LEDs |
|-----------------|--------|------|
|-----------------|--------|------|

| FIM LED State | Meaning                                                                        |
|---------------|--------------------------------------------------------------------------------|
| On            | In frame synchronization                                                       |
| Off           | Power off or held in reset                                                     |
| Flashing      | Out of synchronization (see Notes below) OR Tx or RX cables could be reversed. |

# Notes:

- 1. The FIM in the 3300 ICP monitors the synchronization of the clock that appears on the fiber link coming from the FIM in the peripheral or DSU Cabinet.
- 2. The FIM in the peripheral or DSU cabinet monitors the synchronization of the clock that appears on the fiber link from the main control cabinet FIM. This synchronization state is encoded along with other information and sent back to the main control cabinet.

## **Troubleshoot the BRI Card**

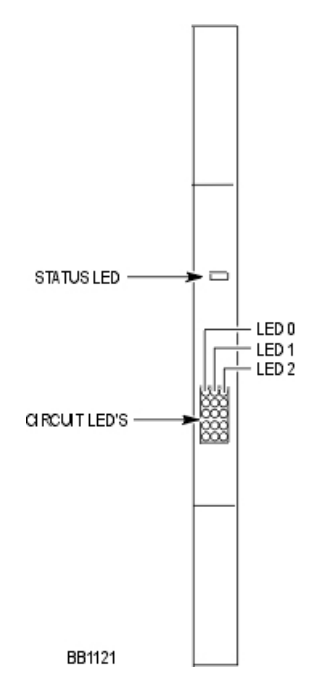

One status LED and fifteen circuit LEDs are mounted on the faceplate. The status LED shows the status of the CEPT link, and each of the circuit LEDs shows the status of one BRI circuit. The BRI circuit LEDs are also used during card initialization to indicate the progress of the self-test and to indicate that the download is in progress.

### **BRI LEDs**

| BRI LED State    | Meaning                                                             |
|------------------|---------------------------------------------------------------------|
| Off              | BRI circuit not in use (no device connected to circuit)             |
| Flashing at 1 Hz | Idle device connected to the circuit (layer 1 established)          |
| Flashing at 4 Hz | Call being established from device on circuit (layer 2 established) |
| On               | Call in progress at device on circuit (layer 3 established)         |

## **Troubleshoot the CEPT/DS1 Formatter Card**

Refer to PRI Card troubleshooting for a description of LED behavior.

# **Troubleshoot the Conference Card**

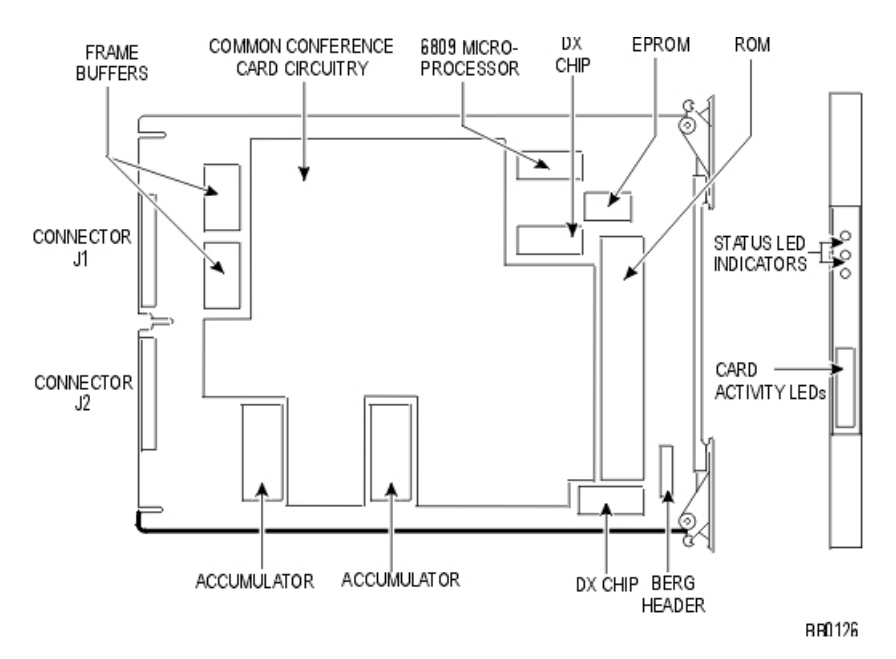

### Troubleshoot the PRI Card

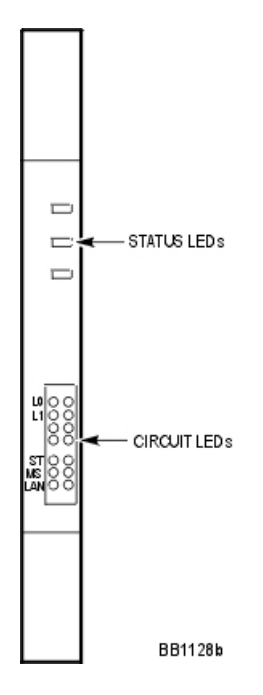

## Faceplate LEDs

Three status LEDs and 4 circuit LEDs are mounted on the PRI card faceplate. Each of the card circuit LEDs shows the status of one PRI circuit.

| LED                 | State                                                  | Meaning                                           |
|---------------------|--------------------------------------------------------|---------------------------------------------------|
| MS (message system) | solid green                                            | message link open to the system                   |
|                     | off                                                    | message link not open to the system               |
| ST (status)         | flashing                                               | operational                                       |
|                     | off                                                    | not operational                                   |
|                     | solid                                                  | card is booting                                   |
| L0 and L1           | right side - solid red                                 | error                                             |
|                     | right side - off                                       | no error                                          |
|                     | left side - solid green                                | D-channel established                             |
|                     | left side - flashing green                             | Layer 1 established                               |
|                     | left side - off                                        | no link                                           |
|                     | right side - yellow<br>with left side - flashing green | alarm indication from far end                     |
|                     | right side - yellow<br>with left side - off            | blue alarm from card - normal during link startup |

**PRI Card Link Status** 

# Troubleshoot the R2 Card

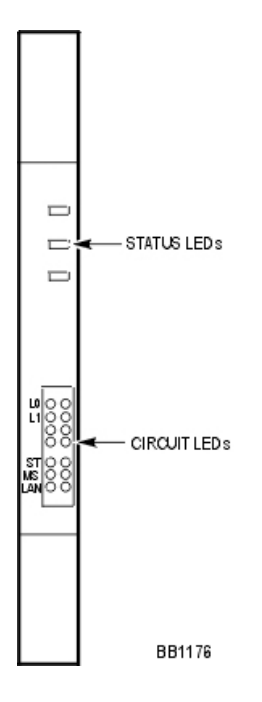

## Faceplate LEDs

Three status LEDs and 4 circuit LEDs are mounted on the R2 card faceplate. Each of the card circuit LEDs shows the status of one R2 circuit.

| LED                 | State                                                  | Meaning                                                                                             |
|---------------------|--------------------------------------------------------|----------------------------------------------------------------------------------------------------|
| MS (message system) | solid green                                            | message link open to the system                                                                     |
|                     | off                                                    | message link not open to the system                                                                 |
| ST (status)         | flashing                                               | operational                                                                                         |
|                     | off                                                    | not operational                                                                                     |
|                     | solid                                                  | card in booting                                                                                     |
| L0 and L1           | right side - solid red                                 | error (no physical layer is present or<br>network/line side (NT/LT) jumper is not<br>set correctly) |
|                     | right side - off                                       | no error                                                                                            |
|                     | left side - solid green                                | AB signaling established                                                                            |
|                     | left side - flashing green                             | Layer 1 established                                                                                 |
|                     | left side - off                                        | no link                                                                                             |
|                     | right side - yellow<br>with left side - flashing green | alarm indication from far end                                                                       |
|                     | right side - yellow with left side - off               | blue alarm from card - normal during link startup                                                   |

### **R2 Card Link Status**

# Other

## Troubleshooting

Refer to the System Administration Tool for additional troubleshooting information.

 ®,™ Trademark of Mitel Networks Corporation
© Copyright 2003, Mitel Networks Corporation All rights reserved